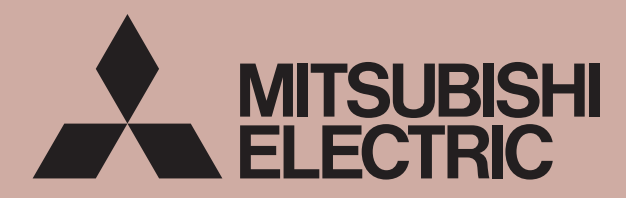

Mitsubishi Electric Air Conditioning Network System Centralized Controller G-50A and Integrated Centralized Control Software TG-2000A Technical Manual

# —— G-50A System Design Manual CONTENTS ——

| 1 | Safety precautions                                                     | 1                      |
|---|------------------------------------------------------------------------|------------------------|
| 2 | Outline of product                                                     | 3                      |
|   | 2.1 Function                                                           | 4                      |
|   | 2.1.1 Centralized control with G-50A                                   | 4                      |
|   | 2.1.2 Centralized monitoring/controlling by Web browser                | 5                      |
|   | 2.1.3 Centralized control by integrated software TG-2000A              | 7                      |
|   | 2.1.4 Remote monitoring/controlling - Transmitting of abnormal mail    | . 11                   |
|   | 2.2 Comparison table of function                                       | . 12                   |
|   | 2.3 Products list                                                      | . 13                   |
|   | 2.4 Specification                                                      | . 14                   |
|   | 2.4.1 Centralized controller : G-50A                                   | . 14                   |
|   | 2.4.2 Power supply unit : PAC50KUA                                     | . 14                   |
| 3 | System design flow                                                     | . 15                   |
| 4 | Step 1 : Selection of air conditioning equipment                       | . 16                   |
|   | 4.1 Limitations                                                        | . 16                   |
|   | 4.1.1 Limitation on system composition.                                | . 16                   |
|   | 4.1.2 Limitation on group setting                                      | . 16                   |
|   | 4.2 Control objective devices                                          | . 16                   |
|   | 4.3 Limitation on transmission line wiring                             | . 17                   |
|   | 4.3.1 M-NET transmission line                                          | . 17                   |
|   | 4.3.2 A-control transmission line                                      | . 18                   |
|   | 4.3.3 K-control transmission line                                      | . 18                   |
| 5 | Step 2 : Selecting system management parts                             | . 20                   |
| - | 5.1 M-NET system structure                                             | . 20                   |
|   | 5.1.1 Concept of the system controller                                 | . 20                   |
|   | 5.1.2 Regarding power supply within the system                         | . 21                   |
|   | 5.1.3 Selecting the power supply unit                                  | . 22                   |
|   | 5.1.4 When managing a K-control model                                  | 24                     |
|   | 5 1 5 Synchronized settings                                            | 24                     |
|   | 5 2 External input/output                                              | 25                     |
|   | 5.2.1 External input signal function                                   | 25                     |
|   | 5.2.2 External output signal function                                  | 26                     |
| 6 | Step 3 : Construction of G-50A system.                                 | . 27                   |
| Ŭ | 6 1 Centralized monitoring using a PC                                  | 28                     |
|   | 6.1.1 About floors blocks and groups                                   | . 20                   |
|   | 6.1.2 Centralized control PC (local arrangement)                       | . 32                   |
|   | 6.2 About password control                                             | . 02                   |
|   | 6.2.1 Password control when using a web browser                        |                        |
|   | 6.2.2 Password control when using TG-2000A software                    |                        |
|   | 6.3 About LAN                                                          | . 34                   |
|   | 6.3.1 LAN types                                                        | . 34                   |
|   | 6.3.2 About the hub                                                    | . 34                   |
|   | 6.3.3 LAN wire length                                                  | . 35                   |
| 7 | Sten4 · Implementing annual/weekly schedules                           | . 36                   |
| ' | 7 1 Weekly schedule using the G-50A                                    | . 37                   |
|   | 7 2 Annual/weekly schedule using web monitoring                        | . 37                   |
|   | 7 3 Weekly schedule of the integrated software                         | . 39                   |
| 8 | Sten 5: Charging Function of Energy Charge Measuring                   | . 00<br>40             |
| Ŭ | 8 1 Outling                                                            | . 40                   |
|   | 8.2 Selection of Charging Function                                     | . +0                   |
|   | 8.3 Basic Composition and Required Materials                           | 5                      |
|   | 8.3.1 Manual input of electric power consumption                       |                        |
|   | 8.3.2 Watt-hour meter pulse counting (apportioning) method             | . <del>44</del><br>46  |
|   | 8.3.3 Measuring instrument pulse counting (direct reading) method      | . 40<br>/ Q            |
|   | 8.3.4 Power consumption PC direct reading system (Apportioning system) | . <del>4</del> 0<br>70 |
|   | 8.4 Mechanism of Charge Calculation                                    | . 49<br>51             |
|   | 8/11 Role of each item                                                 | 51                     |
|   | 9.4.2 Apportioning calculation method of outdoor unit                  | . 51                   |
|   | 8.4.3 Apportioned calculation of indeer unit                           | . 52<br>54             |
|   | 9.4.4 Manual input of electric power consumption                       | . 34                   |
|   | יד.ד. ווומוועמו וווףעג טו פופטגוט ףטוויפו טטוופעוווףגוטוו              | . 00                   |

| 8.4.5 In the case of measuring instrument pulse counting (direct reading) method                                                                                                    | 57 |
|----------------------------------------------------------------------------------------------------|----|
| 8.5 Output of Charging Data                                                                                                    | 58 |
| 8.6 Charging Method                                                                                                    | 59 |
| 8.7 Caution for Using Charging Function                                                                                                    | 60 |
| 9 Step 6: Energy Saving/Peak Cut Control.                                                                                                    | 61 |
| 9.1 Outline.                                                                                                    | 62 |
| 9.2 Energy Saving Control/Peak Cut Control                                                                                                    | 63 |
| 9.2.1 Energy saving control                                                                                                    | 63 |
| 9.2.2 Peak cut control                                                                                                    | 66 |
| 9.3 Energy Saving Control Status · History Monitor                                                                                                    | 68 |
| 9.3.1 Current energy saving control Status                                                                                                    | 68 |
|                                                                                                    | 68 |
| 9.4 Energy Saving Control System Design Flow                                                                                                    |    |
| 10 Step 7: Selection of Measuring Instruments                                                                                                    | /1 |
|                                                                                                    | 73 |
| 11.1 Outline                                                                                                    | 74 |
| 11.2 System Design Method                                                                                                    | 74 |
| 11.2.1 Listing up of general-purpose equipment                                                                                                    |    |
| 11.2.2 Determine the control items                                                                                                    | 75 |
| 11.2.3 FLC assignment                                                                                                    | 70 |
| 11.2.4 Required materials                                                                                                    | 70 |
| 12 Step 9: Determining Number of PLC Units                                                                                                    |    |
| 12 1 PLC Standard Configuration                                                                                                    | 78 |
| 12.2 PLC's for Pulse Count Function                                                                                                    | 79 |
| 12.2.1 Restriction on the number of units                                                                                                    | 79 |
| 12.2.2 Terminal connection diagram                                                                                                    | 79 |
| 12.3.PLC for General-purpose Control Function                                                                                                    | 80 |
| 12.3.1 Restriction on the number of units                                                                                                    |    |
| 12.3.2 Terminal connection diagram                                                                                                    | 81 |
| 12.4 PLC Software                                                                                                    | 82 |
| 12.5 External View of Sequencer                                                                                                    | 83 |
|                                                                                                    |    |
| 12.6 PLC Wiring Diagram                                                                                                    | 84 |
| 12.6 PLC Wiring Diagram                                                                                                    |    |
| 12.6 PLC Wiring Diagram                                                                                                    |    |
| 12.6 PLC Wiring Diagram         13 Step 10:Determination of Address for Air Conditioning Instrument and PC for Control         13.1 Address Setting for Air Conditioning Instrument         13.2 Setting of LAN System                                                                                                    |    |
| <ul> <li>12.6 PLC Wiring Diagram</li> <li>13 Step 10:Determination of Address for Air Conditioning Instrument and PC for Control</li> <li>13.1 Address Setting for Air Conditioning Instrument</li> <li>13.2 Setting of LAN System</li> <li>13.2.1 Setting method for connecting G-50A to exclusive LAN</li> </ul>                                                                                                    |    |
| <ul> <li>12.6 PLC Wiring Diagram</li> <li>13 Step 10:Determination of Address for Air Conditioning Instrument and PC for Control</li> <li>13.1 Address Setting for Air Conditioning Instrument</li> <li>13.2 Setting of LAN System</li> <li>13.2.1 Setting method for connecting G-50A to exclusive LAN</li> <li>13.2.2 Setting method for connecting G-50A to existing LAN</li> </ul>                                                                                                    |    |
| <ul> <li>12.6 PLC Wiring Diagram</li></ul>                                                                                                    |    |
| <ul> <li>12.6 PLC Wiring Diagram</li></ul>                                                                                                    |    |
| <ul> <li>12.6 PLC Wiring Diagram</li> <li>13 Step 10:Determination of Address for Air Conditioning Instrument and PC for Control</li> <li>13.1 Address Setting for Air Conditioning Instrument</li> <li>13.2 Setting of LAN System</li> <li>13.2.1 Setting method for connecting G-50A to exclusive LAN</li> <li>13.2.2 Setting method for connecting G-50A to existing LAN</li> <li>13.3 Setting for Remote Monitoring</li> <li>13.4 Setting of Abnormal Mail Transmission System</li> <li>13.4.1 Preparations before performing abnormal mail transmission</li> </ul>                                                                                                    |    |
| <ul> <li>12.6 PLC Wiring Diagram</li></ul>                                                                                                    |    |
| <ul> <li>12.6 PLC Wiring Diagram</li></ul>                                                                                                    |    |
| <ul> <li>12.6 PLC Wiring Diagram</li></ul>                                                                                                    |    |
| <ul> <li>12.6 PLC Wiring Diagram</li></ul>                                                                                                    |    |
| <ul> <li>12.6 PLC Wiring Diagram .</li> <li>13 Step 10:Determination of Address for Air Conditioning Instrument and PC for Control 13.1 Address Setting for Air Conditioning Instrument</li></ul>                                                                                                    |    |
| <ul> <li>12.6 PLC Wiring Diagram.</li> <li>13 Step 10:Determination of Address for Air Conditioning Instrument and PC for Control.</li> <li>13.1 Address Setting for Air Conditioning Instrument.</li> <li>13.2 Setting of LAN System</li> <li>13.2.1 Setting method for connecting G-50A to exclusive LAN.</li> <li>13.2.2 Setting method for connecting G-50A to existing LAN</li> <li>13.3 Setting for Remote Monitoring</li> <li>13.4 Setting of Abnormal Mail Transmission System</li> <li>13.4.1 Preparations before performing abnormal mail transmission</li> <li>13.5 System Using Optical Cable for LAN</li> <li>14 Step 11: Confirmation of Other Functions</li> <li>14.1 Individual Browser Function</li> <li>14.1.2 User registration from administrator</li> </ul>                                                                                                    |    |
| <ul> <li>12.6 PLC Wiring Diagram.</li> <li>13 Step 10:Determination of Address for Air Conditioning Instrument and PC for Control.</li> <li>13.1 Address Setting for Air Conditioning Instrument.</li> <li>13.2 Setting of LAN System.</li> <li>13.2.1 Setting method for connecting G-50A to exclusive LAN.</li> <li>13.2.2 Setting method for connecting G-50A to existing LAN</li> <li>13.3 Setting for Remote Monitoring .</li> <li>13.4 Setting of Abnormal Mail Transmission System</li> <li>13.4.1 Preparations before performing abnormal mail transmission</li> <li>13.5 System Using Optical Cable for LAN</li> <li>14 Step 11: Confirmation of Other Functions</li> <li>14.1 Individual Browser Function</li> <li>14.1.2 User registration from administrator</li> <li>14.1.3 Log-in from general users.</li> </ul>                                                                                                    |    |
| <ul> <li>12.6 PLC Wiring Diagram.</li> <li>13 Step 10: Determination of Address for Air Conditioning Instrument and PC for Control.</li> <li>13.1 Address Setting for Air Conditioning Instrument.</li> <li>13.2 Setting of LAN System</li> <li>13.2.1 Setting method for connecting G-50A to exclusive LAN.</li> <li>13.2.2 Setting method for connecting G-50A to existing LAN</li> <li>13.3 Setting for Remote Monitoring</li> <li>13.4 Setting of Abnormal Mail Transmission System</li> <li>13.4.1 Preparations before performing abnormal mail transmission</li> <li>13.4.2 Setting to perform abnormal mail transmission</li> <li>13.5 System Using Optical Cable for LAN</li> <li>14 Step 11: Confirmation of Other Functions</li> <li>14.1 Individual Browser Function</li> <li>14.1.2 User registration from administrator</li> <li>14.2 Trend Data Output Function</li> </ul>                                                                                                    |    |
| <ul> <li>12.6 PLC Wiring Diagram</li> <li>13 Step 10:Determination of Address for Air Conditioning Instrument and PC for Control</li> <li>13.1 Address Setting for Air Conditioning Instrument.</li> <li>13.2 Setting of LAN System</li></ul>                                                                                                    |    |
| <ul> <li>12.6 PLC Wiring Diagram.</li> <li>13 Step 10:Determination of Address for Air Conditioning Instrument and PC for Control.</li> <li>13.1 Address Setting for Air Conditioning Instrument.</li> <li>13.2 Setting of LAN System.</li> <li>13.2.1 Setting method for connecting G-50A to exclusive LAN.</li> <li>13.2.2 Setting method for connecting G-50A to existing LAN.</li> <li>13.3 Setting for Remote Monitoring.</li> <li>13.4 Setting of Abnormal Mail Transmission System.</li> <li>13.4.1 Preparations before performing abnormal mail transmission.</li> <li>13.5 System Using Optical Cable for LAN.</li> <li>14 Step 11: Confirmation of Other Functions.</li> <li>14.1 Individual Browser Function.</li> <li>14.1.2 User registration from administrator.</li> <li>14.2 Trend Data Output Function.</li> <li>14.2.1 Outline.</li> <li>14.2.2 Preparation for outputting parameter files.</li> <li>14.2 Set High Context and the set of the set of</li></ul> |    |
| <ul> <li>12.6 PLC Wiring Diagram.</li> <li>13 Step 10:Determination of Address for Air Conditioning Instrument and PC for Control.</li> <li>13.1 Address Setting for Air Conditioning Instrument.</li> <li>13.2 Setting of LAN System.</li> <li>13.2.1 Setting method for connecting G-50A to exclusive LAN.</li> <li>13.2.2 Setting method for connecting G-50A to existing LAN.</li> <li>13.3 Setting for Remote Monitoring.</li> <li>13.4 Setting of Abnormal Mail Transmission System.</li> <li>13.4.1 Preparations before performing abnormal mail transmission.</li> <li>13.5 System Using Optical Cable for LAN.</li> <li>14 Step 11: Confirmation of Other Functions.</li> <li>14.1 Individual Browser Function</li> <li>14.1.2 User registration from administrator.</li> <li>14.2 Trend Data Output Function</li> <li>14.2.1 Outline</li> <li>14.2.3 How to output CVS files</li> <li>14.2 Freparation for Outputting parameter files</li> <li>14.2 A Events of Output CVS files</li> </ul>                                                                                                    |    |
| <ul> <li>12.6 PLC Wiring Diagram.</li> <li>13 Step 10:Determination of Address for Air Conditioning Instrument and PC for Control.</li> <li>13.1 Address Setting for Air Conditioning Instrument.</li> <li>13.2 Setting of LAN System .</li> <li>13.2.1 Setting method for connecting G-50A to exclusive LAN.</li> <li>13.2.2 Setting method for connecting G-50A to exclusive LAN.</li> <li>13.3 Setting for Remote Monitoring .</li> <li>13.4 Setting of Abnormal Mail Transmission System .</li> <li>13.4.1 Preparations before performing abnormal mail transmission .</li> <li>13.5 System Using Optical Cable for LAN .</li> <li>14 Step 11: Confirmation of Other Functions .</li> <li>14.1 Individual Browser Function .</li> <li>14.1.2 User registration from administrator .</li> <li>14.2 Trend Data Output Function .</li> <li>14.2.1 Outline .</li> <li>14.2.2 Preparation for outputting parameter files .</li> <li>14.2.4 Example of CSV files output.</li> </ul>                                                                                                    |    |
| <ul> <li>12.6 PLC Wiring Diagram.</li> <li>13 Step 10:Determination of Address for Air Conditioning Instrument and PC for Control.</li> <li>13.1 Address Setting for Air Conditioning Instrument.</li> <li>13.2 Setting of LAN System</li> <li>13.2.1 Setting method for connecting G-50A to exclusive LAN.</li> <li>13.2.2 Setting method for connecting G-50A to existing LAN.</li> <li>13.3 Setting for Remote Monitoring</li> <li>13.4 Setting of Abnormal Mail Transmission System</li> <li>13.4.1 Preparations before performing abnormal mail transmission</li> <li>13.5 System Using Optical Cable for LAN</li> <li>14.1 Individual Browser Function</li> <li>14.1.1 Outline</li> <li>14.2.2 Preparation from administrator</li> <li>14.2.3 How to output CVS files</li> <li>14.2.4 Example of CSV files output.</li> <li>14.2.5 Graphing trend data</li> </ul>                                                                                                    |    |
| <ul> <li>12.6 PLC Wiring Diagram .</li> <li>13 Step 10:Determination of Address for Air Conditioning Instrument and PC for Control</li></ul>                                                                                                    |    |
| 12.6 PLC Wiring Diagram.         13 Step 10:Determination of Address for Air Conditioning Instrument and PC for Control.         13.1 Address Setting for Air Conditioning Instrument.         13.2 Setting of LAN System         13.2.1 Setting method for connecting G-50A to exclusive LAN.         13.2.2 Setting for Remote Monitoring         13.3 Setting for Remote Monitoring         13.4 Setting of Abnormal Mail Transmission System         13.4.1 Preparations before performing abnormal mail transmission         13.5 System Using Optical Cable for LAN         14 Step 11: Confirmation of Other Functions         14.1 Individual Browser Function         14.1.2 User registration from administrator         14.2.3 How to output Function         14.2.3 How to output CVS files         14.2.4 Example of CSV files output.         14.2.5 Graphing trend data         15.1 What is the Initial Tool?                                                                                                    |    |
| <ul> <li>12.6 PLC Wiring Diagram.</li> <li>13 Step 10:Determination of Address for Air Conditioning Instrument and PC for Control</li> <li>13.1 Address Setting for Air Conditioning Instrument.</li> <li>13.2 Setting of LAN System .</li> <li>13.2.1 Setting method for connecting G-50A to exclusive LAN.</li> <li>13.2.2 Setting method for connecting G-50A to exclusive LAN .</li> <li>13.2.2 Setting for Remote Monitoring .</li> <li>13.4 Setting of Abnormal Mail Transmission System .</li> <li>13.4.1 Preparations before performing abnormal mail transmission .</li> <li>13.4.2 Setting to perform abnormal mail transmission .</li> <li>13.5 System Using Optical Cable for LAN .</li> <li>14.1 Individual Browser Function .</li> <li>14.1.1 Outline .</li> <li>14.1.2 User registration from administrator .</li> <li>14.2.1 Outline .</li> <li>14.2.2 Preparation for outputting parameter files .</li> <li>14.2.3 How to output CVS files .</li> <li>14.2.4 Example of CSV files output.</li> <li>14.2.5 Graphing trend data .</li> <li>15 Initial Setting Tool .</li> <li>15.1 What is the Initial Tool? .</li> <li>15.1 PC for initial setting Tool .</li> </ul>                                                                                                    |    |
| <ul> <li>12.6 PLC Wiring Diagram .</li> <li>13 Step 10:Determination of Address for Air Conditioning Instrument and PC for Control 13.1 Address Setting for Air Conditioning Instrument.</li> <li>13.2 Setting of LAN System</li></ul>                                                                                                    |    |
| <ul> <li>12.6 PLC Wiring Diagram .</li> <li>13 Step 10:Determination of Address for Air Conditioning Instrument and PC for Control</li></ul>                                                                                                    |    |
| <ul> <li>12.6 PLC Wiring Diagram.</li> <li>13 Step 10:Determination of Address for Air Conditioning Instrument and PC for Control</li> <li>13.1 Address Setting for Air Conditioning Instrument.</li> <li>13.2 Setting of LAN System.</li> <li>13.2.1 Setting method for connecting G-50A to exclusive LAN.</li> <li>13.2.2 Setting for Remote Monitoring</li> <li>13.4 Setting of Abnormal Mail Transmission System.</li> <li>13.4.1 Preparations before performing abnormal mail transmission.</li> <li>13.4.2 Setting to perform abnormal mail transmission.</li> <li>13.4.2 Setting to perform abnormal mail transmission.</li> <li>13.4.2 Setting to perform abnormal mail transmission.</li> <li>13.4.2 Setting to perform abnormal mail transmission.</li> <li>13.4.2 Setting to perform abnormal mail transmission.</li> <li>13.4.2 Setting to perform abnormal mail transmission.</li> <li>13.4.2 Setting to perform abnormal mail transmission.</li> <li>13.4.2 Setting to perform abnormal mail transmission.</li> <li>13.4.2 Setting to perform abnormal mail transmission.</li> <li>13.4.2 Setting to perform abnormal mail transmission.</li> <li>13.4.2 Setting to perform abnormal mail transmission.</li> <li>13.4.2 Setting to perform abnormal mail transmission.</li> <li>14.1 Individual Browser Function.</li> <li>14.1.1 Outline.</li> <li>14.1.2 User registration from administrator.</li> <li>14.2.1 Outline.</li> <li>14.2.3 How to output Function.</li> <li>14.2.4 Example of CSV files output.</li> <li>14.2.4 Example of CSV files output.</li> <li>14.2.4 Example of CSV files output.</li> <li>14.2.5 Graphing trend data.</li> <li>15 Initial Setting Tool.</li> <li>15.2.1 PC for initial Setting Tool.</li> <li>15.2.1 PC for initial Setting Tool.</li> <li>15.2.2 Connection to G-50A.</li> <li>16 Other function.</li> <li>16 1 Auto-Changeover Eurotion (Automatic Changeover of Cooling/Heating Operation).</li> </ul>                                                                                                    |    |
| <ul> <li>12.6 PLC Wiring Diagram.</li> <li>13 Step 10:Determination of Address for Air Conditioning Instrument and PC for Control</li></ul>                                                                                                    |    |
| <ul> <li>12.6 PLC Wiring Diagram.</li> <li>13 Step 10:Determination of Address for Air Conditioning Instrument and PC for Control.</li> <li>13.1 Address Setting for Air Conditioning Instrument.</li> <li>13.2 Setting of LAN System</li> <li>13.2.1 Setting method for connecting G-50A to exclusive LAN.</li> <li>13.2.2 Setting for Remote Monitoring</li> <li>13.4 Setting of Abnormal Mail Transmission System</li> <li>13.4.1 Preparations before performing abnormal mail transmission.</li> <li>13.5 System Using Optical Cable for LAN.</li> <li>14.1 Preparations of Other Functions</li> <li>14.1 Individual Browser Function</li> <li>14.1.2 User registration from administrator.</li> <li>14.2.3 Frend Data Output Function</li> <li>14.2.4 Trend Data Output Function</li> <li>14.2.2 Preparation for outputting parameter files</li> <li>14.2.3 How to output CVS files output.</li> <li>14.2.4 Example of CSV files output.</li> <li>14.2.5 Graphing trend data.</li> <li>15 Initial Setting Tool.</li> <li>15.2 Composition of Initial Setting Tool.</li> <li>15.2.1 PC for initial Setting Tool.</li> <li>15.2.1 PC for initial settings.</li> <li>15.2.1 PC for initial setting Tool.</li> <li>15.2.1 PC for initial setting Tool.</li> <li>15.2.1 PC for initial setting Tool.</li> <li>16.1 Auto-changeover Function (Automatic Changeover of Cooling/Heating Operation)</li> <li>16.1 Auto-changeover mode</li> </ul>                                                                                                    |    |

# **1. Safety Precautions**

- Before using this unit, be sure you read "Safety Precaution" carefully for proper usage.
- The "Safety Precautions" provide very important points regarding safety. Make sure you follow them.
- Danger caused by erroneous operation and the resultant degree are classified in the following table.

**WARNING** Describes the items that cause serious danger of injury or death.

**CAUTION** Describes the items that cause danger of injury or damage of household effects.

NOTE: When handling your PC, peripheral equipment or air conditioning equipment, please observe the warning and cautions of the installation manual and instruction manual.

## 

#### The user should never attempt to conduct Stop operation at an abnormal state. installation work or electrical/wiring work. Continuing operation under abnormal state may Ask these works for a specialist. Improper work cause an electric shock or fire. At abnormal may cause an electric shock or fire. state, stop operation and contact your dealer. Confirm that the power source is of the rated. Do not dispose the unit by yourself. Neglecting this may cause a fire or machine To dispose the unit, ask your dealer. trouble. For your PC or peripheral equipment, read the installation manual and instruction Never attempt to reform or repair by yourself. manual carefully. Improper reform or repair may cause an electric Erroneous handling may cause the fire and shock or fire. For repair, ask your dealer. machine trouble of the PC or peripheral Confirm installation status. equipment. Confirm that the unit is fastened at a stable position not to allow it to fall down easily. Please read the installation manual and instruction manual of air conditioner Do not move the unit by yourself. controllers. Improper installation may cause an electric shock Erroneous handling may cause the fire or trouble of the controllers relating to the air conditioner. or fire. Ask your dealer.

## 

| Do not place any dangerous matter around             | Do not use the unit under a special                  |
|------------------------------------------------------|------------------------------------------------------|
| the unit.                                            | environment.                                         |
| Do not install the unit at a place where             | Using at a place holding much machine oil,           |
| combustible gas may leak. Gas if stagnated           | steam or sulfur gas may deteriorate the              |
| around the unit may cause a fire or explosion.       | performance or damage the parts.                     |
| <b>Do not wash the unit with water.</b>              | <b>Do not press the switch with a sharp edge.</b>    |
| This may cause an electric shock or machine trouble. | This may cause an electric shock or machine trouble. |
| Do not spray pesticide or combustible gas to         | <b>Do not use for a special purpose.</b>             |
| the unit.                                            | This product is designed for Mitsubishi Building     |
| Refrain from placing combustible spray can near      | Air Conditioning Management system. Do not           |
| the unit or spray it directly to the unit.           | use for other air conditioners or applications.      |
| Otherwise a fire or explosion may be caused.         | Neglecting this may cause erroneous operation.       |

## 

**Do not touch the button with wet fingers.** An electric shock or machine trouble may be caused.

#### Do not disassemble this unit.

This may provide danger to touch the internal circuit board, or cause machine trouble.

# Do not wipe the unit with benzene, thinner or chemical waste.

Neglecting this may change the color or machine trouble. When it is seriously dirty, first remove it with a squeezed cloth once damped with neutral detergent dissolved in water, and then clean with a dry cloth.

#### **Do not use with other application or software.** Use this product exclusively for TG-2000A. Otherwise erroneous action may be caused.

Please observe the operating temperature range.

Using under the environment outside of the operating temperature range may cause a serious trouble. Confirm the operating temperature range by the specification in the instruction manual. If not listed, use a range of 0  $\sim 40^{\circ}$ C.

**Do not draw or twist the transmission line.** Neglecting this may cause a fire or machine trouble.

# Use a standard wire meeting the current capacity for wiring.

Otherwise an electric leakage or fire may be caused.

#### Be careful for children.

The inspection or adjustment work may be accompanied with danger. Do not allow children to enter the site.

# When installing the unit in a hospital or communication station, provide sufficient protection against noise.

Erroneous operation or machine trouble may be caused by the effect of inverter equipment, private power generator, high-frequency medical equipment, wireless communication equipment, etc. Conversely it may affect such equipment, creating noise to disturb medical treatment or image broadcasting.

# 2. Outline of product

The G-50A is a centralized controller with higher function than that of conventional centralized controllers, realizing to use for Web, industry first. One set of this product can control and monitor the indoor unit up to 50 sets.

Further this centralized controller can monitor and control even on the browser soft (Internet Explorer Ver5 or upper) of a PC connected with LAN or telephone circuit.

Besides the basic control function of packaged air conditioners, the addition of the optional function offers "Annual schedule", "Calculation of Air-Conditioning energy charging", "Energy saving control" and other various function required by air conditioning management.

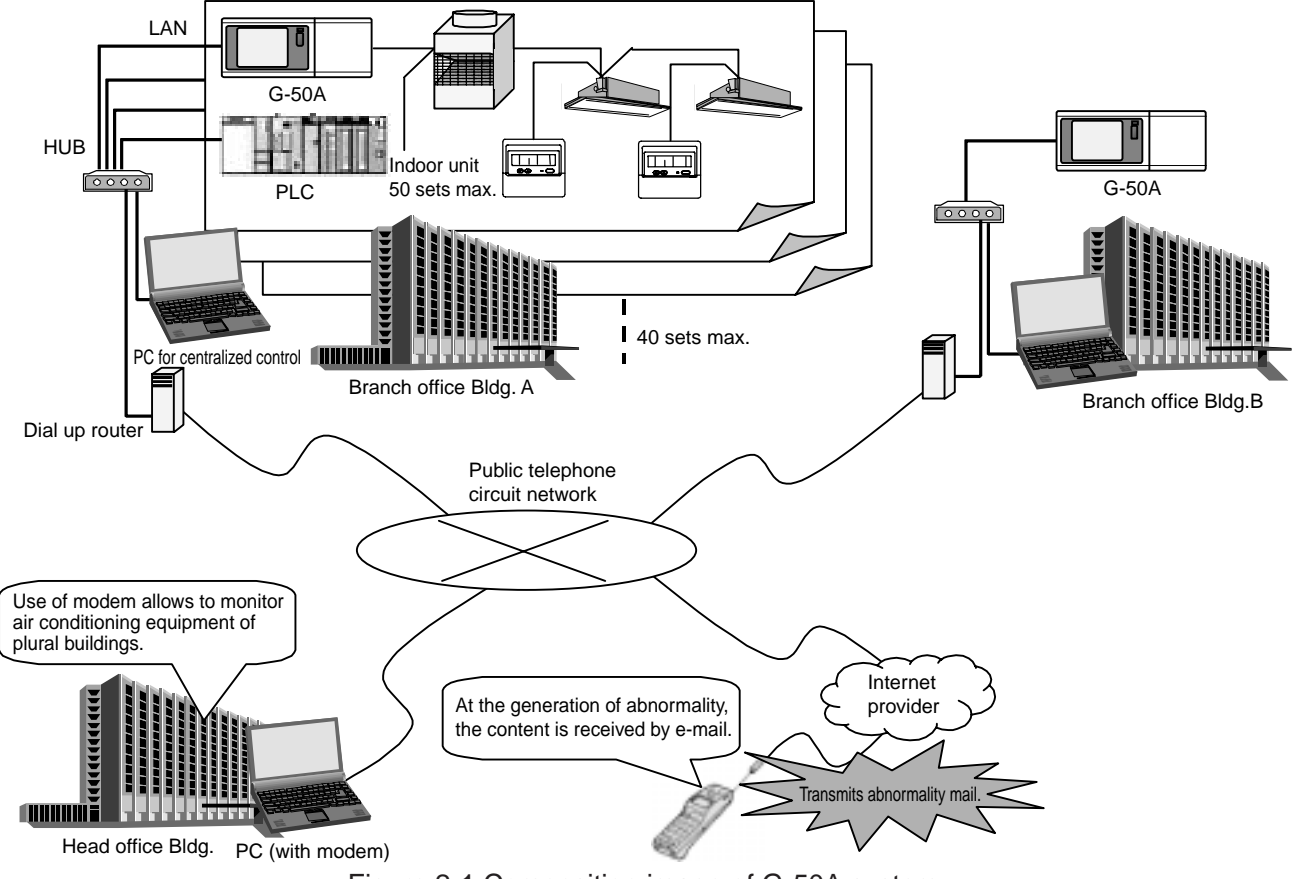

Figure 2-1 Composition image of G-50A system

# 2.1 Function

## 2.1.1 Centralized control with G-50A

The basic function of the G-50A unit is shown in the table below.

| Item                          | Content                                                                                                    |
|-------------------------------|----------------------------------------------------------------------------------------------------|
| Start/stop                    | Switching start/stop collectively or for each group                                                               |
| Operation mode                | Switching cool/dry/fan/auto/heat collectively or for each group                                                   |
| Temperature setting           | Setting room temperature collectively or for each group                                                           |
|                               | Set temperature range Cool/dry : 19°C ~ 30°C                                                                      |
|                               | Heat : 17°C ~ 28°C                                                                                                |
|                               | Auto : 17°C ~ 28°C                                                                                                |
| Air velocity                  | Switching air velocity in 4 steps collectively or for each group.                                                 |
| Air direction                 | Switching in 4 steps vertically and for swing collectively or for each group                                      |
|                               | (Selectable air direction differs depending on the model.)                                                        |
| Start/stop of interlocked     | Switching start (Hi/Lo)/stop collectively or for each group when connecting with interlocked equipment (Lossnay). |
| equipment                     | (However, ventilation mode can not be selected for the interlocked equipment.)                                    |
| Timer operation (Weekly)      | Setting schedule operation per week to each group.                                                                |
|                               | •Four operation patterns (P1~P4) can be set for one week.                                                         |
|                               | (Note that the pattern 4 is that prohibiting local remote controller operation)                                   |
|                               | Start/stop can be set three times a day.                                                                          |
|                               | • "Temperature setting" or "Setback operation" interlocked with timer operation can be performed.                 |
| Prohibition of local control  | Selecting items for which local control is prohibited collectively or for each group.                             |
|                               | (The items include start/stop, operation mode, temperature setting and filter sign.)                              |
| Filter sign display and reset | Resetting filter sign display collectively or for each group.                                                     |
| Abnormality record            | Confirming the abnormality record for up to 64 cases in the past.                                                 |
| External input function       | Controlling all air conditioners being managed for emergency stop/normal, start/stop, local remote                |
|                               | controller control prohibited/permitted by external charged contact signal (DV12V or DC24V).                      |
|                               | (Requires the external input/output adapter, PAC-YG10HAA.)                                                        |
| External output function      | Outputting "Run" when one or more air conditioners are under operation, while "Generating                         |
|                               | abnormality" when one or more air conditioners are under abnormal status.                                         |
|                               | (Requires the external input/output adapter, PAC-YG10HAA.)                                                        |

\*The above specification may be changed depending on the equipment connected or combined.

#### **Notice**

• The control prohibition setting to K-control models is limited to start/stop, operation mode and set temperature only. These three items can not be permitted individually.

- When this unit receives control prohibition from other system controller, you are kindly requested to set to "Local prohibition setting" of the function setting No.4 = Not permitted (ON).
- For the group controlling Lossnay, prohibition setting is only applicable on the start/stop and filter sign resetting control.
- The control prohibition of filter sign is displayed only at the lighting of filter sign.

## 2.1.2 Centralized monitoring/controlling by Web browser

#### (1) Features

- ① Without using a specific software, air conditioners can be controlled by your desk top PC by setting the system (Web browser function is an optional and needs license registration).
- ② On the one Web screen, operation status can be monitored in a unit of G-50A (maximum 50 sets of indoor unit).
- ③ In addition to the control unit with G-50A, control setting in a unit of block can be performed.
- ④ Annual schedule setting (Please refer to section 2,3 for function licence.) is possible.

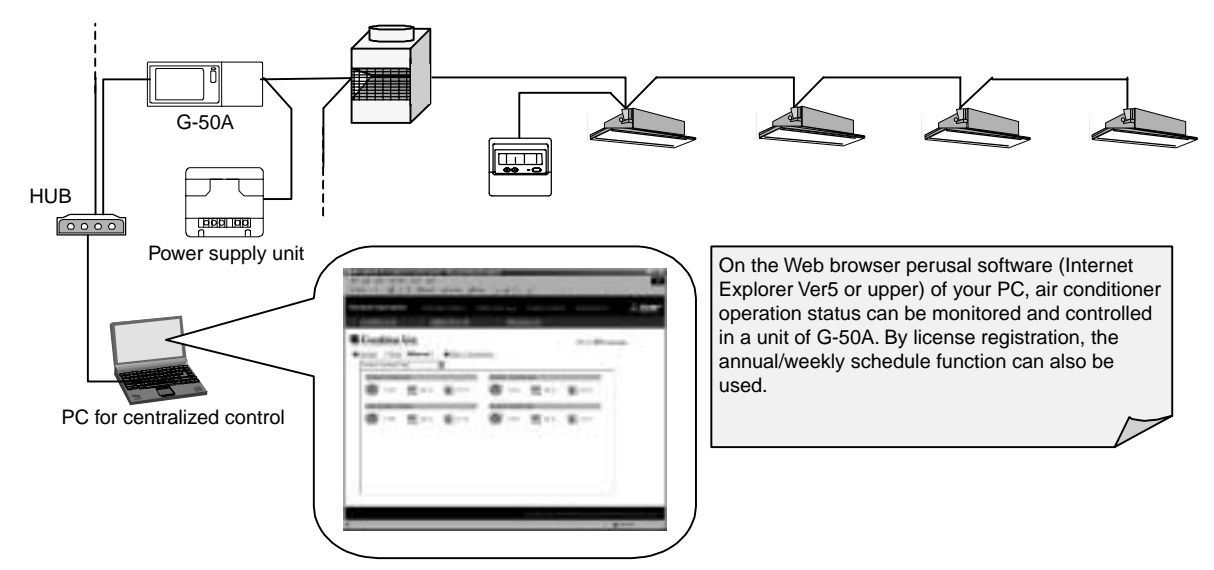

Figure 2-2 Outline diagram of Web browser system composition

#### (2) Function list

In addition to the centralized control with G-50A unit, controlling in a unit of block can also be performed by using the Web browser perusal software. The license registration required to use the various optional function can be applied through this screen.

| Item                          | Content                                                                                                    |  |  |  |
|-------------------------------|----------------------------------------------------------------------------------------------------|--|--|--|
| Start/stop                    | Switching start/stop collectively or for each group                                                               |  |  |  |
| Operation mode                | Switching cool/dry/fan/auto/heat collectively or for each group                                                   |  |  |  |
| Temperature setting           | Setting room temperature collectively or for each group                                                           |  |  |  |
|                               | Set temperature range Cool/dry : 19°C ~ 30°C                                                                      |  |  |  |
|                               | Heat : 17°C ~ 28°C                                                                                                |  |  |  |
|                               | Auto : 19°C ~ 28°C                                                                                                |  |  |  |
| Air velocity                  | Switching air velocity in 4 steps collectively or for each group.                                                 |  |  |  |
| Air direction                 | Switching in 4 steps vertically and for swing collectively or for each group                                      |  |  |  |
|                               | (Selectable air direction differs depending on the model.)                                                        |  |  |  |
| Start/stop of interlocked     | Switching start (Hi/Lo)/stop collectively or for each group when connecting with interlocked equipment (Lossnay). |  |  |  |
| equipment (Lossnay)           | (However, ventilation mode can not be selected for the interlocked equipment.)                                    |  |  |  |
| Prohibition of local control  | Selecting the items for which local control is prohibited collectively or for each group.                         |  |  |  |
|                               | (Items include start/stop, operation mode, temperature setting and filter sign.)                                  |  |  |  |
| Filter sign display and reset | Filter sign display can be reset in each group or collectively.                                                   |  |  |  |
| Malfunction history           | Malfunction history can be check up to 64 contents in both unit and communication error.                          |  |  |  |
| Annual/weekly schedule        | Using the annual/weekly schedule function by license registration.                                                |  |  |  |
| Malfunction e-mail history    | E-mail history can be check up to 64 contents.                                                                    |  |  |  |

| Table 2-2 | 2 List of | Web | monitoring | function |
|-----------|-----------|-----|------------|----------|
|           |           |     |            |          |

\*The above specification may be changed depending on the equipment connected or combined.

\*The block setting for Web display and the registration of block/group names require the initial setting tool.

\*Without prior notice, the content may be changed as it is under developing.

\*Please refer to section 2,3 for function licence.

Notice

• The initial setting tool is required for the block set registration to monitor with Web browser. Setting of abnormal mail transmission and gateway address should be made through the initial setting tool.

#### (3) Screen image

The screen images at Web monitoring are shown below.

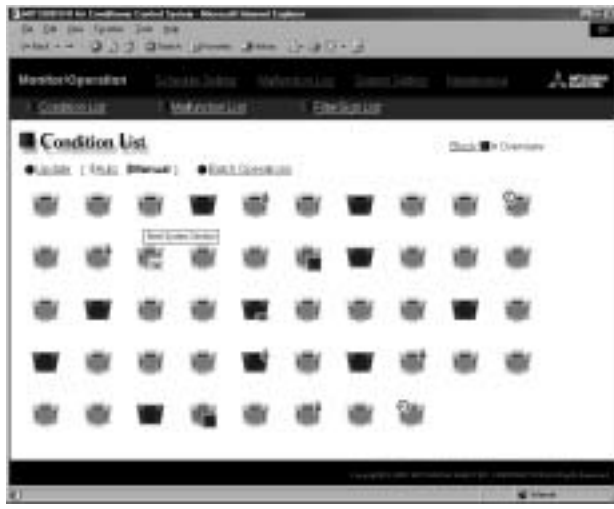

Screen of air conditioner operation status (Batch display of all groups)

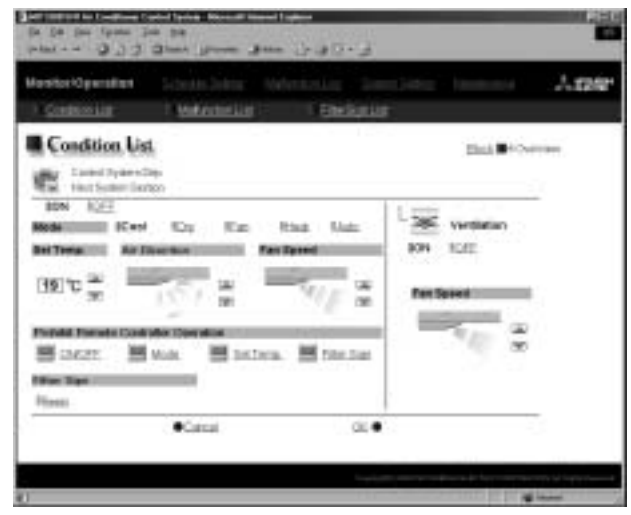

Control screen

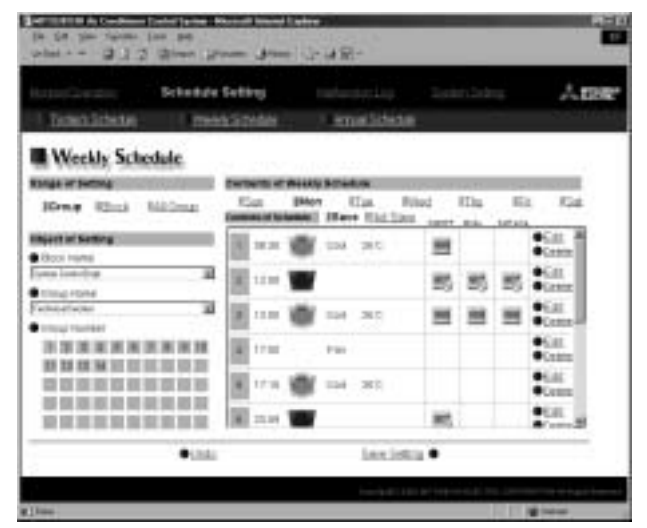

Screen to set weekly schedule

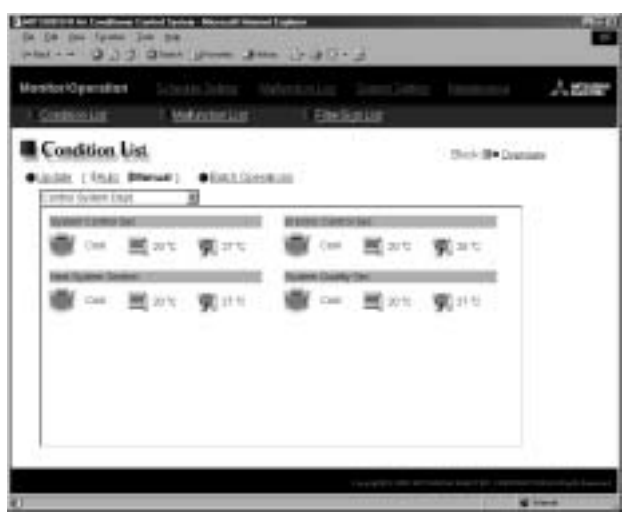

Screen of air conditioner operation status (Display in a unit of block)

| enterOperatient Schedus Johns Web                               |                  | Age |
|-----------------------------------------------------------------|------------------|-----|
| Condessue: Mathematica                                          | Electron         |     |
| Mathention List.<br>Richard (Nam Werwel)  Mitchards County Jack |                  |     |
| Arthurn Vi                                                      | into Cade MID    | 12  |
| Address to                                                      | Etter Ender 6507 |     |
| III S Atten 11                                                  | 2149 Carp. 1178  |     |
|                                                                 |                  |     |
|                                                                 |                  |     |
|                                                                 |                  |     |
|                                                                 |                  |     |
|                                                                 |                  |     |

Screen to display unit under abnormal state

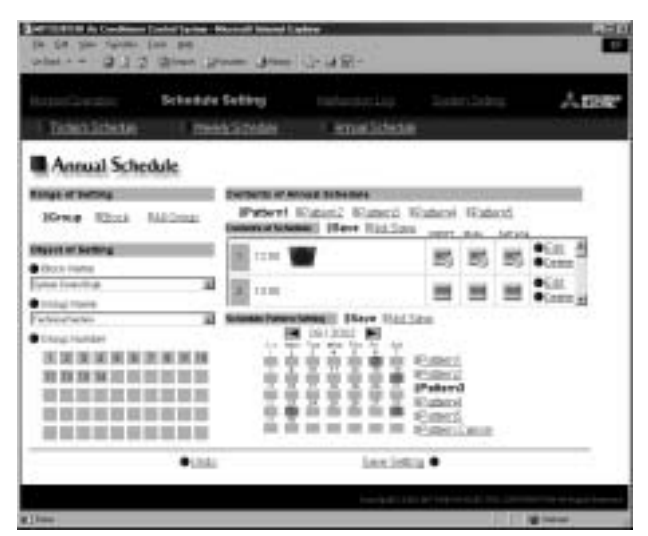

Screen to set annual schedule

#### (4) Explanation of icons

#### The air conditioner icons on the Web screen are shown below.

| Item                        |                                 | lo                             | on                    |                       |
|-----------------------------|---------------------------------|--------------------------------|-----------------------|-----------------------|
| Operation status of air     | Operating                       | Stopping                       | Abnormality generated | Filter sign generated |
| conditioner group           | 1_1                             |                                |                       | 1                     |
| Operation status of         | Operating                       | Stopping                       | Abnormality generated | Filter sign generated |
| ventilation equipment group | -                               | *>04*                          | -                     | -                     |
| (Lossnay)                   |                                 |                                |                       |                       |
| Operation status of         | Interlocked equipment operating | Interlocked equipment stopping |                       |                       |
| interlocked equipment       |                                 |                                |                       |                       |
| Schedule status             | Schedule provided               | Schedule not provided          |                       |                       |
|                             |                                 | 1                              |                       |                       |

## 2.1.3 Centralized control by integrated software TG-2000A

#### (1) Features

- 1 The indoor unit up to 2,000 sets (40 sets of G-50A) can be controlled/monitored.
- 2 The layout display of air conditioners provides convenience in managing and controlling.
- ③ Annual schedule can be set (requiring license registration in the optional function).
- ④ Thanks to the apportioned function of electric power (requiring license registration in the optional function), your PC may collect the electric power apportioned rate per indoor unit in CSV format.

Then, you can calculate the air conditioning charge per group, block and area by inputting the WHM amount manually or summing up the value of WHM with the designated PLC (sequencer) and special program software (to count electric charge) or RS-485WHM.

And also, electric (non Air conditioner), gas, water apportioned rate can be collected (In case of PLC and electric power apportioned rate software only).

- (5) Installing the exclusive software (for general equipment control) on PLC allows monitoring/operating the air conditioners and system equipment of other makes.
- (6) The energy conservation/peak-cut control function (optional function requiring license registration separately) can reduce the energy consumption of air conditioning equipment.
   By monitoring power consumption with PLC in addition, the peak-cut control corresponding to the

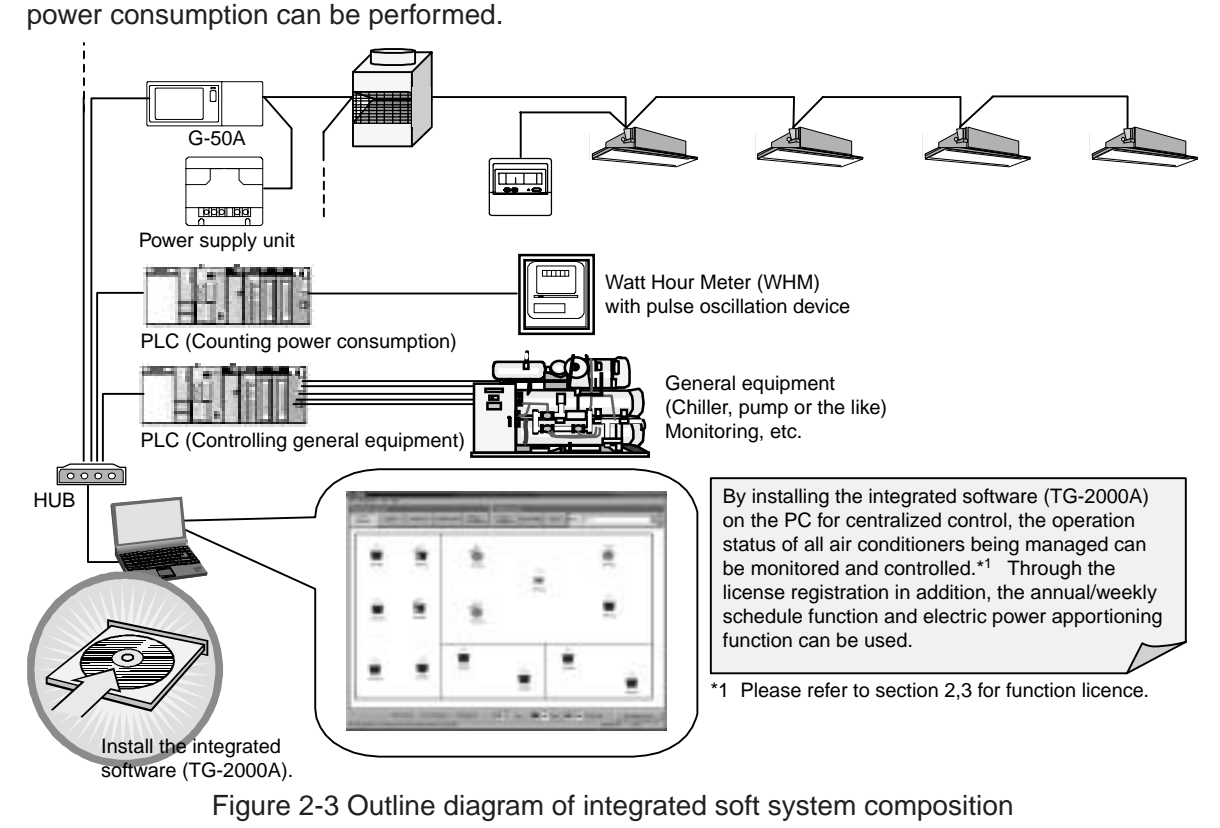

<sup>1</sup> The accounting block means a block for accounting configured by groups. As for details, refer to page 8.

#### (2) Caution against PC used with Integrated Software TG-2000A (Outline)

a) Items to be observed in selecting PC

#### Please select a PC of desktop type. Recommend to install a UPS system on your PC. Since a program is required to always be In order to prevent your data from being operated under powered state depending on the damaged or missed by the instantaneous functions to be used, it is recommended not to stopping or failure of the power supply, it is employ a note type PC but employ a desktop recommended to install a UPS (Uninterrupted type PC. It is because that the note type PC Power Source system) on your PC. tends to be filled with heat more easily than the Especially when using the power apportioned charging function, make sure to install the UPS desk top type PC. Some note type models can not be operated for without fail. a long time. Please prepare a PC/operating environment with specification allowing TG-2000A to exhibit its function fully. • Use the OS with the specified operating environment. With other OS than specified, TG-2000A may not possibly be operated. • Use a business model PC. In the case of the personal use model if employed, TG-2000A may not be installed or trouble may be induced in its operation due to confliction with other application. b) Items to be observed in use Do not place your PC unit at such places as

Otherwise erroneous operation or malfunction will be caused.

A dusty place; a place where shock or vibration is applied; a place with unstable foundation; a place near heating equipment; a place near strong magnetic field like speaker; a place exposed to direct sunlight for a long time; a place likely causing falling down; a highly humid place; a place with abrupt temperature change; a place where heat is stagnated

## Please do not clog the ventilation opening of your PC.

• If clogged, the internal temperature will rise, and a fire or machine trouble may be caused. Use your PC under well ventilated condition.

#### Do not touch the ventilation opening of your PC.

• As the temperature of exhaust air through the ventilation opening is higher than the room temperature, a burn may be caused if touched.

When a note type PC is used, do not close its lid.
Otherwise, the internal temperature rises due to the stagnated heat which may cause a fire, burn or machine trouble. Use the PC with the lid opened under well ventilated condition.

#### For the PC and its peripheral equipment, be sure to read their installation manuals or instruction manuals.

• Erroneous handling may cause a fire or trouble of the PC and its peripheral equipment.

Do not leave your PC unit or AC adapter being covered with clothes or bedclothes near or on a heating instrument.

• If placed, the internal temperature will rise possibly causing a fire, burn or machine trouble.

When smoke, abnormal odor or sound is generated from the PC unit, or the unit is heated to such extent that you can not touch it directly with your hand, pull out the plug of the power cord from the plug socket immediately.

• Continuing to use under such state may cause a fire, burn or electric shock. Consult your dealer or PC maker in such case.

Please observe the caution on handling of the hard disk, floppy disk and CD media.

- Do not give shock or vibration to the hard disk, floppy disk or CD under operation.
- Do not turn the power source off or restart when the hard disk, floppy disk or CD is operating.
- Please do not move your PC being powered.

#### c) For others

#### Regarding PC and its peripheral equipment;

• For the trouble of your PC or its peripheral equipment, ask the maker. Please note that our company is not responsible for such trouble.

#### (3) Function list

By utilizing the software (TG-2000A) and collecting the data of each G-50A, the operation control can be performed for up to 2000 sets in a unit of each floor or block on the PC screen.Please refer to section 2,3 for function licence. Additionally by using PLC (Programmable Logic Controller), general equipment can be controlled in addition to the electric power apportioning function and energy saving control.

| Item                             | Content                                                                                                 |
|----------------------------------|----------------------------------------------------------------------------------------------------|
| Start/stop                       | Switching start/stop for whole building, or in a unit of block, floor or group                          |
| Operation mode                   | Switching cool/dry/fan/auto/heat for whole building, or in a unit of block, floor or group.             |
| Temperature setting              | Setting room temperature for whole building, or in a unit of block, floor or group                      |
|                                  | Set temperature range Cool/dry : 19°C ~ 30°C                                                            |
|                                  | Heat : 17°C ~ 28°C                                                                                      |
|                                  | Auto : 19°C ~ 28°C                                                                                      |
| Air velocity                     | Switching air velocity in 4 steps for whole building, or in a unit of block, floor or group.            |
| Air direction                    | Switching in 4 steps vertically and for swing for whole building, or in a unit of block, floor or group |
|                                  | (Selectable air direction differs depending on the model.)                                              |
| Start/stop of interlocked        | Switching start (Hi/Lo)/stop for whole building, or in a unit of block, floor or group when             |
| equipment (Lossnay)              | connecting with interlocked equipment (Lossnay). (However, ventilation mode can not be                  |
|                                  | selected for interlocked equipment.)                                                                    |
| Local control prohibition        | For whole building, or in a unit of block, floor or group, items for which local control is prohibited  |
|                                  | can be selected. (The items include start/stop, operation mode, set temperature, filter sign reset.)    |
| Annual/weekly schedule           | License registration allows you to use the annual/weekly schedule function.                             |
|                                  | Two seasonal setting (for summer and winter) can be used.                                               |
| Apportioned charging of electric | Through the license registration of G-50A unit, the power apportioning rate data per indoor unit        |
| power (Manual input of WHM       | can be output in CSV format. Further by inputting the WHM amount manually, the power                    |
| amount)                          | consumed by each tenant can be calculated easily.                                                       |
| Air conditioning energy charging | By registering license to G-50A, the air conditioning charge can be calculated through the              |
| (Pulse account)                  | apportioning of power consumption based on the air conditioner operating record per tenant by           |
|                                  | using PLC (Electric power counting software: PAC-YG11CDA) and WHM with pulse oscillation                |
|                                  | device.                                                                                                 |
| Power apportioned charging       | Through the registration of license number to G-50A unit, the power consumption of air                  |
| (Direct collection of power      | conditioner by each tenant can be calculated by using PS-485 watt-hour meter (only for the              |
| consumption by PC)               | designated models).                                                                                     |
| History record                   | The abnormal history record can be stored up to 3,000 and operation history record can be               |
|                                  | stored up to 10,000 respectively. The history record may be output as a daily and monthly record        |
|                                  | in CSV format.                                                                                          |
| Operation time monitoring        | The integrated operation time of each indoor unit group*1 can be observed. It can be output as a file   |
|                                  | in CSV format. (This function is only effective when registering the charging function for license.)    |
| Masking of filter sign display   | The automatic display of the filter sign may be suspended. (for a whole system collectively) In         |
|                                  | this case, the state of the filter sign can be checked by manual operation.                             |
| Defrost/Protection               | With the schedule by a group unit, a temperature of 12 ~ 16°C can be set under heating mode.            |
|                                  | However, only the M-NET indoor units are objected, while K-control and A-control indoor units           |
|                                  | are not objected. This function is effective only for ME remote controller system.                      |
| Set temperature range limit      | It is possible to control the set temperature range from the hand remote controller or the browser      |
|                                  | screen of general users. The range limits include the lower limit value at cooling and the upper        |
|                                  | limit value at heating.                                                                                 |
|                                  | By the way, this function is available only in the ME remote control system.                            |
| General purpose control function | By installing the general purpose control software to PLC, it is possible to schedule the operation     |
|                                  | and stop of other manufacturers' air conditioners and facilities, and monitor them and monitor          |
|                                  | their error.                                                                                            |
| Energy saving control            | By registering the license number to G-50A, energy saving control is available.                         |
|                                  | By setting the control contents per block from TG-2000A, energy saving rotation operation is            |
|                                  | carried out in unit of group.                                                                           |
| Peak cut control                 | By registering the license number to G-50A, energy saving peak cut operation is available               |
|                                  | according to the electricity use amount. This control requires PLC (electric power amount count         |
|                                  | software) separately, and by connecting an electric power meter, energy saving operation can be         |
|                                  | made according to the electricity use amount.                                                           |

| Table | 2-3 | List | of         | integrated | software |
|-------|-----|------|------------|------------|----------|
| iubic | 20  | LIOU | <b>U</b> 1 | mogratou   | 0011110  |

\* The above functions are subject to change for improvement without notice.

Notice

- •The operation prohibition settings to K control type are only operation/stop, operation mode, and temperature setting. Whether prohibition or permission on these 3 items cannot be set individually.
  - In the group controlling LOSSNAY, only operation/stop, and filter sign reset operation can be set for prohibition.
  - Registration of the license number is carried out in unit of G-50A from the Web screen.

## (4) Screen images

The screen images on the integrated software are shown as follows.

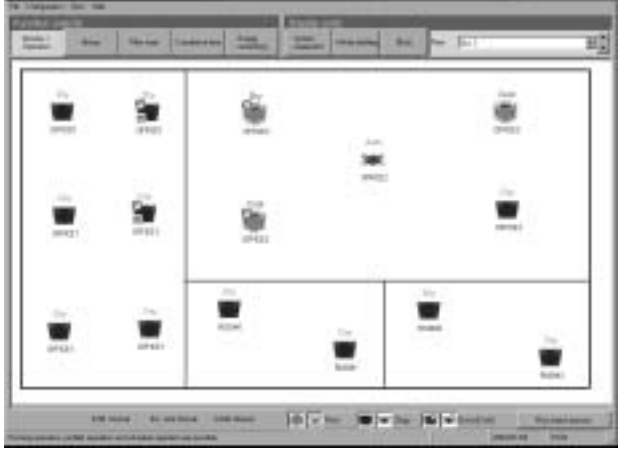

Screen to display floor units

|                                                                                                    | - |                                                                                                    | piloupenby | personal and               | -   | - and the second |                   | and the party of the local division of the local division of the l |
|----------------------------------------------------------------------------------------------------|---|----------------------------------------------------------------------------------------------------|------------|----------------------------|-----|------------------|-------------------|----------------------------------------------------------------------------------------------------|
| Mail         Mail         Mail <th< th=""><th></th><th></th><th>111111111</th><th></th><th></th><th></th><th>mmm</th><th></th></th<> |   |                                                                                                    | 111111111  |                            |     |                  | mmm               |                                                                                                    |
| 4.17 K.N M.N 14.3 NO.7 M.E K.N 411                                                                                                    |   | 100 - 100 - |            | 1011<br>1111 <b>4444</b> * |     | *** *****        | nin<br>circlasse" | 61.0<br>11.1                                                                                                    |
|                                                                                                    | - | 6.5                                                                                                    | - 16.11    | 14.31                      | 363 | -                | 1425              | 6211                                                                                                    |
|                                                                                                    |   |                                                                                                    |            |                            |     |                  |                   |                                                                                                    |
|                                                                                                    |   |                                                                                                    |            |                            |     |                  |                   |                                                                                                    |
|                                                                                                    |   |                                                                                                    |            |                            |     |                  |                   |                                                                                                    |
|                                                                                                    |   |                                                                                                    |            |                            |     |                  |                   |                                                                                                    |

Screen to display whole building

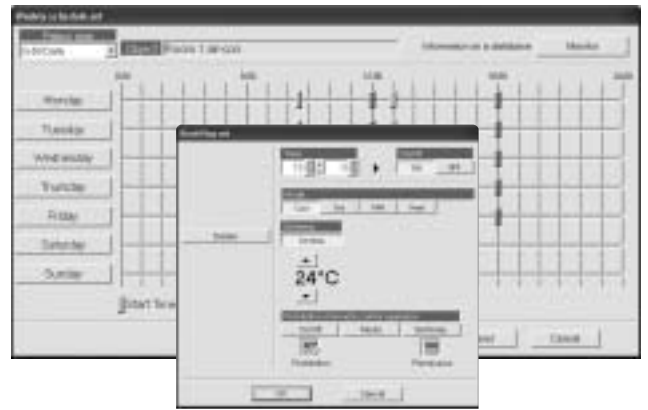

Screen to set weekly schedule

|        | 100 |   | -    | 1       |     | ine.    | 10 | -        | 1.1       | 1.2 | 1        | 100 |    |        | -   |
|--------|-----|---|------|---------|-----|---------|----|----------|-----------|-----|----------|-----|----|--------|-----|
| -      | -   | - | -    | -       | -   |         | į. |          |           |     | -        | 1   | 11 | -      |     |
| -      | ++  | - | leé. | -       | -   | -       | -  |          | the state | -   | -        | -   | -  | -      | 144 |
| tern i |     |   |      | Read In |     | -       |    |          | 44<br>44  | -   | 24<br>24 | -   | -  | Anna 1 |     |
| -      | ē   | - | ÷    | -       | -   | -       | -  | <u>-</u> | -         | -   |          | -   |    | -      | -   |
| -      | -   | - | -    | -       | -   | -       |    |          |           |     |          |     |    |        |     |
| -      |     |   | -    |         | *** | · · · · |    | 1        |           |     |          |     |    |        |     |
|        |     |   |      |         |     |         |    |          |           |     |          |     |    |        |     |
|        |     |   |      |         |     |         |    |          |           |     |          |     |    |        |     |
|        |     |   |      |         |     |         |    |          |           |     |          |     |    |        |     |
|        |     |   |      |         |     |         |    |          |           |     |          |     |    |        |     |
|        |     |   |      |         |     |         |    |          |           |     |          |     |    |        |     |
|        |     |   |      |         |     |         |    |          |           |     |          |     |    |        |     |
|        |     |   |      |         |     |         |    |          |           |     |          |     |    |        |     |
|        |     |   |      |         |     |         |    |          |           |     |          |     |    |        |     |
|        |     | - |      |         |     |         |    |          |           |     |          |     |    |        |     |

Screen to display block units

| 2                       | Room Lar      | -coh          |      |
|-------------------------|---------------|---------------|------|
| 00/20<br>(N 007         | •             |               |      |
| Call Dep                | fuil that     | H Le          | lita |
| Poors Terro<br>19 °C 20 | Sec 1         | / <u>+</u>    | :    |
| Ov/Or                   | Mode Saflery. | Filter Rasset |      |
| 25°C                    | 20°C          |               |      |
|                         | or I          | Canad         |      |

Control setting screen

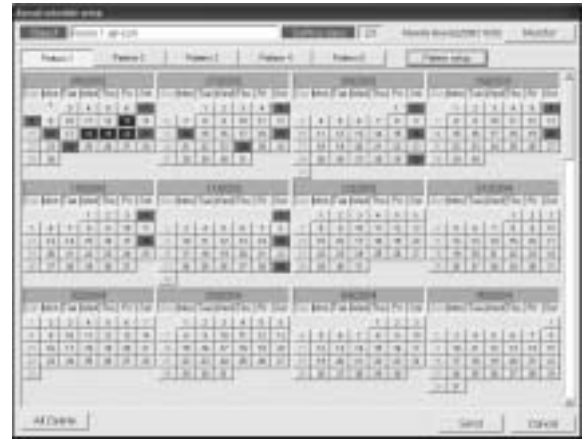

Screen to set annual schedule

## (5) Explanation of icons

The air conditioner icons on the TG-2000A screen are as shown below.

| Item                            | lcon                            |                                         |                          |                                       |  |  |  |
|---------------------------------|---------------------------------|-----------------------------------------|--------------------------|---------------------------------------|--|--|--|
| Operation status of air         | Operating                       | Stopping                                | Abnormality generated    | Filter sign generated                 |  |  |  |
| conditioner group               | 1_1                             |                                         | $\hat{\mathbf{T}}$       | 1                                     |  |  |  |
| Operation status of             | Operating                       | Stopping                                | Abnormality generated    | Filter sign generated                 |  |  |  |
| ventilation equipment group     |                                 | <b>*</b> **                             | $\sim \Lambda$           |                                       |  |  |  |
| (Lossnay)                       |                                 | ЗЖ.                                     | ⊇¥€                      |                                       |  |  |  |
| Operation status of interlocked | Interlocked equipment operating | Interlocked equipment stopping          |                          |                                       |  |  |  |
| equipment Interlocked           |                                 |                                         |                          |                                       |  |  |  |
| equipment operating             | 1                               |                                         |                          |                                       |  |  |  |
| Schedule status                 | With schedule                   | Without schedule                        |                          |                                       |  |  |  |
|                                 | <b>0-</b> [                     | 1_1                                     |                          |                                       |  |  |  |
| Operation prohibition status    | Local remote controller         | Operation prohibited                    |                          |                                       |  |  |  |
|                                 | control prohibited              | Heat 🚫                                  |                          |                                       |  |  |  |
|                                 |                                 | 1_1                                     |                          |                                       |  |  |  |
| Others, system equipment        | Abnormality G-50A               | Abnormality K<br>transmission converter | Abnormality outdoor unit | Abnormality outdoor<br>auxiliary unit |  |  |  |
| status                          | G50A                            | Ака                                     |                          | Aos                                   |  |  |  |

## 2.1.4 Remote monitoring/controlling - Transmitting of abnormal mail

Remote controlling and monitoring can be performed from LAN, public telephone line and PHS if available. The control items are same as that of Web monitoring/controlling (except general purpose equipment). Contracting with an internet provider can transmit an error code to the address designated by you at the generation of abnormality.

Notice • The setting registration to transmit an error mail can only be made from the initial setting tool.

## 2.2 Comparison table of function

Table 4-2 compares the function of G-50A unit, Web browser and TG-2000A as follows.

#### Table 2-4 Function comparison table

| △: per unit ○: per group ●: per block ◎: per G-50A □: per floor ◇: for whole building ×: Unable to comply with -: Not provide |                                                   |                      |               |                                          |             |              |                   |
|----------------------------------------------------------------------------------------------------|---------------------------------------------------|----------------------|---------------|------------------------------------------|-------------|--------------|-------------------|
| Item                                                                                                    | Content                                           |                      | Controlling*7 |                                          |             | Monitoring*7 |                   |
| Stort/stop                                                                                                    | Start/atan                                        | G-50A                | Web browser   | TG-2000A                                 | G-50A       | Web browser  | TG-2000A          |
| Operation mode                                                                                                    | Cool (Drv)/Heat/Fan/Auto                          |                      |               |                                          |             |              |                   |
| Set                                                                                                    | Set temperature range (Unit 1°C)                  |                      |               |                                          |             |              |                   |
| temperature                                                                                                    | Cool (Dry) : 19°C ~ 30°C                          |                      |               |                                          |             |              |                   |
|                                                                                                    | Heat : 17°C ~ 28°C                                |                      |               |                                          |             |              |                   |
|                                                                                                    | Auto : 19°C ~ 28°C                                | ·                    |               |                                          |             |              |                   |
| Set                                                                                                    | With the local remote controller (ME remote       | 1                    |               |                                          | <br>        |              |                   |
| temperature                                                                                                    | controller), the lowest temperature is limited    | × ′                  | × '           | ○●□◇                                     | ×           | ×            | ×                 |
| range limiting                                                                                                    | to that above 19°C at cooling (ary) and the       | 1                    |               |                                          |             |              |                   |
| Air velocity                                                                                                    | Air velocity                                      | il'                  | '             |                                          | <br>        |              |                   |
| switching                                                                                                    | (Hi/Med. 1/Med. 2/Lo)                             |                      |               | $\bigcirc \bigcirc \square \diamondsuit$ | 0           | 0            | 0                 |
| Air direction                                                                                                    | Air direction:                                    |                      |               |                                          |             |              |                   |
| switching                                                                                                    | Vertical/swing/fixed louver                       |                      |               |                                          | 0           |              |                   |
| Prohibition of local                                                                                                    | Prohibited items                                  | ,                    |               |                                          |             |              |                   |
| remote controller                                                                                                    | Start/stop, Operation mode,                       | 00                   |               |                                          | 0           | 0            | 0                 |
| operation                                                                                                    | Set temperature, Filter resetting                 | <u> </u> '           |               |                                          |             |              |                   |
| Group                                                                                                    | —                                                 | 1                    |               |                                          |             |              |                   |
| registration                                                                                                    |                                                   |                      | × '           | 0                                        | information | information  | (Grouping         |
|                                                                                                    |                                                   | 1                    |               |                                          | monitor)    | monitor)     | monitor)          |
| Filter sign                                                                                                    | Monitoring/displaying of filter sign,             |                      |               |                                          |             |              | ,                 |
| -                                                                                                    | allowing reset operation after cleaning.          | (Reset)              | (Reset)       | (Reset)                                  |             |              |                   |
| Abnormality                                                                                                    | Displays the condition of                         | ×6                   | <b>_</b> *6   |                                          |             |              |                   |
| of air                                                                                                    | abnormality/normal of air                         | (Releasing           | (Releasing    | (Releasing                               | 0           | 0            | 0                 |
| conditioner                                                                                                    | conditioners, and allows to release               | abnormality)         | abnormality)  | abnormality)                             | Ú Ú         | Ŭ            | Ŭ                 |
| Cabadula                                                                                                    | the abnormality.                                  | · · · · ·            |               | -                                        |             |              |                   |
| Schedule                                                                                                    | [Weekiy scriedule]<br>Set unit: 1 minute          | 1                    |               |                                          | l I         |              |                   |
|                                                                                                    | Daily operation frequency: 12 times               | 1                    | '             |                                          |             |              |                   |
|                                                                                                    | Items: Start/stop, Operation                      | 1                    |               |                                          |             |              |                   |
|                                                                                                    | mode, Set temperature,                            | 1                    |               |                                          |             |              |                   |
|                                                                                                    | Local control prohibition                         | × '                  |               | ○●□◇                                     | ×           | 0            | 0                 |
|                                                                                                    | [Annual schedule]                                 | 1                    |               |                                          | <br>        |              |                   |
|                                                                                                    | Allows setting a special day for 50 times a year. | 1                    |               |                                          | <br>        |              |                   |
|                                                                                                    | [Daily schedule]                                  | 1                    |               |                                          |             |              |                   |
|                                                                                                    | Allows changing daily schedule only               | 1                    |               |                                          | <br>        |              |                   |
|                                                                                                    | Without changing weekiy/annual schedules.         | <u> </u>             | <u> </u> '    |                                          | <br>        |              |                   |
|                                                                                                    | Set unit: 10 minute                               | 1                    |               |                                          |             |              |                   |
|                                                                                                    | Daily operation frequency: 3 times                | _ '                  |               |                                          |             |              |                   |
|                                                                                                    | Allows setting start/stop pattern                 |                      |               | ×                                        | 0           | —            | —                 |
|                                                                                                    | for 3 times and permit/prohibition                | 1                    |               |                                          |             |              |                   |
|                                                                                                    | pattern for 1 time.                               | Į!                   |               |                                          |             |              |                   |
| Interlocked                                                                                                    | Interlocked setting of indoor unit                | $\square$ $\bigcirc$ |               | 0                                        | 0           | 0            | 0                 |
| ventilation                                                                                                    | with ventilation equipment (Lossnay)              |                      |               |                                          |             |              | Ļ                 |
| Ventilation                                                                                                    | Switching the stop/Lo/Hi of interlocked           |                      |               |                                          | 0           | 0            | 0                 |
| Switching                                                                                                    | Observing malfunction history                     | (Switching)          | (Switching)   | (Switching)                              |             |              |                   |
| record                                                                                                    | record about air conditioners.                    | l _ '                | _ '           | _                                        | 0           | 0            | Allows outputting |
| 100010                                                                                                    |                                                   | 1                    |               |                                          | (64 cases)  | (64 cases)*3 | CSV file. *4      |
| Operation                                                                                                    | Observing operation history                       | ,                    |               |                                          | ×           | ~            | 0                 |
| record                                                                                                    | record about air conditioners                     | !                    | _             | _                                        | ×           | ×            | (10,000 cases)*5  |
| Integrated                                                                                                    | Observing integrated operation                    | 1                    |               |                                          |             |              |                   |
| operation                                                                                                    | time per indoor unit.                             | _     '              | - '           | -                                        | ×           | ×            | 0                 |
| time*1                                                                                                    | Allows printer and file outputting.               | l'                   | <sup>'</sup>  |                                          |             |              |                   |
| Electric power                                                                                                    | · · · · · · · · · · · · · · · · · · ·             | 4                    | 1             | -                                        | (           | 1 1          |                   |
| apportioning                                                                                                    | Apportioning the electric power consumed          |                      |               |                                          | · · · · ·   | ~            |                   |

\*1 This is valid only when the week schedule/year schedule license is registered.

 $^{\ast}2$  This is valid only when the electric power division license is registered.

\*3 Up to 64 error contents can be checked for unit errors and communication errors respectively.

\*4 Up to 3000 errors including errors (and others) detected by TG-2000A as well as unit errors and communication errors detected by G-50A can be recorded. They can also be output in CSV format.

\*5 10000 cases of the contents operated from TG-2000A can be recorded.

\*6 Error release operation unit is as shown in the table, and all the erroneous units of G-50A system where error release operation is made are released.

\*7 Please refer to section 2,3 for function licence.

# 2.3 Products list

The functions to be coped with by G-50A, and necessary components, software and so forth are listed in Table 2-5.

|                                | System component |                 |               |             |                 | Others           |           |          |                  |
|--------------------------------|------------------|-----------------|---------------|-------------|-----------------|------------------|-----------|----------|------------------|
| Name                           | Centralized      | Transmission    | Comprohonsivo | Pulse count | General         | License          |           | Contract |                  |
| Name                           | controller       | line power      | software      | software    | purpose control | registration     | Sequencer | with     | Other            |
|                                | controller       | supply unit     | SUILWAIE      | SUITWATE    | software        |                  |           | provider |                  |
| Centralized control            | (                | C               | 0             |             |                 | O <sup>*10</sup> |           |          |                  |
| Web monitoring                 | (                | C               |               |             |                 | ⊖ <sup>*10</sup> |           |          |                  |
| Individual browser             |                  |                 |               |             |                 | O <sup>*11</sup> |           |          |                  |
| Remote monitoring/operation    | (                | C               |               |             |                 | <sup>*10</sup>   |           | 0        |                  |
| Year/week schedule             |                  | ) <sup>*1</sup> | 0             |             |                 | <sup>*2</sup>    |           |          |                  |
| Simplified division accounting | (                | C               | 0             |             |                 | ○*3              |           |          |                  |
| Full division PLC method       |                  |                 |               | 0           |                 | <b>*4</b>        | 0         |          |                  |
| accounting*13 RS-485 method    |                  | )               |               |             |                 | 0                |           |          | O <sup>*12</sup> |
| Meter accounting               |                  |                 |               |             |                 | *5               |           |          |                  |
| (direct reading charging)      |                  | )               |               | 0           |                 | 0.               | U         |          |                  |
| General purpose device control |                  | )*6             | 0             |             | 0               |                  | Ó         |          | 0*7              |
| Energy saving control          |                  | )               | 0             |             |                 | 0*8              |           |          |                  |
| Peak cut control               | (                | )               | 0             | 0           |                 | ○ <sup>*9</sup>  | 0         |          |                  |

\*1 It is possible to use the week/year schedule function without comprehensive software. However, part of functions are not available. As for details, refer to "Step 4 : Conduct of Week/Year Schedule" section.

\*2 The week/year schedule license is required.

\*3 The accounting license is required.

\*4 The accounting license is required.

\*5 The accounting license is required.

\*6 The control on only general purpose devices is not applied at present. It is necessary to connect G-50A without fail.

\*7 Other sequencer (PLC) than the pulse count software is required.

\*8 The energy saving control license is required.

\*9 The peak cut control license is required.

\*10 The Web monitoring license is required.

\*11 The individual browser and Web monitoring license is required.

\*12 RS-485WHM, and converters such as RS-232, RS-485 or the like are required.

\*13 Only either PLC type or RS-485WHM type can be used.

#### Table 2-6 Function and license list

|       | Necessary license           | Web<br>monitoring | Division<br>accounting | Year/week<br>schedule | Error mail notification | Energy<br>saving | Energy<br>saving | Individual<br>browser | General<br>purpose | Maintenance<br>function | Maintenance<br>function simplified |
|-------|-----------------------------|-------------------|------------------------|-----------------------|-------------------------|------------------|------------------|-----------------------|--------------------|-------------------------|------------------------------------|
| Fu    |                             |                   |                        |                       |                         |                  | (реак сит)       |                       | CONTROL PLC        |                         | version                            |
|       | Web browser                 | 0                 |                        |                       |                         |                  |                  |                       |                    |                         |                                    |
| ⊿     | (Web for administrators)    |                   |                        |                       |                         |                  |                  |                       |                    |                         |                                    |
| 50    | Individual browser          |                   |                        |                       |                         |                  |                  | 0                     |                    |                         |                                    |
| Ģ     | (Web for general users)     |                   |                        |                       |                         |                  |                  | Ŭ                     |                    |                         |                                    |
|       | Error mail notification     |                   |                        |                       | 0                       |                  |                  |                       |                    |                         |                                    |
|       | Year/week schedule          |                   |                        | 0                     |                         |                  |                  |                       |                    |                         |                                    |
|       | Monitoring/operation of air |                   |                        |                       |                         |                  |                  |                       |                    |                         |                                    |
|       | conditioners                |                   |                        |                       |                         |                  |                  |                       |                    |                         |                                    |
|       | Year/week schedule          | 0                 |                        | 0                     |                         |                  |                  |                       |                    |                         |                                    |
|       | Electricity division        |                   |                        |                       |                         |                  |                  |                       |                    |                         |                                    |
|       | accounting                  |                   | 0                      |                       |                         |                  |                  |                       |                    |                         |                                    |
|       | Air conditioner operation   |                   | $\sim$                 |                       |                         |                  |                  |                       |                    |                         |                                    |
| Ø     | time accumulation           |                   | 0                      |                       |                         |                  |                  |                       |                    |                         |                                    |
| 50    | Energy saving control       | 0                 |                        |                       |                         | 0                |                  |                       |                    |                         |                                    |
| ģ     | Peak cut                    | 0                 |                        |                       |                         |                  | 0                |                       |                    |                         |                                    |
|       | Monitoring/operation of     |                   |                        |                       |                         |                  |                  |                       |                    |                         |                                    |
|       | general purpose devices     | 0                 |                        |                       |                         |                  |                  |                       |                    |                         |                                    |
|       | (Ver. 1 series)             |                   |                        |                       |                         |                  |                  |                       |                    |                         |                                    |
|       | Monitoring/operation of     |                   |                        |                       |                         |                  |                  |                       |                    |                         |                                    |
|       | general purpose devices     | 0                 |                        |                       |                         |                  |                  |                       | 0                  |                         |                                    |
|       | (Ver. 2 series)             |                   |                        |                       |                         |                  |                  |                       |                    |                         |                                    |
| R     | Maintenance tool            |                   |                        |                       |                         |                  |                  |                       |                    |                         |                                    |
| ce to | (Ver. 4.02 -)               |                   |                        |                       |                         |                  |                  |                       |                    |                         |                                    |
| nan   | Maintenance tool            |                   |                        |                       |                         |                  |                  |                       |                    |                         |                                    |
| ntei  | simplified version          |                   |                        |                       |                         |                  |                  |                       |                    |                         | 0                                  |
| Mai   | (Ver. 4.02D -)              |                   |                        |                       |                         |                  |                  |                       |                    |                         |                                    |

# 2.4 Specification

## 2.4.1 Centralized controller: G-50A

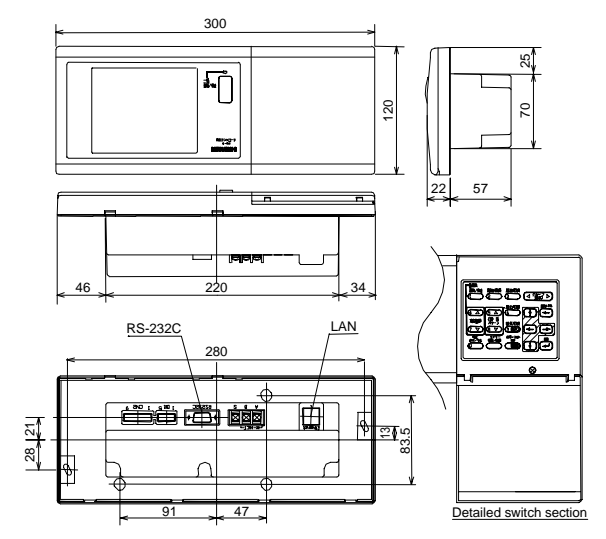

| Item              | Detail                                                       |
|-------------------|--------------------------------------------------------------|
| Product dimension | 120 (H) × 300 (W) × 79 (22)(D) mm                            |
| Mass              | 1.0kg                                                        |
| Power source      | DC30V Supplied from M-NET transmission line.                 |
|                   | (Received from the power supply unit for transmission line   |
|                   | or outdoor unit (TB3) through M-NET transmission line.)      |
| Power consumption | 0.2A                                                         |
| Operating         | Temperature: 0 ~ 40°C                                        |
| environment       | Humidity: 30 ~ 90%RH (No condensation allowed)               |
| Material          | ABS                                                          |
| External color    | Cover section: White gray                                    |
|                   | (MUNSELL 4.48Y7.92/0.66)                                     |
|                   | Liquid crystal surrounding section: Medium gray (DIC551)     |
| Mounting          | Mount to a switch box for 5 pcs. (with cover, field supply). |
| method            | Transmission line should be of non-polarity two-wire and     |
|                   | connected to transmission line for M-NET centralized         |
|                   | control.                                                     |

## 2.4.2 Power supply unit: PAC50KUA

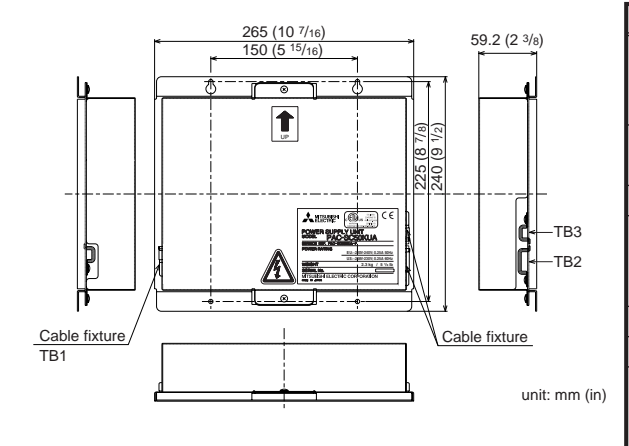

| Item            |                                                             | Detail                                                                                                    |  |  |  |  |  |
|-----------------|-------------------------------------------------------------|----------------------------------------------------------------------------------------------------|--|--|--|--|--|
| Source power    | Rated input                                                 | EU: ~ 220V - 240V; 0.25A/50Hz Single-phase                                                                                                    |  |  |  |  |  |
| requirement     | voltage and current                                         | US: ~ 208V - 230V; 0.25A/60Hz Single-phase                                                                                                    |  |  |  |  |  |
|                 | Fuse: 2.0A Tim                                              | ne-delay type (IEC127-2 S.S.5)                                                                                                    |  |  |  |  |  |
| Output          | M-NET : DC24V 0.45A (Maximum loading)                       |                                                                                                    |  |  |  |  |  |
| voltage/current | DC power supply: DC12V 0.2A (Maximum loading)               |                                                                                                    |  |  |  |  |  |
| Load capacity   | Number of the loading unit: G-50A Central Controller 1 unit |                                                                                                    |  |  |  |  |  |
| Environmental   | Temperature                                                 | Operating range 0 to 40°C/32 to 104°F                                                                                                    |  |  |  |  |  |
| condition       |                                                             | Storage range -20 to 60°C/-4 to 140°F                                                                                                    |  |  |  |  |  |
|                 | Humidity                                                    | 30 ~ 90%RH (No condensation)                                                                                                    |  |  |  |  |  |
| Dimensions      | 240(H) × 265(W)                                             | $\times$ 59.2(D) mm/9 <sup>1</sup> / <sub>2</sub> (H) $\times$ 10 <sup>7</sup> / <sub>16</sub> (W) $\times$ 2 <sup>3</sup> / <sub>8</sub> (D) in |  |  |  |  |  |
| Weight          | 2.3kg/5 <sup>1</sup> /8 lb                                  |                                                                                                    |  |  |  |  |  |
| Installation    | In the control p                                            | anel box (indoor)                                                                                                    |  |  |  |  |  |
| environment     | *This unit is ins                                           | stalled and used in a business office or                                                                                                    |  |  |  |  |  |
|                 | equivalent env                                              | vironment.                                                                                                    |  |  |  |  |  |

# **3. System Design Flow**

The design flow to construct the G-50A system is given below.

| Step-1: Selection of air conditioning equipment (Objective equipment for control, limitations and the like)                                                                                                    |  |  |  |  |  |  |  |
|----------------------------------------------------------------------------------------------------|--|--|--|--|--|--|--|
|                                                                                                    |  |  |  |  |  |  |  |
| Step-2: Selection of system control parts (Quantity of G-50A and other system controllers)                                                                                                    |  |  |  |  |  |  |  |
| $\Box$                                                                                                    |  |  |  |  |  |  |  |
| Step-3: Construction of G-50A system (Limitation on LAN wiring and the like)                                                                                                    |  |  |  |  |  |  |  |
| System 1: With centralized control by PC employed<br>(Connection of plural G-50A unit) System 2: Without centralized control by PC employed                                                                                                    |  |  |  |  |  |  |  |
|                                                                                                    |  |  |  |  |  |  |  |
| Step 4: Optional function (With weekly/annual schedule employed)                                                                                                    |  |  |  |  |  |  |  |
| System 1: Applied weekly/annual schedule<br>by integrated software         System 2: Applied weekly/annual schedule<br>by Web monitoring         System 3: Annual schedule not<br>applied                                                                                                    |  |  |  |  |  |  |  |
| $\underbrace{\qquad \qquad } \underbrace{\qquad \qquad } \underbrace{\qquad \qquad \qquad } \underbrace{\qquad \qquad } \underbrace{\\qquad } \underbrace{\\qquad } \underbrace{\ } \underbrace{\ } \underbrace{\\qquad } \underbrace{\\qquad } \underbrace{\\qquad } \underbrace{\\qquad } \underbrace{\ } \underbrace{\ } \underbrace{\ } \underbrace{\ideta}}$ |  |  |  |  |  |  |  |
| Step 5: Optional function (With electric power apportioned charging)                                                                                                    |  |  |  |  |  |  |  |
| System 1: Electric power pulse counting       System 2: Electric power manual inputting       System 3: Measuring instrument (Direct reading method)       System 4: Electric power count by PC direct connect (Watt Hour Meter (RS-485))                                                                                                    |  |  |  |  |  |  |  |
|                                                                                                    |  |  |  |  |  |  |  |
| Step 6: Optional functions (energy saving function, demand control function)                                                                                                    |  |  |  |  |  |  |  |
| System 1: Energy saving control         System 2: Peak cut control         System 3: Not applied                                                                                                    |  |  |  |  |  |  |  |
| $\Box$                                                                                                    |  |  |  |  |  |  |  |
| Step 7: Selection of measuring instruments                                                                                                    |  |  |  |  |  |  |  |
| $\qquad \qquad \qquad \qquad \qquad \qquad \qquad \qquad \qquad \qquad \qquad \qquad \qquad \qquad \qquad \qquad \qquad \qquad \qquad $                                                                                                    |  |  |  |  |  |  |  |
| Step 8: General purpose equipment control                                                                                                    |  |  |  |  |  |  |  |
| $\Box$                                                                                                    |  |  |  |  |  |  |  |
| Step 9: Determining number of PLC units                                                                                                    |  |  |  |  |  |  |  |
| $\Box$                                                                                                    |  |  |  |  |  |  |  |
| Step 10: Determination of address for air conditioning equipment and PC for control                                                                                                    |  |  |  |  |  |  |  |
| $\Box$                                                                                                    |  |  |  |  |  |  |  |
| Step 11: Confirmation of other functions                                                                                                    |  |  |  |  |  |  |  |

# 4. Step 1: Selection of Air Conditioning Equipment

In order to construct the system, air conditioning equipment should be selected firstly.

This chapter introduces the air conditioners that can be controlled with G-50A and various limitations applicable. For the detail of air conditioning equipment, please refer to the manual of the relating air conditioner.

## 4.1 Limitations

#### 4.1.1 Limitations on system composition

| Table 4-1 | Limitations | on    | svstem   | com   | position |
|-----------|-------------|-------|----------|-------|----------|
|           |             | · · · | 0,000111 | 00111 | 00010011 |

| Item                                             | Limitation | Detail                                                                             |  |  |  |
|--------------------------------------------------|------------|------------------------------------------------------------------------------------|--|--|--|
| Controllable indoor unit quantity with 1 50 sets |            | 1 set of G-50A can control indoor unit up to 50 sets. Lossnay if                   |  |  |  |
| set of G-50A                                     |            | connected should be included in this figure.                                       |  |  |  |
| Connecting quantity of G-50A                     | 1 set      | As G-50A will be the upper system controller inside a centralized system, the      |  |  |  |
|                                                  |            | quantity of G-50A connectable with the centralized system counts for 1 set only.   |  |  |  |
| Controlling quantity of integrated               | 40 sets of | The quantity of G-50A that can be controlled with the integrated software is 40    |  |  |  |
| software                                         | G-50A      | sets. This can be converted into air conditioner indoor unit of 2000 sets maximum. |  |  |  |

#### 4.1.2 Limitation on group setting

Table 4-2 Limitation on group setting

| Item                                   | Limitation      | Detail                                                                                  |
|----------------------------------------|-----------------|-----------------------------------------------------------------------------------------|
| Connectable remote controller within 1 | Up to 2 sets    | Except for the remote controllers of M-NET system, group setting is not necessary for   |
| group                                  |                 | this unit. (ME and MA remote controllers can not be used together within a same group.) |
| Connectable indoor unit within 1 group | Up to 16 sets   | The indoor unit, K-control indoor unit, A-control indoor unit and Lossnay               |
|                                        |                 | can not be grouped.                                                                     |
|                                        |                 | The setting that runs over G-50A can not be applied.                                    |
| Registration of system controller and  | Up to 4 sets    | Not including the quantity of G-50A                                                     |
| local remote controller within 1 group |                 |                                                                                         |
| Groups on 1 floor                      | Up to 50 groups | On the screen of whole building display, 50 groups maximum can be                       |
|                                        |                 | configured and displayed per floor. (At displaying of floor screen, it may              |
|                                        |                 | not be displayed due to the floor diagram.)                                             |

## 4.2 Control objective devices

#### Table 4-3 Control objective devices

|                | Function                            | Monitoring/operation | Electricity division accounting | Electricity division accounting | Energy saving/ |
|----------------|-------------------------------------|----------------------|---------------------------------|---------------------------------|----------------|
| Туре           |                                     | wonitoring/operation | (without electric meter)        | (with electric meter)           | peak cut       |
| City Multi     | City Multi Y                        | 0                    | С                               | *2                              | 0              |
| (free plan     | City Multi SET Y                    | 0                    | (                               | $\supset$                       | 0              |
| non heat       | City Multi R2                       | 0                    | С                               | *2                              | 0              |
| reservation    | City Multi WR2                      | 0                    | С                               | _ <sup>*2</sup>                 |                |
| type)          | City Multi WY                       | 0                    | 0                               |                                 | 0              |
|                | City Multi S                        | 0                    | 0                               |                                 | ○*6            |
| A control slim | n type                              | O*1                  | $\times^{*5}$                   | $\triangle^{*4}$                | △*6            |
| Room air cor   | nditioner                           | O*1                  | $\times^{*5}$                   | $\triangle^{*4}$                | △*8            |
| LOSSNAY        | Free plan LOSSNAY                   | 0                    | $\times^{*5}$                   | $\triangle^{*4}$                | △*9            |
|                | LOSSNAY with heating and moistening | 0                    | $\times^{*5}$                   | $\triangle^{*4}$                | △*10           |
| Others         | K control type                      | O*1                  | $\times^{*5}$                   | △*4                             | △*7            |

\*1 An adaptor is required separately.

A control slim type: M-NET connection adaptor, K control type: K transfer converter, Room air conditioner: M-NET control interface. \*2 The indoor units before free plan are not for electricity division accounting.

(They are according to electricity amount pulse count method (direct reading method).)

\*3 Electric power division accounting is calculated in the same method as the indoor units of City Multi Y.

Without consideration of night electric charge, but with the use operation parameters of indoor units as reference, electric power division accounting is calculated.

\*4 This can be applied in the case of use by IC properties.

\*5 Application by FAN operation is possible.

\*6 Performance save control to outdoor units are not available.

- \*7 Thermo OFF control to indoor units is not available, therefore ventilation operation control is carried out.
- \*8 Only whether the set temperature control or the stop control can be made to RAC.

\*9 Only the stop control is valid.

\*10 In the case of use by IC properties, energy saving control similar to free plan indoor units can be carried out. With FU properties, same control as free plan LOSSNAY is available.

# 4.3 Limitation on transmission line wiring

The material and wiring limitation of transmission line and signal line are given in Table 4-4. For the detail of the limitation on each wiring length, please refer to Items 4.3.1.

Table 4-4 Materials used for transmission/signal lines and limitation of wiring length

| Transmission route                   | Wire type                                                                    | Limitation on wire length               |
|--------------------------------------|------------------------------------------------------------------------------|-----------------------------------------|
| Centralized control system M-NET bus | CVVS1.25mm <sup>2</sup> -2C or CPEVSø1.2-1P                                  | Total wiring length: 500m or less       |
| Indoor-outdoor transmission          | CVVS1.25mm <sup>2</sup> -2C or CPEVSø1.2-1P                                  | Centralized control system M-NET bus    |
| system M-NET bus                     | In case when the wiring length of cable connecting to local                  | (Power supply distance): 200m or less   |
|                                      | remote controller is less than 10m, use 2-core cable of 0.3 ~                | Indoor-outdoor transmission line        |
|                                      | 1.25mm <sup>2</sup> (recommend to use 0.75mm <sup>2</sup> or less for wiring | M-NET bus (Power supply distance):      |
|                                      | convenience). When it exceeds 10m, use CVVS1.25mm <sup>2</sup> -2C           | 200m or less                            |
|                                      | or CPEVS $\phi$ 1.2-1P for the exceeded portion.                             | Remote controller wiring: 10m or less   |
| Between timer kit and each           | 3-core cable of 0.75mm <sup>2</sup> or more                                  | Wiring length: 200m or less             |
| ice heat storage outdoor unit        |                                                                              |                                         |
| Indoor-outdoor connecting            | VVFø1.6 -3C                                                                  | Total wiring length: 50m or less        |
| line of A-control Slim air           | For the cable connecting with local remote controller, use the               | Remote controller wiring length: 10m    |
| conditioner                          | optional remote controller cable (wire length of 10m ~ 20m)                  | or less                                 |
|                                      | or 2-core cable of 0.3 ~ 1.25mm <sup>2</sup> .                               | (Extendable up to 200m)                 |
| K-control transmission line          | 2-core cable of $\phi$ 1.6 or more                                           | Total wiring length in case of          |
|                                      | Wire type: Use any of VCTF, VCTFK, CVV, CVS, VVR, VVF                        | K-control model 20 sets and local       |
|                                      | or VCT. When the cable connecting to local remote                            | remote controller of 10 sets or less:   |
|                                      | controller is less than 12m, use 2-core cable of 0.5 ~                       | 500m or less                            |
|                                      | 0.75mm <sup>2</sup> , while when it exceeds 12m, use the above cable         | K-control model 50 sets and local       |
|                                      | for the exceeded portion.                                                    | remote controller of 25 sets or less:   |
|                                      |                                                                              | 200m or less                            |
|                                      |                                                                              | Other than above: Requires relay board. |
|                                      |                                                                              | Remote controller wiring: 12m or less   |

#### 4.3.1 M-NET transmission line

Figure 4-1 shows the wiring example of M-NET bus.

When the centralized control system M-NET bus and indoor-outdoor transmission M-NET bus per one system are shown in relation with the wiring length limitation, the total wiring length in the following example can be expressed by the following equation.

This represents the distance limitation to perform proper communication with other equipment on M-NET bus. If this distance is exceeded, M-NET signal can not reach the end equipment thus making the communication and control impossible.

 $a+b+d+e(f) \leq 500m \qquad a+b+c+g \leq 500m \qquad e(f)+d+c+g \leq 500m \\ \mbox{The local remote controller wiring length counts for 10m or less. When it exceeds 10m, add the exceeded length to the value of "total wiring length 500m or less."}$ 

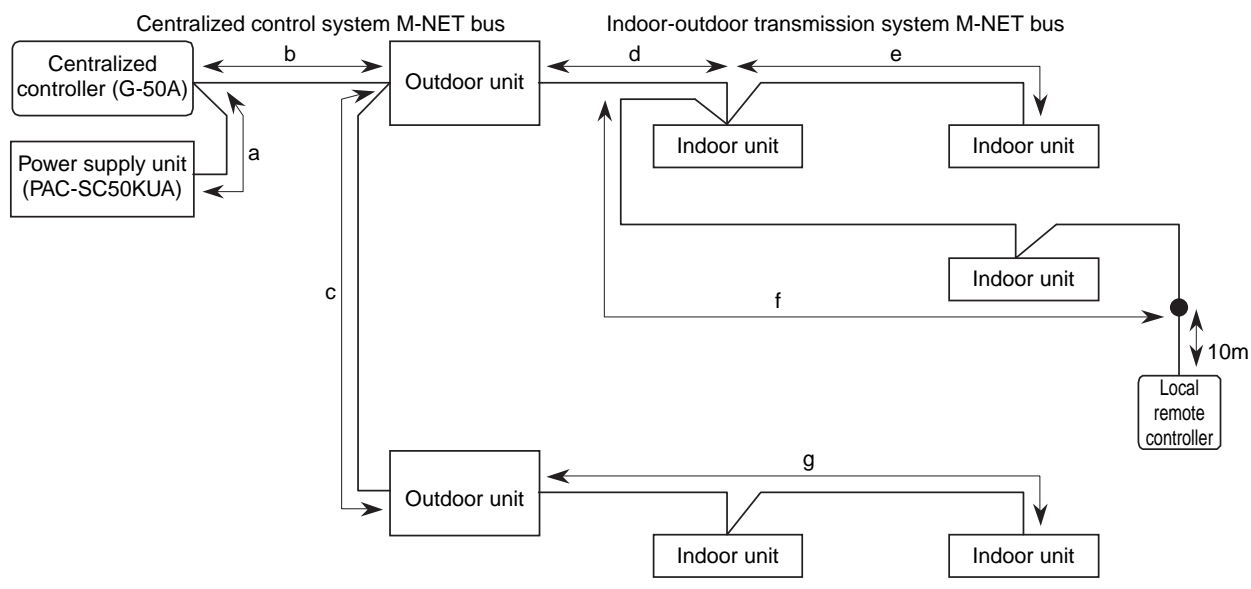

Figure 4-1 M-NET bus wiring diagram

#### (1) Centralized control system M-NET bus

The power supply distance of the centralized control system M-NET bus can be expressed by the equation below.

This represents the distance limitation to allow powering of the centralized control system M-NET bus. Exceeding this distance makes the power supply to the end equipment impossible disabling communication and control.

a+b≦200m a+b+c≦200m or less

(2) Indoor-outdoor transmission system M-NET bus

The power supply distance of the indoor-outdoor transmission system M-NET bus can be expressed by the equation below.

This represents the distance limitation to allow powering of the Indoor-outdoor transmission system M-NET bus. Exceeding this distance makes the power supply to the end equipment impossible disabling communication and control.

d+e(f) $\leq$ 200m g $\leq$ 200m or less

When the wiring length of local remote controller exceeds 10m, add the exceeded portion to the value of "total wiring length of 500m or less" and "power supply distance of 200m or less."

## 4.3.2 A-control transmission line

Arrange the total wiring length per 1 set of air conditioner as follows in the case of the example 4-2. Total wiring length (k): 50m or less

Local remote controller wiring:

10m or 20m or less for the optional remote controller cable When using 2-core cable of  $0.3 \sim 1.25$ mm<sup>2</sup>, it can be extended up to 200m.

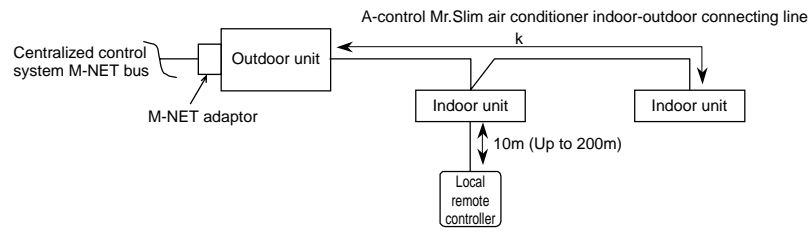

Figure 4-2 A-control model wiring example

## 4.3.3 K-control transmission line

(1) In case of K-control Mr.Slim air conditioning system

Total wiring length (m):

Local remote controller wiring:

Indoor unit 20 sets, local remote controller 10 sets or more ----- 500m or less Indoor unit 50 sets, local remote controller 20 sets or less ----- 200m or less 12m or less for the remote controller cable attached

When it exceeds 12m, change the exceeded portion with wiring of  $\phi$ 1.6 or more and add it to value of the total wiring length (m).

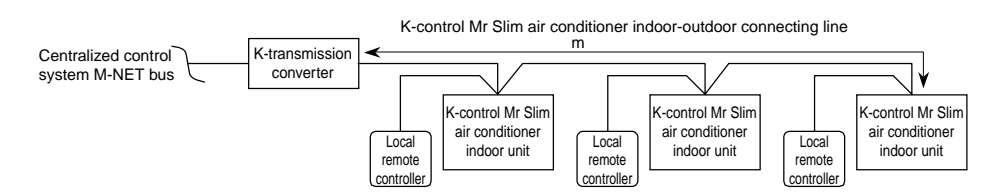

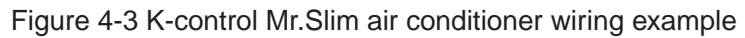

[Example to use relay board]

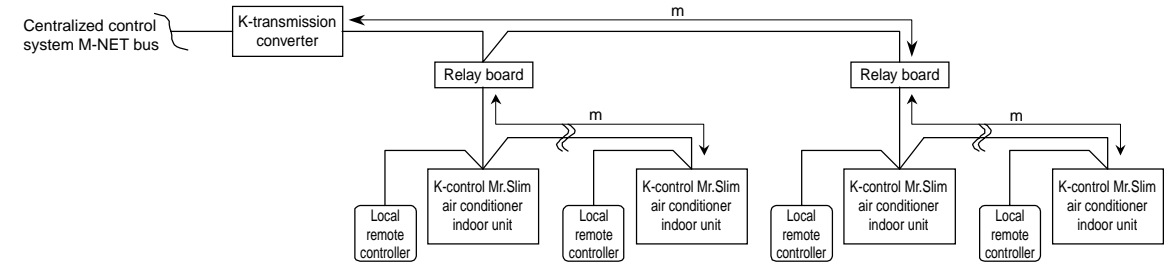

Figure 4-4 Relay board wiring example

#### (2) In case of K-control Y-series system

Total wiring length (p): 500m or less, when exceeded this length, be sure to use the relay board.

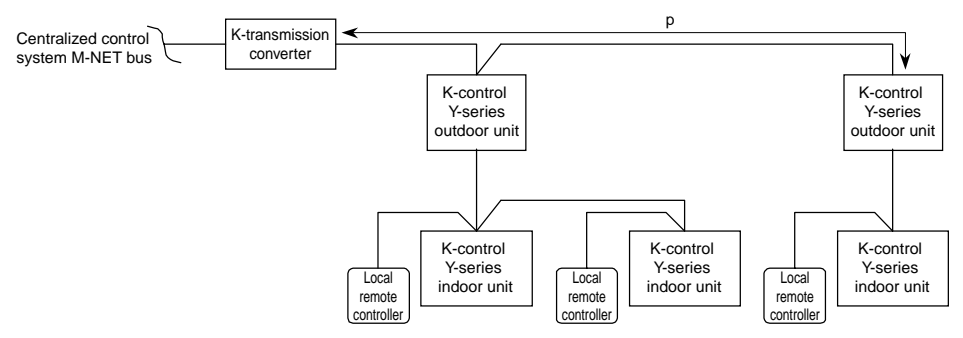

Figure 4-5 K-control Y-series wiring example

(3) In case of system where K-control Mr.Slim air conditioner and Y-series are mixed

Be sure to use the relay board as shown in the figure below, and connect the indoor unit of K-control Mr.Slim air conditioner to the secondary side of the relay board.

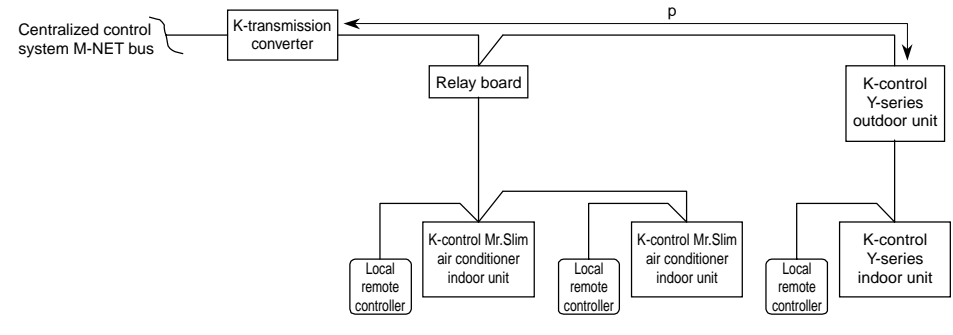

Figure 4-6 K-control mixing system example

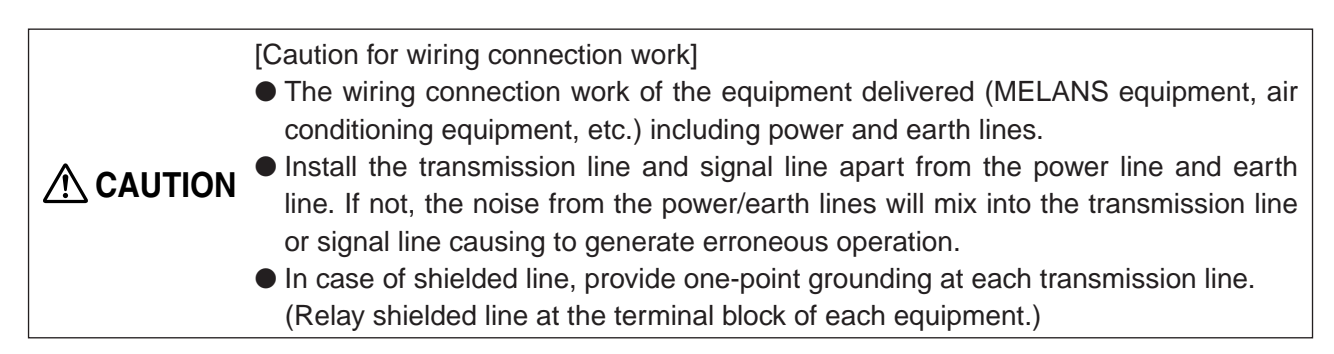

# 5. Step 2: Selecting System Management Parts

## 5.1 M-NET system structure

There are cases in which other System Controllers (SC) besides model G-50A can be run on the G-50A system structure.

In order to do so, the following outlines a number of rules to be observed for system management.

#### 5.1.1 Concept of the system controller

The G-50A is always the host system of a self-controlling system structure.

In addition, for a SC enabling the setting to permit prohibition of the local remote controller operation, please set up the system in such a way the setting is done with 1 SC unit for the remote controller in question.

(1) Significant system controller and insignificant system controller

When an air condition system is supposed, the system controller (SC) to control the entire operation system connection information is positioned as the significant SC. While, the insignificant SC means the SC to control sir conditioners by receiving the operation system connection information from the significant SC.

Therefore, the initial settings including group setting and so forth may be made basically only on the significant SC, and there is no need to carry out the group setting on the insignificant SC.

Priority of the significant SC is determined according to the functions of the SC (the number of units to control, the number of groups to control, etc.).

G-50A is the most multifunctional type in the system, accordingly it always becomes the significant SC.

(Significant SC priority) G-50A > PAC-SF44SRA > PAC-YT34STA > PAC-YT40ANRA > PAC-SC30GRA > PAC-YV02LMAP

(2) SC enabling the prohibition remote controller setting

A SC able to set the prohibition of operation using a remote control, is called a "SC enabling setting of the remote controller operation prohibition."

Please make sure, the number of SC units enabling the setting of the remote controller operation prohibition, is one always one unit for every remote controller.

Normally, in the G-50A system, the G-50A is the SC enabling the setting of the remote controller operation prohibition. However, in the case you want to disable operation of the remote controller using another SC (lower SC), please select "Disable the setting from this unit to prohibit remote control" during initial set-up.

For details, please refer to the operation manuals of each SC.

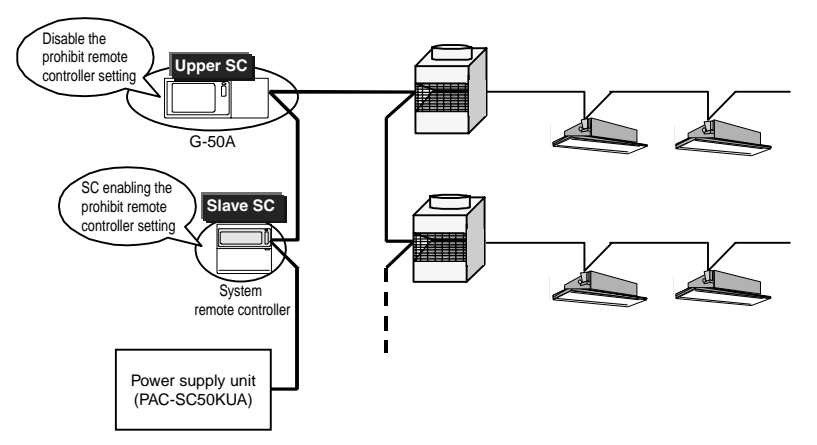

Figure 5-1 System controller concept

### 5.1.2 Regarding power supply within the system

#### (1) Regarding power supply parts

Within the G-50A system, the parts serving to supply electricity are fixed for each transmission line. Please take care there is no electricity supply overload to any one transmission line.

- Centralized control transmission line Indoor/outdoor transmission line K-control centralized transmission line Extended transmission line
- : supplied by transmission line supply unit
- : supplied by outdoor unit
- : supplied by K-transmission converter (KA)
- : supplied by relay port

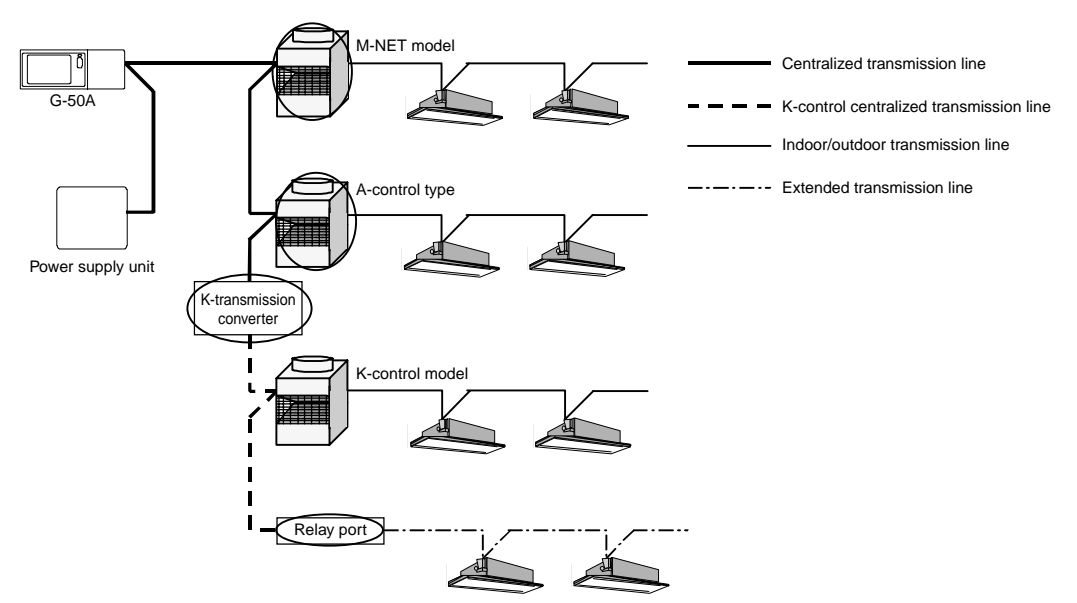

Figure 5-2 Transmission line supply classification

Only for the Lossnay system, please use the power supply unit (PAC-SC50KUA, PAC-SF46EPA).

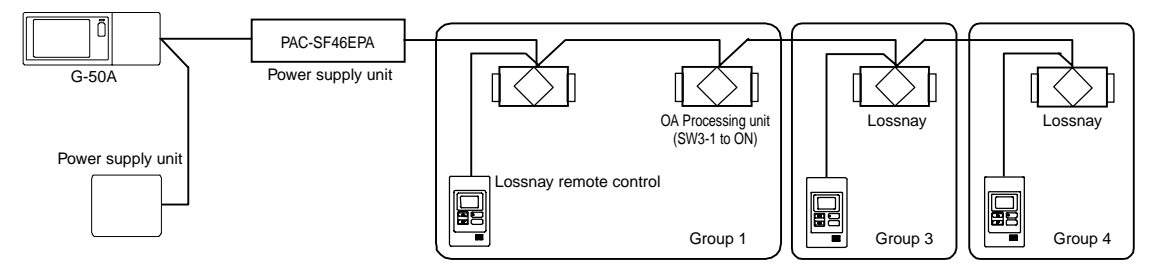

Figure 5-3 Electricity supply using a Lossnay system

(2) Definition of the supply connector in the outdoor unit

In the outdoor unit, the power supply to the centralized control transmission line is fixed at the location where the supply connector is packaged.

When using the G-50A, it is recommended to connect the G-50A to the centralized control transmission line. Therefore, package the supply switching connector at the CN-41 side and please don't supply power to the centralized control transmission line.

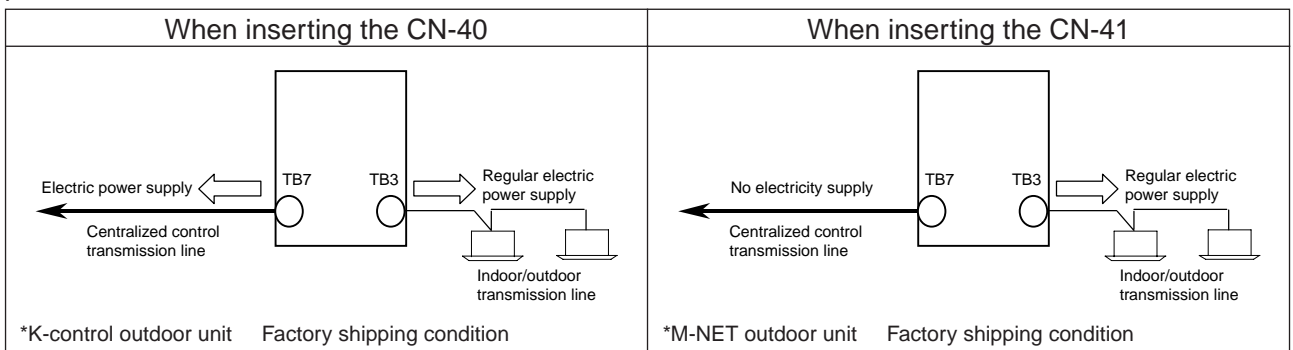

#### 5.1.3 Selecting the power supply unit

G-50A is driven by DC12V from the Power supply unit : PAC-SC50KUA. To communicate with the air conditioner, it is necessary to connect to the M-NET transmission line in addition.

First determine whether G-50A is connected to the centralized control transmission line or to the indoor/outdoor transmission line.

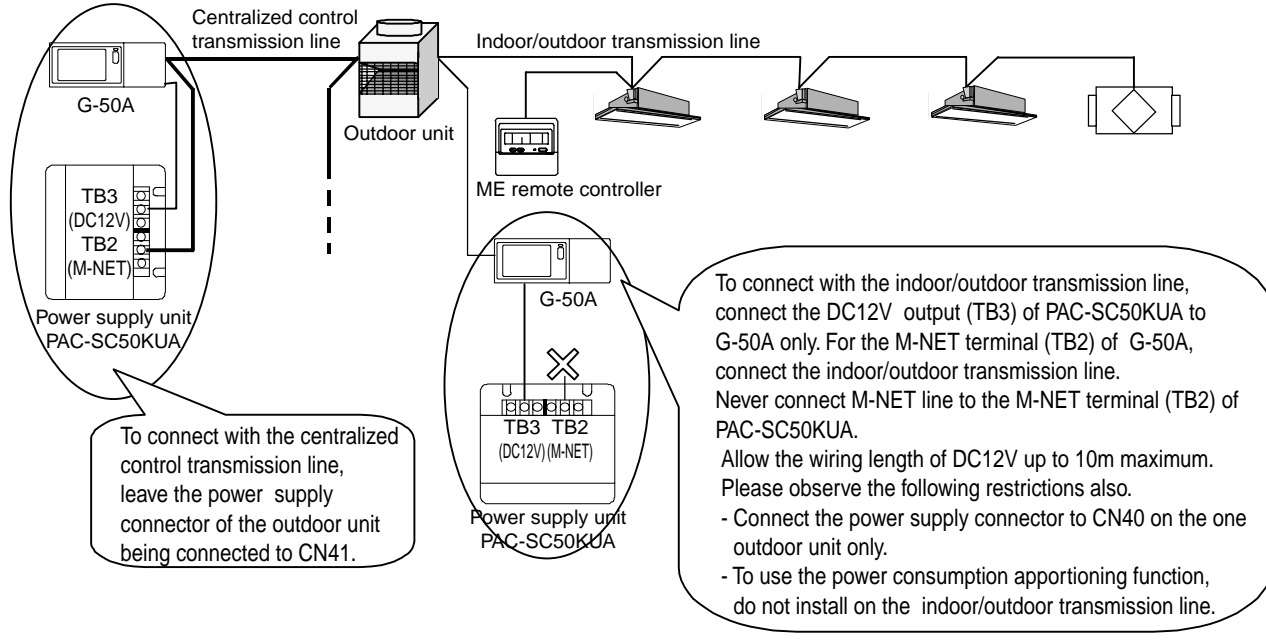

Figure 5-4 Caution for power supply

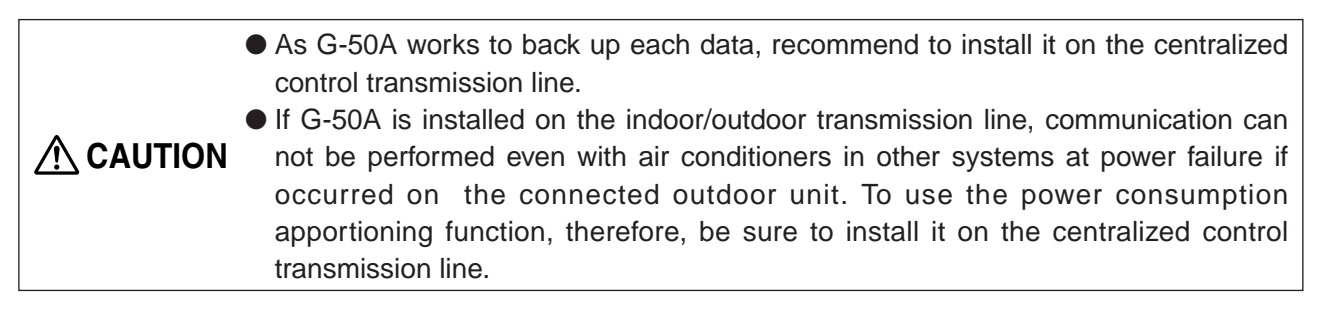

(1) Connecting to the centralized control transmission line

The Power supply unit : PAC-SC50KUA is required.

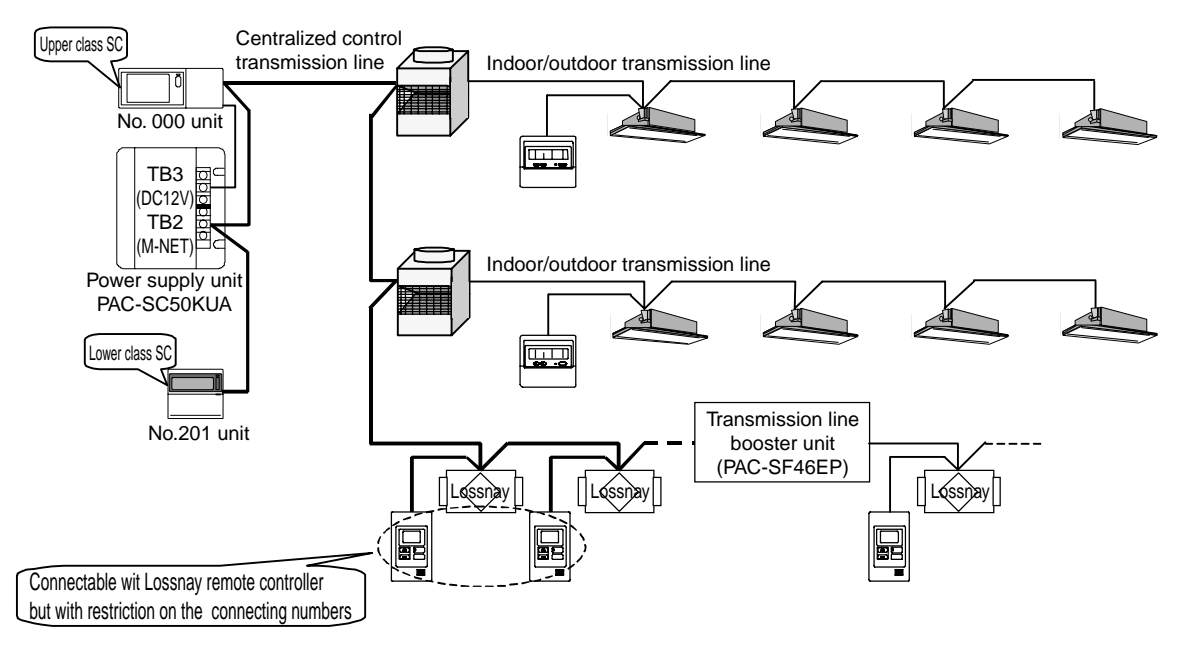

Figure 5-5 Connection of centralized control transmission line

Table 5-3 Connection number of Power supply unit PAC-SC50KUA

| Power supply unit | Connectable<br>G-50A/system | Remarks                                                                                                    |                                                        |  |  |
|-------------------|-----------------------------|----------------------------------------------------------------------------------------------------|--------------------------------------------------------|--|--|
| PAC-SC50KUA       | 1 set                       | Together with G-50A, other system controllers can be connected to the centralized control transmission line. The G-50A of one set and other system controllers up to 4 sets can be connected to the centralized control transmission line. When connecting the Lossnay remote controller to the centralized control transmission line, that up to 16 sets can be connected when one set of G-50A is connected without other SCs. The table below converts the receiving capacity of each system controller into that of Lossnay for your reference. |                                                        |  |  |
|                   |                             | Receiving capacity of sys                                                                                                    | tem controllers                                        |  |  |
|                   |                             | Type of system controller                                                                                                    | Type of system controller Converted in Lossnay numbers |  |  |
|                   |                             | System remote controller : PAC-SF44SRA 2 sets                                                                                                    |                                                        |  |  |
|                   |                             | Schedule timer : PAC-YT34STA                                                                                                    | 2 sets                                                 |  |  |
|                   |                             | Group remote controller : PAC-SC30GRA 2 sets                                                                                                    |                                                        |  |  |
|                   |                             | ON/OFF remote controller : PAC-YT40ANRA 4 sets                                                                                                    |                                                        |  |  |

#### (2) Connecting to the indoor/outdoor transmission line

To connect G-50A to the indoor/outdoor transmission line, use the DC12V output terminal (TB3) of PAC-SC50KUA only to supply DC12V from this terminal to G-50A.

For the M-NET terminal of G-50A, connect the indoor/outdoor transmission M-NET line.

\*The M-NET terminal (TB2) of PAC-SC50KUA is not used. Never connect the M-NET line.

When connecting G-50A to the indoor/outdoor transmission line, the quantity of indoor units connectable to the refrigerant system decreases. The quantity of indoor units connectable is decreased by 2 sets per 1 set of the system controller (including G-50A) connected to the indoor/outdoor transmission line.

[Example : In case of BIG Y Series (PUHY-P400YMF)]

The quantity of indoor units connectable to an outdoor unit counts for 16 sets. When connecting the system controller (like G-50A) to the indoor/outdoor transmission line, the connectable quantity will be 14 sets. (16 sets -2 sets = 14 sets)

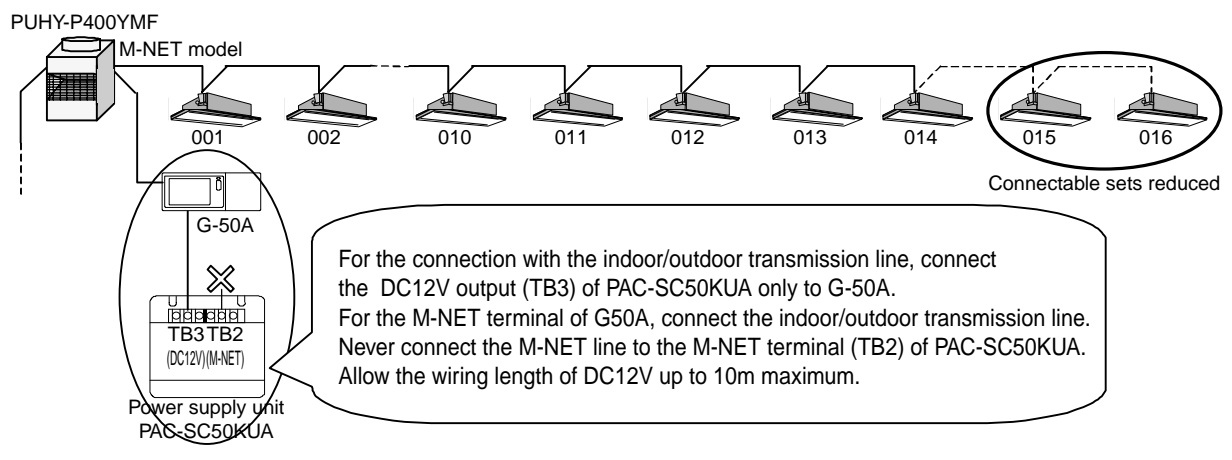

Figure 5-6 Connection of the indoor/outdoor transmission line

#### 5.1.4 When managing a K-control model

When managing a K-control type device, a separate K- transmission converter, model PAC-SC25KAA, is required.

(1) System controllers able to control a K-control type device

A K- transmission converter unit only accepts communication with a upper controller with bearing address [000].

Consequently, since the G-50A is fixed (address [000]) as the upper controller, even if multiple system controllers are included in a single system, control of K-control type devices is only conducted using the G-50A.

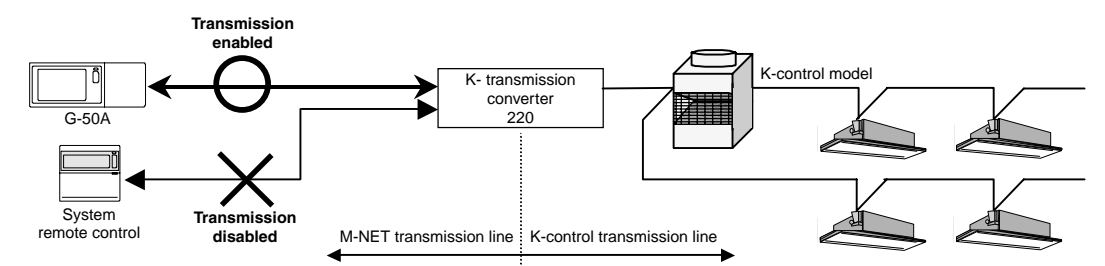

Figure 5-7 Management of K-control models

(2) Concerning the address of the K- transmission converter (PAC-SC25KAA)

The address of the K- transmission converter is [200 + the smallest address of the K- models].

The address of the K- transmission converter expresses the borderline of the M-NET type device and the K-control models.

As a case example, in the case the number of G-50A units is 38 units and the address of the K transmission converter is [220], the addresses from [20] on and after are all interpreted as K-control type devices and are started up according to K-control.

In other words, care has to be taken the addresses of K-control models are set after those of the addresses of the M-NET type devices, while fitting addresses should be set for the K-transmission converter.

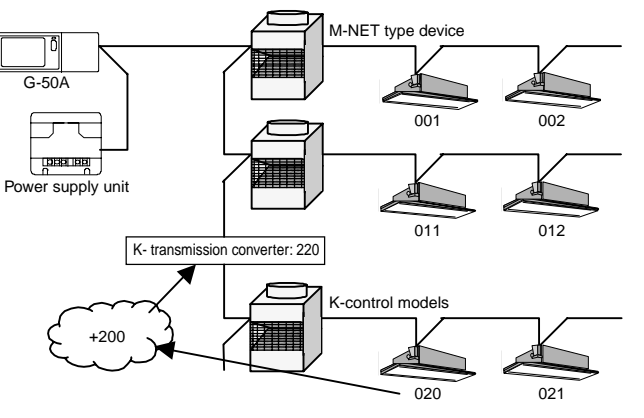

Figure 5-8 K-control converter address

#### 5.1.5 Synchronized settings

The Lossnay with built-in heater and humidifier and which has been set for synchronization starts and stops operation synchronized with an indoor unit that has been set for synchronization. Furthermore, it is also possible to operate the Lossnay or the OA Processing unit independently using the ME remote controller that controls the indoor unit in question. Synchronized operation of two or more OA Processing unit in addition to a Lossnay unit using one indoor unit is impossible.

- OA Processing unit can be controlled as an indoor unit by setting the DIP switches. In the case of OA Processing unit is to be controlled as an indoor unit, please set DIP switch 3-1 of the OA Processing unit to ON.
- CAUTION O Synchronized operation of two or more Lossnay units with built-in heater and humidifier in addition to a Lossnay unit using one indoor unit is impossible. With one OA Processing unit, synchronized registration of maximally 16 indoor units can be performed.

# 5.2 External input/output

The main unit of the G-50A is equipped with an external input/output function. This function enables external input control and output monitoring for each G-50A unit.

This function uses the main unit of the G-50A's CN2. For use, please purchase the optional external input/output adapter (PAC-YG10HAA).

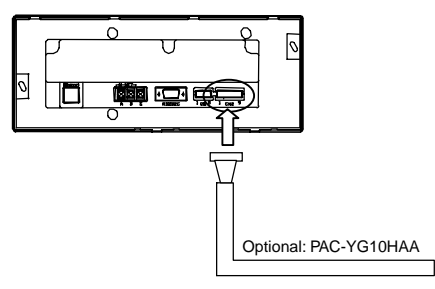

#### 5.2.1 External output signal function

#### (1) External input

Using the external signal indicating contact point voltage (DC 12V or DC 24V) all air conditioning units managed, can be controlled for emergency stop/regular start/stop and for prohibition/permission for local remote controller operation.

Switching of each input mode can be set from the main unit of the G-50A or by using the default setting tool. (Default value: not used)

| No                                        | Eulertion of the external input signal               | Function selection switch |       | Bomorko                                                                |
|-------------------------------------------|------------------------------------------------------|---------------------------|-------|------------------------------------------------------------------------|
| No. Function of the external input signal |                                                      | No. 6                     | No. 7 | Remains                                                                |
| 1                                         | Do not use the external input signal                 | OFF                       | OFF   | None (factory shipping condition)                                      |
| 2                                         | Emergency stop/regular (level signal)                | OFF                       | ON    | An emergency stop signal will stop the operation of all air            |
|                                           |                                                      |                           |       | conditioning units while disabling the prohibition/permission          |
|                                           |                                                      |                           |       | operation from the local remote controller, the start/stop operation   |
|                                           |                                                      |                           |       | on the main unit, and the prohibition/permission change operation.     |
| 3                                         | Start/stop (level signal)                            | ON                        | OFF   | Disables the prohibition/permission operation from the                 |
|                                           |                                                      |                           |       | local remote controller, the start/stop operation on the main          |
|                                           |                                                      |                           |       | unit, and the prohibition/permission change operation.                 |
| 4                                         | Start/stop and prohibition/permission (pulse signal) | ON                        | ON    | Please set the pulse length during contact point ON to 0.5 - 1 second. |

Table 5-2 External input function table

## (2) Level signal and pulse signal

#### (A)Level signal

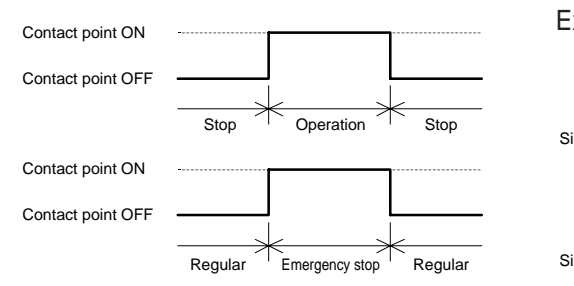

#### (B)Pulse signal

Example: During start/stop (similar during prohibition/permission)

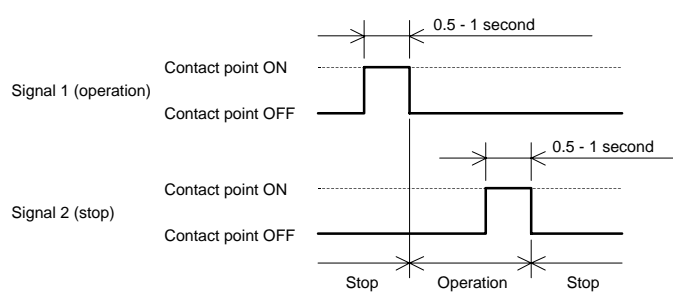

## (3) External input interface specifications

The external input interface specifications are outlined in Table 5-3. In the table below, the color of each lead line signifies the color of the optional external input/output cables.

| CN2   | Lead wire | Emergency stop/regular level signal            | Start/stop (level signal) | Start/stop prohibition/permission pulse signal      |
|-------|-----------|------------------------------------------------|---------------------------|-----------------------------------------------------|
| No. 5 | Orange    | Emergency stop/regular input                   | Start/stop input          | Operation input                                     |
| No. 6 | Yellow    | Unused                                         | Unused                    | Stop input                                          |
| No. 7 | Blue      | Unused                                         | Unused                    | Local remote controller operation prohibition input |
| No. 8 | Gray      | Unused                                         | Unused                    | Local remote controller operation permission input  |
| No. 9 | Red       | Common (external DC power supply +12V or +24V) |                           |                                                     |

#### (4) Recommended circuit example

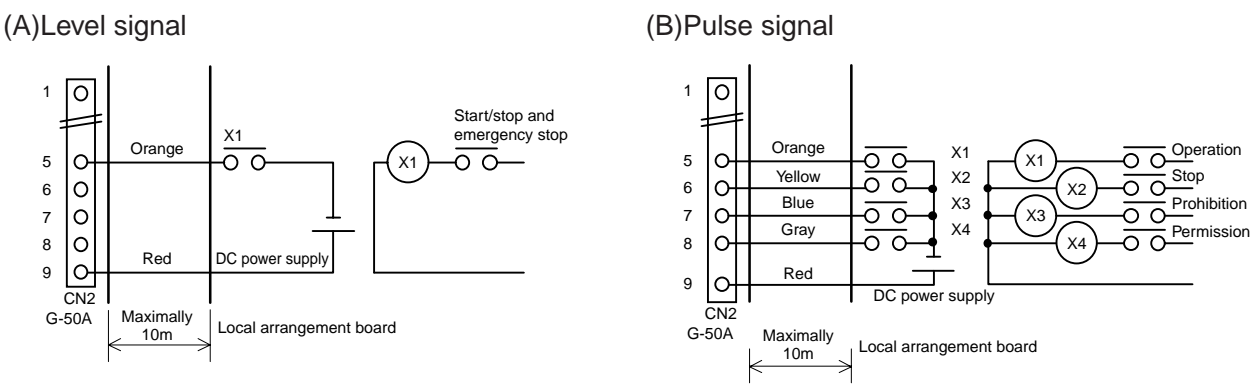

\* Special local arrangements are required for the relay, DC power supply (DC 12V, or DC 24V), and extension cables, etc.

- \* Please limit extension of the connection cable to 10 meters. (Please use cables of 0.3mm<sup>2</sup> or more)
- \* Please cut off any unused cable close to the connectors and be sure to insulate the cut parts using tape, etc.

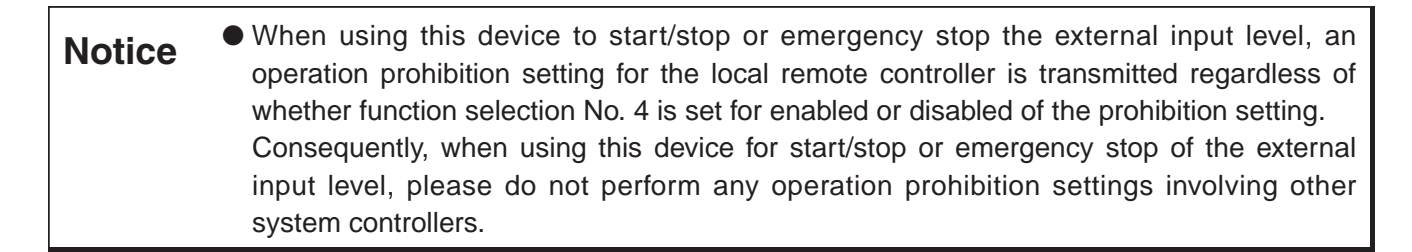

#### 5.2.2 External output signal function

#### (1) External output

When at least one air conditioning unit is operating, a [Abnormality occurrence] signal is output when abnormalities occur in at least one air conditioning unit.

#### (2) External input interface specifications

The external input interface specifications are outlined in Table 5-4.

Even during an [Abnormality occurrence], the [Operating] signal is output.

Table 5-4 External input interface specifications

| CN2   | Lead wire | Details of each terminal                                        |
|-------|-----------|-----------------------------------------------------------------|
| No. 1 | Green     | External output common ground (external DC power supply ground) |
| No. 2 | Black     | Start/stop                                                      |
| No. 3 | Brown     | Irregular/regular                                               |

#### (3) Recommended circuit example

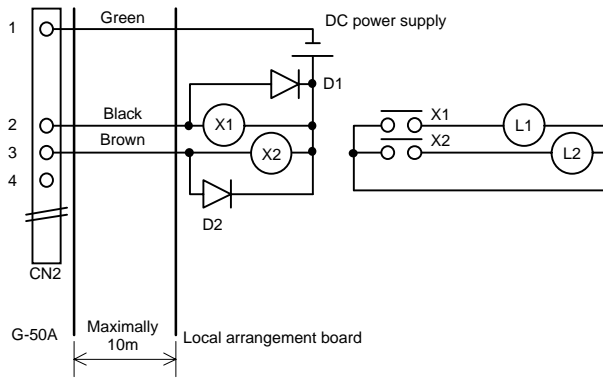

- $^{\ast}$  For the relays (X1, X2), please use those with the following specifications.
- \* Operating coil: DC 12V, DC 24V, power consumption: 0.9W or less
- \* Please make special arrangement to adjust the DC power supply to DC 12V or DC 24V depending on the relay used.
- \* Please be sure to use diodes at both ends of the relay coil.
- \* Please limit extension of the connection cable to 10 meters. (Please use cables of 0.3mm<sup>2</sup> or more)
- \* Please cut off any unused cable close to the connectors and be sure to insulate the cut parts using tape, etc.

# 6. Step 3: Construction of the G-50A system

Below follows an explanation for the construction of a G-50A system.

In order to use a PC, etc. to monitor the connections of multiple units to the G-50A and the operating status of air-conditioning units, please connect G-50A units or one or more PC's using a LAN.

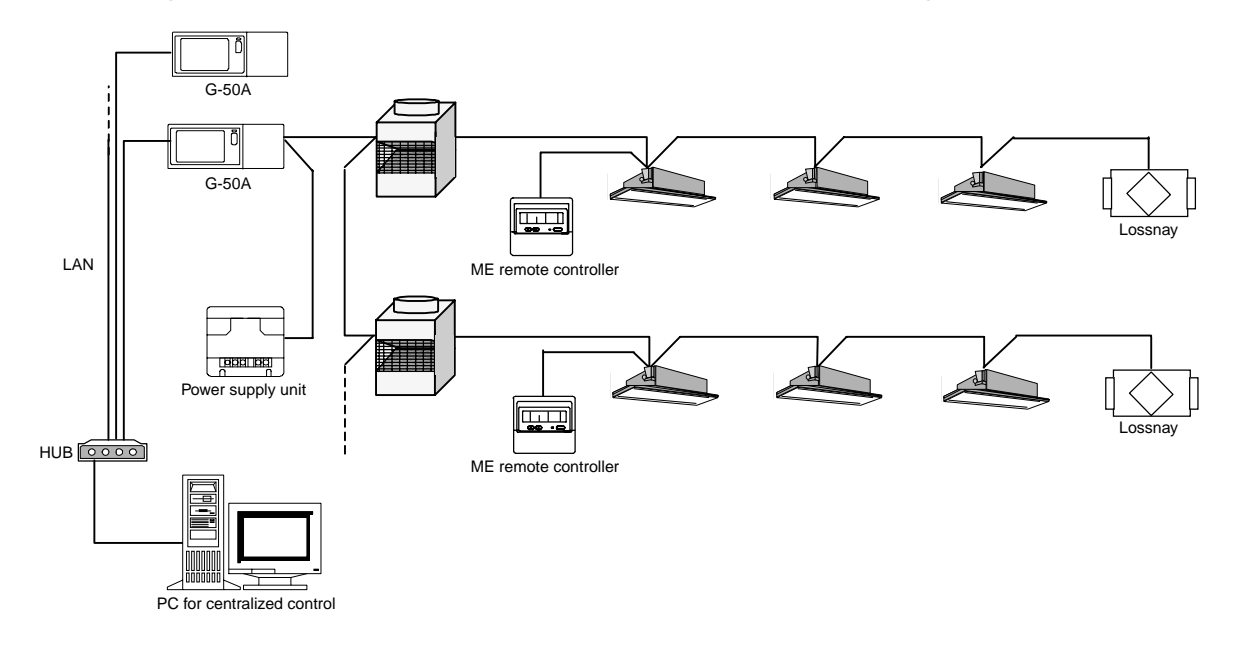

# 6.1 Centralized monitoring using a PC

To monitor the G-50A system by connecting it to a PC, the two following methods are available.

- Perform monitoring using the browser software of the PC. (Web monitoring)
   Monitoring and operation can be performed without using any special software.
- Monitoring can be performed by installing exclusive integrated software in the PC. (Integrated software monitoring)

The use of this exclusive software allows more detailed monitoring.

Please refer to Table 6-1 for the difference between these two monitoring methods.

Table 6-1 Differences between Integrated Software Monitoring and Web Monitoring

|                      | Operations and monitoring available with the integrated                                                                                                    | Operations and monitoring available with the web browser                                                                                                    |  |
|----------------------|----------------------------------------------------------------------------------------------------|----------------------------------------------------------------------------------------------------|--|
|                      | (optional) software                                                                                                    | (Internet Explorer) software                                                                                                    |  |
| Outline              | Operation and monitoring of a maximum of 40 G-50A units                                                                                                    | Using one single G-50A unit, the operation and monitoring of a                                                                                                    |  |
|                      | (2000 indoor units) is possible through simultaneous                                                                                                    | maximum of 50 indoor units is possible. Using a single LAN structure                                                                                                    |  |
|                      | screen display.                                                                                                    | including a PC for monitoring, a maximum of 255 G-50A units can be                                                                                                    |  |
|                      |                                                                                                    | connected, but the screen displays only one G-50A at one time.                                                                                                    |  |
| Monitoring/operation | <ul> <li>License registration is required.</li> </ul>                                                                                                    | <ul> <li>License registration is required.</li> </ul>                                                                                                    |  |
| Weekly/annual        | $\bigcirc$ Separate license registration is required                                                                                                    | $\bigcirc$ Separate license registration is required (no schedule                                                                                                    |  |
| schedule             | (schedule copy function is available)                                                                                                    | copy function is available)                                                                                                    |  |
| Air conditioning     | <ul> <li>Separate license registration is required.</li> </ul>                                                                                                    | ×                                                                                                    |  |
| electric power       |                                                                                                    |                                                                                                    |  |
| charge function      |                                                                                                    |                                                                                                    |  |
| Operation time total | O Separate license registration is required.                                                                                                    | X                                                                                                    |  |
| Energy saving        | <ul> <li>Separate license registration is required.</li> </ul>                                                                                                    | X                                                                                                    |  |
| control function     |                                                                                                    |                                                                                                    |  |
| All indoor units     | The status van a maximum of 2000 units can be displayed                                                                                                    | As monitoring is performed per single G-50A unit, the                                                                                                    |  |
| operation status     |                                                                                                    | status of a maximum of 50 units can be displayed.                                                                                                    |  |
| Indication           |                                                                                                    | and an interview and an and an an and an an and an and an and an and an and an and an and an an and an an and a                                                                                                    |  |
|                      | 22                                                                                                    | suscences instant series paring trends Area                                                                                                    |  |
|                      |                                                                                                    | Automa Manual Automatic                                                                                                    |  |
|                      |                                                                                                    | Commission Concerning Concerning  |  |
|                      |                                                                                                    |                                                                                                    |  |
|                      | ++                                                                                                    |                                                                                                    |  |
|                      |                                                                                                    |                                                                                                    |  |
|                      |                                                                                                    |                                                                                                    |  |
|                      |                                                                                                    |                                                                                                    |  |
|                      |                                                                                                    |                                                                                                    |  |
|                      |                                                                                                    |                                                                                                    |  |
|                      | the second part of which parts                                                                                                    | 4                                                                                                    |  |
| Block indication     | Alter State State                                                                                                    |                                                                                                    |  |
|                      | the second second the local base has a second second                                                                                                    | And a grant part from the state of the state                                                                                                    |  |
|                      | The second second states the second states in the second                                                                                                    | sectores million bining barries broken Anne                                                                                                    |  |
|                      |                                                                                                    | Contract Internet Internet                                                                                                    |  |
|                      | the is a set of the is a set of the is the set of the set of the s | • sense ( that Berne ) • East Senses                                                                                                    |  |
|                      | Territ Level Level Level 1                                                                                                    | Terret Science and a second science and a second sc |  |
|                      |                                                                                                    | 第一日に東の 第一日にまい                                                                                                    |  |
|                      |                                                                                                    | mer Matt Ret. Wire Met Ret.                                                                                                    |  |
|                      |                                                                                                    |                                                                                                    |  |
|                      |                                                                                                    |                                                                                                    |  |
|                      |                                                                                                    |                                                                                                    |  |
|                      | Anna Anna Anna                                                                                                    |                                                                                                    |  |
|                      | an present com los                                                                                                    |                                                                                                    |  |
| Floor plan           |                                                                                                    |                                                                                                    |  |
|                      | the loss loss loss like the loss los - P                                                                                                    |                                                                                                    |  |
|                      |                                                                                                    |                                                                                                    |  |
|                      |                                                                                                    |                                                                                                    |  |
|                      | -                                                                                                    |                                                                                                    |  |
|                      |                                                                                                    | No floor also display function is suciable                                                                                                    |  |
|                      |                                                                                                    | INO TIOOF PIAN DISPLAY FUNCTION IS AVAILABLE.                                                                                                    |  |
|                      |                                                                                                    |                                                                                                    |  |
|                      |                                                                                                    |                                                                                                    |  |
|                      |                                                                                                    |                                                                                                    |  |
|                      |                                                                                                    |                                                                                                    |  |
|                      | areas and and 10/2 to 2010 the same                                                                                                    |                                                                                                    |  |

|                                          | Operations and monitoring available with the integrated    | Operations and monitoring available with the web browser<br>(Internet Explorer) software |  |
|------------------------------------------|------------------------------------------------------------|------------------------------------------------------------------------------------------|--|
| Remote<br>controller<br>operation screen |                                                            |                                                                                          |  |
| Data update                              | Data is updated automatically                              | Data is updated manually                                                                 |  |
|                                          | Operation status is updated every minute, while the status | Status update is invoked by changing screens (automatic                                  |  |
|                                          | of any abnormalities is updated every 3 minutes.           | update is scheduled from April)                                                          |  |

| Request | <ul> <li>In the case of centralized control, the user is asked to make periodic revisions (approx. once a week) in the TG-2000A program and restart the Windows XP/2000 OS each time. (Please perform restarting between 8:00 and 21:45)</li> <li>In order to keep the TG-2000A program in operation 24 hours a day, please keep the power connected to the PC at all times.</li> </ul> |
|---------|----------------------------------------------------------------------------------------------------|
|         | (In order not to interrupt the program, please do not use the [System Standby] or [System Pause Status] functions of the power supply options.                                                                                                    |

Notice
Since latent problems may occur if the Windows XP/2000 OS is operated for extended periods of time, it is recommended to periodically shut down the TG-2000A and the OS and restart the system.
Within the [User Setup] of the TG-2000A, the [Auto Reboot Setting] is available. This function is a backup function to prevent the user from forgetting to perform the previously stated tasks. In case any problems occur during auto reboot, recovery has to be performed manually. Since any problems could still remain, it is recommended to manually perform this work on a periodic base.

## 6.1.1 About floors, blocks, and groups

The G-50A system can target groups, operation blocks, floors, and the whole building.

In addition, for operation and monitoring, the name of the G-50A and the name of the building can be registered.

Table 6-2 shows the setting registration and operation monitoring of each part while Table 6-3 shows the characters that can be used for setting each registration screen.

 $\bigcirc$  What is a group?

This forms the standard of all operations and monitoring. In order to make sets including blocks and floors, appropriate settings are required.

 $\bigcirc$  What is an operation block?

This term refers to a work unit consisting of a group of units.

In addition, in order to operate and monitor an operation block it is necessary to set it as a unit, <u>while</u> it is also necessary to perform the required settings in order to perform air conditioning charges.

 $\bigcirc$  What is a charge block?

This term refers to an apportionate electric power unit, when using the apportionate electric power charge function.

For this block to be operated it must be organized as an operation block.

○ What is a floor?

This refers to one floor plan unit in the integrated TG-2000A software.

This unit is also required to be set as an operation group.

It is possible to set up to 55 floors. This does not refer to the number of floors but to the number of floor screens.

 $\bigcirc$  What is the whole building?

This refers to all air-conditioning units controlled by the integrated TG-2000A software. This enables operation only.

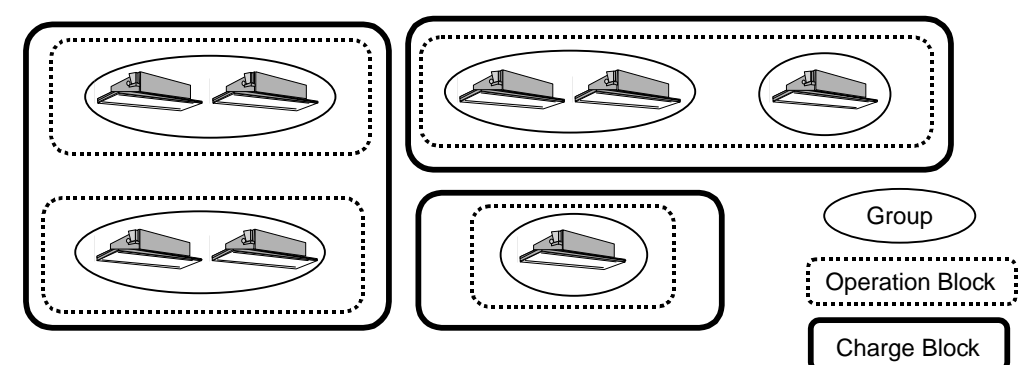

Figure 6-1 Floors, blocks, and groups

| Item                  |                              | G-50A Main<br>Unit | Default Setting<br>Tool | Centralized<br>Control PC<br>(Web) | Centralized<br>Control PC<br>(integrated software) | Remarks                                                                                                    |
|-----------------------|------------------------------|--------------------|-------------------------|------------------------------------|----------------------------------------------------|----------------------------------------------------------------------------------------------------|
| Setting, registration | Group                        | 0                  | 0                       | ×                                  | 0                                                  |                                                                                                    |
|                       | Operation<br>block           | ×                  | 0                       | ×                                  | 0                                                  | The operation block setting information set by<br>the default setting tool is saved to the G-50A<br>main unit, while the operation block saved by<br>the integrated software is saved to the PC. |
|                       | Charge block                 | ×                  | ×                       | ×                                  | 0                                                  | Group of Operation block                                                                                                    |
|                       | Floor                        | ×                  | ×                       | ×                                  | 0                                                  |                                                                                                    |
|                       | General purpose equipment    | ×                  | ×                       | ×                                  | 0                                                  |                                                                                                    |
|                       | Malfunction e-mail           | ×                  | 0                       | ×                                  | ×                                                  |                                                                                                    |
|                       | e-mail function              | ×                  | 0                       | ×                                  | ×                                                  | Communication function for G-50A (Installed in LAN) by using e-mail.                                                                                                    |
| Operation, monitoring | Group                        | 0                  |                         | 0                                  | 0                                                  |                                                                                                    |
|                       | Operation block              | ×                  |                         |                                    |                                                    | Exclusively for operation.                                                                                                    |
|                       | Charge block                 | ×                  |                         | ×                                  | ×                                                  | Blocks for operation or monitoring are not available.                                                                                                    |
|                       | Floor                        | ×                  |                         | ×                                  |                                                    | Exclusively for operation.                                                                                                    |
|                       | Whole building               | ×                  |                         | ×                                  |                                                    | Exclusively for operation.                                                                                                    |
|                       | G-50A unit                   | $\bigtriangleup$   |                         | $\bigtriangleup$                   | ×                                                  | Exclusively for operation.                                                                                                    |
|                       | General purpose<br>equipment | ×                  |                         | ×                                  | 0                                                  | Operation, monitoring can be done only from TG-2000A.                                                                                                    |

#### Table 6-3 Name registration table

| ltom                 | C 504 Main Linit    | Default Satting Tool <sup>1</sup> | Centralized      | Centralized Control PC                       |
|----------------------|---------------------|-----------------------------------|------------------|----------------------------------------------|
| nem                  | G-50A Main Unit     | Delault Setting 100               | Control PC (Web) | (integrated software)                        |
| Group name           |                     |                                   |                  | 0                                            |
|                      | $\bigcirc$          | $\bigcirc$                        |                  | Long name: Up to 20 characters               |
|                      | $\bigcup$           | Up to 20 characters               | ×                | Short name <sup>3</sup> : Up to 8 characters |
|                      | Op to TO characters | Op to 20 characters               |                  | (Name setting is possible using the          |
|                      |                     |                                   |                  | G-50A main unit)                             |
| Operation block name | ~                   | 0                                 | ×                | 0                                            |
|                      | ^                   | Up to 20 characters               |                  | Up to 20 characters                          |
| Charge block name    | ~                   | ~                                 | ~                | 0                                            |
|                      | ^                   | ~                                 | ^                | Up to 20 characters                          |
| Floor name           | ~                   | ~                                 | ~                | 0                                            |
|                      | ^                   | ~                                 | ^                | Up to 16 characters                          |
| G-50A name           | ~                   | 0                                 | ×                | ~                                            |
|                      | ^                   | Up to 40 characters               |                  | ^                                            |
| Watt Hour Meter      | ~                   | ~                                 | ~                | 0                                            |
| name                 | ^                   | ~                                 | ^                | Up to 20 characters                          |
| Watt Hour Meter      | ~                   | ~                                 | ~                | 0                                            |
| setting location     | ^                   | ^                                 | ^                | Up to 20 characters                          |
| Building name        | ~                   | ~                                 | ×                | 0                                            |
|                      | ^                   | ~                                 |                  | Up to 20 characters                          |
| General purpose      | X                   |                                   | ×                | 0                                            |
| equipment name       | ×                   | X                                 |                  | Same as Group name                           |

#### Notice

 When controlling using the TG-2000A software, please set all group icons as operation blocks.

• When using the apportioned electric power charge function, please set all groups as operation blocks.

 $<sup>^{1}</sup>$  The symbols <, >, &, ", and ' cannot be used for the names. Also, please do not use, for the names.

<sup>&</sup>lt;sup>2</sup> For characters, kana, the letters of the alphabet, numbers, and blanks can be used. However, voiced consonants and semi-voiced consonants use two characters.

<sup>&</sup>lt;sup>3</sup> The control screen displays short names. By putting the cursor on a group icon, a long name can be displayed.

## 6.1.2 Centralized control PC (local arrangement)

Table 6-4 indicates the minimum specifications the PC required to conduct monitoring using the integrated software or the Web browser, should satisfy. Please arrange locally for a PC satisfying the specifications outlined below.

| Item               | Monitoring using the web browser                                      | Monitoring using the integrated software (PAC-TG2000A)                |
|--------------------|-----------------------------------------------------------------------|-----------------------------------------------------------------------|
| PC                 | PC/AT compatible                                                      | PC/AT compatible-1                                                    |
| CPU                | Pentium 133MHz or faster                                              | No. of air-conditioning units 1000 or less: Pentium4 1.8GHz or faster |
|                    |                                                                       | No. of air-conditioning units 1001 or more: Pentium4 1.8GHz           |
|                    |                                                                       | or faster (Case of temp. trend use : 2.8GHz or faster)                |
|                    |                                                                       | *Pentium4 2.8GHz or faster is recommended                             |
| OS                 | Windows98/Me/2000/XP                                                  | Windows2000/XP Professional <sup>2</sup>                              |
|                    | Internet Explorer 5.0 or later version (Java VM 5.0 or later version) |                                                                       |
| HDD                | -                                                                     | 6GB or more <sup>3</sup>                                              |
| Memory             | 64MB or more                                                          | 256MB or more                                                         |
| Display resolution | $1024 \times 768$ or better                                           | $1024 \times 768$ or better                                           |
| Interface          | LAN port (10BASE-T)                                                   | LAN port (10BASE-T)                                                   |
|                    |                                                                       | Modem <sup>4</sup>                                                    |
| Remarks            | When switching between screens and when updating                      | Automatic update with operation status updates every                  |
|                    | operations, the data update operation necessary.                      | minute and abnormalities every three minutes.                         |
|                    | Internet Explorer 5.0 or later version                                |                                                                       |

#### Table 6-4 PC specifications

\*1 The Java VM (Microsoft VM) version can be confirmed using the following steps.

When the software is an earlier version than 5.0, please update to the latest version using the Windows Update feature. [Version confirmation method]

①Please select [Designate File Name and Execute] from the [Start] menu.

O For Windows 98 and Windows Me, please input [COMMAND] and press the Enter key.

For Windows 2000 and Windows XP, please input [CMD] and press the Enter key.

③Please input [jview] at the command prompt display that appears. Next, press the Enter key.

(4) At the top line, a message similar to the one below appears to confirm the current version (below, lower line)

[Microsoft (R) Command-line Loader for Java Version x.yy.zzzz]

5 When the version is older than 5.0, please update to a more recent version.

<sup>&</sup>lt;sup>1</sup> Operation has been confirmed for IBM, Hp Compaq and DELL

<sup>&</sup>lt;sup>2</sup> Please note that use is not possible for the general Home Edition.

 $<sup>^{3}</sup>$  A minimum of 4GB is recommended for the C-drive.

<sup>&</sup>lt;sup>4</sup> When performing remote monitoring/operation, a PC equipped with a modem or a data/FAX modem card is required.
## 6.2 About password control

When performing centralized control using a Web browser or the TG-2000A software, it is possible to restrict operations to approved users by setting a password to perform operations or functions please refer to section 2,3 for function licence.

#### 6.2.1 Password control when using a Web browser

#### (1) For general users

A general user is a user who enters through the [index.html] web page. This type of user can operate and monitor the operation status of air-conditioning units. The default password for general users is [guest].

#### (2) For administrators

An administrator is a user who enters through the [administrator.html] web page.

This type of user can operate and monitor the operation status of air-conditioning units in addition to setting their schedules (optional), monitoring abnormality histories, setting the current timetable and changing passwords.

The default password for administrators is [admin].

#### 6.2.2 Password control when using the TG-2000A software

(1) For system administrators

This is the password for system administrators.

Inputting the current password enables transferring to the default selection screen.

Furthermore, when transferring to the default selection screen by using this password, the passwords for [System Administrator] and [Maintenance User] can be changed.

The default password for the system administrator is [SYSTEM].

#### (2) For maintenance users

This is the password for maintenance users.

Inputting the current password enables transferring to the default selection screen.

Furthermore, when transferring to the default selection screen by using this password, the passwords for [Maintenance] and [Maintenance User] can be changed, in addition to the [Charge Setting] control screen.

The default password for the maintenance user is [Maintenance].

**Request** • Please take care the password does not leak to a third party who has no permission to make changes in the system. The password can be changed with the password function.

## 6.3 About LAN

### 6.3.1 LAN types

For the LAN cable, a 10BASE-T type is recommended.

As for the category, from the point of view of availability and the development of mixed systems with optical cables, the use of category 5 is recommended.

#### (1) Main cable type

| LAN cable standard | Cable specifications    | Maximum wire length | Communication speed |
|--------------------|-------------------------|---------------------|---------------------|
| 10BASE-5           | Standard coaxial cable  | 500m                | 10Mbps              |
| 10BASE-2           | Fine-core coaxial cable | 185m                | 10Mbps              |
| 10BASE-T           | Twisted pair cable (T)  | 100m                | 10Mbps              |
| 100BASE-Tx         | Twisted pair cable (T)  | 100m                | 100Mbps             |

#### (2) EIA/TIA568 (category)

For the twisted pair cable, there are classifications standards determined by EIA/TIA. For Ethernet, 5 and 3 are used. The categories are divided by communication speed used where a speed of 10 times that of category 3 can be used with category 5.

| Category   | Use                       | Communication speed |
|------------|---------------------------|---------------------|
| Category 1 | For telephone             |                     |
| Category 2 | For telephone, Apple Talk | 4Mbps               |
| Category 3 | 10BASE-T, token ring      | 10Mbps              |
| Category 4 | Token ring                | 16Mbps              |
| Category 5 | 10BASE-T, 100BASE-T       | 100Mbps             |

#### 6.3.2 About the hub

For the hub, there are a variety of models including the 10BASE-T/100BASE-Tx automatic switching type (switching hub), the exclusive 10BASE-T hub and the exclusive 100BASE-Tx hub. When using the G-50A, please select a 10BASE-T type.

(1) What is a cascade connection?

The term cascade connection refers to a series of hierarchical connections where multiple hubs are interconnected using cables and where ports can be added.

#### (2) Cascade connection step restriction

As the number of cascade steps increases, the transmission delay increases, making it impossible to distinguish the signal (collision signal) to recognize other devices. To prevent this, restrictions for the number of connection steps apply as follows.

| LAN cable standard | Possible no. of connection steps |
|--------------------|----------------------------------|
| 10BASE-T           | 4 steps                          |
| 100BASE-Tx         | 2 steps                          |

#### (3) Switching hub

The switching hub means the hub that controls traffics at exchanging packets (communication data) among plural networks, and send packets to a specified address.

Different from ordinary hubs, it carries out one-to-one communications among respective ports, accordingly, even when one set of ports is communicating, other ports can communicate freely. By this function, conflict of signals can be restricted, and network performance can be improved.

Fig. 6-2 shows the differences between an ordinary hub and a switching hub.

When communication is made from the personal computer at 192.168.1.2 to the personal computer at 192.168.1.3, in the case of an ordinary hub, communication is sent also to the personal computer at 192.168.1.1. While, in a switching hub, communication is sent to only the destination that you want to communicate.

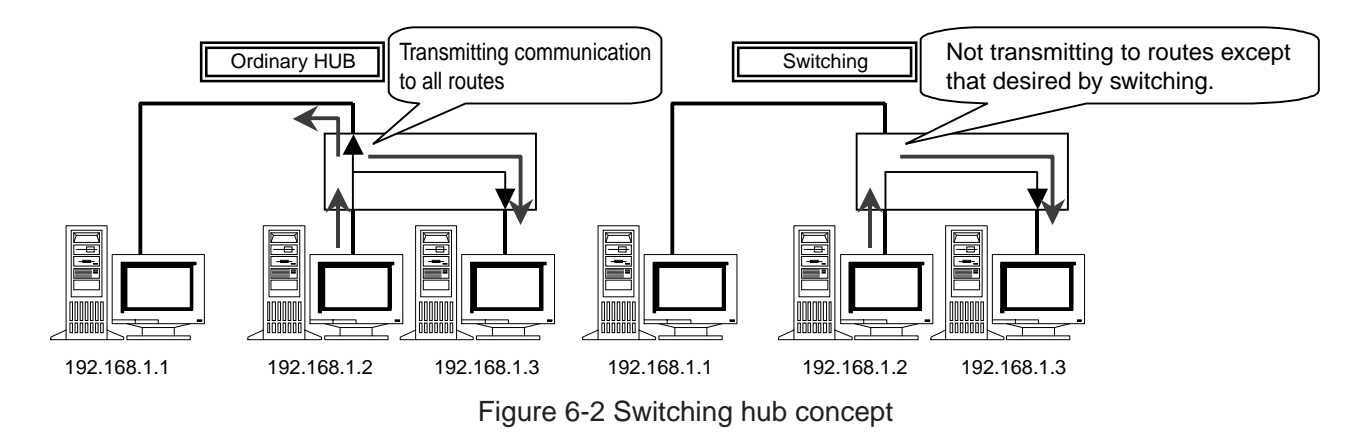

| Notice | • By use of a switching hub, it is possible to add hubs exceeding the connection stage restrictions specified in the section 6.3.3, and to expand the distance.                                                                                                    |
|--------|----------------------------------------------------------------------------------------------------|
|        | Example: In the case where 2-stage cascade connection is made by 100 Base-TX                                                                                                    |
|        | repeater hub or the like, by use of a switching hub, the hub can be                                                                                                    |
|        | connected to 2-stage cascade.                                                                                                    |
|        | When to connect 2 switching hubs, there is logically no restriction in the number of cascade connection stages, cable length (between nodes) or so. However, if the load of network becomes extremely high, delay may result, causing network connection problems. |
|        | <ul> <li>As for the details of switching hub, refer to the operation manual attached to each<br/>switching hub.</li> </ul>                                                                                                    |

### 6.3.3 LAN wire length

A 10BASE-T network connected to the G-50A may have a maximum wire length of 100m as detailed in chapter 4.1.

Consequently, when the LAN wire length exceeds 100m, the use of hubs will extend the maximum length to 500m.

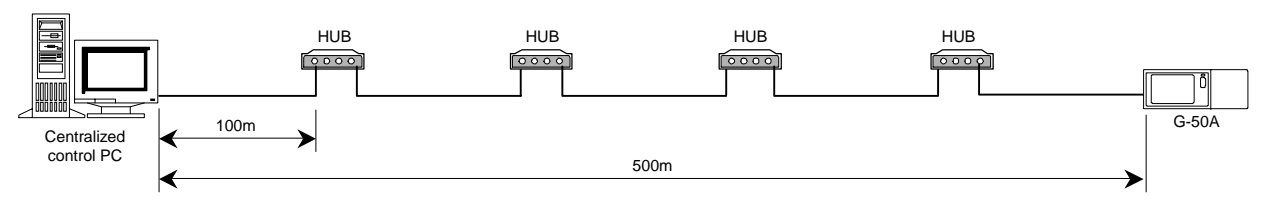

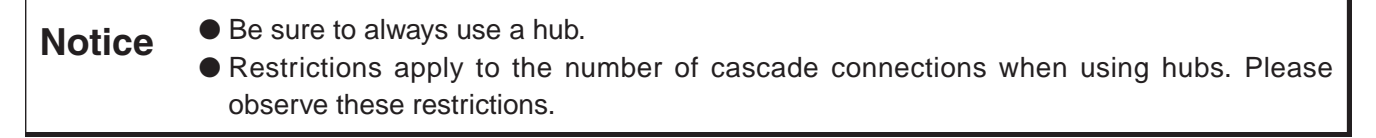

# 7. Step 4: Implementing annual/weekly schedules

With the G-50A main unit, weekly schedules can be implemented. However, when registering for a separate license (Annual/Weeky schedule), multifunctional weekly schedules and annual schedules can be performed. Please refer to section 2,3 for function licence.

|                         | G-50A                                                                                                    | Web monitoring                                                                                                    | TG-2000A                                                                                                    |
|-------------------------|----------------------------------------------------------------------------------------------------|----------------------------------------------------------------------------------------------------|----------------------------------------------------------------------------------------------------|
|                         | Ő                                                                                                    |                                                                                                    |                                                                                                    |
| License registration    | Not required                                                                                                    | Required                                                                                                    | Required                                                                                                    |
| Setting<br>registration | For each G-50A unit, set using the G-50A                                                                                                    | For each G-50A unit, set using the web monitoring PC                                                                                                    | Set using the TG-2000A software                                                                                                    |
| Weekly schedule         | No. of operation per day: 6 times<br>(ON/OFF each 3 times)<br>Operation items:<br>Start/stop, set temperature, remote<br>controller prohibition<br>Time setting unit: 10 minutes<br>Operation subjects: only groups*1                                 | No. of operation per day: 12 times<br>Operation items:<br>Start/stop, set temperature, operation<br>mode, local remote controller<br>prohibition/permission<br>Time setting unit: 1 minute<br>Operation subjects: groups, blocks,<br>all groups | No. of operation per day: 12 times<br>Operation items:<br>Start/stop, set temperature, operation<br>mode, local remote controller<br>prohibition/permission<br>Time setting unit: 1 minute<br>Operation subjects: groups, (all)<br>floors blocks, Whole building<br>Pattern: possible to set for 2 patterns<br>for Summer/Winter |
|                         | <ul> <li>* No. of operations is 3 times each for<br/>[Start/stop] and<br/>[prohibition/permission] (total 12<br/>times)</li> <li>* Operation settings are 3 times/day</li> <li>* Operation items must be set<br/>together with [Operation]</li> </ul> | * Settings are possible 12 times/day<br>* Operation items extend to [Set<br>temperature only] and [Operation<br>mode only]                                                                                                    | * Settings are possible 12 times/day<br>Operation items extend to [Set<br>temperature only] and [Operation<br>mode only]                                                                                                    |
| Monthly schedule        | Not possible                                                                                                    | Possible to set for 24 months and 50 da<br>No. of pattern: 5 patterns<br>2002<br>12 1 2 3 4 5 6 7 8 9 10 11 12<br>↑ Setting range<br>This month                                                                                                 | ays ahead (including this month)         2003       2004         1       2        10       11       12       3       4       5       6         (24 months)                                                                                                    |
| Day schedule            | Not possible                                                                                                    | Day schedule can be changed without annual schedules.                                                                                                    | changing the weekly schedules or the                                                                                                    |

\*1 After registering Annual/Weekly schedule, G-50A's weekly schedule will not operate.

#### (1) What is the weekly schedule?

This term refers to the operation schedule of each day of the week.

#### (2) What is the annual schedule?

Deviating from the weekly schedule, for special days (including commemoration days and holidays) a different schedule can be set for a maximum of 50 days up to 24 months (including this month) in advance.

During the days set, the weekly schedule settings will not be implemented while the schedule set in the annual schedule will be implemented.

#### (3) What is the day schedule?

After setting the weekly and annual schedules, the day schedule can be used for sudden changes in the regular schedule.

When the day schedule is set, the weekly and annual schedule settings will not be implemented. However, from the following day operations will be resumed according to the settings of the weekly and annual schedules.

### 7.1 Weekly schedule using the G-50A

The following explains the outlines the weekly schedule set using the G-50A.

If the weekly schedule is set using the G-50A, setting is required to be performed using the G-50A for every G-50A unit.

- (1) The timetable for start/stop can be set in increments of 10 minutes.
- ②For the daily operation schedule, up to 3 settings for each of the start and stop times for operation can be set.

These settings can be set per group as P1, P2, and P3 as P4 (1 type) of the operation prohibition schedule patterns at the local remote controller.

- ③In addition, it is possible to set the schedule for the same day by combining the start/stop operation prohibition schedule patterns. (P1, P2, P3)
- (4)As the contents of the set schedule can be saved to memory, copying schedule patterns to other groups is easy.
- ⑤Settings can be performed to set the temperature and setback operation-1 while schedule operation is being executed.

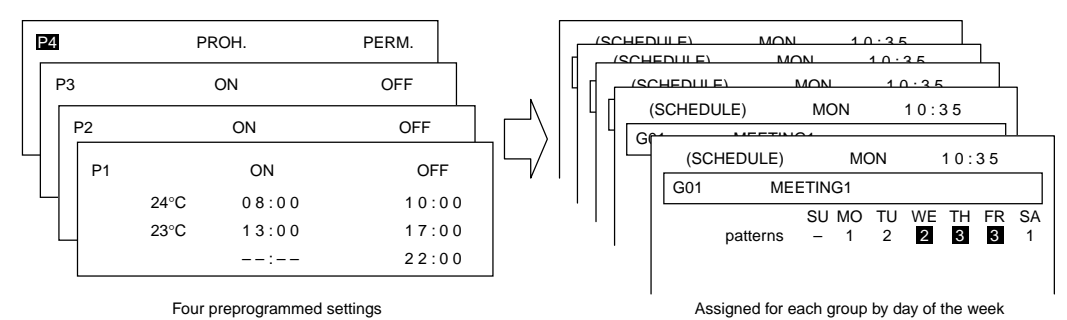

Figure 7-1 G-50A schedule screen configuration

### 7.2 Annual/weekly schedule using web monitoring

Registering the weekly/annual schedule license number in the G-50A main unit using the PC's browser, will enable this function. In this case, the weekly schedule of the G-50A will be invalidated.

Using this function, the schedule for every G-50A unit is set with the web browser software.

- [Weekly schedule]
- ①Settings can be performed in 1-minute increments.
- <sup>(2)</sup>The number of setting items is 12 times per day (for every day of the week). Settings allowing operation mode only or set temperature only are possible too.
- ③Set items include the operation prohibition for start/stop, operation mode, set temperature, and local remote controller.

④Setting subjects include the setting per group, per block, and of all groups.

[Annual schedule]

1)50 special days can be set up to 24 months ahead, including this month.

②Setting subjects include the setting per group, per block, and of all groups.

(3)Up to 5 schedule patterns can be set. (Contents of the settings are similar to the weekly schedule) In addition, during the days set by the annual schedule, the regular weekly schedule will not be executed.

During operation as a cooler, the set temperature is 24°C + 2°C = 26°C.

<sup>&</sup>lt;sup>1</sup> The setback value allows the set temperature to be altered only by the difference compared to the standard temperature, to help save energy. Example: When the standard temperature is 24°C and the setback value is 2°C.

During operation as a heater, the set temperature is 24°C - 2°C = 22°C.

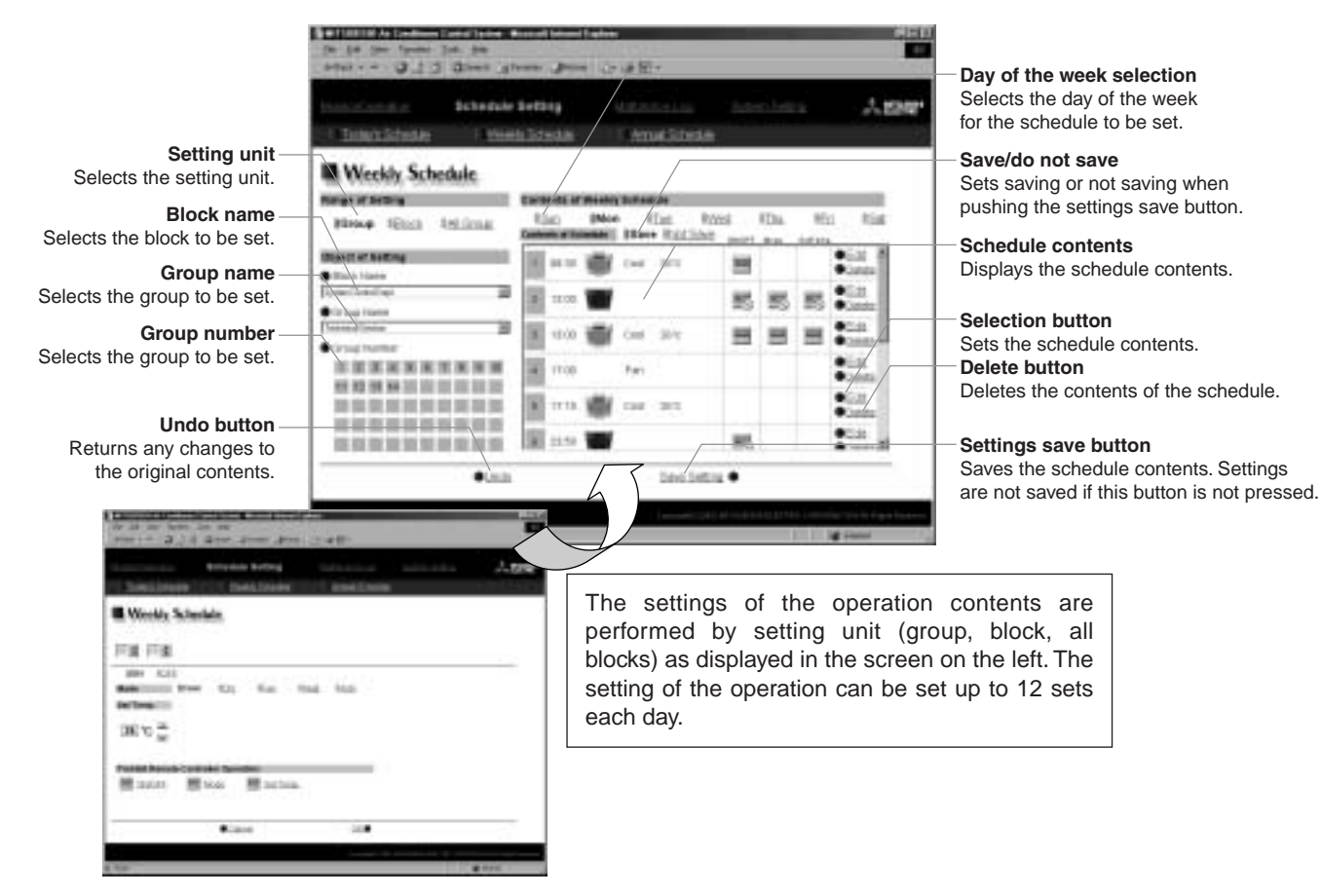

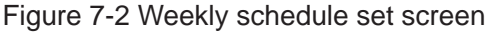

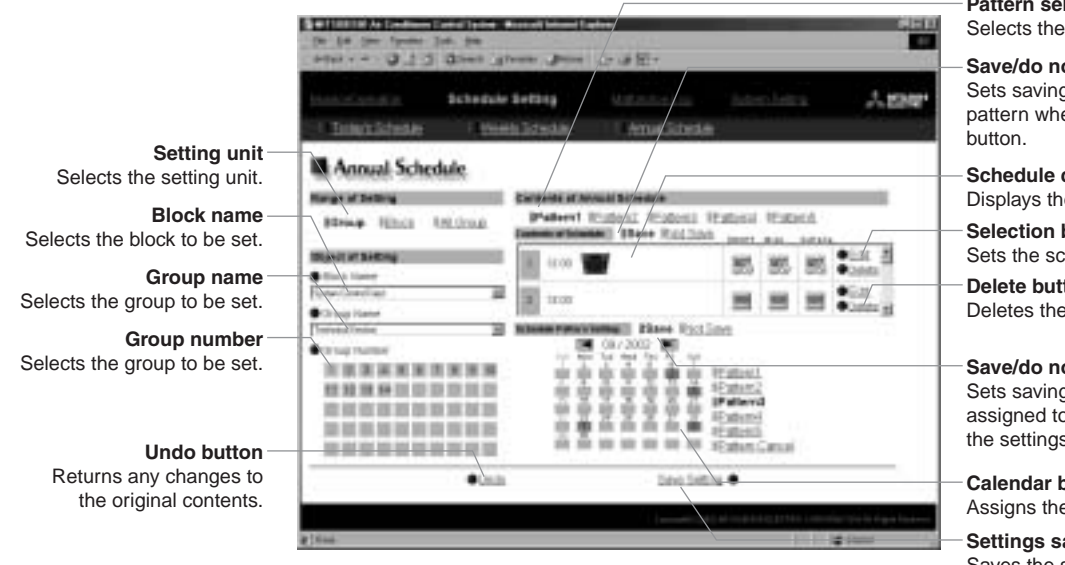

Pattern selection

Selects the pattern to set the schedule.

#### Save/do not save

Sets saving or not saving the schedule pattern when pushing the settings save

#### Schedule contents

Displays the schedule contents.

#### Selection button

Sets the schedule contents.

#### Delete button

Deletes the contents of the schedule.

#### Save/do not save

Sets saving or not saving the pattern assigned to a certain day when pushing the settings save button.

#### Calendar button

Assigns the pattern to a specific day

#### Settings save button

Saves the schedule contents. Settings are not saved if this button is not pressed.

Figure 7-3 Annual schedule set screen

### 7-3 Weekly schedule of the integrated software

Registering the weekly/annual schedule license number in the G-50A main unit using the PC's browser, will enable this function. In this case, the weekly schedule of the G-50A will be invalidated while the data previously set with the web monitor will be validated.

For the schedule set with the TG-2000A software, settings are set per target unit (group, block, floor, etc.) in the schedule set screen of the TG-2000A.

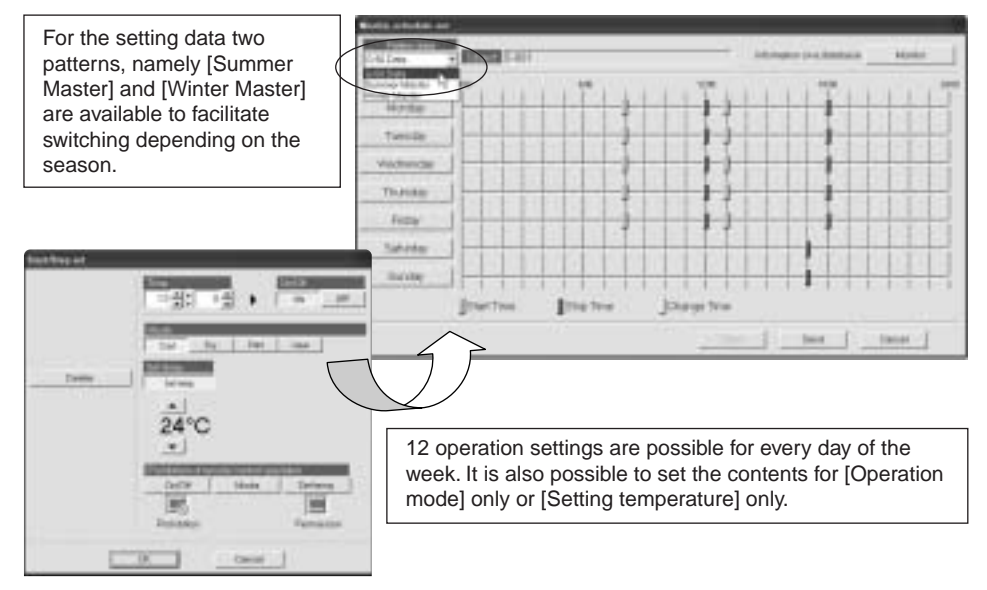

Figure 7-4 TG-2000A schedule set screen

The schedule functions when performed with the TG-2000A are similar to the settings performed with the Web browser, except for the possibility to store the two patterns [Summer Master] and [Winter Master].

The [Summer Master] and [Winter Master] set with the integrated software are stored, to enable transmission to the G-50A main unit in accordance with the user's needs. By transmitting these data to the G-50A, they become the [G-50A Master data] and will be executed by the schedule of the G-50A main unit.

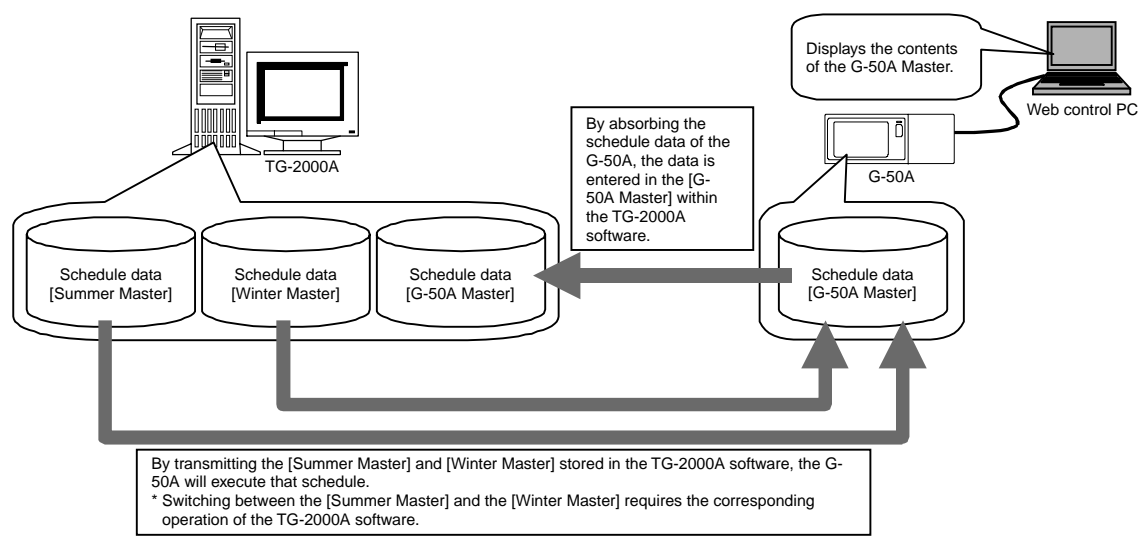

Figure 7-5 TG-2000A schedule chart

# 8. Step 5: Charging Function of Energy Charge Measuring

This step is to set the charging function of measuring instruments to be performed by TG-2000A. This setting is required to use the charging function by measuring instruments. Since this function is optional, license registration to the G-50A unit is essential to use the charging function by measuring instruments.

| 1 |           |                                                                                                    |
|---|-----------|----------------------------------------------------------------------------------------------------|
|   | A CAUTION | <ul> <li>[RE: Apportioning of air conditioning power consumption]</li> <li>Since the watt-hour meter value of power consumption is apportioned by judging the operation status of the indoor unit from detailed communication between the indoor and outdoor unit, this value can not be applied to the business certificate legally defined. The same limitation is applied to the case of direct reading of measuring instrument unit.</li> <li>In order to employ this system, therefore, it is recommended to conclude an agreement or contract between the building owner and tenants stipulating that [The air conditioning charge should be collected through apportioned calculation based on the operation status (including the temporary processing measure at trouble)].</li> <li>(1) This system does not measure the power consumption of each indoor unit directly.</li> <li>(2) As the system estimates the power consumption of air conditioning, the valued obtained herewith may not be applied to the certificate of business transaction.</li> <li>(3) Even if the operation time of air conditioners is same, the power consumption will be charged.</li> <li>(5) One watt-hour meter should be connected to one air conditioner. If connected to plural air conditioners, an error will be caused due to the apportioning of total power consumption.</li> <li>(6) At the failure of PC, G-50A or PLC, the average apportioned value in the past may be adapted for temporary transaction as a solution.</li> <li>(7) As the power consumption and gas consumption is taken in the form of a pulse, the performance and accuracy are depending on that of the measuring instruments employed. Under this circumstance, we are not liable for the performance and accuracy presented.</li> <li>(8) As the resultant air conditioning charge is rounded to the nearest whole number at a figure not shown here. please note that an error</li> </ul> |
|   |           | of the measuring instruments employed. Under this circumstance, we are not liable for the performance and accuracy presented.<br>(8) As the resultant air conditioning charge is rounded to the nearest whole number at a figure not shown here, please note that an error generates between the air conditioning charge of watt-hour meters and that of the block total.                                                                                                    |

### 8.1 Outline

Before explaining the charging function by measuring instruments, each term used here is introduced.

(1) What is the standard charge?

This indicates the contracted standard charge of each measuring instrument (electric power, gas, city water, calorie meter). The standard charge is set in the unit of each tenant (charge block) for air conditioning energy charging. While for the direct reading of other measuring instruments, it is set in the unit of measuring instrument.

In the case of electric power used for air conditioning, the standard charge represents the contracted charge of air conditioning system among the contracted electric power charge of whole building per tenant. The monthly charge is fixed.

[Example of calculation method of standard charge] (1) The contract charge of air conditioning among the contract electric charge of a whole building is calculated.

Air conditioner electric capacity of control target Standard charge (Yen) =  $- \times$  Contract electric capacity  $\times$  Capacity unit price Total electric system capacity of whole building

2 This standard charge is divided in proportion with the air conditioning electric capacity per tenant (charge block).

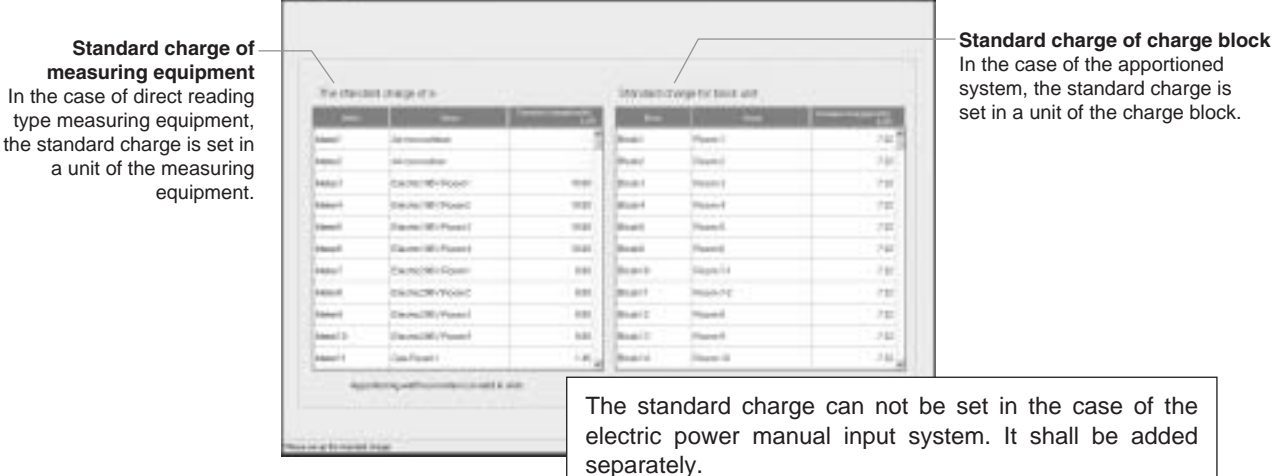

set in a unit of the charge block.

Figure 8-1 TG-2000A standard charge setting screen

#### (2) What is charge?

This represents the charge of electric power, gas or water consumed by each air conditioner or tenant (In the case of using electric power count by PC direct connect (Watt Hour Meter (RS-485)), only electric power can be counted). The charge of such consumption can be calculated by the following 2 methods, and the output can be presented in printer output or file output in CSV format.

• Calculation for clearing day

On the clearing day registered to TG-2000A, the monthly charge is calculated automatically. The standard charge is also added. The clearing day may be selected in two ways, from the clearing day specified or the end of the month. In the case of the clearing day specified, the day of 29<sup>th</sup>, 30<sup>th</sup> or 31<sup>st</sup> can not be specified, but the specifying the end of the month conducts clearing at the end of the month. The result of clearing can be selected for printer output or file output.

Calculation for specified date

The charge may be calculated for any desired period covering 122 days from and including the former day. (The standard charge is not included.)

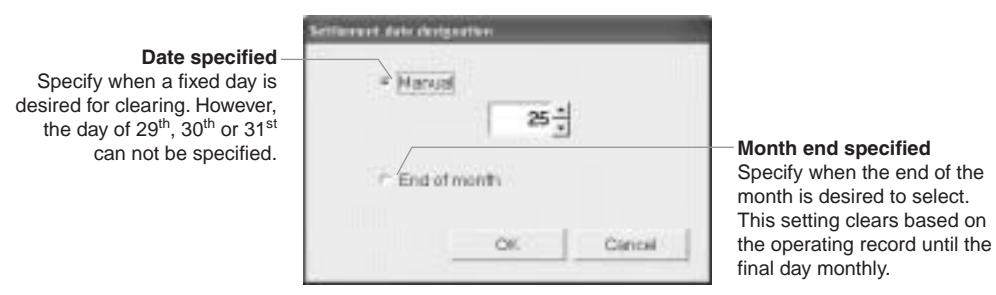

Figure 8-2 TG-2000A clearing day specifying screen

| Start/finish selection                                                                   | hain for a day specification                        |                                  |
|------------------------------------------------------------------------------------------|-----------------------------------------------------|----------------------------------|
| Select the period to be cleared.<br>Clearance can be performed<br>for the past 122 days. | Film 5 / 1 /2008 +<br>Ta 6 /31/2009 +               | Target for calculation           |
|                                                                                          | Calculation them + Altibodis -* Altimeters OK Canon | Select the target for clearance. |

Figure 8-3 TG-2000A clearance period specifying screen

#### (3) What is the time frame for charging?

The charge of one calendar day can be set with 5 charge units to 10 time frames divided.

This setting can change the charge unit depending on the time frame in the morning, after noon, overtime or weekend. As the charging unit can be set to each measuring instrument individually<sup>1</sup>, sophisticated operation according to the types of measuring instruments can be performed. However, the setting of time frame should be applied collectively for each measuring instrument.

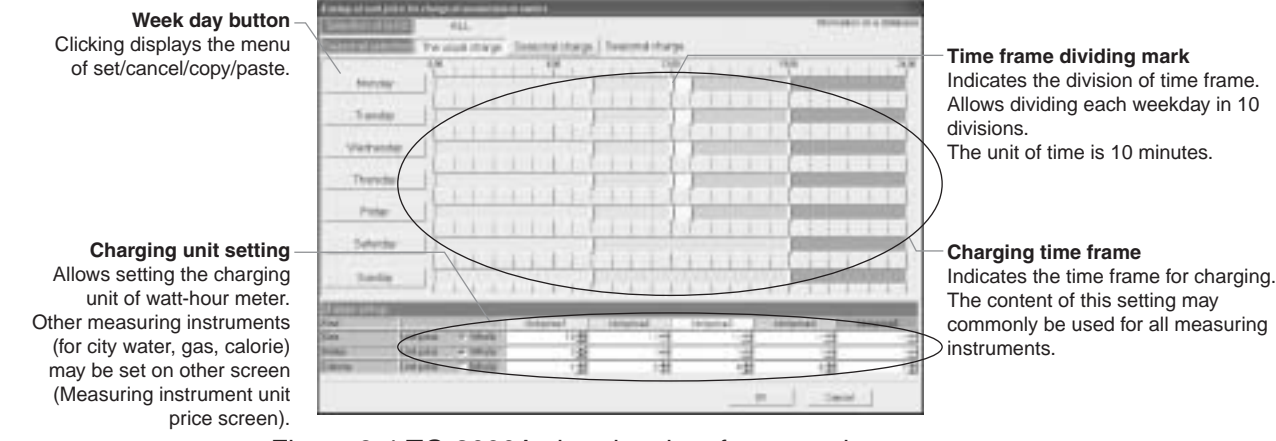

Figure 8-4 TG-2000A charging time frame setting screen

In the case of electric power count by PC direct connect (RS-485WHM), charging unit (daytime, nighttime, weekday, weekend and seasons) can be set up.

<sup>&</sup>lt;sup>1</sup> Indicates air conditioning, electricity 1, electricity 2, gas, city water and calorie, five types in total.

(4) What is the seasonal charge?

The electrical power charge can be divided into the summer seasonal charge and normal charge. Because of this, the following management can be adapted for example;

"As a ratio of using air conditioner rises in the summer (July ~ September) and electric power consumption of a whole building increases accordingly, higher power rate may be applied in this period." The period of the seasonal charging may be applied by specifying the date of start and end respectively.

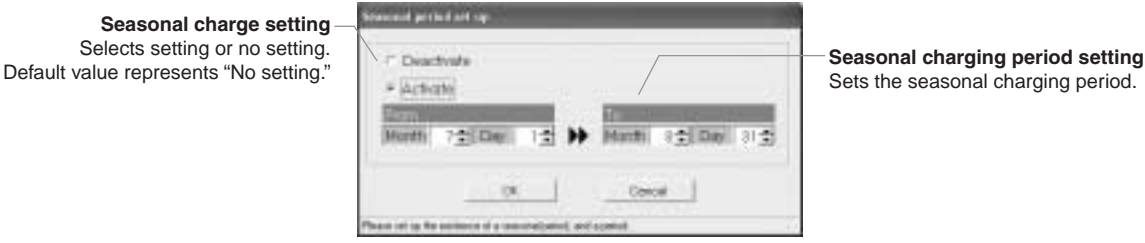

Sets the seasonal charging period.

Figure 8-5 TG-2000A seasonal charge setting screen (ex, electric power manual input, pulse count)

#### (5) Setting of special day (Setting of annual charge)

Besides the items (3) and (4) above, a special day of up to 50 days can be set in a range of 24 months in future (including this month).

For the special days, 5 patterns may be set and the patterns may be assigned to 50 days maximum. The unit price of the charging changes by a fact whether the assigned day belongs to the seasonal charging period or normal charging period.

|                                   | Nerved ( Rouge or Log                                                                                                    |                                                                                                    |                                                                                                    |
|-----------------------------------|----------------------------------------------------------------------------------------------------|----------------------------------------------------------------------------------------------------|----------------------------------------------------------------------------------------------------|
| Pattern setting —                 | ECHICAL BECOM                                                                                                    |                                                                                                    | Pattern set/change button                                                                                         |
| 5 patterns can be set.            | Street, which we shall be shall be a sum and the same shall be the same shall be                                                                                                    |                                                                                                    | Sets or changes the charging                                                                                      |
| The pattern name can be           | Patent Fatent Fatent Fat                                                                                                    | Foren Land                                                                                                    | patterns.                                                                                                    |
| changed (up to 10 characters).    | Martinia Contraction of the Contraction of the Cont | mathering and the factor in the line                                                                                                    |                                                                                                    |
|                                   |                                                                                                    |                                                                                                    | <ul> <li>Displays the number of set days</li> <li>Displays the number of the day set with annual rate.</li> </ul> |
| Pattern set/cancel —              | 1                                                                                                    | the second second second second second second second second second second second second second second second s                                                                                                    | Can be set 50 days maximum for                                                                                    |
| Clicking the date sets or cancels | The design of the last the last the first the first the last the last the first the last the first the fir | restTim (To ) To                                                                                                    | 24 months in future including the                                                                                 |
| the pattern being selected.       |                                                                                                    | 1         4         7         1         -         1         -         1         -         1         -         1         -         1         1         1         1         1         1         1         1         1         1         1         1         1         1         1         1         1         1         1         1         1         1         1         1         1         1         1         1         1         1         1         1         1         1         1         1         1         1         1         1         1         1         1         1         1         1         1         1         1         1         1         1         1         1         1         1         1         1         1         1         1         1         1         1         1         1         1         1         1         1         1         1         1         1         1         1         1         1         1         1         1         1         1         1         1         1         1         1         1         1         1         1         1         1 | present month.                                                                                                    |
|                                   | COLUMN COLUMN TO A REAL OF THE REAL OF                                                                                                    | CORE REAL PROPERTY AND INCOME.                                                                                                    |                                                                                                    |
|                                   |                                                                                                    |                                                                                                    |                                                                                                    |
|                                   | . And Describe                                                                                                    | Ok Carvei                                                                                                    |                                                                                                    |
|                                   |                                                                                                    |                                                                                                    | 1                                                                                                    |

Figure 8-6 TG-2000A annual charge setting screen

This function can not be used in the case of electric power count by PC direct connect (RS-485WHM).

| <b>▲</b> CAUTION | <ul> <li>[RE: Apportioning of air conditioning power consumption]</li> <li>Since the watt-hour meter value of power consumption is apportioned by judging the operation status of the indoor unit from detailed communication between the indoor and outdoor unit, this value can not be applied to the business certificate legally defined. The same limitation is applied to the case of direct reading of measuring instrument unit.</li> <li>In order to employ this system, therefore, it is recommended to conclude an agreement or contract between the building owner and tenants stipulating that [The air conditioning charge should be collected through apportioned calculation based on the operation status (including the temporary processing measure at trouble)].</li> <li>(1) This system does not measure the power consumption of each indoor unit directly.</li> <li>(2) As the system estimates the power consumption of air conditioning, the valued obtained herewith may not be applied to the certificate of business transaction.</li> <li>(3) Even if the operation time of air conditioners is same, the power consumption will be charged.</li> <li>(5) One watt-hour meter should be connected to one air conditioner. If connected to plural air conditioners, an error will be caused due to the apportioning of total power consumption.</li> <li>(6) At the failure of PC, G-50A or PLC, the average apportioned value in the past may be adapted for temporary transaction as a solution.</li> <li>(7) As the power consumption and gas consumption is taken in the form of a pulse, the performance and accuracy are depending on that of the measuring instruments employed. Under this circumstance, we are not liable for the performance and accuracy presented.</li> <li>(8) As the resultant air conditioning charge is rounded to the nearest whole number at a figure not shown here, please</li> </ul> |
|------------------|----------------------------------------------------------------------------------------------------|
|                  | <ul><li>(8) As the resultant air conditioning charge is rounded to the nearest whole number at a figure not shown here, please note that an error generates between the air conditioning charge of watt-hour meters and that of the block total.</li></ul>                                                                                                    |

### 8.2 Selection of Charging Function

The G-50A system provides the following 3 methods to calculate the charge by measuring instruments. For the objective models that can be charged by each method, please refer to Table 4-3.

(1) Manual input of electric power consumption

This method is only applicable to the charging of electric power consumed by air conditioners. Without using a watt-hour meter, this method calculates electric power consumption in a ratio of each tenant (charge block) by using the daily operation amount and the set capacity of the air conditioner. Utilizing the electric power apportioned charging calculation tool of the integrated software, the reading value of the watt-hour meter of the outdoor and indoor units is input manually to calculate the air conditioning charge.

As the standard charge can not be set by this method, it should be added by the user.

(2) Watt-hour meter pulse counting (Apportioning method)

This method is only applicable to the charging of electric power consumed by air conditioners. By apportioning the electric power measured by the watt-hour meter connected to the air conditioner and the daily operation of the air conditioner, the electric power consumption per tenant (charge block) can be calculated by this method.

(3) Measuring instrument pulse counting (Direct reading method)

This charging method covers the Free Plan LOSSNAY for which the above apportioning method is not available, the air conditioning electric power of A-control models, the general electric power of lamps and plug sockets, and the charge of city water.

In such cases, you are kindly requested to install a measuring instrument for each charging block for charging in a unit of measuring instruments.

#### (4) Electric power count by PC direct connect (RS-485WHM)

This charging method is only applicable to the charging of electric power consumed by air conditioners. By apportioning the electric power measured by the watt-hour meter connected to the air conditioner and the daily operation of the air conditioner, the electric power consumption per tenant (charge block) can be calculated by this method.

## 8.3 Basic Composition and Required Materials

#### 8.3.1 Manual input of electric power consumption

This method is only applicable to the charging of electric power consumed by air conditioners.

(1) Basic composition

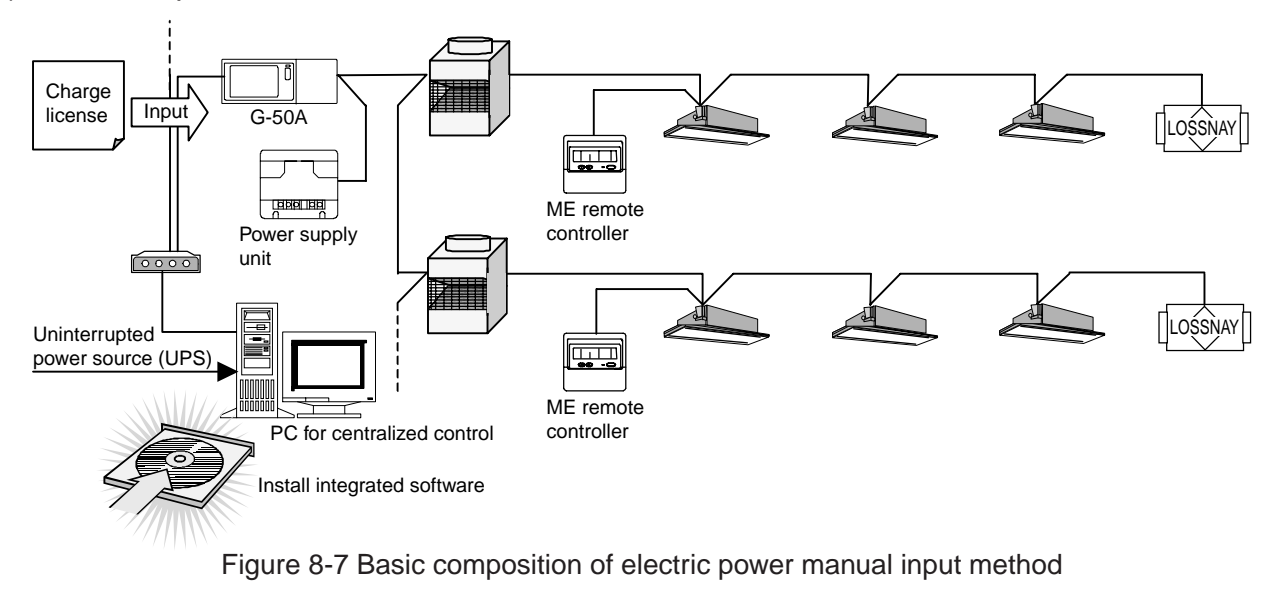

#### (2) Required materials

Table 8-1 shows the materials required to carry out the electric power manual input method.

| Name (Model name)                 | Manufacturer           | Remarks                                                       |
|-----------------------------------|------------------------|---------------------------------------------------------------|
| PC for centralized control        | PC/AT convertible unit | Confirmed operation of IBM, DELL, Hp Compaq.                  |
|                                   |                        | For PC spec., refer to Table 6-4.                             |
| PC for apportioning               | PC/AT convertible unit | PC for apportioned calculation of each tenant using CSV file  |
|                                   |                        | output from TG-2000A.                                         |
|                                   |                        | Requires the table calculation software (EXCEL). <sup>1</sup> |
| Integrated software (PAC-TG2000A) | Mitsubishi Electric    |                                                               |
| Charge license                    | Mitsubishi Electric    | Requires for each G-50A.                                      |
| Web monitor license               | Mitsubishi Electric    | Requires for each G-50A.                                      |
| Uninterrupted power sourse (UPS)  | Mitsubishi Electric    | FREQUPS A-series.                                             |
|                                   | (referense)            | (Line interactive system)                                     |

| Table 8-1 | Materials | required | for | simplified | charging |
|-----------|-----------|----------|-----|------------|----------|

<sup>&</sup>lt;sup>1</sup> This software (apportioning support software) is in the install disk of TG-2000A.

#### (3) Setting items

Table 8-2 shows the items of TG-2000A charging system setting and that of the charging required to carry out the electric power manual input method.

| Major item              | Subordinate item            | Detail                                                                    |
|-------------------------|-----------------------------|---------------------------------------------------------------------------|
| Apportioning mode       | Apportioning standard data  | Select one apportioning standard data from the below.                     |
| setting                 |                             | 1 Capacity saving (operating capacity) Default                            |
|                         |                             | ② Thermostat time (operating time)                                        |
| Indoor unit setting     |                             | Input the following data to each indoor unit.                             |
|                         |                             | 1 Indoor unit capacity (kW) (cooling)                                     |
|                         |                             | <ol> <li>Indoor unit fan capacity (kW)</li> </ol>                         |
| Charge block setting    | Charge block setting method | Select the same setting with operation block or new charge block setting. |
|                         | Charge block setting        | For setting of charge block newly, set it in a unit of operation block.   |
| Seasonal charge setting | Requirement                 | Select whether changing the unit price by summer winter.                  |
|                         | Summer period setting       | When changing the unit price by seasons, set the period of summer.        |
| Weekly charge setting   | Unit price                  | Set the unit price for 5 maximum.                                         |
|                         | Charging time frame         | Set 5 unit prices to the 10 time frames maximum. When the seasonal        |
|                         |                             | rates have been set, set to the summer and winter respectively.           |
| Annual charge setting   | Pattern setting             | Set 5 charging time frame patterns.                                       |
|                         | Special day setting         | Assign the 5 patterns previously set to 50 days a year.                   |
| Currency setting        |                             | Type of currency set up                                                   |

| Table 8-2 Setting items of the electric power manual input method |  | Table 8-2 | Setting | items of | the | electric | power | manual | input | method |
|-------------------------------------------------------------------|--|-----------|---------|----------|-----|----------|-------|--------|-------|--------|
|-------------------------------------------------------------------|--|-----------|---------|----------|-----|----------|-------|--------|-------|--------|

#### 8.3.2 Watt-hour meter pulse counting (apportioning) method

This method is only applicable to the charging of electric power consumed by air conditioners.

(1) Basic composition

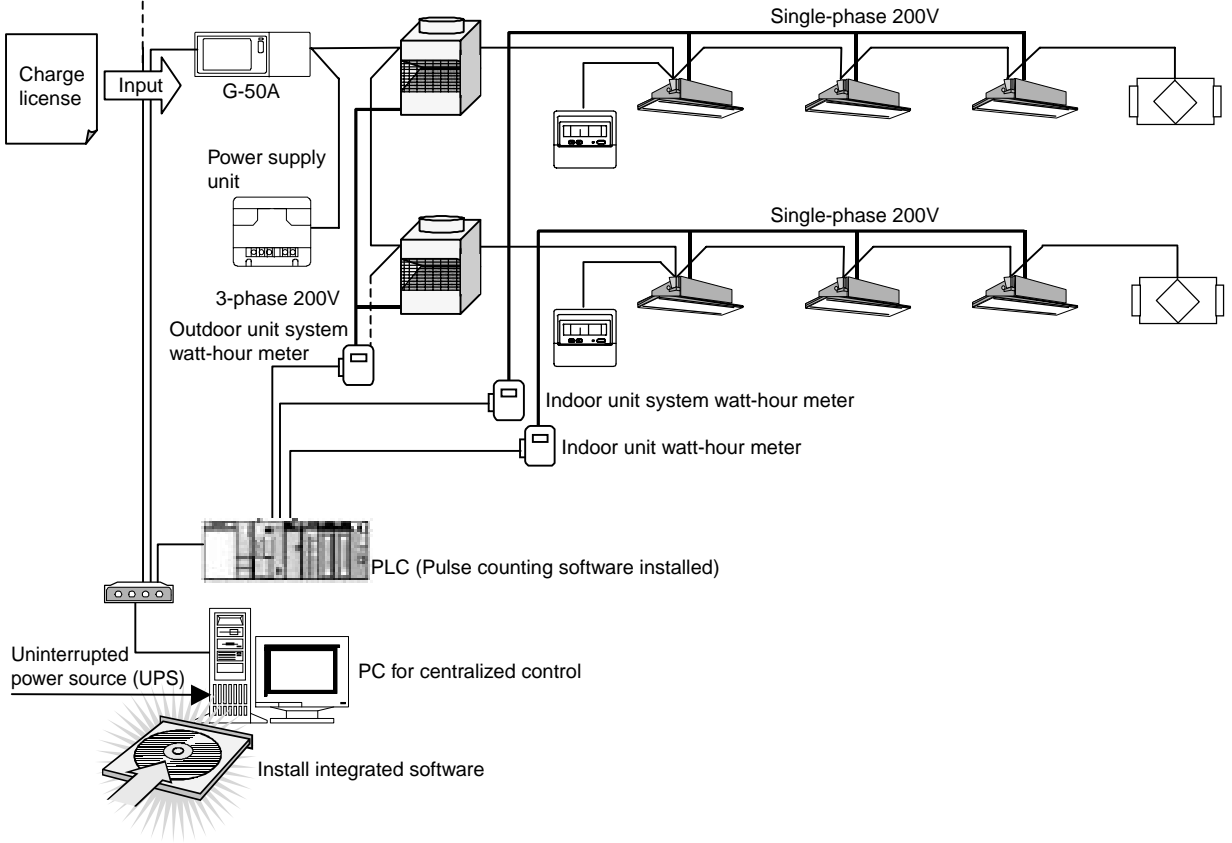

Figure 8-8 Basic composition of electric power pulse counting method

#### (2) Required materials

Table 8-3 shows the materials required to carry out the electric power pulse counting (apportioning) method.

| Name (Model name)                      | Maker                  | Remarks                                                            |
|----------------------------------------|------------------------|--------------------------------------------------------------------|
| PC for centralized control             | PC/AT convertible unit | Confirmed operation of IBM, DELL, Hp Compaq.                       |
|                                        |                        | For PC spec., refer to Table 6-4.                                  |
| Integrated software (PAC-TG2000A)      | Mitsubishi Electric    |                                                                    |
| Charge license                         | Mitsubishi Electric    | Requires for each G-50A.                                           |
| Web monitor license                    | Mitsubishi Electric    | Requires for each G-50A.                                           |
| PLC                                    | Mitsubishi Electric    | PLC for pulse counting can be connected up to 5 sets.              |
|                                        |                        | For the PLC specification, refer to Table 12-1.                    |
| Electric power pulse counting software | Mitsubishi Electric    | For detail, refer to Table 8-4.                                    |
| Watt-hour meter with pulse oscillator  | Mitsubishi Electric    | For the specification of the watt-hour meter, refer to Table 10-1. |
| Uninterrupted power source             | Mitsubishi Electric    | FREQUPS A-series.                                                  |
| (UPS)                                  | (reference)            | (Line interactive system)                                          |

Table 8-3 Materials required for electric power apportioned charging

[Selection of pulse counting software]

The pulse counting software to be installed to PLC differs depending on the IP address of the PLC. Refer to Table 8-4 for selection. One set of PLC can count the measuring instruments up to 32 sets.

Table 8-4 Watt-hour meter pulse counting software

| Model name of watt-hour meter pulse counting software | IP address    | Explanation                 |
|-------------------------------------------------------|---------------|-----------------------------|
| PAC-YG11CDA                                           | 192.168.1.151 | Fixed to the left address.* |

\*In case of IP address needs to be changed, please ask to MITSUBISHI ELECTRIC for details.

### (3) Setting items

Table 8-5 shows the setting of measuring instrument of TG-2000A, charging system and charging set items required for the electric power pulse counting (apportioning) method.

| Major item                 | Subordinate item            | Detail                                                                        |
|----------------------------|-----------------------------|-------------------------------------------------------------------------------|
| PLC quantity setting       |                             | Set the quantity of PLC to be connected.                                      |
|                            |                             | Max. 32 sets can be set to 1 PLC.                                             |
|                            |                             | Max. 5 sets to PLC for pulse counting.                                        |
| PLC setting                | IP address                  | Determine the IP address of PLC.                                              |
| -                          |                             | The following is recommended for the default in TG-2000A.                     |
|                            |                             | 192.168.1.151 ~ 192.168.1.155                                                 |
|                            | Installation site           | The installation site of PLC can be set.                                      |
| Measuring instrument       |                             | The type (air conditioner, electric 1, electric 2, gas, city water, calorie), |
| setting                    |                             | name, installation site and the pulse unit of measuring instruments are       |
| -                          |                             | set.                                                                          |
| Apportioning mode          | Apportioning standard data  | Select one apportioning standard data from the below                          |
| setting                    |                             | ① Capacity saving (operating capacity) Default                                |
|                            |                             | ② Thermostat time (operating time)                                            |
|                            | Processing of crankcase     | Select the apportioning method of outdoor unit crankcase heater.              |
|                            | heater                      | ① Mode 1: Apportioning without special consideration (apportioning            |
|                            |                             | together)                                                                     |
|                            |                             | ② Mode 2: Separate apportioning Default value                                 |
|                            |                             | ③ Mode 3: No apportioning                                                     |
|                            | Indoor unit apportioning    | Select the apportioning method of power consumption of indoor unit.           |
|                            | mode                        | ① Mode 1: No apportioning (installing watt-hour meter)                        |
|                            |                             | <ol> <li>Mode 2: Apportioning Default value</li> </ol>                        |
| Setting for outdoor unit   |                             | Set the outdoor unit connected to each watt-hour meter.                       |
| to watt-hour meter         |                             |                                                                               |
| Outdoor unit setting       |                             | Set the crankcase heater capacity of each outdoor unit.                       |
|                            |                             | (Automatic setting from the database of TG-2000A in principle)                |
| Setting for indoor unit to |                             | Set the indoor unit connected to each watt-hour meter.                        |
| watt-hour meter            |                             | Be careful that A-control indoor unit or LOSSNAY can not be measured          |
|                            |                             | by same watt-hour meter.                                                      |
| Indoor unit setting        |                             | Input the following data to each indoor unit.                                 |
|                            |                             | ① Indoor unit capacity (kW) (under cooling mode)                              |
|                            |                             | ② Indoor unit fan capacity (kW)                                               |
|                            |                             | ③ Indoor unit heater capacity (kW)                                            |
|                            |                             | (Automatic setting from the database of TG-2000A in principle)                |
| Charge block setting       | Charge block setting method | Select the same setting with operation block or new charge block setting.     |
|                            | Charge block setting        | For setting of charge block newly, set it in the unit of operation block.     |
| Currency setting           |                             | Type of currency set up                                                       |
| Standard charge setting    |                             | Set the standard charge to each charge block and measuring instrument         |
|                            |                             | (except for air conditioners).                                                |
| Seasonal charge setting    | Requirement for setting     | Select whether changing the unit price by summer and winter.                  |
|                            | Summer period setting       | When changing the unit price by seasons, set the period of summer.            |
| Weekly charge setting      | Unit price                  | Set the unit price up to 5 watt-hour meters for air conditioning and that     |
|                            |                             | for other applications.                                                       |
|                            | Charging time frame         | Set 5 unit price frames to the 10 time frames maximum per weekday.            |
|                            |                             | When the seasonal rates have been set, set it to the summer and winter        |
|                            |                             | respectively.                                                                 |
|                            |                             | This setting is common for all measuring instruments.                         |
| Annual charge setting      | Pattern setting             | Set 5 charging time frame patterns.                                           |
|                            | Special day setting         | Assign the 5 patterns previously set to 50 days a year.                       |
| Setting of measuring       | Unit price                  | In accordance with the classification of measuring instruments other than     |
| instrument unit price      |                             | watt-hour meters, set five unit prices maximum.                               |

| Table 8-5 Set | ting items of the | electric power | pulse coun | ting method |
|---------------|-------------------|----------------|------------|-------------|
|               | 0                 |                |            | 0           |

### 8.3.3 Measuring instrument pulse counting (direct reading) method

(1) Basic composition

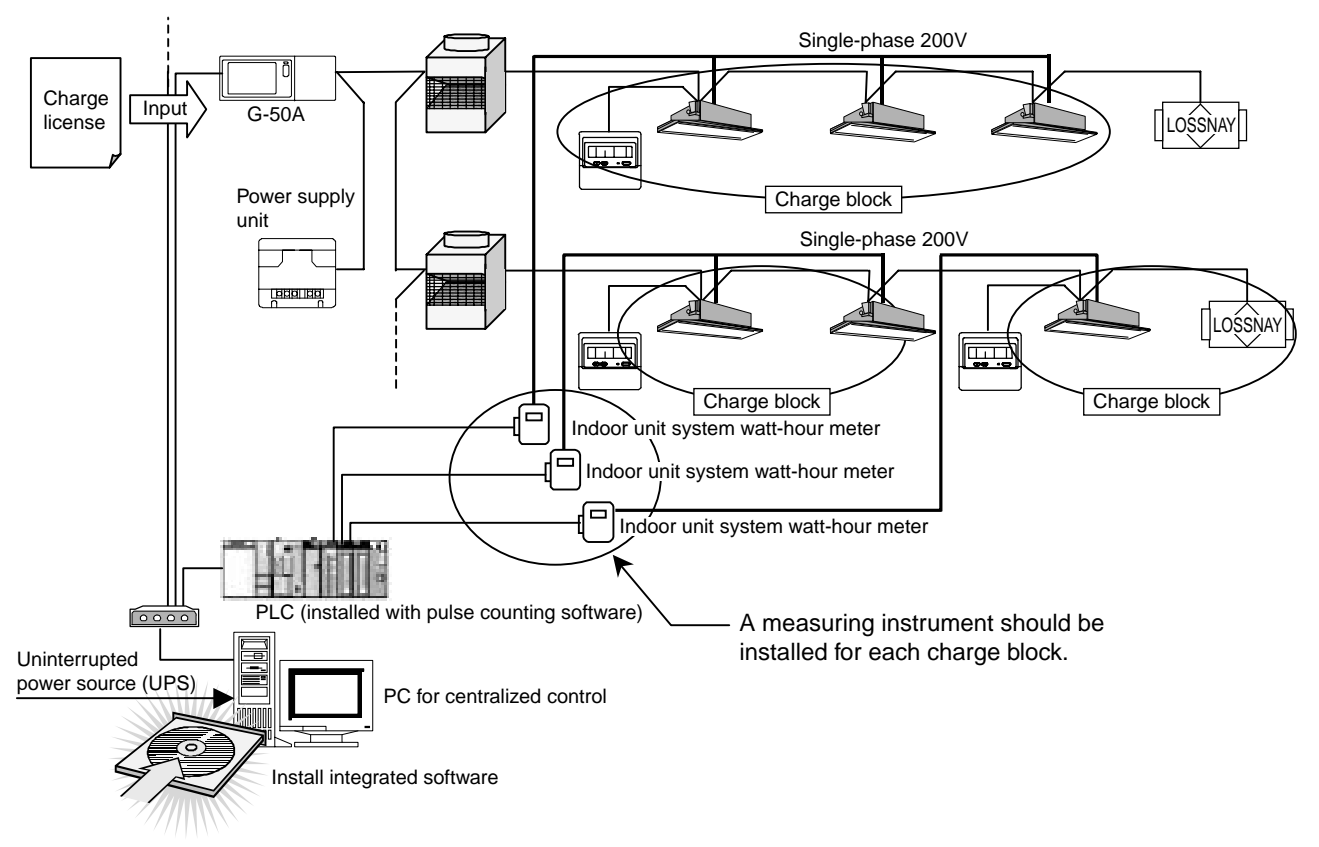

Figure 8-9 Basic composition of measuring instrument pulse counting (direct reading) method

#### (2) Required materials

Table 8-6 shows the materials required to carry out the measurement charging by direct reading. The materials same as that for the apportioning method are required.

| Name (Model name)                     | Maker                  | Remarks                                                            |
|---------------------------------------|------------------------|--------------------------------------------------------------------|
| PC for centralized control            | PC/AT convertible unit | Confirmed operation of IBM, DELL, Hp Compaq.                       |
|                                       |                        | For PC spec., refer to Table 6-4.                                  |
| Integrated software (PAC-TG2000A)     | Mitsubishi Electric    |                                                                    |
| Charging license                      | Mitsubishi Electric    | Requires for each G-50A.                                           |
| Web monitor license                   | Mitsubishi Electric    | Requires for each G-50A.                                           |
| PLC                                   | Mitsubishi Electric    | PLC for pulse counting can be connected up to 5 sets.              |
|                                       |                        | For the PLC specification, refer to Table 12-1.                    |
| Electric power pulse accounting       | Mitsubishi Electric    | For detail, refer to Table 8-4.                                    |
| software                              |                        |                                                                    |
| Watt-hour meter with pulse oscillator | Mitsubishi Electric    | For the specification of the watt-hour meter, refer to Table 10-2. |
| Water meter with pulse oscillator     |                        | For the specification of measuring instruments, refer to Table     |
| Gas meter with pulse oscillator       |                        | 10-1.                                                              |
| Calorie meter with pulse oscillator   |                        |                                                                    |
| Uninterrupted power source (UPS)      | Mitsubishi Electric    | FREQUPS A-series.                                                  |
|                                       | (reference)            | (Line interactive system)                                          |

| Table 8-6 | Materials | required | for measurir | na instrument | charging |
|-----------|-----------|----------|--------------|---------------|----------|
|           |           |          |              |               | e        |

[Selection of pulse counting software]

The pulse counting software to be installed to PLC differs depending on the IP address of the PLC. Refer to Table 8-4 for selection. One set of PLC can count the measuring instruments up to 32 sets.

(3) Setting item

For this method, the contents of setting differ depending on the load to be measured. Conduct each setting by following the setting items shown in the electric power pulse counting (apportioning) method.

### 8.3.4 Power consumption PC direct reading system (Apportioning system)

This system can only be applied to the charging of power consumption by air conditioners.

#### (1) Basic configuration

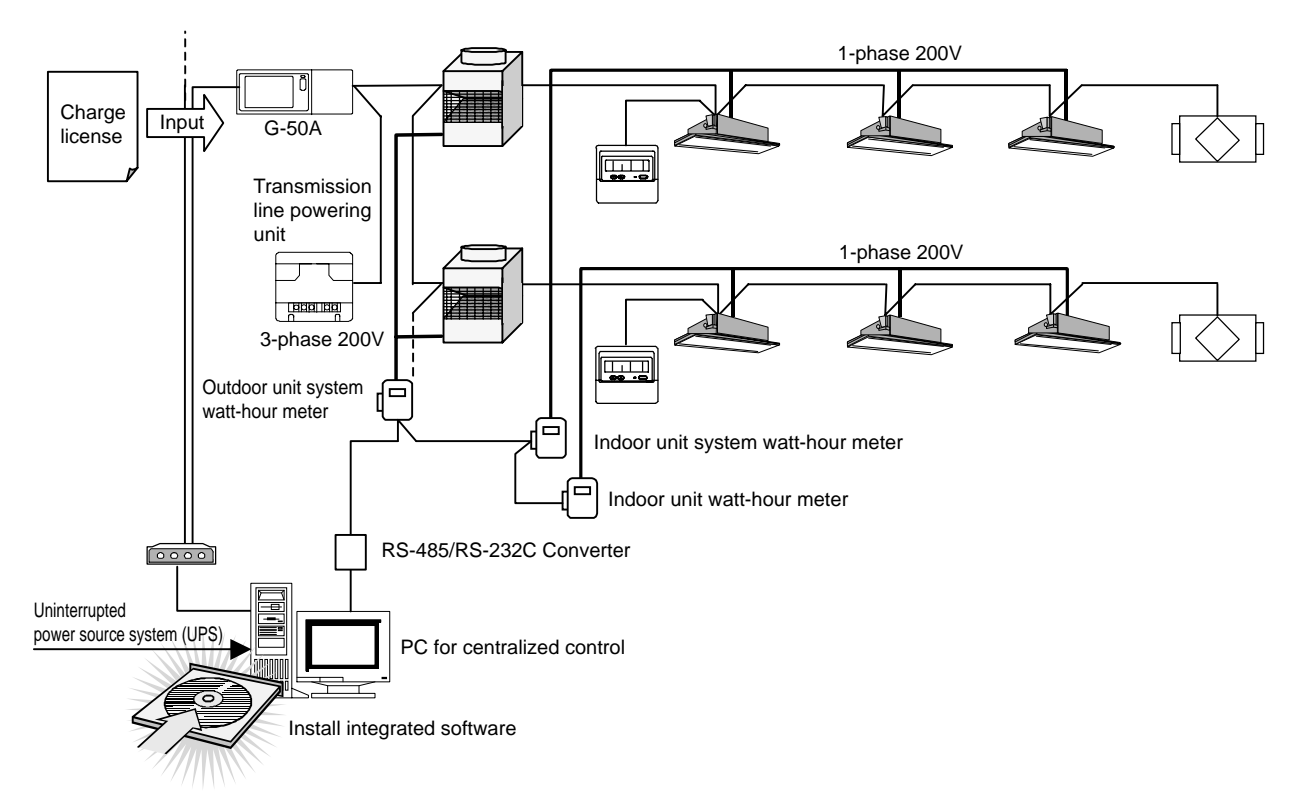

Figure O-O Basic configuration of power consumption PC direct reading system (RS-485 Watt-hour meter)

#### (2) Required materials

Table O-O shows the required materials to execute the power consumption PC direct reading system (RS-485 watt-hour meter system).

| Material name (Model name)        | Maker                    | Remarks                                                     |
|-----------------------------------|--------------------------|-------------------------------------------------------------|
| PC for centralized control        | PC/AT compatible machine | Action verified with IBM, DELL, Hp Compaq                   |
| Integrated software (PAC-TG2000A) | Mitsubishi Electric      |                                                             |
| Web monitor license               | Mitsubishi Electric      | Requires for each G-50A system                              |
| Charge license                    | Mitsubishi Electric      | Requires for each G-50A system                              |
| RS-485 watt-hour meter            |                          | For the watt-hour meter specification, refer to Table 10-3. |
|                                   |                          | Connectable up to 30 sets                                   |
| Uninterrupted power source (UPS)  | Mitsubishi Electric      | FREQUPS A Series                                            |
|                                   | (Reference)              | (Line interactive system)                                   |

| Table O-O Rec | puired materials | s for power  | consumption | apportioned  | charging |
|---------------|------------------|--------------|-------------|--------------|----------|
|               | jun ou matomat   | 0 101 001101 | oonoumption | apportionioa | onunging |

#### (3) Setting items

Table O-O shows the setting of the measuring instruments, charging system, and charge setting items of TG-2000A required to execute the power consumption pulse counting system (apportioning system).

| Major item                     | Minor item                 | Detail                                                                                              |
|--------------------------------|----------------------------|----------------------------------------------------------------------------------------------------|
| WHM number setting             |                            | Connectable RS-485 watt-hour meter counts for 30 sets                                               |
|                                |                            | maximum.                                                                                            |
|                                |                            | Usable WHM is specified (Refer to Table 10-3.)                                                      |
| WHM setting                    | Address                    | Deciding WHM address                                                                                |
|                                | Installation site          | Possible to set PLC installation location                                                           |
|                                | Pulse unit                 | Setting the kWh/pulse of pulse                                                                      |
|                                |                            | (Recommending 1kWh/pulse or less)                                                                   |
| Apportioning mode setting      | Apportioning standard data | Selecting one of the apportioning standard data of outdoor                                          |
| Apportioning mode setting      |                            | unit among two below                                                                                |
|                                |                            | (1) Consister couring value (Consumed consister) Default                                            |
|                                |                            | (Consumed capacity) Delault                                                                         |
|                                |                            |                                                                                                    |
|                                |                            | (2) Thermostat time (Operating time)                                                                |
|                                | Transaction of crankcase   | Selecting the transaction method of power consumption by                                            |
|                                | heater                     | outdoor unit crankcase heater.                                                                      |
|                                |                            | ① Mode 1 : Apportions not taking it specifically (apportioning                                      |
|                                |                            | together)                                                                                           |
|                                |                            | ② Mode 2 : Apportions separately Default value                                                      |
|                                |                            | ③ Mode 3 : No apportioning                                                                          |
|                                | Apportioning mode of       | Selecting the transaction method of indoor unit power                                               |
|                                | indoor unit                | consumption                                                                                         |
|                                |                            | 1 No apportioning (installing watt-hour meter)                                                      |
|                                |                            | 2 Apportions Default value                                                                          |
| Setting between                |                            | Setting the outdoor unit connected to measuring instrument                                          |
| outdoor unit - watt-bour meter |                            | unit                                                                                                |
| Outdoor unit setting           |                            | Setting the crankcase capacity of each outdoor unit                                                 |
|                                |                            | (Basically it is set automatically from the database in TG-                                         |
|                                |                            | 2000A)                                                                                              |
| Setting between                |                            | Setting the indoor unit connected to measuring instrument unit                                      |
| indoor unit - watt-hour meter  |                            | Be careful that indoor unit can not be measured with the same                                       |
|                                |                            | watt-hour meter of A-control indoor unit or LOSSNAY.                                                |
| Indoor unit setting            |                            | Entering the data below for each indoor unit                                                        |
|                                |                            | 1 Indoor unit capacity (kW) (Cooling mode)                                                          |
|                                |                            | <ol> <li>Indeer unit tapacity (kW) (cooming mode)</li> <li>Indeer unit fan capacity (kW)</li> </ol> |
|                                |                            | (Pasically it is set automatically from the database in TG                                          |
|                                |                            |                                                                                                    |
| Charge block patting           | Cotting mothed of charge   | Selecting to use the same block of energitian block or get a                                        |
| Charge block setting           | block                      | selecting to use the same block of operation block of set a                                         |
|                                | DIOCK                      | Critical block independentity                                                                       |
|                                | Setting of charge block    | setting in a unit of the operation block to set a charge block                                      |
| 0                              |                            |                                                                                                    |
|                                |                            | Selecting or setting the currency to use                                                            |
| Standard charge setting        |                            | Setting the standard charge for each charge block and                                               |
|                                |                            | measuring instrument (other than that for air conditioning)                                         |
| Power rate setting             | Necessity of execution     | Selecting the time frame only for daytime, or daytime and                                           |
|                                |                            | nighttime and the use of seasonal rate                                                              |
|                                | Setting of seasonal period | Defining the summer period when applying the seasonal rate                                          |
|                                | Unit price                 | Setting the unit price for air conditioning watt-hour meter,                                        |
|                                |                            | daytime and nighttime, and season (daytime and nighttime).                                          |
|                                | Charging time frame        | Setting the charging time frame for the daytime and nighttime                                       |
|                                |                            | being set per weekday and weekend. When the seasonal rate                                           |
|                                |                            | is being set, set it individually.                                                                  |

| Table O-O | Setting items | of power | consumption | pulse | counting | system   |
|-----------|---------------|----------|-------------|-------|----------|----------|
|           | 0             |          |             |       |          | <i>,</i> |

### 8.4 Mechanism of Charge Calculation

The mechanism of electric power apportioned charge calculation by TG-2000A is given below.

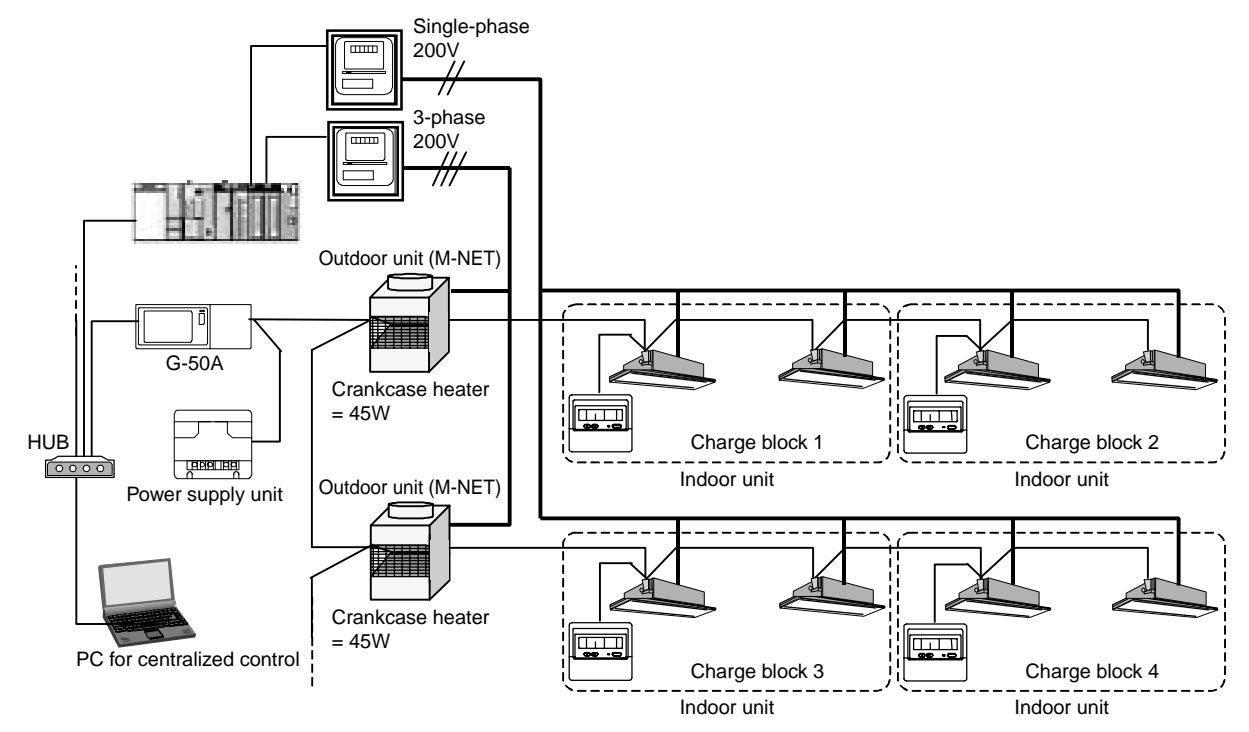

Figure 8-10 Example of charging system [Electric power pulse counting (apportioning) method]

### 8.4.1 Role of each item

(1) Watt-hour meter with pulse oscillator (not required at using the electric power manual input method)

The watt-hour meter with pulse oscillator outputs pulses corresponding to the power consumption of air conditioners. The pulse has unit (weight) such as 1kWh or 0.1kWh per 1 pulse for example. (TG-2000A recommends 1kWh or less per pulse.) This watt-hour meter is essential when using the apportioning method or direct reading method. RS-485 electric meter is needed for electric power count by PC direct connect (RS-485WHM). (1kWh or less per pulse is recommended.)

(2) PLC (not required at using the electric power manual input method and electric power count by PC direct connect)

The PLC (Sequencer) integrates the pulse output from watt-hour meters by dividing into the charging time frame being set by TG-2000A.

In the case when the apportioning or direct reading method is used, "Pulse counting software: PAC-YG11CDA" is required by PLC.

Charging time frame 1 Charging time frame 2 Charging time frame 3 Charging time frame 4 Charging time frame 4 Charging time frame 5 Count Example) Add +1 at 1kW/pulse.

#### (3) G-50A

The G-50A monitors the operation information of indoor units required by charging for each 1 minute, and holds the information in a unit of indoor unit dividing in the charging time frame. Such process is conducted by G-50A regardless of the charging methods.

- The information required for charging are as follows (Includes electric power count by PC direct connect (RS-485WHM)).
- ① Operation time of indoor unit fan
- 2 Operation time of indoor unit auxiliary heater
- ③ Capacity saving amount (Time)
- ④ ON time of thermostat

In the case of the direct reading method, the information collection by G-50A is not necessary. However, the license registration is required as the charging function is used as same as the other methods.

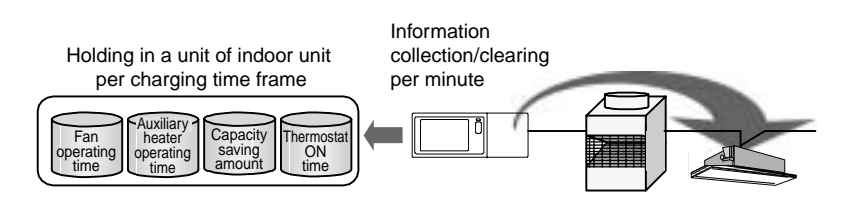

### (4) TG-2000A

By collecting charging information from PLC and G-50A, the TG-2000A conducts the apportioning calculation of these data during AM 4:00 ~ 7:00 once a day. As the electric power consumption collected from PLC represents the integrated value, TG-2000A takes a difference with the electric power consumption of the previous day and holds the data converted in the daily power consumption. On the clearance day, the daily apportioning data is added and the standing charge is also added for clearing.

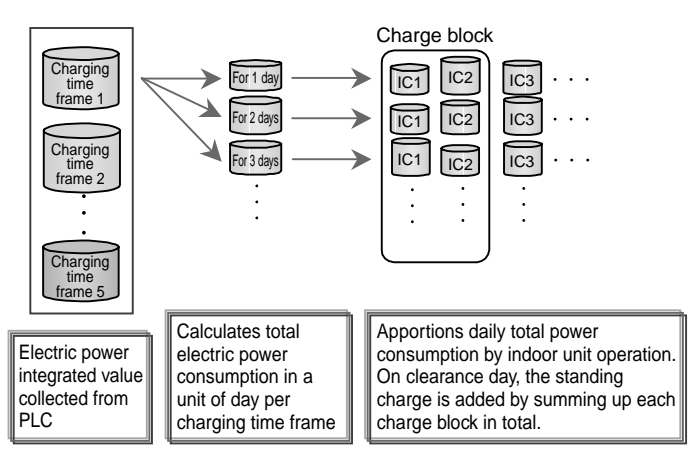

### 8.4.2 Apportioning calculation method of outdoor unit

The apportioning calculation method when a watt-hour meter is installed on the power source line of outdoor unit is shown here taking Figure 8-10 as an example.

(1) Decision of outdoor unit apportioning calculation method

The calculation method differs depending on the processing ways of electric power consumed by the crankcase heater which is the waiting electric power of the outdoor unit. The processing methods include the mode 1  $\sim$  mode 3 required to be set on TG-2000A.

Mode 1: Apportioning including crankcase heater portion

Mode 2: Apportioning calculating crankcase heater portion separately (Default value)

Mode 3: Apportioning not including crankcase heater portion

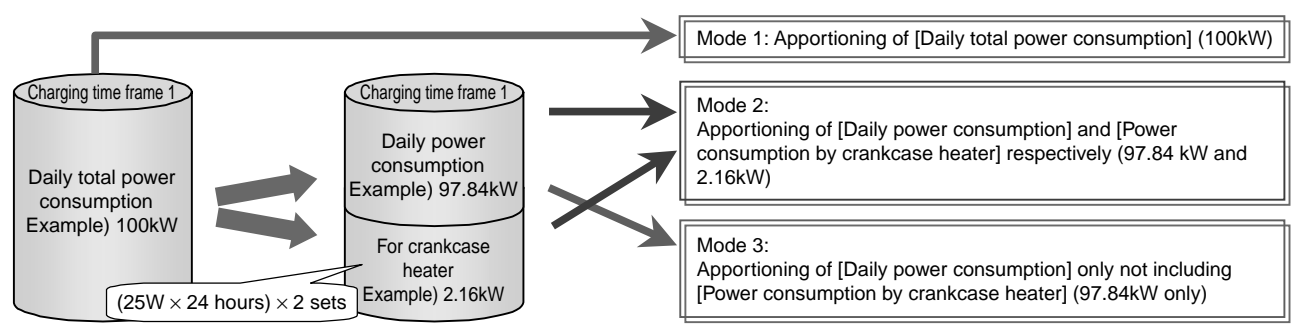

#### (2) Decision of apportioning standard data

The apportioning standard data of the indoor units used by each tenant (charge block) can be selected from the following two methods. (Selection by TG-2000A)

These data are integrated by G-50A for each indoor unit per charging time frame and collected by TG-2000A once a day.

- (1) Standard data 1: Capacity saving amount (default)  $\Rightarrow$  Integrates power consumption corresponding
- 2 Standard data 2: Thermostat ON time
- to operating capacity ⇒ Integrates ON time of thermostat

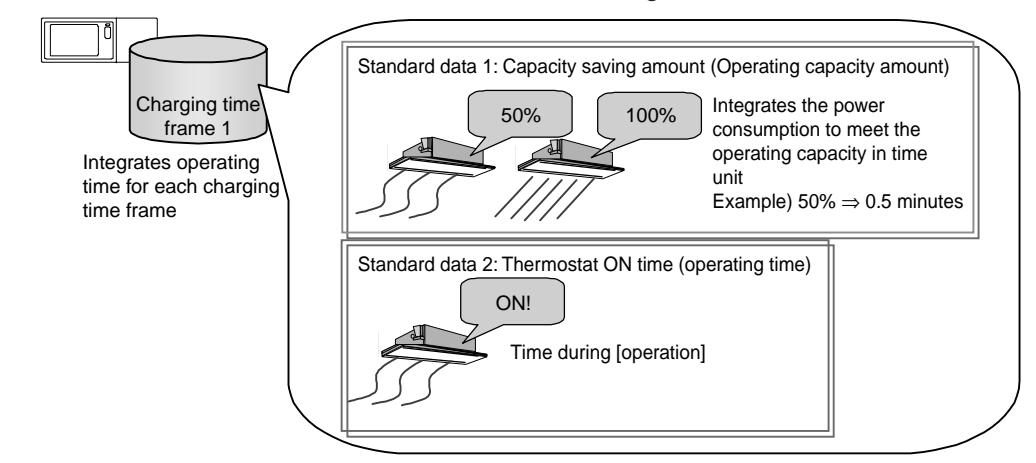

#### (3) Apportioning by apportioning standard data

To calculate [Power consumption per indoor unit], multiply the operation time by the standard data being calculated for each indoor unit per charging time frame with each capacity. Sum up this [Power consumption per indoor unit] for the indoor units inside the watt-hour meter to obtain [Indoor unit total power consumption]. Using a ratio of these two data, calculate [Daily power consumption by indoor unit] once a day.

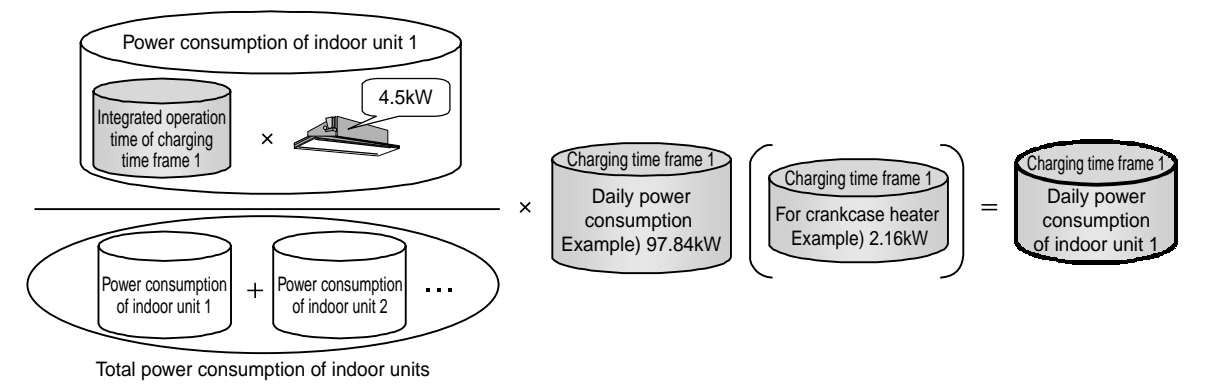

#### (4) Processing on clearance day

On the clearance day, sum up [Daily power consumption by indoor unit] for each tenant (charge block) and add the standing charge to calculate the monthly electric charge.

**CAUTION** The standing charge is only added at calculation on the clearance day, and printed out after summing up the air conditioning charge. Printing out is not available for the calculation of specified day.

### 8.4.3 Apportioned calculation of indoor unit

Figure 8-10 shows an example of apportioning method when a watt-hour meter is installed on the indoor unit power source line.

#### (1) Decision of indoor unit apportioning mode

First decide to carry out the apportioning of indoor unit or not.

When a watt-hour meter is not connected to the power source line of indoor unit, set to [No apportioning].

No apportioning: The electric power consumption of indoor unit will not be apportioned.

Apportioning : The electric power consumption of indoor unit will be apportioned by "Integrated time  $\times$  Fan capacity

When "Apportioning" is selected, [Power consumption per indoor unit] is integrated for each charging time frame per indoor unit by dividing it into [Auxiliary heater power consumption] and [Fan power consumption].

For the models without auxiliary heater, [Fan power consumption] = [Power consumption per indoor unit] is applied.

For the auxiliary heater and fan operation time, G-50A collects it from the indoor unit in a cycle of 1 minute.

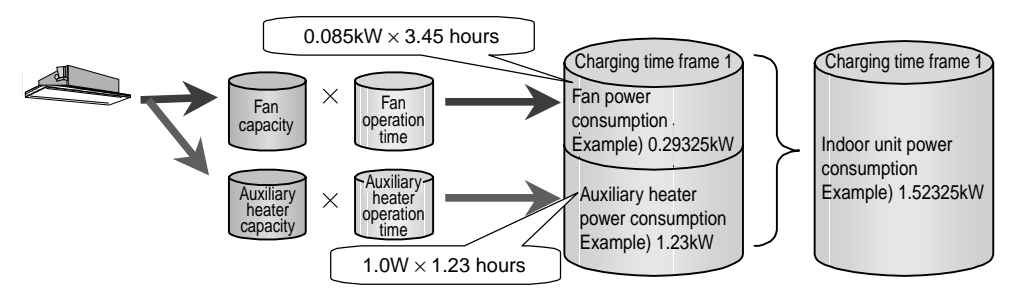

(2) Apportioning calculation of indoor unit

[Power consumption per indoor unit] integrated for each indoor unit per charging time frame is summed up for the indoor units in the watt-hour meter system to obtain [Total power consumption of indoor units]. Using a ratio of these two data, [Power consumption] per charging time frame collected from PLC or RS-485WHM is apportioned once a day.

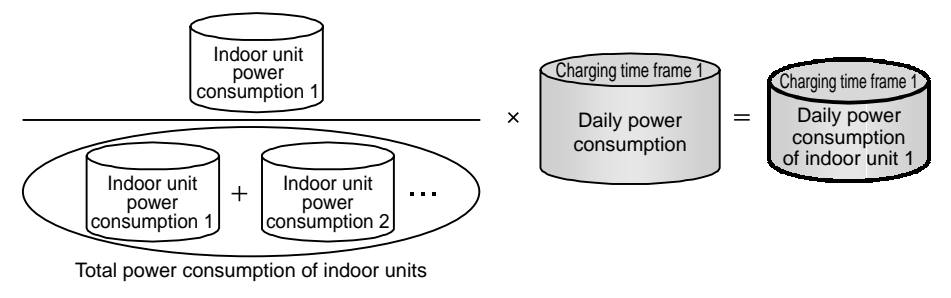

(3) Processing on clearance day

On the clearance day, sum up [Daily power consumption by indoor unit] for each tenant (charging block) and add the standard charge to calculate the monthly electric charge.

**CAUTION** The standard charge is only added at calculation on the clearance day, and printed out after summing up the air conditioning charge. Printing out is not available for the calculation of specified days.

#### 8.4.4 Manual input of electric power consumption

The calculation method of manual input not connecting watt-hour meter is given below. With this method, calculation is performed by employing the reading value of watt-hour meter without using watt-hour meter or PLC itself.

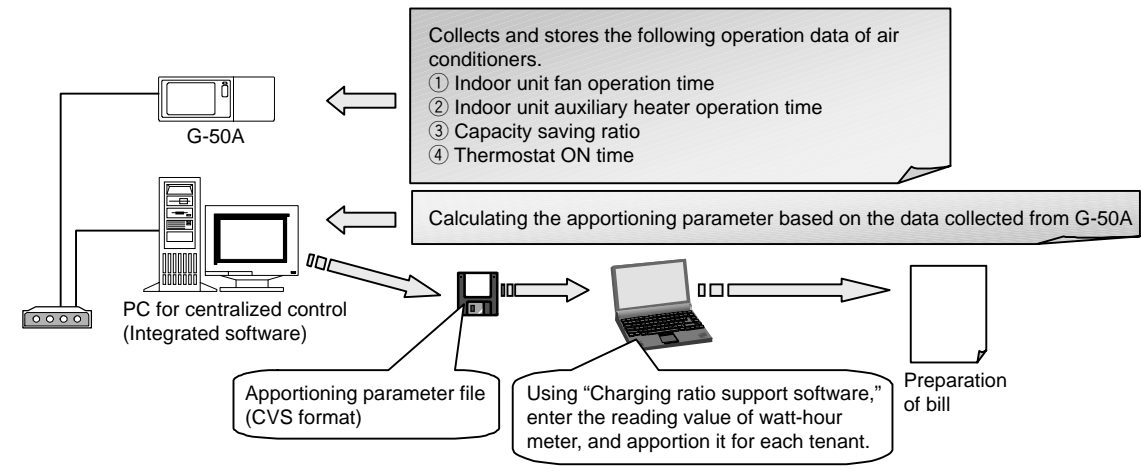

Figure 8-11 Mechanism of electric power manual input

(1) Standard charge

This method can not process the standard charge as its sole function is to calculate air conditioning charge based on the operation data. The standard charge should be added by the user additionally.

(2) Air conditioner charge

The air conditioning charge of each tenant can be calculated by using "Charging ratio support software (EXCEL)" locating in the Integrated software install CD-ROM.

For the parameters required to calculate the charge, use "Apportioning parameters" and "Charging ratio" explained in the Items 8.4.2 and 8.4.3.

By employing the file prepared by the integrated software based on these parameters (CSV file) and the manual input of the electric power consumption of indoor/outdoor units, the air conditioning charge per charge block (tenant) can be calculated by using a calculation software like "Charging rate support software."

(3) Apportioning parameters of outdoor unit

As explained in the item 8.4.2, calculate the value by using the indoor unit rated capacity for each indoor unit per charging time frame, and total the value multiplied by the unit price for the charging blocks, and then calculate a ratio to the total of all blocks.

#### Apportioning parameter =

Integrated value of indoor unit capacity control level (Capacity saving ratio or thermostat ON time)  $\times$ Charging parameter of indoor unit rated capacity =  $\Sigma$  (Apportioning parameter  $\times$  Unit price)

Charging ratio [%] = <u>Total charging parameter of relative block</u> Total charging parameter of all blocks

#### (4) Apportioning parameters of indoor unit

As outlined in the item 8.4.1, calculate by using the rated electric power of the fan and auxiliary heater of indoor unit per charging time frame and sum up the value multiplied by the unit price for charging block, and calculate a ratio to the total of all blocks. For the indoor unit without auxiliary heater, amount of "ON time of auxiliary heater  $\times$  auxiliary heater electricity power consumption" will be zero.

<u>Apportioning parameter</u> = Operation time of indoor unit fan × Rated power consumption + ON time of auxiliary heater × Auxiliary heater electricity power consumption <u>Charging parameter</u> =  $\Sigma$  (Apportioning parameter × Charging unit price)

<u>Charging ratio [%]</u> = <u>Total charging parameter of relative block</u> Total charging parameter of all blocks

#### (5) Charging ratio support software

By using "Charging ratio support software" (EXCEL) provided with the integrated software, the charge apportioning and bill preparation for each tenant can be performed.

Through the reading of the operation time data file prepared by TG-2000A from the menu screen of the charging ratio support software, automatic calculation will be carried out. By inputting the reading value of each watt-hour meter manually, apportioning calculation will be performed. A bill can be automatically prepared by merely selecting the tenant name.

For the data file of operation amount, CSV<sup>1</sup> file created on the clearance day automatically or that output from the air conditioning charge confirming screen can be used.

The file output can be changed freely. (Default value: C:¥TG-2000A¥Chr¥Chargefile¥)

|                                                  |                                                                                                    | Contract of the local division of the local division of the local | of the second |             |                                                     |                  |                    |                    |             |                  |
|--------------------------------------------------|----------------------------------------------------------------------------------------------------|----------------------------------------------------------------------------------------------------|---------------|-------------|-----------------------------------------------------|------------------|--------------------|--------------------|-------------|------------------|
| E C                                              | 0 E F                                                                                                    | 图外体的                                                                                                    | - June I      | land 3      | nte fata unitos chie                                |                  |                    |                    |             |                  |
| Cleater posses proportur                         | al dvision charge collector                                                                                                    | 0.2889                                                                                                    | # B.          | 2 8 1       | 阳南 中三基工作                                            | 計算の言い            | Receiption (ed. 1) | 0 + N / N = 2      |             | ( <b>0</b> :⊡+⊅) |
| the armoant care power of                        | of adapting provider                                                                                                    | LUII                                                                                                    | -             | A.          |                                                     |                  | e e                | P 8                | · · · · · · |                  |
|                                                  |                                                                                                    | 1. The average                                                                                                    | tioning of    | lange out   | induite suggest had been a                          | charge sale      |                    |                    |             |                  |
|                                                  | 10                                                                                                    |                                                                                                    |               |             |                                                     |                  | No conditioning    | -                  | 01/22/05    |                  |
| Direction before                                 | for Anti-standard                                                                                                    | 2                                                                                                    |               |             | 199                                                 |                  | 242                | Decht passe        | 5 Rook      | Comproved BUR    |
|                                                  | Colore Concernent                                                                                                    | A Include                                                                                                    | Ph            | nting karts | ideol                                               | I show I         |                    |                    | Dagtinipte  |                  |
|                                                  |                                                                                                    | 5                                                                                                    |               |             |                                                     | Stratin          | index and          | - 30               | 1000        | -                |
|                                                  |                                                                                                    | I monthests                                                                                                    | them In       | el Flank    | 1                                                   |                  |                    |                    |             |                  |
|                                                  |                                                                                                    | 8 Tohushak                                                                                                    | at here \$10. | 20100       | TORE                                                | Chierry (Mir)    | Channe safe:       | Cherry             | Channel     | Alimitan         |
| Part Lorenza                                     | 5.0                                                                                                    | 18                                                                                                    |               | Box 18      |                                                     | Dublicos unit    | Indoos Unit        | Battor unit        | Autors and  | phage calottee   |
| Designer sove                                    |                                                                                                    | 13 Brock 1                                                                                                    |               |             |                                                     |                  | 62.00              | (1,200)<br>(1,200) | 214786      | (1.4)<br>A20     |
|                                                  |                                                                                                    | 43 Back                                                                                                    |               |             |                                                     | 12.34            | 14.20              | 346300             | 714930      | 48               |
|                                                  |                                                                                                    | 15 Bachd                                                                                                    |               |             |                                                     | 12.30            | 14.28              | 34753 (0           | 71498       | 10               |
| harging rati                                     | o support                                                                                                    | 18 Beatl                                                                                                    |               |             |                                                     | 12.25            | 14.79              | 165818             | 2408        | <u>e</u> ];      |
|                                                  |                                                                                                    |                                                                                                    |               |             |                                                     | Result c         | of apportion       | oning              |             |                  |
| 10                                               | to Dit you your fyred Lot                                                                                                    | Gata Menter 19                                                                                                    |               |             |                                                     |                  |                    |                    |             |                  |
| (44)                                             | 490 00 T 1 5                                                                                                    | - 1 - 1 <b>4</b> -                                                                                                    | 日在制           | 10.0        | 2.44                                                | 6 × 8 Z 1        |                    |                    |             |                  |
|                                                  | 49888514<br>10 1 4                                                                                                    | at) - 1 ( <b>6</b> .)                                                                                                    | C A N         |             | 12)-W - 1                                           | 0.0.0.2.1        |                    |                    |             |                  |
| 2                                                | 492365735<br>10 <u>9</u> 4<br>4 8                                                                                                    |                                                                                                    | C C           | 0           | 15.w 1                                              | 0 - <b>0</b> Z 1 | F 89200            |                    |             |                  |
| 23                                               | ange<br>Hitter<br>Ange<br>Tange                                                                                                    | an) +1 - 1 <b>4</b> , 1                                                                                                    | C C           | 0           | E                                                   | n = <b>n /</b> 1 | F 00/201           |                    |             |                  |
| 738                                              | 新聞会員会議会員会<br>HIS 当 画<br>A 日<br>Dample                                                                                                    |                                                                                                    | C C           | 0           | E                                                   | 0 + 8 2 1        | F 80300            |                    |             |                  |
| 2<br>3<br>4<br>11                                | ar⊈a)artik<br>kit <u>s</u> ia<br>Artik                                                                                                    |                                                                                                    | C C           | 0           |                                                     | H + B Z 1        | F 802003           |                    |             |                  |
| 2348<br>117                                      | # ₩ # # # # # # #<br>#13 # # #<br>A #<br>Blee#1                                                                                                    | am) + 10 ( <b>6</b> .3                                                                                                    | C A N         | 0           | 1 E                                                 |                  | F 80200            |                    |             |                  |
| 234<br>8<br>8<br>7<br>0                          | # 월 20 종 (3, 12 ) 3, 10<br>10 <u>1</u> 8<br>A 8<br>Decembre<br>Bleets1                                                                                                    |                                                                                                    | C C           | O<br>Diffe  | 1 E                                                 | 0 - 8 2 1        | F 803203           |                    |             |                  |
| 234 ± = 1 0 9 10                                 | eF⊊ (2) ⊕ (3, 2)   3, 20<br>HU =<br>A<br>Encyth<br>Black5                                                                                                    | (m) + 10 ( <b>0</b> , 1                                                                                                    | C             | 0           | E                                                   | 0 = <b>8</b> Z 1 | F 802003           |                    |             |                  |
| 234 6 BT 9988                                    | ef⊊ia)⊕Gis⊽ia %<br>HU<br>A<br>Encryk<br>Bleets                                                                                                    |                                                                                                    | C C           | Dill for    |                                                     |                  | F 802003           |                    |             |                  |
| 23488709811111                                   | af Q (3) ⊕ (3, 2)   3, 20<br>HU<br>A<br>Ecceph<br>Bleekt                                                                                                    |                                                                                                    | C C           | Dit for     | E                                                   |                  | F 50200            |                    |             |                  |
| 234887093111111111111111111111111111111111111    | af Q (3) ⊕ (3, 2)   3, 20<br>H(1)            <br>A      <br>Samph<br>Birch1                                                                                                    | 2013                                                                                                    | C Year        | Differ      | E North                                             |                  | F 80200            |                    |             |                  |
| 23488792881111111                                | af Q (2) ⊕ (3, 2)   3, 20<br>k(1) =<br>A<br>Duright<br>Bleek1                                                                                                    | 2803                                                                                                    | C Year        | Di fer      | E E                                                 |                  | F 80200            |                    |             |                  |
| 234 687 82811111111                              | af Q (A) ⊕ (A ≥   A ≥<br>k(1) _) =<br>A II<br>Partik<br>Biset1                                                                                                    | 2003                                                                                                    | C<br>Year     | Dill for    | E                                                   |                  | F 80200            |                    |             |                  |
| 234687.9381117841588178                          | ef El (3) de (3, 2)   3, 20<br>http://www.state<br>A II<br>Demph<br>Black5<br>Samittal                                                                                                    | 2903                                                                                                    | C<br>Year     | Differ      | E E                                                 |                  | F 907003           |                    |             |                  |
| 23488T09201113111450017001                       | Bleets                                                                                                    | 2903<br>0                                                                                                    | C<br>Yes      | 0<br>88 fe  | E Month E280                                        | III + B Z I      | F 502003           |                    |             |                  |
| 2348日799月11111111111111111111111111111111111     | Bleeks                                                                                                    | 2903X                                                                                                    | C Year        | Bitte       | E<br>E<br>Month<br>Hand from<br>E.200               |                  | F 8002003          |                    |             |                  |
| 2348日792111111111111111111111111111111111111     | Bleekt                                                                                                    | 2903<br>1<br>1<br>1<br>1<br>1000<br>1                                                                                                    | C Year        | Bitfu       | E                                                   | 00 ELP           | F BC2203           |                    |             |                  |
| 234888888888888888888888888888888888888          | Bieeess                                                                                                    | 2003<br>1                                                                                                    | C Year        | Bit for     | E<br>E<br>Month<br>R280<br>Amount of money<br>0.200 | 00 EUP           | F BOIZOES          |                    |             |                  |
| 234世日下母父昭前四日4時間7日時期四四四四日                         | A HI A A A A A A A A A A A A A A A A A A                                                                                                    | 2003<br>0.<br>                                                                                                    | C Year        | 88 fm       | E E Muriti E E E E E E E E E E E E E E E E E E      | 00 ELP           | F BOIZOES          |                    |             |                  |
| 234世目709月11日11日11日11日11日11日11日11日11日11日11日11日11日 | A II<br>Encryph<br>Black 5<br>Black 5<br>Blach | 2003<br>n<br>an New St0001                                                                                                    | C<br>Vear     | 88 fm       | E Band III III III IIII IIII IIIIIIIIIIIIII         | 11 + B Z 1       | F 5022003          |                    |             |                  |

Bill Form

<sup>&</sup>lt;sup>1</sup> Outputs when specifying the air conditioning charge output to "File output" in the charge relating setting of TG-2000A (user setting screen).

#### 8.4.5 In the case of measuring instrument pulse counting (direct reading) method

The measuring instrument pulse counting (direct reading) method is explained here. For this method, charging is practiced only by the measuring instrument value collected by PLC. Therefore, a measuring instrument is required to install for each charge block (tenant). It is required to prepare PLC, the pulse counting software and the license registration of all G-50As<sup>1</sup>.

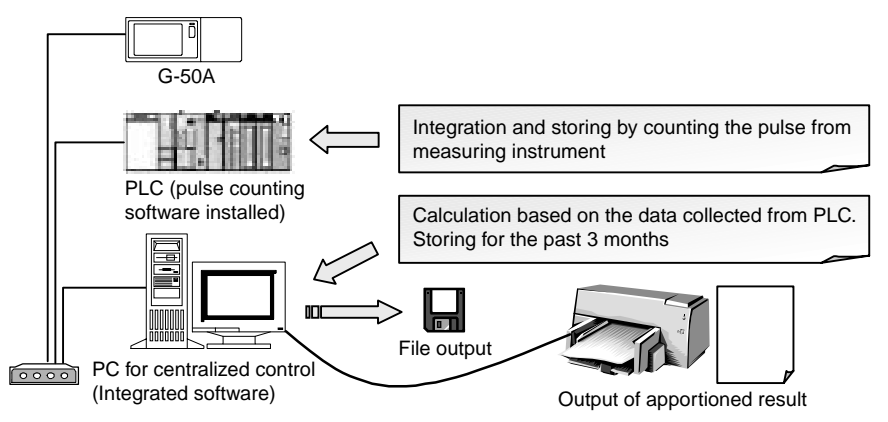

Figure 8-12 Mechanism of electric power pulse counting (direct reading) method

#### (1) Standard charge

The standard charge is calculated by referring the contract rate of electricity, gas and city water and set to TG-2000A for each measuring instrument.

#### (2) Unit price

For the unit price, the electricity may be set in 2 types (Electricity 1 and Electricity 2), and gas, city water and calorific amount be in 1 type.

However, the time frame is set to all measuring instruments collectively.

(3) Charge

In this method, the charge may be calculated by multiplying the values of the measuring instruments provided by the unit price and further adding the standard charge.

<sup>&</sup>lt;sup>1</sup> In the case of the measuring instrument pulse counting method, the operation information of air conditioners is not required, but the license registration to G-50A is essential.

## 8.5 Output of Charging Data

Thanks to the use of TG-2000A, the apportioned result and power consumption can be output per each watt-hour meter, unit price<sup>1</sup> or block. The output content (format) differs depending on the content of "Charging relations" set among the user setting items on the initial setting screen. Select the output format to meet your purpose of use.

Output format Output data Detail of unit price Standard print Per unit Per unit price classification \*1  $\overline{}$ Apportioned power consumption Detail of unit Detail of unit price Detail of charging [kWh] unit price per block Standard charge [yen] 0 Charge [yen] Detail of unit Detail of unit price Per block Charging Total air conditioning charge [yen] block data Apportioned power of outdoor  $\times$ ×  $\times$ unit [kWh] Per unit, per unit price Apportioned power of indoor unit X X X [kWh] Per unit. per unit price Measuring instrument Measuring Detail of unit price Detail of unit price Standard charge instrument [yen]  $\bigcirc$ data Charge 0 [yen] Total air conditioning charge [yen] C  $\bigcirc$  $\bigcirc$ Detail of unit price the Thu its B40001-96/000 (per unit price) INAM ..... 法刑 100 00.00 Beet 0 12567 TOWN 1 Detail of unit price (apportioned result) £16 h h h Whole block output ь (watt-hour meter) 12.00 CONT 1 THEFT. 747 664.3 ŵ 040713 1047004 14501 inc; 11 122079-0 10403 -120421 11 CONTRACTOR 1 and to b 6 M S 11 1400716-1 \$7126.4 438467 --11 tates i 1042903.3 PAL 2 17 1034.2 63(9)27 eservici d Las i 16 100713 1007121 10000 11 100 104015.0 012745.0 401008 00.10 if. 141963.6 INCOME. 40344

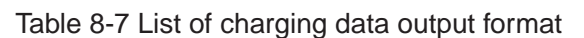

\*1: This function is not available for electric power count by PC direct connect (RS-485WHM).

<sup>&</sup>lt;sup>1</sup> With the former versions of Ver.4.30 of TG-2000A, printing per unit price (time frame) or per unit can only be done only when the clearance day is set. In calculating for a specified date, the output format of standard printing can only be performed.

## 8.6 Charging Method

As shown below, the charging in this system can be set as follows. Divide the time frame 0:00 ~ 24:00 into 10 charging frames, and assign 5 charging unit prices to each charging frame respectively for setting. Please note that each setting is common within the system.

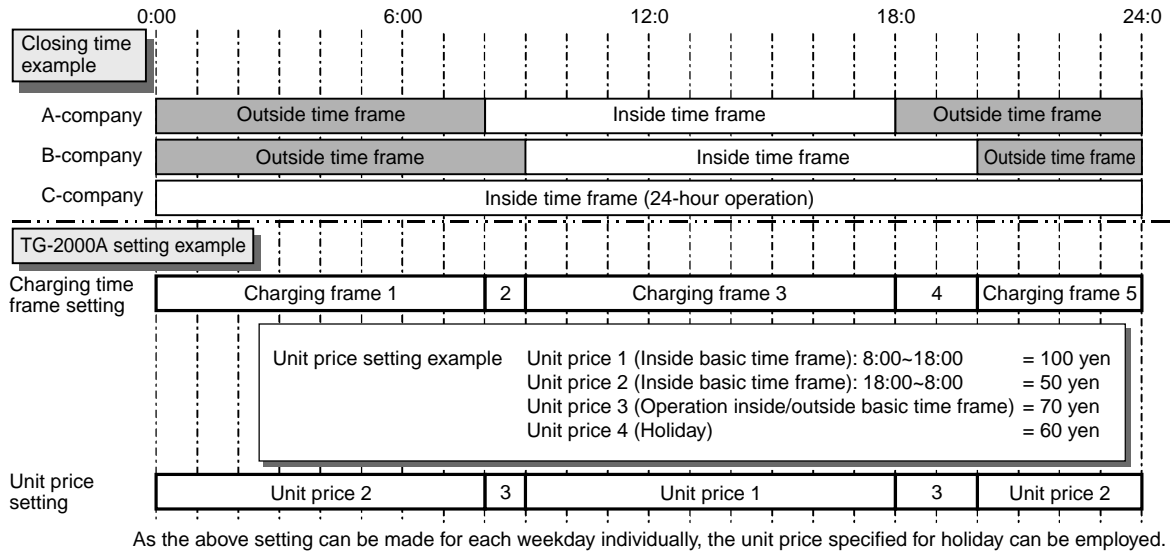

Figure 8-15 Setting example of charging time frame and unit price

In the case of electric power count by PC direct connect (RS-485WHM), charging unit (daytime, nighttime, weekday, weekend and seasons) can be set up. Setting will be different from Figure 8-15.

<sup>&</sup>lt;sup>1</sup> Charging can not be made without this setting.

### 8.7 Caution for Using Charging Function

Please observe the following points when using the charging function.

- (1) Caution for each control/setting
  - When using the charging function (power apportioned charging), make sure to conduct clearing process before setting or modifying the system composition, monitoring display setting, and charging system setting.

When any item has been modified, the setting of the charging system should be modified or identified.

 $\bigcirc$  About the time setting

Since the change of time affects the power apportioned calculation of air conditioning charge, do not practice it frequently in waste. (Suppress the frequency of time adjustment to once a month or the like.)

For the time setting, use the time setting function of TG-2000A. Never attempt to conduct to change the setting by Web browser or "Property of clock and time" of Windows.

- (2) Caution for air conditioning charge
  - To use this charging function (power apportioned charging), it is recommended to conclude an agreement between the building owner and tenants stipulating that the air conditioning charge shall be collected by the apportioned charging based on the operation records (including temporary measure taken at trouble).
  - To prevent the stopping of integrated software or the destruction of data at power failure or instantaneous power stoppage, recommend to install an uninterrupted power source system. (Recommended Model: Mitsubishi Electric FERQUPS-A series)
  - It is recommended to keep the result of air conditioning charge in other way than storing in the centralized control PC. (for example to print on paper)
  - The registration of charge license to G-50A unit is required for all units registered to the centralized control PCs. Without the registration, the air conditioner charging function does not operate normally. (All of the G-50A requires Web monitor license registration.) Please refer to section 2,3 for function licence.
- (3) Calculation of air conditioning charge
  - The calculation method of air conditioning has originally been developed by us where the apportioning parameter is calculated judging from the operation state of the air conditioner.
     For this reason, it differs far from the system installing a watt-hour meter on the power supply site of each air conditioner. If plural outdoor units are apportioned with one watt-hour meter, the calculation will be carried out regarding the plural units as a one large outdoor unit. Here the COP of each outdoor unit will not be taken into consideration.
  - When trouble is occurred on the system, such measure will be taken as to forward the apportioning calculation to the next day or not to conduct the apportioning calculation.

To modify the apportioning data, use the function "Data maintenance of charging."

- In the case of the power consumption PC direct reading (RS-485WHM) system, the corresponding power consumption can not be apportioned or counted when a WHM generates trouble. Please use the function of [Maintenance of charging data] in such case.
- Since the air conditioning charge is calculated in a unit of charging block, the indoor units not registered to the charging block will not be reflected to the air conditioning charge.
- As the resultant air conditioning charge is rounded off at a figure not shown here, please note that an error will be induced between the air conditioning charge of watt-hour meters and that of the total blocks.

# 9. Step 6: Energy Saving/Peak Cut Control

Here the energy saving control or peak cut control to be performed by G-50A is set.

This setting is essential in conducting the energy saving control or peak cut control.

As this function is optional, the license registration to G-50A is necessary to use.

A different license should be applied to the energy saving control and peak cut control respectively, the license for your desired usage should be registered.

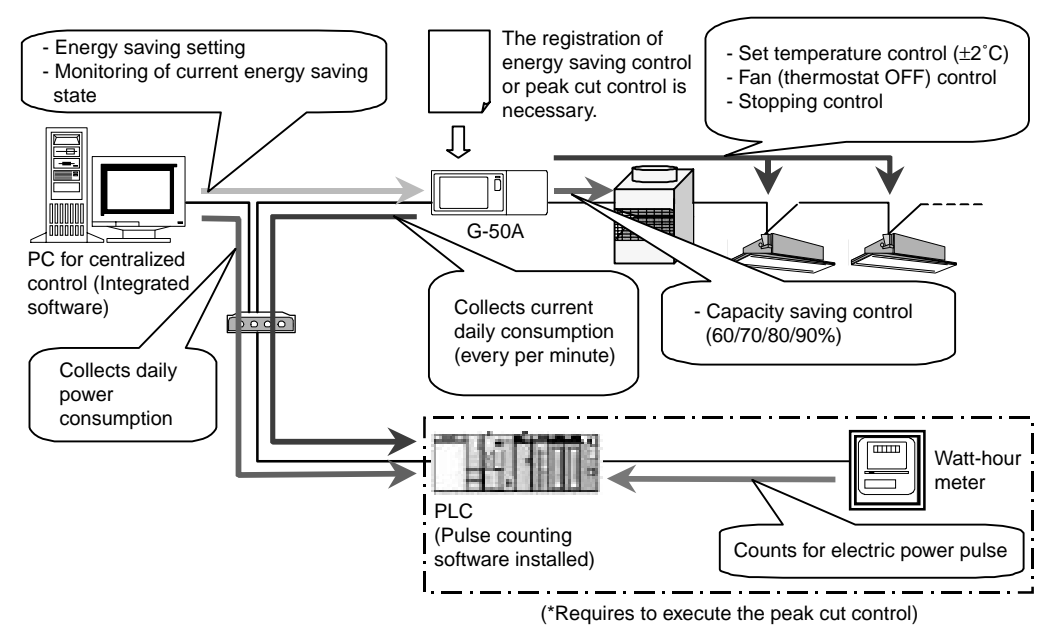

Figure 9-1 Energy saving/peak cut control system composition

Notice
 For PLC, the pulse counting software (Ver. 1.01 ~ ) used for the power apportioning function can be applied. (Pulse counting software: PAC-YG11CDA, etc. installed)
 For the pulse counting software used at peak cut control, employ that Ver. 1.01 or later.
 For the peak cut control, use one set of watt-hour meter for each G-50A.
 The peak cut control license contains the function of energy saving control.
 Peak cut control is not available in RS-485WHM system.

[Re: Energy saving/peak cut function]
 During the use of the peak cut function, any damage such as the exceeding of power consumption than the contract demand should induced due to the trouble of G-50A or PLC, such damage will not be indemnified, for which your kind understanding is requested.

## 9.1 Outline

Applying the energy saving setting from the integrated software TG-2000A allows conducting the energy saving control by the indoor/outdoor units or peak cut control by using PLC.

| Item             |                     | Content                                                                                            |
|------------------|---------------------|----------------------------------------------------------------------------------------------------|
| Energy saving    | Indoor unit control | The integrated software sets the following energy saving items and energy saving time to G-50A     |
| control          |                     | per operation block. G-50A conducts energy saving operation to the indoor units with the set       |
|                  |                     | detail.                                                                                            |
|                  |                     | ① Temperature control (±2°C)                                                                       |
|                  |                     | ② Fan control (Thermostat ON)                                                                      |
|                  |                     | ③ Stopping control                                                                                 |
|                  |                     | For the block with temperature difference between set and inlet temperature exceeding the set,     |
|                  |                     | the energy saving control set at level 0 is not applied.                                           |
|                  | Outdoor unit        | The integrated software sets the following energy saving items and energy saving time to G-50A     |
|                  | control             | per outdoor unit and the set G-50A conducts the energy saving operation for the outdoor unit.      |
| Peak cut control |                     | Connecting the watt-hour meter (PLC) allows conducting energy saving operation meeting the         |
|                  |                     | power consumption. The control object and detail are same as that of the energy saving rotated     |
|                  |                     | control. One set of the watt-hour meter can be set for each G-50A.                                 |
| Monitoring of    | Control status      | During the energy saving control, the energy saving mark is displayed on the air conditioner       |
| energy saving    |                     | group icon of Web, integrated software.                                                            |
| control          | Daily report        | Daily power consumption and control level can be monitored by the integrated software. G-50A       |
| status/history1  |                     | can hold the data for 3 days max. including that of today, yesterday and the day before yesterday. |
|                  | Monthly report      | Monthly power consumption can be monitored by the integrated software (for 62 days max.).          |
|                  |                     | The integrated software monitors from PLC for display and storing.                                 |

Table 9-1 Outline specification of energy saving control/peak cut control

<sup>&</sup>lt;sup>1</sup> Daily report and monthly report are the function only effective when "Energy saving peak cut control license" is registered. To collect the energy saving status and history data, TG-2000A is required always to operate. The automatic output CSV file of daily/monthly reports can be stored for 2 years maximum.

## 9.2 Energy Saving Control/Peak Cut Control

### 9.2.1 Energy saving control

The energy saving control includes the items listed on Table 9-2, and they can be set from the integrated software for each block freely.

After setting, G-50A conducts energy saving control on to the air conditioning group within the operation block in a unit of 3 (3/6/9/15/30 minutes) within a 30 minutes not allowing overlapping<sup>1</sup> the control time.

In consideration of comfort, it can be set not to apply the set energy saving control<sup>2</sup> to the block of which temperature difference between the set and inlet temperature exceeds the temperature difference freely set ( $3^{\circ}C \sim 9^{\circ}C$ ).

(Setting of ineffective energy saving control by temperature difference)

| Control unit | Control items        | Control detail                                                                                   |
|--------------|----------------------|--------------------------------------------------------------------------------------------------|
| Indoor unit  | Set temperature      | Cool/dry: +2°C, Heat: -2°C (No control for fan, auto)                                            |
|              | control              | * Shifting by ±2°C at control start time, returning to original temp. at control finish.         |
|              |                      | * When set temp. was changed from local remote controller, browser, G-50A unit or schedule       |
|              |                      | during temp. control, and the temp. value at control finish differed from that at the start, it  |
|              |                      | does not return to the state before the control.                                                 |
|              | Fan (thermostat      | Capacity saving 0% control for Free Plan indoor units and A-control Slim indoor units.           |
|              | OFF) control         | Fan operation control for the models before Free Plan.                                           |
|              |                      | * When the mode was changed from remote controller, browser, G-50A unit or schedule              |
|              |                      | during fan mode control, and the mode at control finish was that other than fan mode, it         |
|              |                      | does not return to the state before the control.                                                 |
|              | Stopping control     | Stopping outdoor unit                                                                            |
|              |                      | * Transmits "STOP" at control start time and returns to the original start/stop state at control |
|              |                      | finish.                                                                                          |
|              |                      | * When the operation was made from local remote controller, browser, G-50A unit or               |
|              |                      | schedule during stopping control, and the state at control finish was not stopping, it does      |
|              |                      | not return to the state before the control.                                                      |
| Outdoor unit | Capacity saving      | The maximum value of outdoor unit operating capacity can be controlled to 60%/70%/80%/           |
|              | control <sup>3</sup> | 90% (in 10% unit).                                                                               |

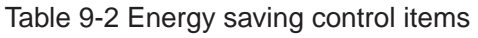

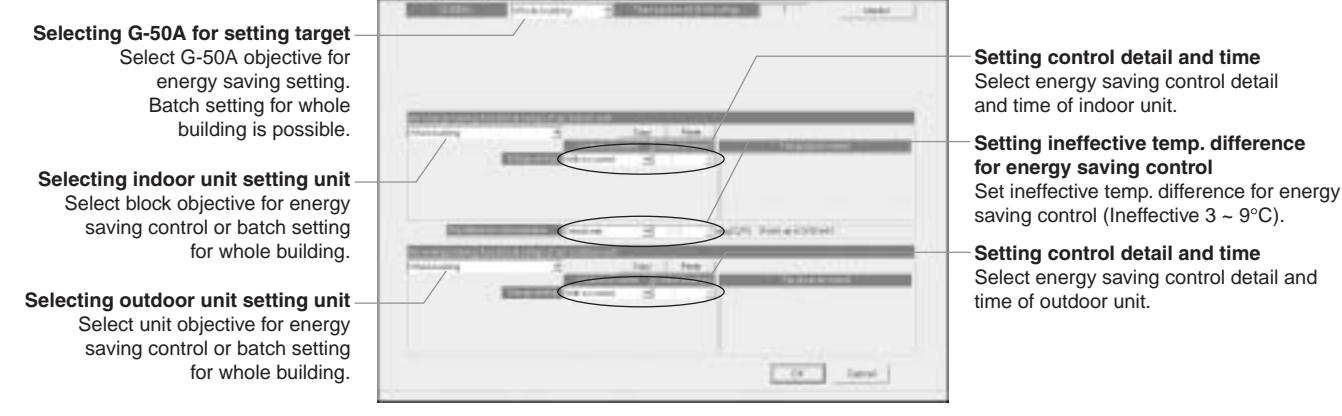

Figure 9-2 TG-2000A energy saving control setting screen

<sup>&</sup>lt;sup>1</sup> The control time may be overlapped depending on the group numbers inside the block and control time.

<sup>&</sup>lt;sup>2</sup> Energy saving control is applied at the levels 1 ~ 4 regardless of the temperature difference.

<sup>&</sup>lt;sup>3</sup> Controllable only for City Multi air conditioners. (Do not set to Multi-S.)

#### (1) Energy saving control for indoor unit

For the energy saving control for the indoor unit, select the time portion to be applied to the energy saving control items listed in Table 9-2 from 0/3/6/9/15/30 minutes. By dividing those items by the group numbers in the operation block evenly, the energy saving control is applied to the groups starting from that with smaller group number in order. When "30 minutes stopping" is being applied to save energy, ON/OFF operation can not be performed by any controller.

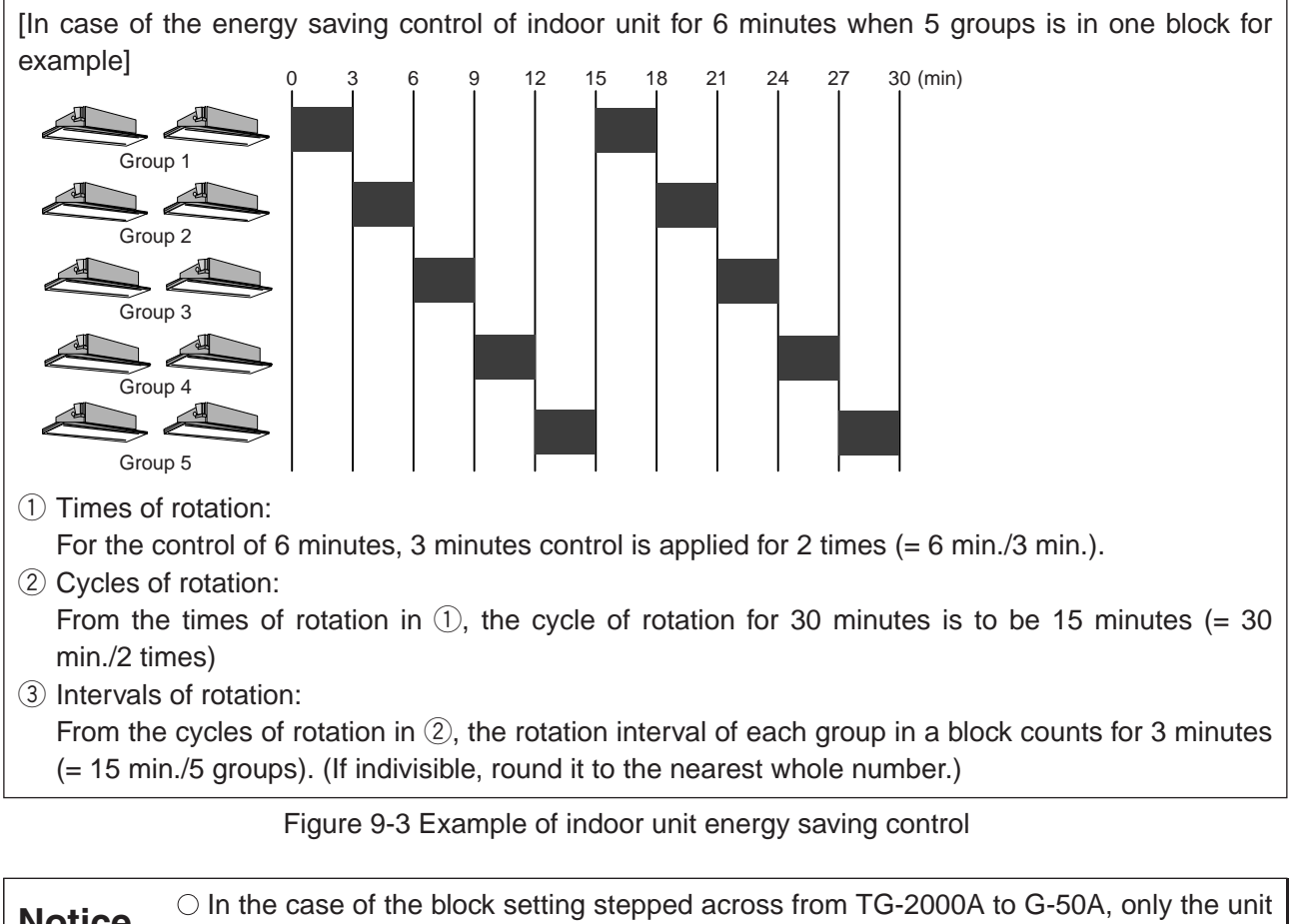

Notice
 In the case of the block setting stepped across from 1G-2000A to G-50A, only the unit controlled by the G-50A is set as the block on the G-50A. Here each G-50A applies rotation control to each group inside the block.
 When the fan/thermostat OFF control is selected, Free Plan models and A-control Slim models are provided with the thermostat OFF (capacity saving control) command, while K-control models with the fan mode switching. As the mode display of the local remote controller does not change, energy saving control can be performed without the perception of occupants.
 Setting of the energy saving ineffective temperature difference allows not applying the level 0 control to the block with the temperature difference between inlet and set temperature exceeding the set value.
 Operation control from Web browser or TG-2000A provides the screen display of [ON] for 1 minute maximum but not allowing to run the air conditioner.

#### (2) Energy saving control for outdoor unit

For the energy saving control for the outdoor unit, select a time portion to be applied to the energy saving control items listed in Table 9-2 from 0/3/6/9/15/30 minutes. By dividing those items by the group numbers in the operation block evenly, the energy saving control is applied.<sup>1</sup>

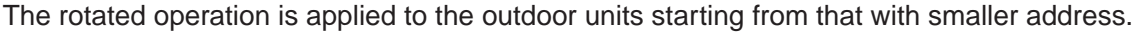

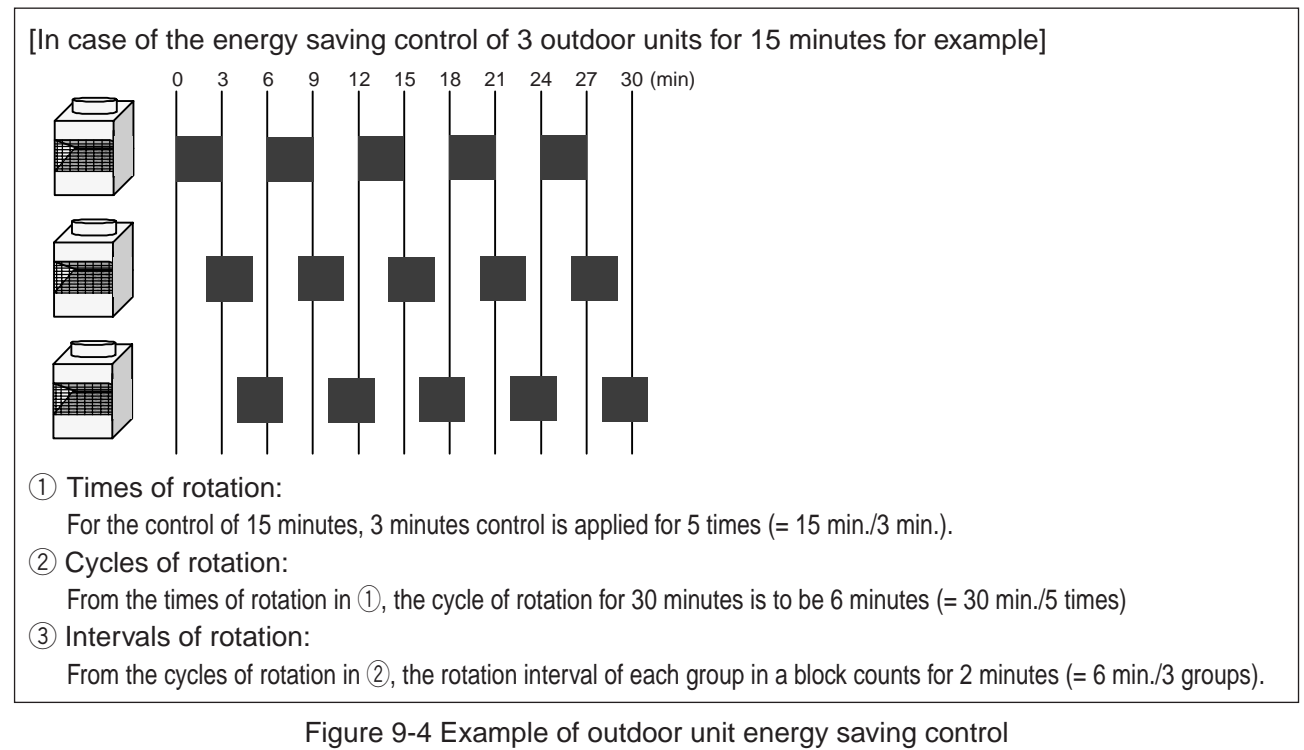

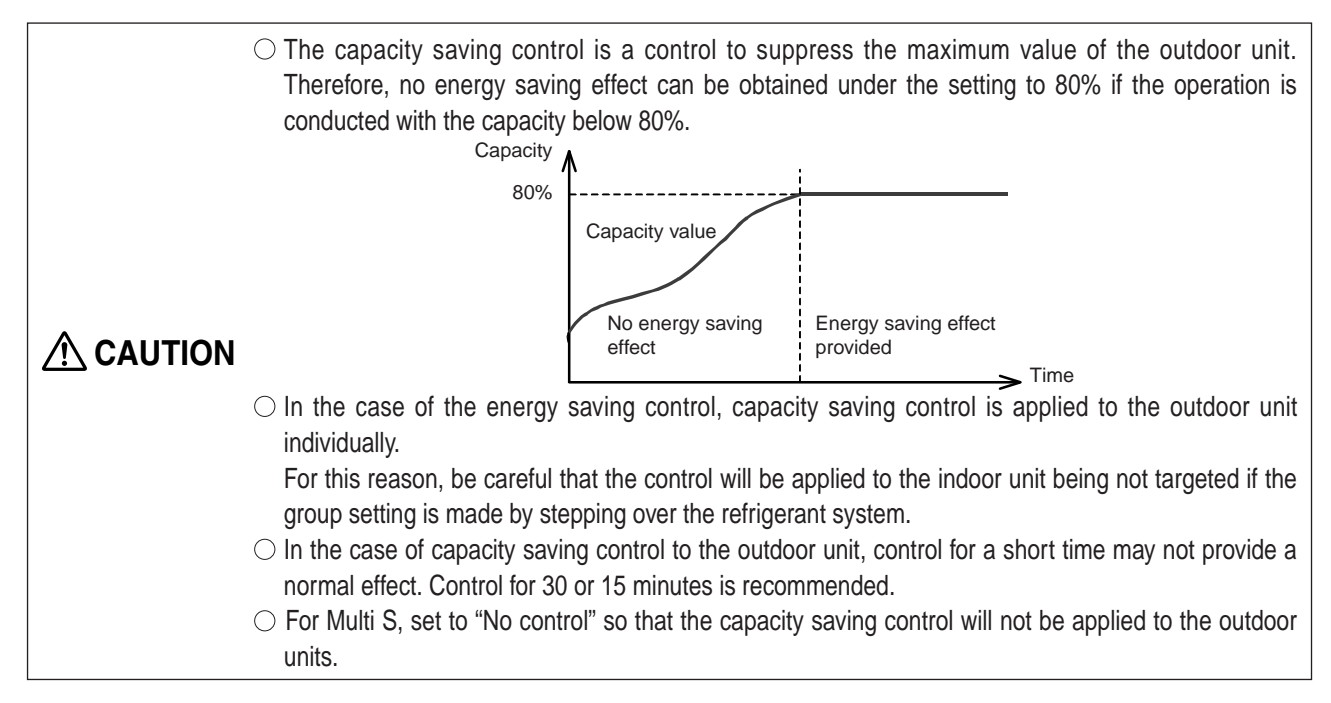

#### (3) Required materials

Table 9-3 shows the materials required for energy saving control.

#### Table 9-3 Required materials

| Name (Model name)                 | Maker                  | Remarks                                      |
|-----------------------------------|------------------------|----------------------------------------------|
| PC for centralized control        | PC/AT convertible unit | Confirmed operation of IBM, DELL, Hp Compaq. |
|                                   |                        | For PC spec., refer to Table 6-4.            |
| Integrated software (PAC-TG2000A) | Mitsubishi Electric    | Use Ver.4.1 or later.                        |
| Centralized controller (G-50A)    | Mitsubishi Electric    | Use Ver.2.5 or later.                        |
| Energy saving control license     | Mitsubishi Electric    | Requires for each G-50A.                     |
| Web monitor license               | Mitsubishi Electric    | Requires for each G-50A.                     |

<sup>1</sup> The control time may be overlapped depending on the group numbers in the block and control time.

#### 9.2.2 Peak cut control

#### (1) Explanation of function

Connecting the watt-hour meter (PLC) allows conducting the energy saving control of Table 9-2 divided into 5 levels (Level 0 ~ Level 4) by estimating the power consumption for 30 minutes.

Meantime, the control level is judged with an interval of 1 minute, and the control of higher level is applied in accordance with the measured power consumption for the past 30 minutes and estimated value.

[How to obtain the estimated value]

Estimated value (kW) = Power consumption in the past 5 minutes (kWh)

 $\times$  6 (Power consumption for 30 minutes)  $\times$  2 (kWh  $\rightarrow$  kW <30 minutes> converted) ----- (1)

In Figure 9-5 for example, it is assumed that the control at the energy saving level 1 is being conducted in accordance with [Power consumption for the past 30 minutes].

In this occasion, the estimated value after 30 minutes is calculated from [Power consumption for the past 5 minutes] by Equation (1), it reaches the region of energy saving level 2. In this case, the energy saving control set at the energy saving control level 2 will be carried out.

By making the energy saving ineffective temperature difference effective, under the control of Level 0, when the temperature difference between the set and inlet temperature is exceeding 3°C~9°C (able to set in a unit of 1°C), It is possible not to allow conducting the energy saving control set at Level 0 in consideration of comfort.

(The control set at Level 1 ~ Level 4 will be conducted regardless of the temperature difference.)

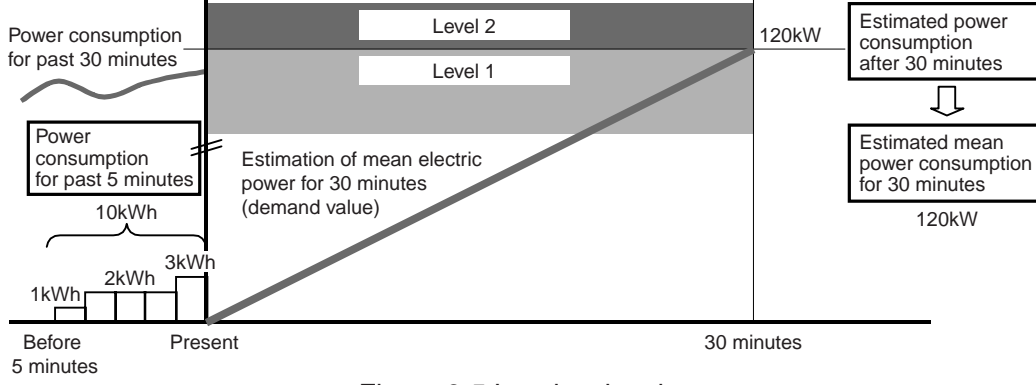

Figure 9-5 Level estimation

By setting the target demand value and [Stopping control for 30 minutes] of the energy saving control item, the peak cut control can be practiced as an application of the level control above.

#### (2) Required materials

Pulse counting software

(PAC-YG11CDA, etc.)

The materials required for the peak cut control are shown in Table 9-4.

Mitsubishi Electric

| Name (Model name)                 | Maker                  | Remarks                                           |
|-----------------------------------|------------------------|---------------------------------------------------|
| PC for centralized control        | PC/AT convertible unit | Confirmed operation of IBM, DELL, Hp Compaq.      |
|                                   |                        | For PC spec., refer to Table 6-4.                 |
| Integrated software (PAC-TG2000A) | Mitsubishi Electric    | Use Ver.4.1 or later.                             |
| Centralized controller (G-50A)    | Mitsubishi Electric    | Use Ver.2.5 or later.                             |
| Peak cut control license          | Mitsubishi Electric    | Requires for each G-50A.                          |
| Web monitor license               | Mitsubishi Electric    | Requires for each G-50A.                          |
| PLC                               | Mitsubishi Electric    | Usable commonly with PLC for measuring instrument |
|                                   |                        |                                                   |

charging.

For detail, refer to Table 8-4.

Use Ver.1.01 or later for peak cut control.

Table 9-4 Required materials for peak cut control

Selecting target G-50A for setting Select G-50A objective for peak cut setting. Batch setting for whole building is possible.

Setting levels -

Set the electric power to start peak cut control. (Levels  $1 \sim 4$ )

Selecting the setting unit of indoor unit Select indoor unit objective for peak cut control or select whole building collectively.

Selecting the setting unit of outdoor unit Select outdoor unit objective for peak cut control or select whole building collectively.

Setting control detail and time Select the detail and time of indoor unit peak cut control.

Setting energy saving ineffective temperature difference Set the detail and time of energy saving ineffective temperature difference.

Setting the detail and time of control Select the detail and time of outdoor unit peak cut control at each level

Figure 9-6 TG-2000A peak cut control setting screen

**CAUTION** O For Multi S, set to "No control" to prevent conducting the capacity saving control.

## 9.3 Energy Saving Control Status · History Monitor

#### 9.3.1 Current energy saving control Status

You can confirm whether or not an air-conditioning group is under energy saving control. If energy saving control is on, operation status icons shown below will be indicated on the display by the web browser or integrated software.

#### Table 9-5 Energy saving control icons

| 1_7 | Set temperature control or fan control is on.<br>* In case or a pre-scheduled operation or an interlocked unit connection, those icons will also be displayed. |
|-----|----------------------------------------------------------------------------------------------------|
| 17  | Stopping control is on.<br>* In case or a pre-scheduled operation or an interlocked unit connection, those icons will also be displayed.                       |

## **Notice** • When status is monitored, only the air conditioning group under energy saving control will have icons displayed as shown in the Table 9-5.

- Power saving control of outdoor units will not make the energy saving symbol displayed with air conditioning group icon, since it is unknown whether the outdoor unit has energy saving operation at that point in time.
- During level 0 control, if a difference between the target temperature and air intake temperature is ineffective for energy saving, energy saving will not be executed and there will not be an energy saving control icon on the display.

#### 9.3.2 Peak cut status history

From the menu bar in the TG-2000A control screen, select [tool]-[peak cut data] and you will be able to output peak cut status history daily report and monthly report as a CSV file.<sup>1</sup>

The daily and monthly report files will automatically be stored in the automatic trend output folder<sup>2</sup> for two years.

| <b>▲</b> CAUTION | <ul> <li>Daily and monthly reports</li> <li>Automatic output file&gt;</li> <li>The automatic output file is automatically created daily (or monthly) as TG-2000A gathers information from G-50A and PLC. Therefore it is not created if TG-2000A is finished.</li> <li><manual file="" output=""></manual></li> <li>You can manually output each file from the TG-2000A tool bar. Monthly data will be created from TG-2000A database while daily data for the day, the day before and two days before will be collected from G-50A.</li> </ul> |
|------------------|----------------------------------------------------------------------------------------------------|
|                  | days before will be collected from G-50A.<br>(The data earlier than that will be created from TG-2000A database.)                                                                                                    |

#### (1) Peak cut status history (daily report)

Control level at every one minute and power consumption data by the unit of 30 minutes can be output as a CSV file. The daily report can be selected and output up to 31 days (Maximum) retroactively.

#### (2) Peak cut status history (monthly report)

Power consumption data per day can be output as a CSV file. The monthly report can be selected and output for the past 62 days (Maximum) retroactively.

<sup>&</sup>lt;sup>1</sup> When TG-2000A is stopped or unable to communicate, data may not be obtained due to the lack of monitor collection.

<sup>&</sup>lt;sup>2</sup> The automatic trend output folder can be set freely. For detail, refer to "14.2 Trend data output."
#### (3) Creation of daily report/monthly report trend graphs

You can turn a CSV file (trend graph) into a graph using "Trend graph Idisplay tool" that comes with TG-2000A. Refer to the Item 14.2 for details.

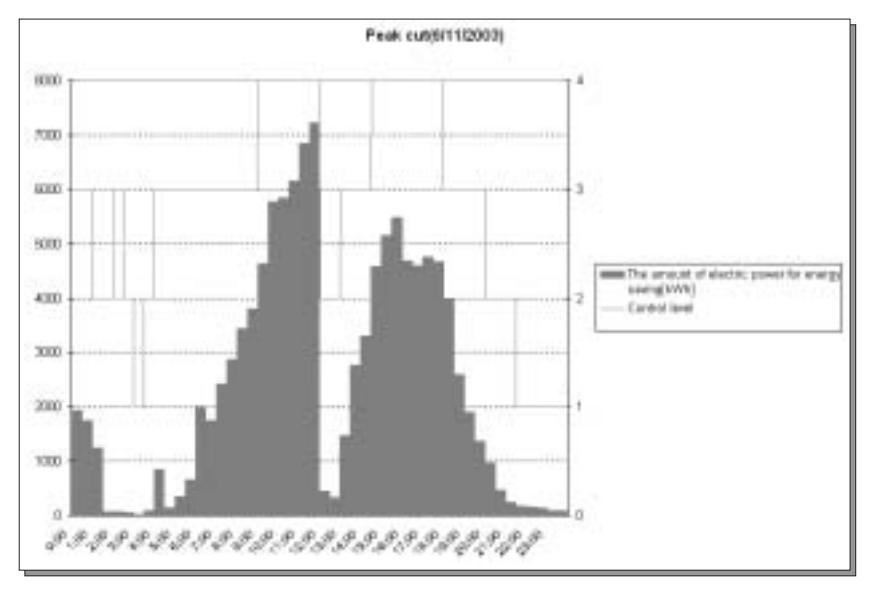

Figure 9-7 Peak cut status history daily report example

### 9.4 Energy Saving Control System Design Flow

Following is the outline of the system design flow for energy saving control execution.

(1) Determine the license type.

If you try to have a peak cut control by calculating power consumption from a watt-hour meter, you will need to have a separate PLC (with a pulse count software installed). A peak cut control license will be required for this.

If you do not implement a level control, you don't need to arrange a PLC, or to decide a demand level. In this case, you will need to have an energy saving control license.

If you do a peak cut control, you will set the Watt-hour meter in increments of G-50A. The control level will be set at 5 steps. As a concept, you will consider the target contract demand based on the current contract demand, and determine the value for the final level (Level 4). Then, you determine the figure at each level leading up to Level 4.

| [Example] Level 0: | ~ 200 kW            |
|--------------------|---------------------|
| Level 1: 200k      | (W ~ <u>500</u> kW  |
| Level 2: 500k      | (W ~ <u>800</u> kW  |
| Level 3: 800k      | (W ~ <u>1000</u> kW |
| Level 4: 1000k     | <w td="" ~<=""></w> |

(2) Select the energy saving control method.

As an energy saving control method, you choose either [energy saving control using indoor units] or [energy saving control using outdoor units], or both.

[Example] Use both indoor unit energy saving control and outdoor unit energy saving control.

(3) Confirm the energy saving area.

The energy saving control of indoor units is done through a rotation control of the group operation based on the unit of operation block. The energy saving control of outdoor units is done by rotating the operation of the outdoor unit in numerical order of the address. The control order is sequenced from a smaller number given to the group. First, you confirm the order of control within the operation block.

[Example] In the figure shown on the right, Group 1 to Group 6 belong to the same operation block (Office A). In this case, Group 1 and Group 2 on the window side will be controlled consecutively. Compared with the Group 5 and Group 6 side of the room, the temperature in the window side goes up temporarily (in summer).

By rearranging the groups you can provide energy saving control without too much sacrificing comfort.

In this case, Group 4 should become Group 2, Group 5 should become Group 3, Group 2 should become Group 4, and Group 3 should become Group 5. By doing so, you can avoid two window side units having energy saving control at the same time and improve the comfort level.

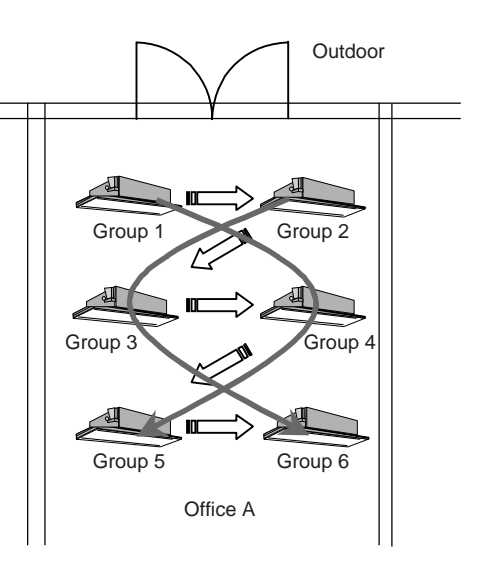

(4) Determine the control details.

Determine the energy saving control details for each operation block and outdoor unit. If you set both indoor unit energy saving control and outdoor unit energy saving control within a particular level, both controls will be multiplied.

| [Example] |      |   |      |    |
|-----------|------|---|------|----|
| Level     |      |   |      |    |
| Level 4   | 1000 | ~ |      | kW |
| Level 3   | 800  | ~ | 1000 | kW |
| Level 2   | 500  | ~ | 800  | kW |
| Level 1   | 200  | ~ | 500  | kW |
| Level 0   |      | ~ | 200  | kW |

| Office A        |         |                     |
|-----------------|---------|---------------------|
| 30 minutes Stop |         | Stop                |
| 9               | minutes | Fan control         |
| 6               | minutes | Fan control         |
| 3               | minutes | Fan control         |
| 3               | minutes | Temperature control |

| Outdoor Unit 51 |         |                     |
|-----------------|---------|---------------------|
| – minutes None  |         |                     |
| 30              | minutes | Capacity saving 60% |
| 30              | minutes | Capacity saving 70% |
| 30              | minutes | Capacity saving 90% |
| -               | minutes | None                |

### **10. Step 7: Selection of Measuring Instruments**

#### (1) Measuring instruments

Use measuring instruments with recommended pulse signals shown in the Table 10-1 below. We also recommend using a watt-hour meter shown in the Table 10-2 below.

#### Table 10-1 Recommended pulse specification

| Model name         | Description                                                                                                    |  |  |
|--------------------|----------------------------------------------------------------------------------------------------|--|--|
| Output pulse type  | Semi-conductor relay type                                                                                                    |  |  |
| Output pulse width | 100 ~ 300ms (100ms or above)       ON         Select a measuring instrument which outputs       ON         non-voltage a-contact pulse per pulse output unit.       100ms ~ 300ms                                                                                                    |  |  |
| Pulse unit         | Watt-hour meter: 0.1kWh/pulse, 1kWh/pulse is recommended.         Water meter       : m³/pulse         Gas meter       : m³/pulse         Calorimeter       : MJ/pulse         * Except for the watt-hour meter, select the measuring instrument type with the appropriate pulse unit. |  |  |

| Model name | Description                                                      |  |
|------------|------------------------------------------------------------------|--|
| Maker      | Mitsubishi Electric                                              |  |
| Model name | Single-phase 2 wire system                                       |  |
|            | Single-phase 3 wire system, three-phase 3 wire system            |  |
| Others     | Up to 32 units of Watt-hour meter can be used per 1 unit of PLC. |  |
| * (1.1)    |                                                                  |  |

\* (H) means it comes with a transformer (CT); (V) means it is semi-flush mounted with rear connection.

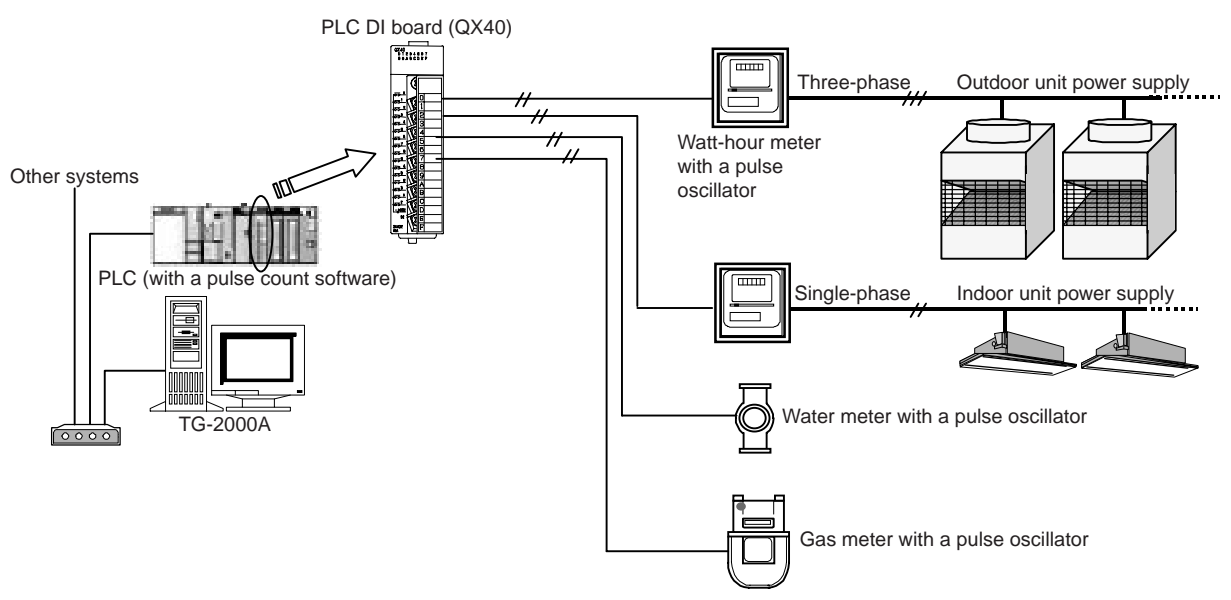

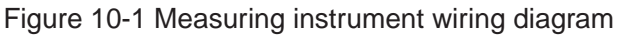

| O Make sure pulse unit is set in the measuring instruments. If not, consumption will<br>not be correctly measured, and charging functions and peak cut control will not<br>work correctly.                |
|----------------------------------------------------------------------------------------------------|
| <ul> <li>Power and gas consumption is counted by pulse. We will take no responsibility for<br/>measurement results since they depend on performance and accuracy of<br/>measuring instruments.</li> </ul> |

### (2) Power consumption PC direct reading system (RS-485WHM) Please use the RS-485 watt-hour meter shown in Table 10-3.

#### Model name Detail XXXXX XXXXX Maker name XXXXX XXXXX Model name XXXXX XXXXX XXXXX XXXXX Remarks XXXXX XXXXX XXXXX XXXXX

#### Table 10-3 Model name of RS-485 watt-hour meter specified

<< Please enter the maker name, model name and remarks of RS-485 watt-hour meter described on WT03901X03.>>

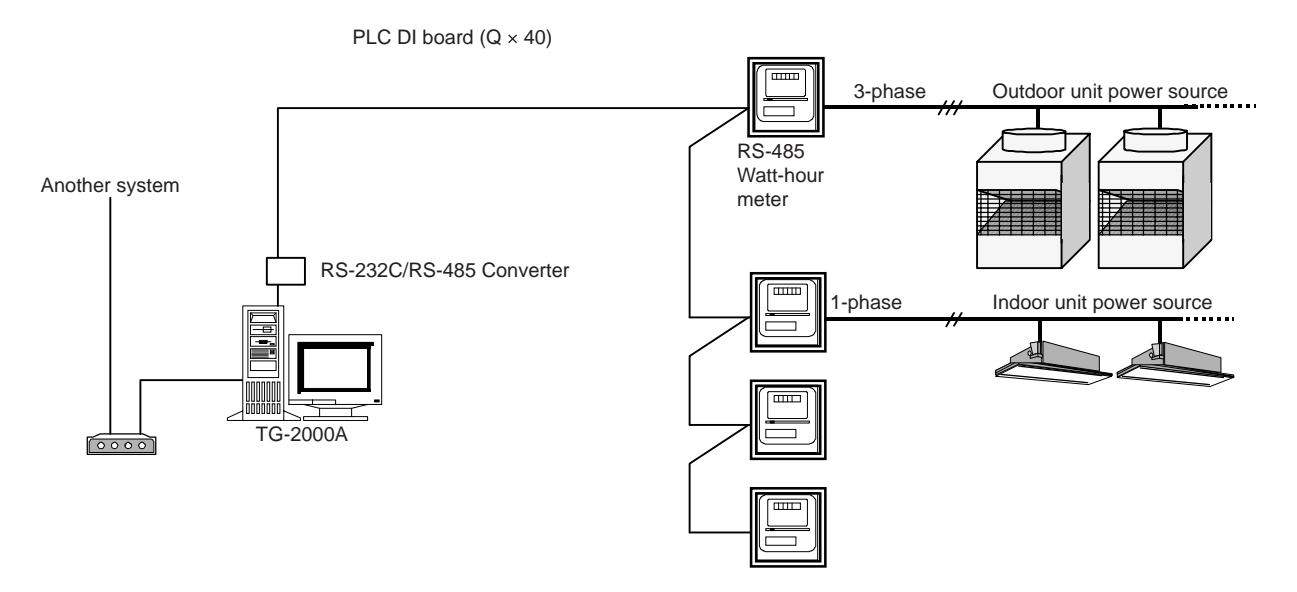

Figure 10-2 Outline wiring of measuring instruments

|  | <ul> <li>Make sure to set the pulse unit of watt-hour meters.<br/>Otherwise, the consumption can not be measured correctly thus hindering the normal charging function.</li> <li>The power consumption is taken as an accumulated integrating value, and the performance and accuracy are depending on that of the watt-hour meter or CT. Therefore, we are not liable in this regard.</li> </ul> |
|--|----------------------------------------------------------------------------------------------------|
|--|----------------------------------------------------------------------------------------------------|

## **11. Step 8: General Purpose Equipment Control**

TG-2000A can control and monitor system equipment.

By using general-purpose control functions, you can control and monitor other manufacturer's air conditioning units, lighting fixtures and other system equipment as well as water level of a water or fire tank with a flooding/low level alarm on the TG-2000A monitor screen.

System equipment is controlled by PLC. "General-purpose control software: PAC-YG21CDA" needs to be installed in PLC. (For PAC-YG21CDA Ver.1 series, no licensing registration needed for G-50A.)

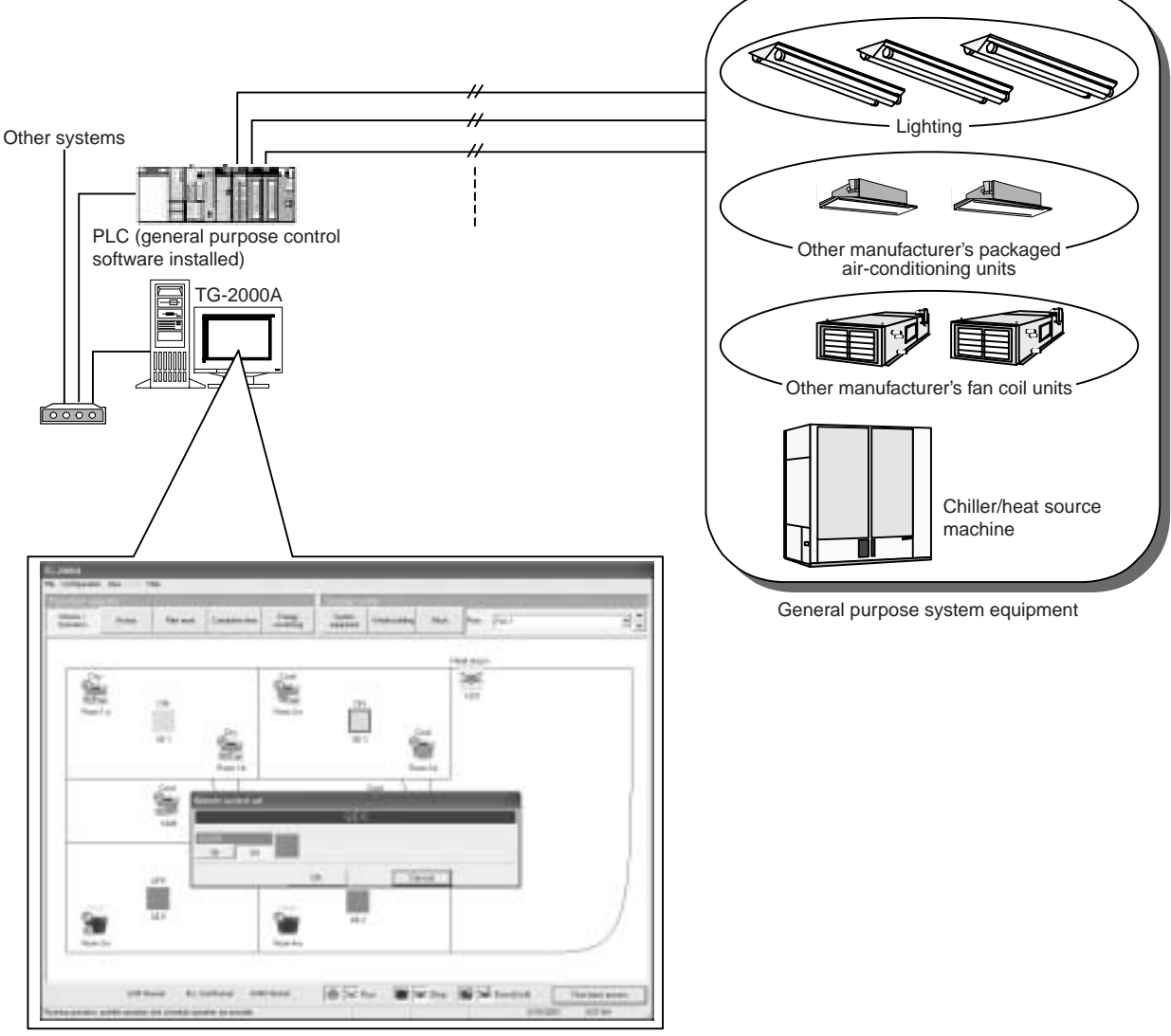

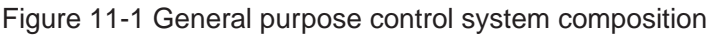

CAUTION ○ Operation and monitoring of general purpose system equipment cannot be controlled if the PLC or other equipment fails. Take this into consideration, and make sure you provide a circuit for a switch for an emergency stop/start. Do not use it for monitoring the system affecting human life. In case you do, incorporate an alternative safety mechanism.

### 11.1 Outline

PLC will be used to control general-purpose equipment, along with a DI board (DC input unit) and a DO board (transistor output unit).

One icon will be shown on the TG-2000A monitor screen to represent one system equipment, and you can operate (one shot pulse output), monitor the status, and monitor for error (level input).

Therefore, you will be using two terminals on DO board and two terminals on DI board for one system equipment.

For status monitoring, you can choose the name of the status, and for error status, you can choose the name of the error and its icon color.

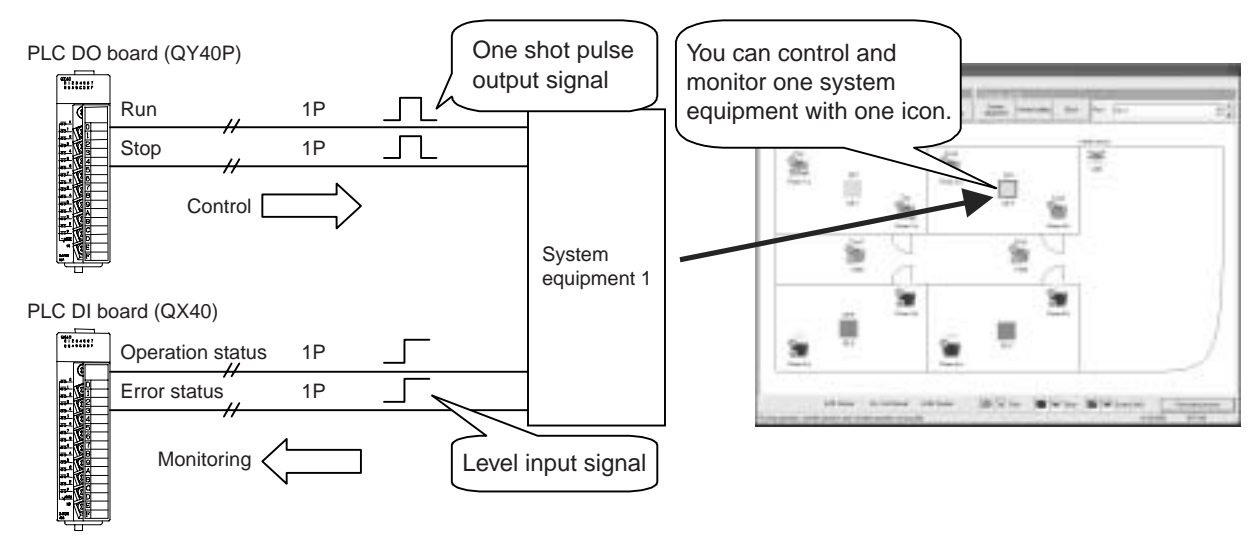

Figure 11-2 General-purpose control outline

### **11.2 System Design Method**

System design method for general-purpose control is outlined below.

#### 11.2.1 Listing up of general-purpose equipment

General-purpose equipment needs to be listed up.

Control and monitoring of general-purpose equipment will be done through contact control using PLC. Therefore, the equipment to be controlled should have the following signal specifications. TG-2000A can only operate or only monitor the equipment, in that case, unused terminals should remain unconnected.

|            | Signal specifications                          | Contact specifications                                                                                                    | Terminal assignment/<br>equipment <sup>1</sup> |
|------------|------------------------------------------------|----------------------------------------------------------------------------------------------------|------------------------------------------------|
| Operation  | Non-voltage a-contact<br>One shot pulse output | Contact ON<br>Signal 1 (operate)<br>Contact OFF<br>Contact OFF<br>Contact ON<br>Contact OFF<br>Contact OFF | 2 terminals                                    |
| Monitoring | Non-voltage level input                        | Signal 1     Contact ON<br>Contact OFF     Image: Contact OFF       Signal 2     Contact OFF     Run       Contact OFF     Image: Contact OFF       Normal     Normal                                                                                                    | 2 terminals                                    |

Table 11-1 General-purpose control signal specifications

<sup>&</sup>lt;sup>1</sup> Number of terminals assigned to one system equipment

#### 11.2.2 Determine the control items.

After you determine the equipment to be connected, define the control items for each equipment. For instance, whether you want to operate the instrument (ON and OFF) and monitor it, including error monitoring, or just watch for failure (malfunction). For ON and OFF, status output signal from the instrument changing the icon status (color) is the basic<sup>1</sup> mechanism.

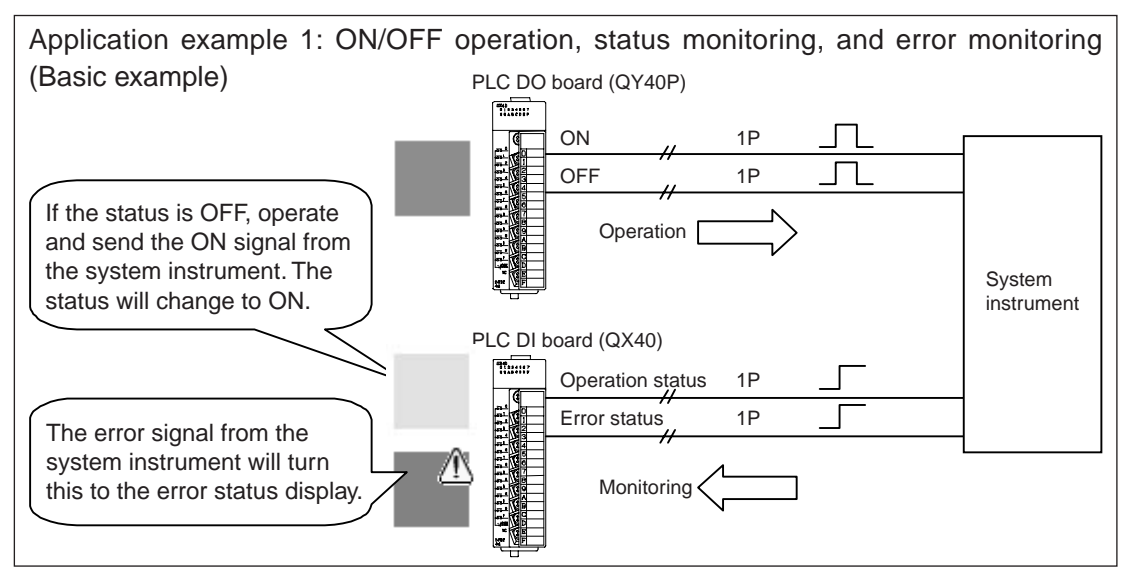

\*When the system instrument does not provide the output of operation status, connect to the input of operation status by installing a selfholding circuit.

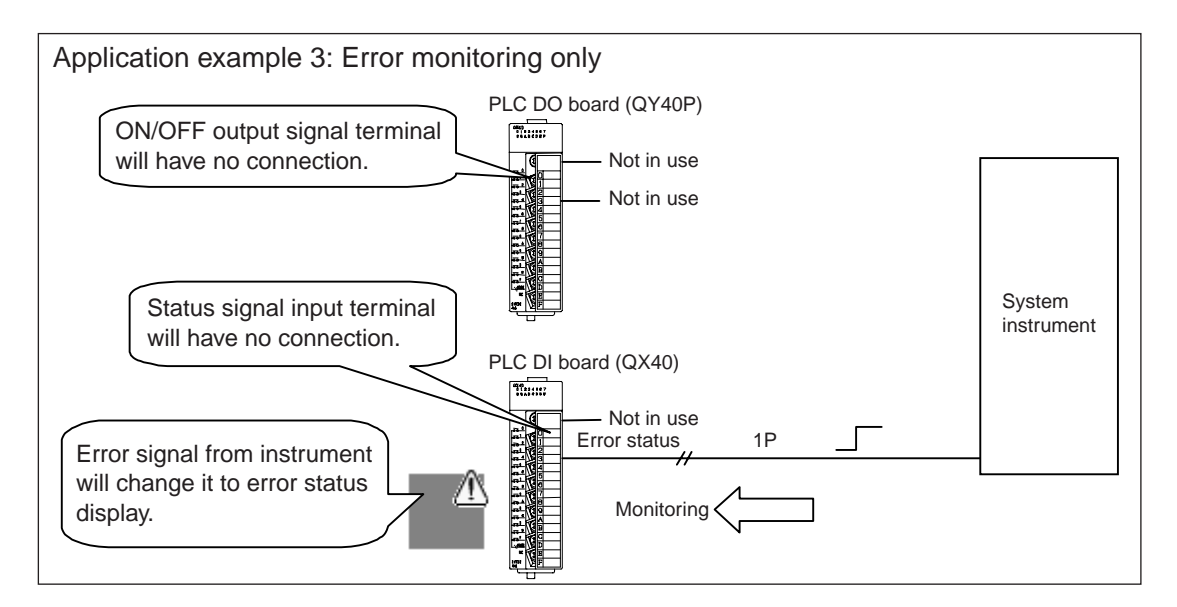

<sup>&</sup>lt;sup>1</sup> We recommend that you connect the status signal from the instrument.

If the status signal is not connected (judgment only from the operation), there might be a discrepancy between the instrument operation status and the icons on TG-2000A display.

#### 11.2.3 PLC assignment

After you determine the control items of the connected instrument, assign PLC terminals.

General-purpose control PLC needs to have one DI board and one DO board mounted regardless of the control items. (There are certain restrictions about the mounting location and others. Refer to 12.3 for details.)

Table 11-3 shows the general-purpose control PLC terminal assignment. Since each terminal in PLC has a pre-determined function, keep the terminal un-connected (open) where the signal is not to be used.

| Table 11-2 General-purpose | e control PLC restrictions |
|----------------------------|----------------------------|
|----------------------------|----------------------------|

| Item                                         | Content                       | Remarks                                 |
|----------------------------------------------|-------------------------------|-----------------------------------------|
| Number of general-purpose instrument that    | Up to 8 units                 | 8 units regardless of the control items |
| can be connected to one PLC                  |                               |                                         |
| Number of general-purpose control PLC that   | 20 units                      | Number of general-purpose instrument:   |
| can be connected to TG-2000A                 |                               | 160                                     |
| IP address setting range for general-purpose | 192.168.1.171 ~ 192.168.1.190 | Recommended setting range is shown.     |
| control PLC                                  |                               |                                         |

#### Table 11-3 General-purpose control PLC terminal assignment

| Control instrument | Terminal     | Dihaard                                 | DO board                                             |  |
|--------------------|--------------|-----------------------------------------|------------------------------------------------------|--|
| number             | board number | Diboaid                                 |                                                      |  |
| General-purpose    | 1            | General-purpose instrument 1 ON signal  | General-purpose instrument 1 operation status signal |  |
| instrument 1       | 2            | General-purpose instrument 1 OFF signal | General-purpose instrument 1 error status signal     |  |
| General-purpose    | 3            | General-purpose instrument 2 ON signal  | General-purpose instrument 2 operation status signal |  |
| instrument 2       | 4            | General-purpose instrument 2 OFF signal | General-purpose instrument 2 error status signal     |  |
| General-purpose    | 5            | General-purpose instrument 3 ON signal  | General-purpose instrument 3 operation status signal |  |
| instrument 3       | 6            | General-purpose instrument 3 OFF signal | General-purpose instrument 3 error status signal     |  |
| General-purpose    | 7            | General-purpose instrument 4 ON signal  | General-purpose instrument 4 operation status signal |  |
| instrument 4       | 8            | General-purpose instrument 4 OFF signal | General-purpose instrument 4 error status signal     |  |
| General-purpose    | 9            | General-purpose instrument 5 ON signal  | General-purpose instrument 5 operation status signal |  |
| instrument 5       | 10           | General-purpose instrument 5 OFF signal | General-purpose instrument 5 error status signal     |  |
| General-purpose    | 11           | General-purpose instrument 6 ON signal  | General-purpose instrument 6 operation status signal |  |
| instrument 6       | 12           | General-purpose instrument 6 OFF signal | General-purpose instrument 6 error status signal     |  |
| General-purpose    | 13           | General-purpose instrument 7 ON signal  | General-purpose instrument 7 operation status signal |  |
| instrument 7       | 14           | General-purpose instrument 7 OFF signal | General-purpose instrument 7 error status signal     |  |
| General-purpose    | 15           | General-purpose instrument 8 ON signal  | General-purpose instrument 8 operation status signal |  |
| instrument 8       | 16           | General-purpose instrument 8 OFF signal | General-purpose instrument 8 error status signal     |  |

#### 11.2.4 Required materials

Members required for general-purpose control are listed in the Table 9-3.

#### Table 11-4 General-purpose control required items

| Materials (model names)           | Maker                                                             | Remarks                                                   |
|-----------------------------------|-------------------------------------------------------------------|-----------------------------------------------------------|
| PC for centralized control        | PC/AT compatible Verified the performance of IBM, DELL, and Hp Co |                                                           |
|                                   |                                                                   | Refer to Table 6-4 for the PC specification.              |
| Integrated software (PAC-TG2000A) | Mitsubishi Electric                                               | Use Ver. 4.1 or later version.                            |
| Web monitor license               | Mitsubishi Electric                                               | Requires for each G-50A.                                  |
| PLC                               | Mitsubishi Electric                                               | Make sure DI board and DO board are mounted.              |
| General-purpose control software  | Mitsubishi Electric                                               | This software should be installed in PLC.                 |
| (PAC-YG21CDA)                     |                                                                   | The software is different depending on IP address. IP     |
|                                   |                                                                   | address needs to be designated. (Standard: 192,168,1,171) |

#### 11.2.5 Setting of TG-2000A

After the assignment of terminals, TG2000A should be configured. For each general-purpose instrument, what to be controlled and monitored should be set up in TG-2000A.

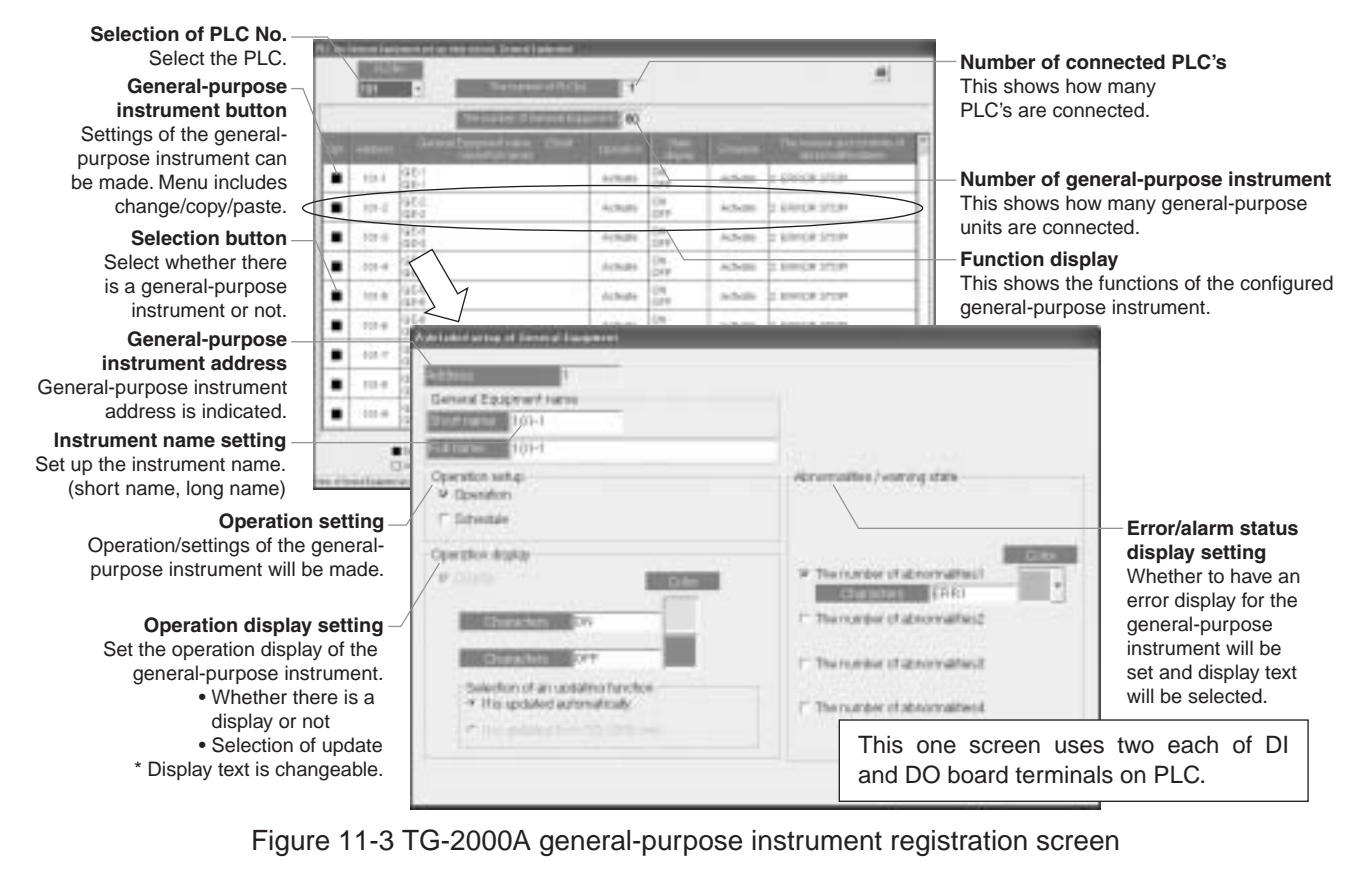

Notice • General-purpose instrument name can be maximum 20 characters. (Short name is 8 characters.)

- ON, OFF, error displays are maximum 8 letters.
- ['] (single quotation mark) cannot be used in names and display texts.

## **12. Step 9: Determining Number of PLC Units**

This chapter talks about how to determine the number of sequencers (PLC).

### **12.1 PLC Standard Configuration**

G-50A uses PLC (Programmable Logic controller) to provide measuring instrument charging function (pulse count system), general-purpose control function and other functions. The PLC to be used is "MELSEC-Q series" by Mitsubishi Electric, and Figure 12-1 shows the standard configuration of G-50A system.

In the standard configuration, "power supply unit", "CPU Unit", "Ethernet Unit" are mounted in the slots above the base unit.

Two open slots should be mounted with boards (DC input unit and transistor output unit) necessary to realize various functions. Model names of MELSEC-Q series products are listed in the Table 12-1 below.

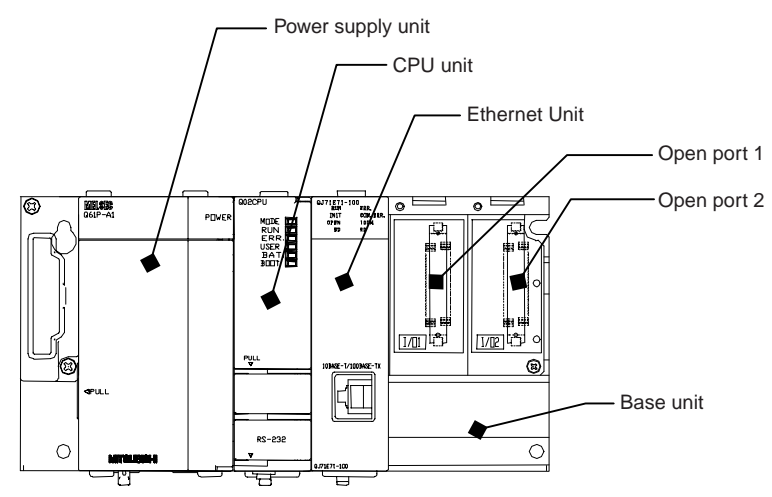

Figure 12-1 PLC standard composition

| Name            | Type of unit           | Model names (Makers)             | Detail                                         |
|-----------------|------------------------|----------------------------------|------------------------------------------------|
| Sequencer       | CPU unit               | Q02CPU (Mitsubishi Electric)     | Mandatory                                      |
| MELSEC-Q series |                        |                                  | Software needed to perform various functions   |
|                 |                        |                                  | (ATA card should be inserted.)                 |
|                 | Power supply unit      | Q61P-A1 (Mitsubishi Electric)    | Mandatory                                      |
|                 |                        |                                  | AC100V only (Select Q61P-A2 for a single-phase |
|                 |                        |                                  | 200V application.)                             |
|                 | Ethernet unit          | Q71E71-100 (Mitsubishi Electric) | Mandatory                                      |
|                 | Base unit              | Q33B (Mitsubishi Electric)       | Mandatory                                      |
|                 | DC input unit          | QX40 (Mitsubishi Electric)       | One unit can accommodate 16 contact input.     |
|                 | (extension)            |                                  | This is non-voltage input.                     |
|                 | Transistor output unit | QY40P (Mitsubishi Electric)      | One unit can accommodate 16 contact input.     |
|                 | (extension)            |                                  | This is non-voltage output.                    |

### **12.2 PLC's for Pulse Count Function**

#### 12.2.1 Restriction on the number of units

To carry out measuring instrument charging function or energy saving peak cut control, you will need to have the standard configuration explained in the previous chapter plus a DC input unit.

One DC input unit can support 16 contacts, so you can connect up to 16 measuring instruments. Since one PLC has two open ports, you can connect 32 watt-hour meters to 2 DC input units. In case 33 or more watt-hour meters have to be connected, add one more PLC unit.

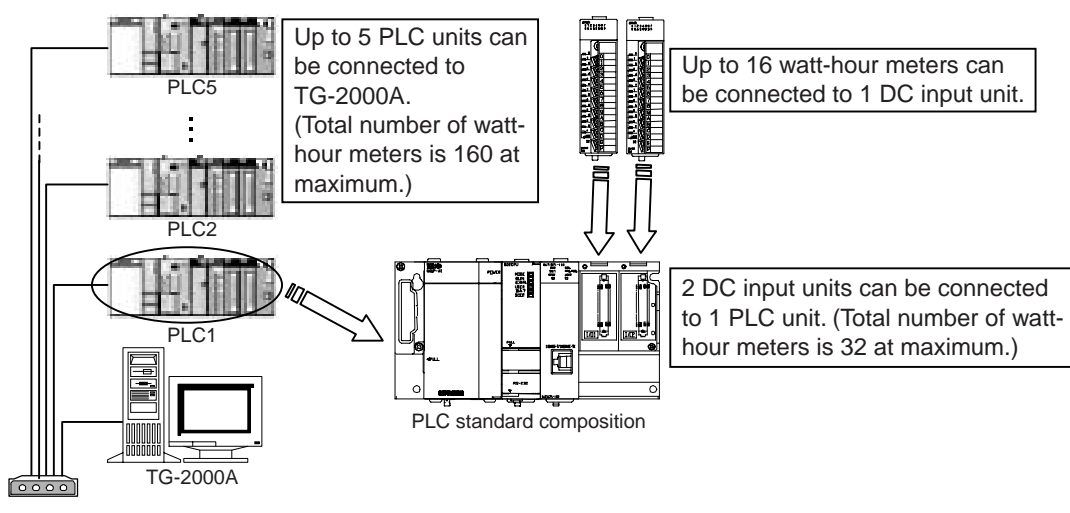

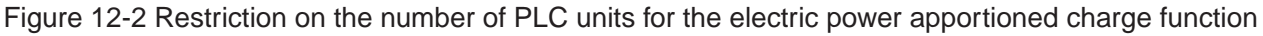

#### 12.2.2 Terminal connection diagram

Connection to DC input unit (QX40) terminals is shown in the Figure 12-3.

Since DC input unit is non-voltage input, you need to prepare an external DC24V power supply (DC12V is cannot be used).

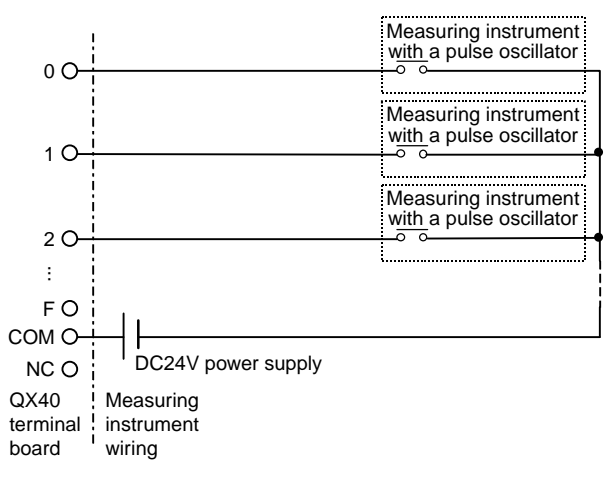

Figure 12-3 QX40 terminal connection diagram

### **12.3 PLC for General-purpose Control Function**

#### 12.3.1 Restriction on the number of units

When performing general-purpose functions, you will need the standard composition explained in 12.1, DC input unit, and transistor output unit.

DC input unit and transistor output unit each supports 16 contacts. One system instrument uses two contacts, so, up to 8 general-purpose units can be connected. When you connect 9 or more general-purpose instrument, you will need to add one more PLC unit.

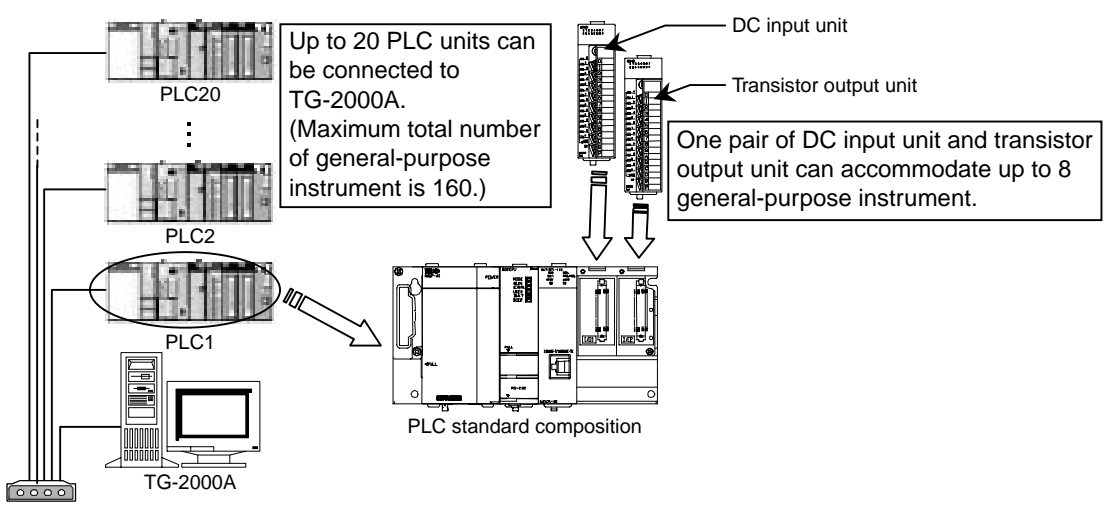

Figure 12-4 Restriction on the number of PLC units for multi-purpose control functions

○ If mounting positions of the DC input unit and transistor output unit are incorrect, they do not perform properly. Please mount the units referring to the diagram above.

#### 12.3.2 Terminal connection diagram

Figure 12-5 shows the connection to terminal boards in DC input unit (QX40) and transistor output unit (QY40P). Since DC input unit and transistor output are non-voltage, you have to provide a DC24V power supply (DC12V is unacceptable) and a DC24V or DC12V power supply for transistor output unit separately. If the facility instrument side has a level input, you have to prepare a pulse-level conversion circuit separately, as shown in the figure 12-6.

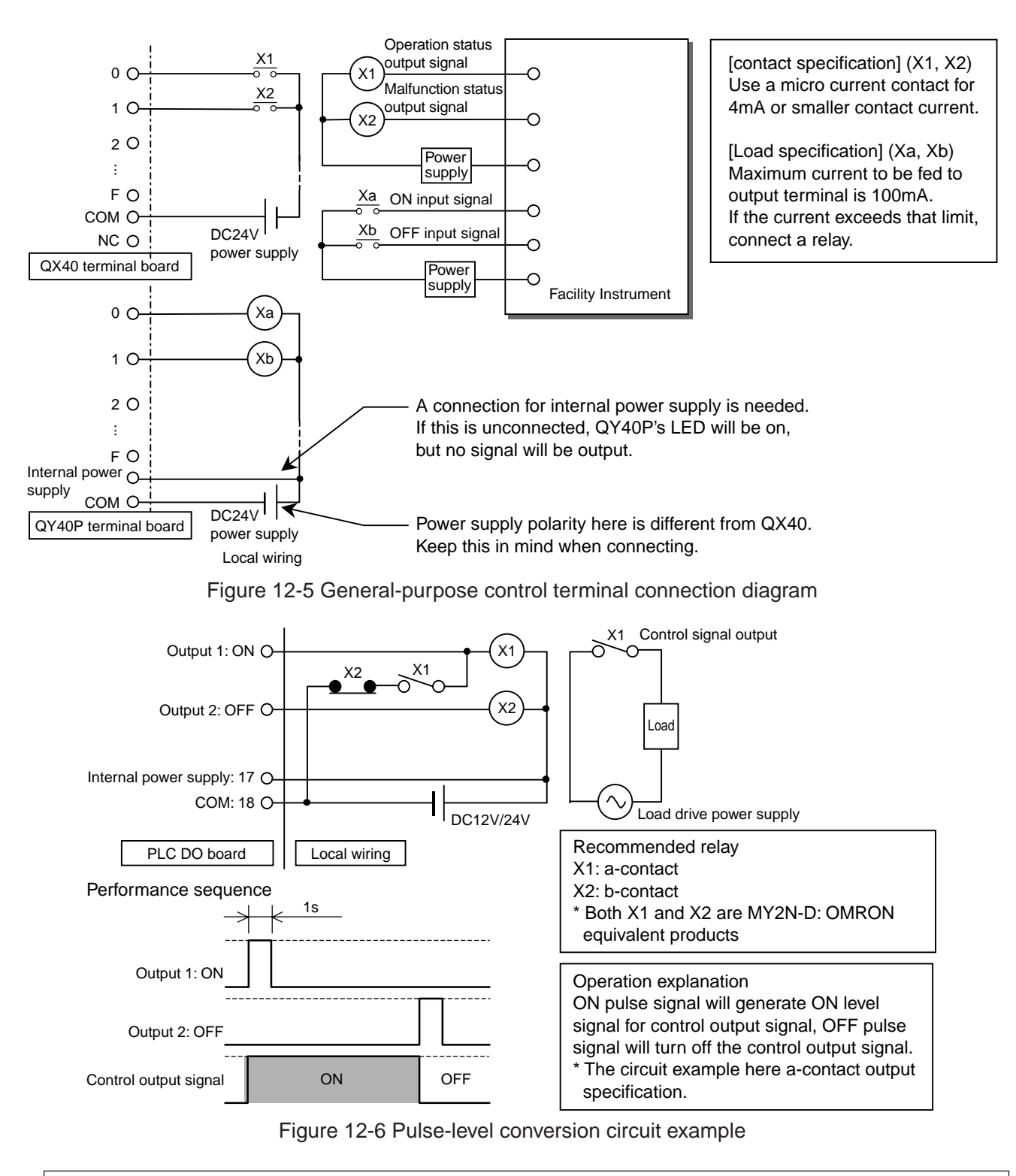

**CAUTION** O Provide a switch circuit for emergency ON and OFF in case of a PLC malfunction.

### 12.4 PLC Software

In order to use various functions based on PLC, integrated software is necessary. Some functions require license number registration in the G-50A main body.

PLC needs to have software to implement various functions.

|                                                                       | Integrated software | G-50A license registration | PLC DI board | PLC DO<br>board | PLC software              |
|-----------------------------------------------------------------------|---------------------|----------------------------|--------------|-----------------|---------------------------|
| Electric power apportioning function (Power consumption manual input) | 0                   | 0                          | ×            | ×               | ×                         |
| Electric power apportioning function (Pulse count method)             | 0                   | 0                          | 0            | ×               | PAC-YG11CDA <sup>*1</sup> |
| Electric power apportioning function<br>(RS-232C WHM method)          | 0                   | 0                          | ×            | ×               | ×                         |
| Measuring instrument charging function (Pulse count method)           | 0                   | 0                          | 0            | ×               | PAC-YG11CDA <sup>*1</sup> |
| Energy saving control function                                        | 0                   | 0                          | ×            | ×               | ×                         |
| Demand peak cut function                                              | 0                   | 0                          | 0            | ×               | PAC-YG11CDA <sup>*1</sup> |
| General-purpose instrument control function                           | 0                   | ×                          | 0            | 0               | PAC-YG21CDA               |

\*1 This will be different depending on the IP address of PLC. Refer to Table 8-4 for details.

### **12.5 External View of Sequencer**

External dimension of each PLC unit is shown below.

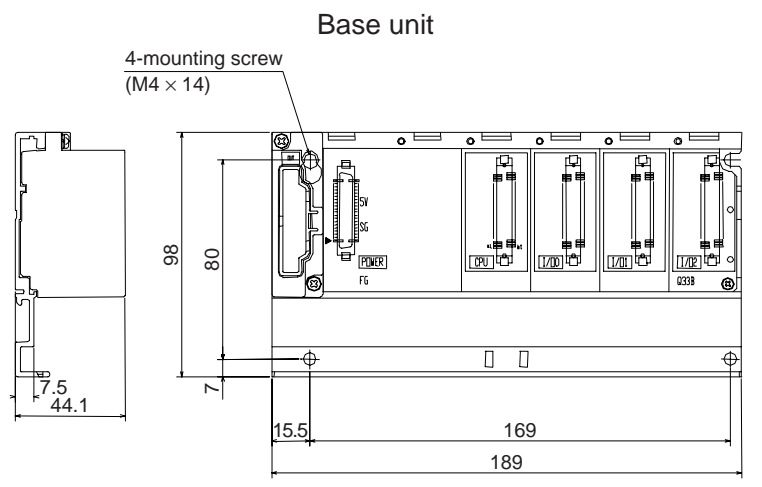

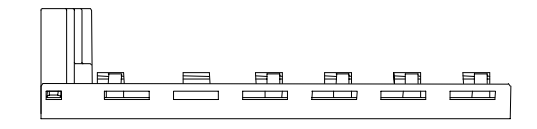

ď

CPU unit

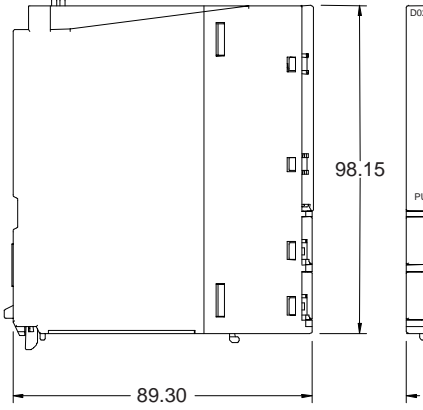

Ethernet unit

98.00

90.50

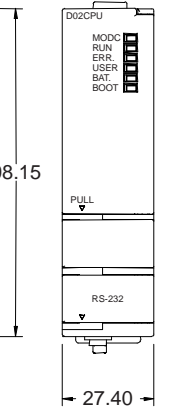

QJ71E71-100

-

27.40

Power supply unit

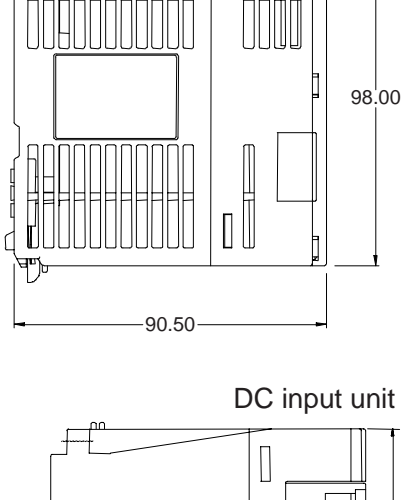

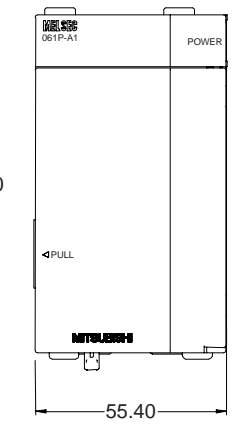

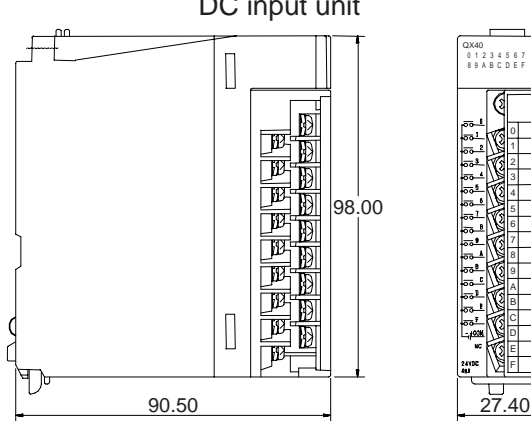

\* Transistor output unit has the same dimensions.

### 12.6 PLC Wiring Diagram

A wiring example around PLC is shown in Figure 12-7. In the figure below are shown also necessary components in order to secure reliability (for reference). Depending on the setting environment, however, unnecessary components may be included. In this case, consult with a contractor to decide whether or not they are necessary.

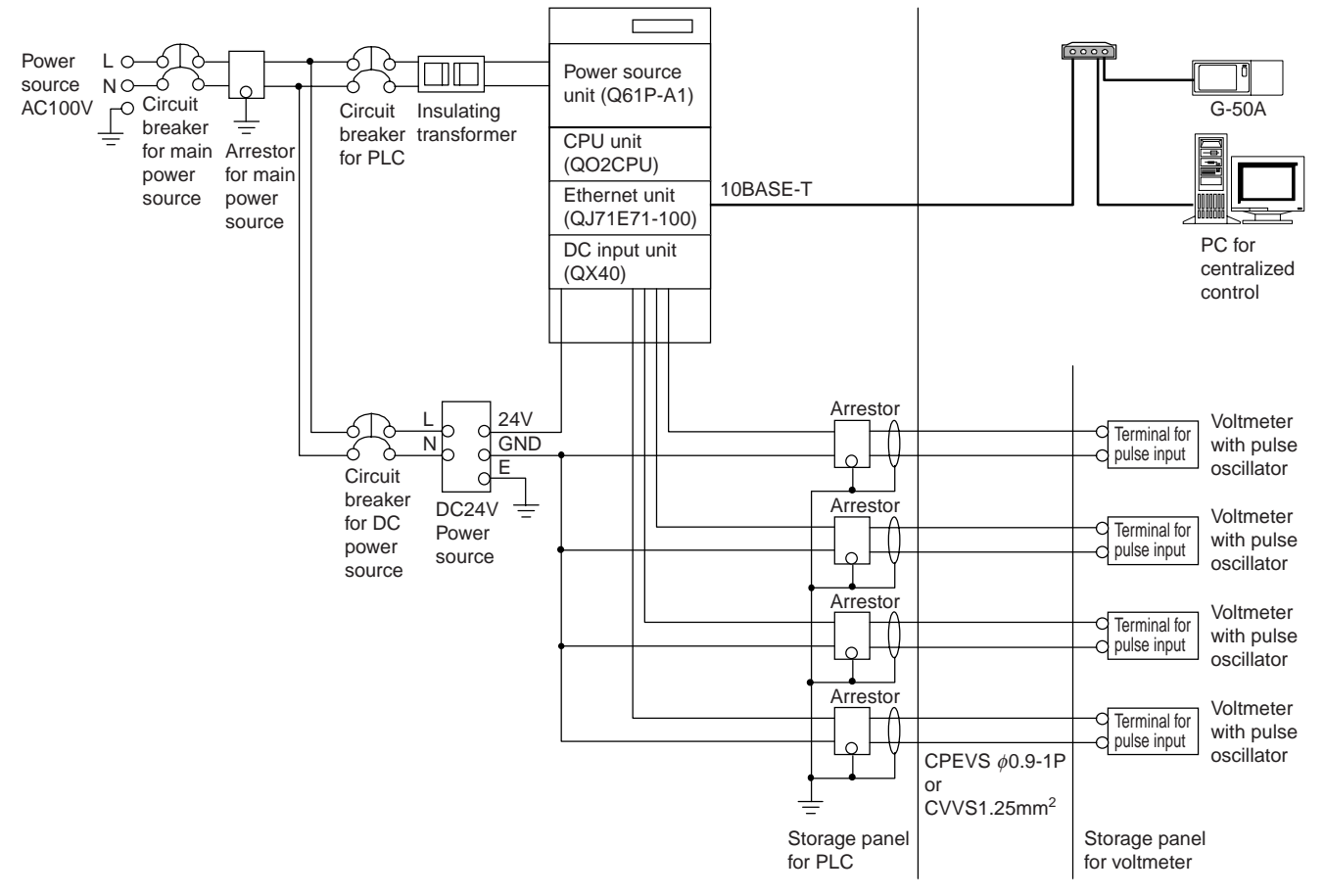

Figure 12-7 Wiring example around PLC

### 13. Step 10: Determination of Address for Air Conditioning Instrument and PC for Control

### **13.1 Address Setting for Air Conditioning Instrument**

Address setting range for various types of air conditioning instrument is shown in the table below.

#### Table 13-1 Address setting range for M-NET models

| Address range | Models                                         | Remarks                                                                 |
|---------------|------------------------------------------------|-------------------------------------------------------------------------|
| 000           | G-50A                                          | Basically, the address range of G-50A is fixed to "000" at the factory. |
| 001~050       | Indoor unit, OA Processing Unit, Lossnay, M-   |                                                                         |
|               | NET interface                                  |                                                                         |
| 051~100       | Outdoor unit, BC controller, constant-capacity |                                                                         |
|               | unit, heat storage tank unit                   |                                                                         |
| 101~150       | Master remote control (M-NET remote control)   | M-NET remote control includes ME remote control, compact                |
|               |                                                | remote control, and Lossnay remote control to connect to M-NET          |
| 151~200       | Slave remote control (M-NET remote control)    | transmission line.                                                      |
|               |                                                | When MA remote control is used, address setting is not                  |
|               |                                                | necessary.                                                              |
| 201~250       | System remote control (PAC-SF44SRA)            | G-50A can also be used within the address range shown at the            |
|               | ON/OFF remote control (PAC-YT40ANRA)           | left.                                                                   |
|               | Group remote control (PAC-SC30GRA) and others  |                                                                         |

#### Table 13-2 Address setting range for K-control model

| Address range | Models                                        | Remarks                                             |
|---------------|-----------------------------------------------|-----------------------------------------------------|
| 001~050       | Indoor unit, remote controller (group number) |                                                     |
| 201~250       | K-transmission converter (PAC-SC25KAA)        | Minimum address for 200+K-control model indoor unit |

Table 13-3 Address setting range for A-control model

| Address range | Model                                       | Remarks                                                    |  |
|---------------|---------------------------------------------|------------------------------------------------------------|--|
| 001~050       | Outdoor unit (adapter for M-NET connection) | Address for refrigerant system is to be set up separately. |  |

### 13.2 Setting of LAN System

The components shown in Table 13-4 are required for LAN connection

#### Table 13-4 Components required for LAN

| Names of components                   | Remarks                                                                                           |
|---------------------------------------|---------------------------------------------------------------------------------------------------|
| Hub for 10BASE-T (for 5 ports)        | 1 port among 5 ports is available for cascade changeover.                                         |
| Hub for 10BASE-T (for 8 ports)        | 1 port among 8 ports is available for cascade changeover.                                         |
| Hub for 10BASE-T/100BASE-Tx           |                                                                                                   |
| (for 5 ports)                         |                                                                                                   |
| Hub for 10BASE-T/100BATSE-Tx          |                                                                                                   |
| (for 8 ports)                         |                                                                                                   |
| LAN straight cable (twist pair cable) | The allowable maximum wiring length is 100m in connection. Also, twist pair cable is subject to a |
| for 10BASE-T                          | standard for category sorting stipulated by EIA/TIA. Twist pair cable in accordance with category |
|                                       | 3 and 5 is used for Ethernet, but one in accordance with category 5 is recommended.               |
|                                       | Over-the-counter LAN cable is in accordance with category 5 and either 10BASE-T or                |
|                                       | 100BASE-Tx is available.                                                                          |
| LAN straight cable (twist pair cable) | This cable is used for connection to optical cable, of which adaptable category is 5 and of which |
| for 100BASE-Tx                        | form is the same as for 10BASE-Tx.                                                                |

#### 13.2.1 Setting method for connecting G-50A to exclusive LAN

This is a setting method to establish G-50A system with exclusive LAN wiring

#### (1) Setting of IP address

In the case that LAN wiring is newly provided for G-50A system, allocate the IP address of G-50A from [192.168.1.1] in sequence. For example, assign [192.168.1.1] for the first G-50A, [192.168.1.2] for the second G-50A, and so and so in sequence. In addition, set a PC for monitoring on the Web to monitor G-50A and set the initial setting tool and the like also to the network address in the same system.

In case of G-50A exclusive LAN, it is recommended that the IP address of each component is set within the following IP address range.

As the default value of IP address for G-50A is [192.168.1.1], the address from the second G-50A must be changed.

| Models                                | IP address setting range                                         |
|---------------------------------------|------------------------------------------------------------------|
| G-50A main body                       | [192.168.1.001] ~ [192.168.1.040]                                |
| PC for monitoring                     | [192.168.1.101] ~ [192.168.1.149]                                |
| PC for centralized control (TG-2000A) | [192.168.1.150]                                                  |
| PLC                                   | [192.168.1.151] ~ [192.168.1.200]                                |
|                                       | [192.168.1.151] ~ [192.168.1.155] for pulse count                |
|                                       | [192.168.1.171] ~ [192.168.1.190] for general-purpose controller |
| PC for initial setting tool           | [192.168.1.201]                                                  |

| Table 13-5 Recommended IP addres | ss setting range |
|----------------------------------|------------------|
|----------------------------------|------------------|

#### (2) Setting of subnet mask

Set [255.255.255.0] (default value) typically.

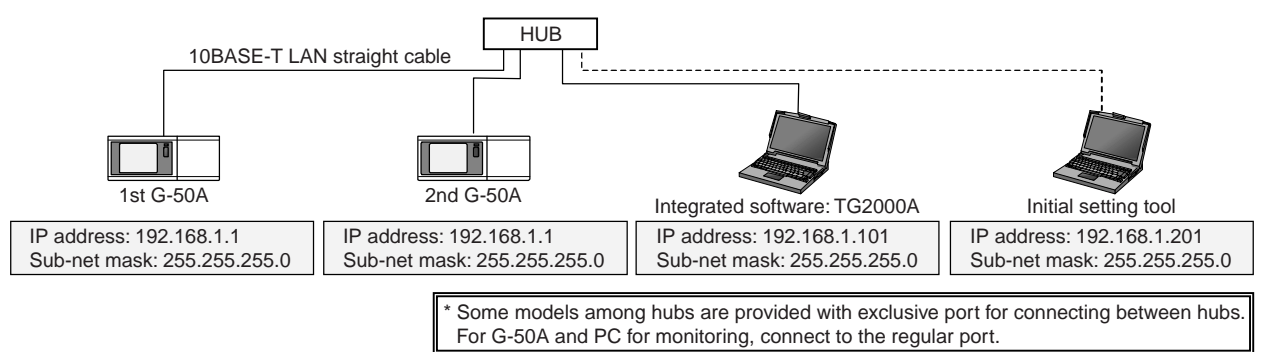

Figure 13-1 Setting example for exclusive LAN system

#### 13.2.2 Setting method for connecting G-50A to existing LAN

#### (1) Case of central monitoring by Web browser

In the case of installing G-50A system in the existing LAN wiring, consult your network administrator who manages the LAN system to set IP address, subnet mask, and gateway address. Meantime, gateway address can be set only with the initial setting tool.

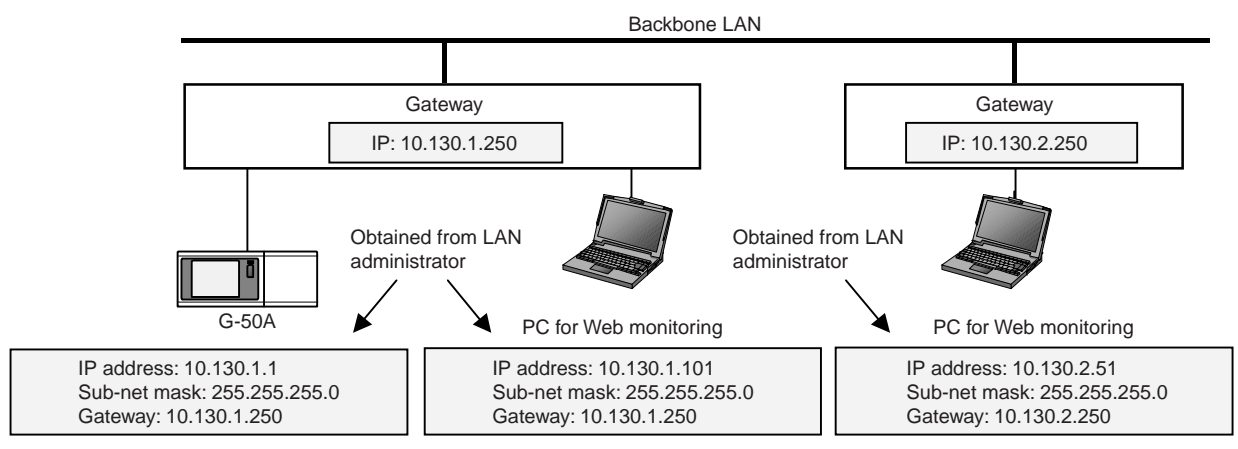

Figure 13-2 Setting example 1 of existing LAN system

#### (2) Case of centralized monitoring by TG-2000A

In the case of using the peak-cut function and charging function by means of TG-2000A, the separation of system by a router is recommended.

This is a means to secure the reliability of each component, as various signals are being transmitted on a LAN system in the environment that many PCs for clerical work are installed on the existing LAN system.

Communications with G-50A and PLC are possible by making a router convert the address by assigning an IP address corresponding to the IP address form on the backbone LAN also to G-50A and PLC to access to them by the use of the address.

G-50A installed in the downstream of a router is required to register the address of the router as a gateway address, but PLC-related devices are not required to.

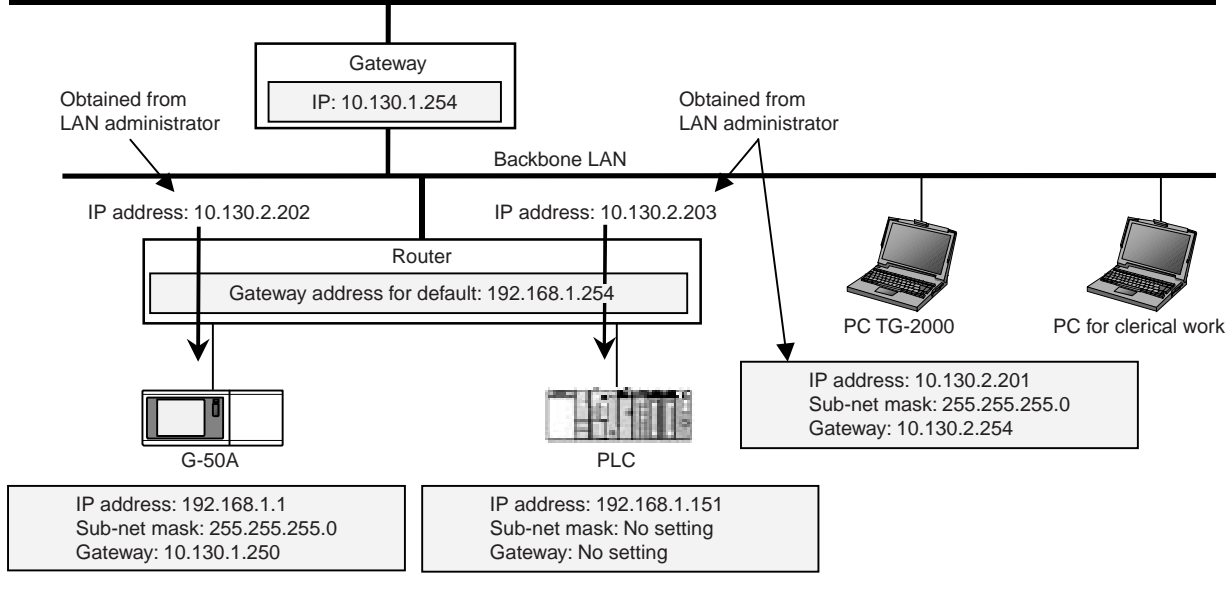

Figure 13-3 Setting example 2 of existing LAN system

#### Table 13-6 Necessary component in case of incorporating existing LAN

| Name of component | Maker for reference: Model name | Remarks |
|-------------------|---------------------------------|---------|
| Router            |                                 |         |

### **13.3 Setting for Remote Monitoring**

The use of a modem and dial-up router allows monitoring and control from remote locations. The components shown in Table 13-7 are necessary for remote monitoring.

In addition, when using the dial-up router shown in Table 13-7, the lines available for connection from remote locations are assigned according to the telephone circuit class in the area where G-50A is installed. Select the line suitable for the remote place, referring to Table 13-8.

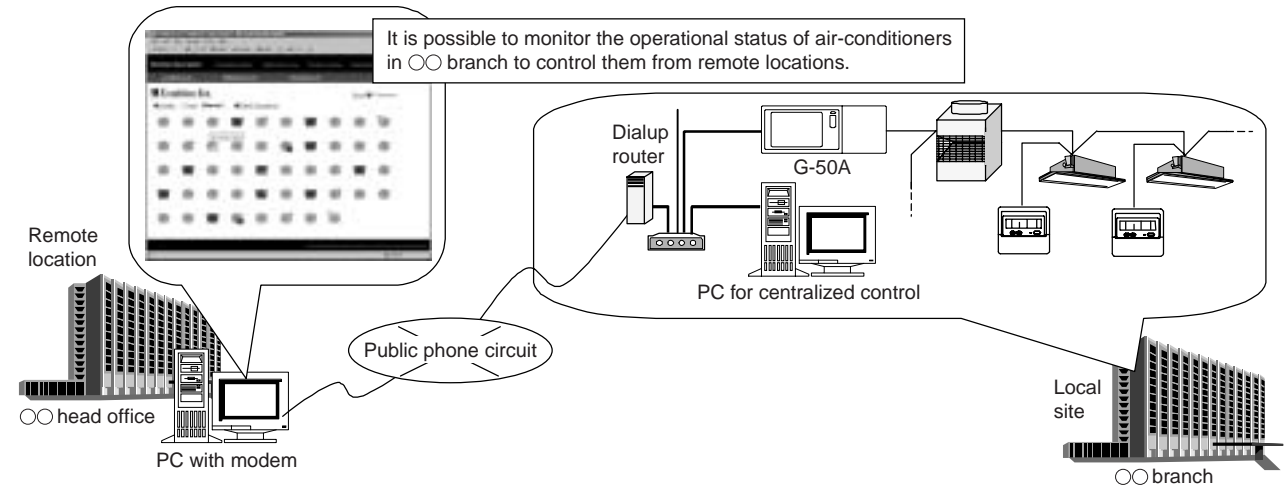

Figure 13-4 Remote monitoring system

| hen the number of G-50A and that of a PC to be connected is over the |
|----------------------------------------------------------------------|
| hub ports and when wiring distance is expanded.                      |
|                                                                      |
|                                                                      |
|                                                                      |
| PHS line, connect a PC card shown below to dialup router.            |
| ig analog line.                                                      |
|                                                                      |

#### Table 13-7 Necessary components for remote monitoring

#### Table 13-8 List of corresponding lines

| Line et eite             | Line in remote location |           |     |  |  |
|--------------------------|-------------------------|-----------|-----|--|--|
| Line at site             | Analog line             | ISDN line | PHS |  |  |
| Analog line <sup>1</sup> | 0                       | ×         | ×   |  |  |
| ISDN line                | $\triangle^2$           | 0         | 0   |  |  |
| PHS line                 | ×                       |           | 0   |  |  |

### Notice

 Since the transmission speed of analog line is slow, the use of ISDN line or PHS line is recommended.

 ADSL system is of analog originally. In ADSL system, however, data are transmitted, separated for data communications and for telephone communications by the use of a device called splitter to separate data side from telephone side.

An ADSL modem is connected to the data side of ADSL. But telephone from outside is not connected with the modem, because dialup connection is not possible with the modem.

Connection to telephone from outside in ADSL system is now under consideration.

<sup>&</sup>lt;sup>1</sup> In order to use analog line, fit up the router with a modem. (Refer to Table 13-7 for recommended modem card)

<sup>&</sup>lt;sup>2</sup> In order to accept data to arrive on analog line in remote locations on ISDN line at site, fit up the router with a modem card. (Refer to Table 13-7 for recommended modem card)

#### (1) Setting of dialup router

Set the dialup router so as to connect received call (data communication) via public telephone line to the LAN side. And then, set an IP address to be assigned to the dialup router and PC in remote locations.

The IP address of the dialup router is recommended to be [192.168.1.254] and the IP address of a PC to be assigned to the telephone line in remote locations is recommended to be [192.168.1.211].

Also, the IP address of the PC to be assigned to LAN must be set to [192.168.1.\*] so as not to be the same IP address as used in the system at site.<sup>1</sup>

(2) Network setting of G-50A

Set the IP address, subnet mask, and gateway address of G-50A by means of the initial setting tool<sup>2</sup>. As for gateway address, set the IP address of the dialup router.

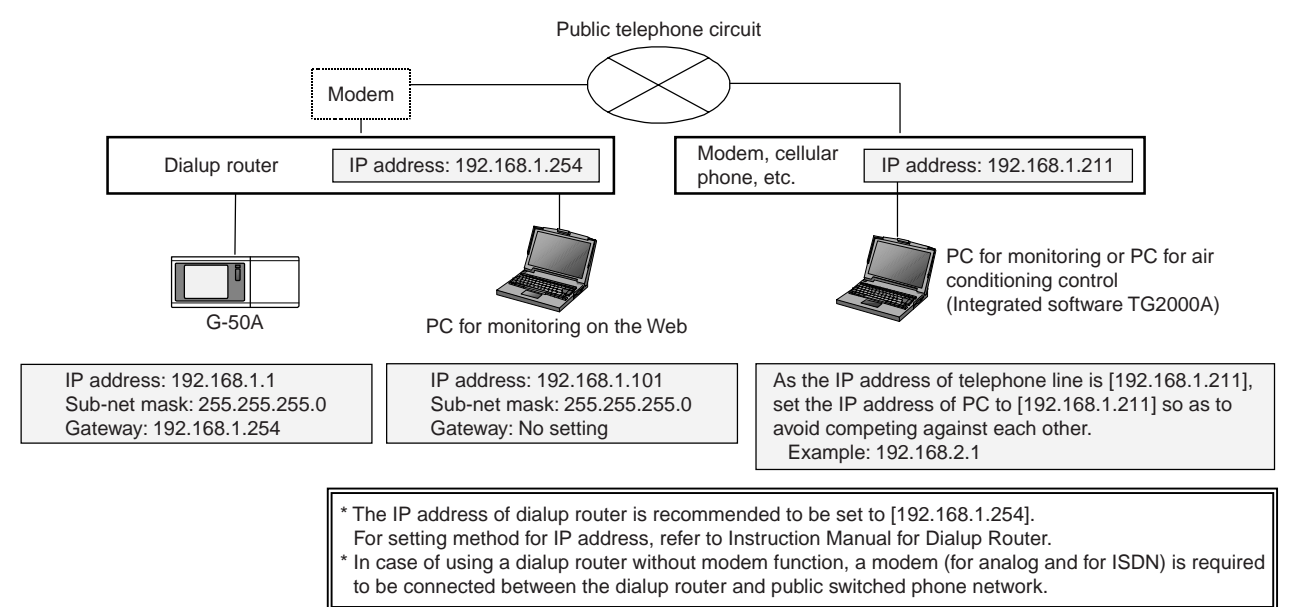

Figure 13-5 Setting example of remote monitoring system

<sup>&</sup>lt;sup>1</sup> In case of setting to the same system, data communications are not available by way of the dialup line, because telecommunications data are input from the LAN port of the PC.

<sup>&</sup>lt;sup>2</sup> A gateway address can not be set only from the initial setting tool. (Other addresses can be set from G-50A.)

### 13.4 Setting of Abnormal Mail Transmission System

As an abnormal mail is transmitted by E-mail, it is necessary to contract with your internet service provider. The abnormal mail transmission system is available by setting information such as the mail address and ID for connecting to the Internet, which are obtained from the provider, to G-50A and a dialup router. The components shown in Table 13-9 are necessary to use the function of abnormal mail transmission. In addition, the initial setting of the function can be set only from the initial setting tool.

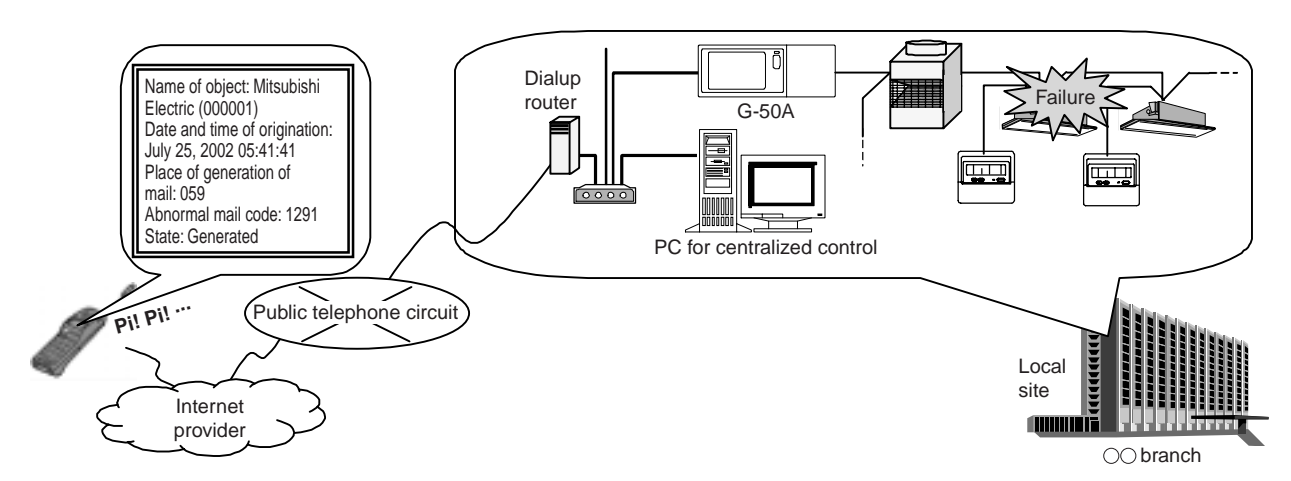

Figure 13-6 Chart of abnormal mail transmission system

| Names of components         | Remarks                                                                                                |
|-----------------------------|----------------------------------------------------------------------------------------------------|
| Hub for 10BASE-T            | Refer to Table 13-4.                                                                                   |
|                             | This component is necessary, when the number of G-50A and that of PC to be connected are over the      |
|                             | number of dialup-router-built-in hub ports, and when wiring distance is expanded.                      |
| 10BASE-T LAN straight cable | Refer to Table 13-4.                                                                                   |
| (twist pair cable)          |                                                                                                    |
| Dialup router               | This is required to connect the mail server of an internet provider.                                   |
|                             | ISDN line is available. In case of using analog line and PHS line, connect a piece of PC card below to |
|                             | the dialup router.                                                                                     |
| Data/Fax modem card         | This is necessary in case of using analog line.                                                        |
| Abnormal mail transmission  | Requires for each G-50A.                                                                               |
| license                     |                                                                                                    |

| Table 13-9 Necessarv | components for | abnormal mai | l transmission s | vstem |
|----------------------|----------------|--------------|------------------|-------|

#### 13.4.1 Preparations before performing abnormal mail transmission

(1) Making a contract with an Internet provider to transmit mails at the side of a customer

Contact with an Internet provider.

(Except for the case that a private LAN system in an own company's building and the like is provided with a mail server.) After the contract, a provider contract document specified an access point, user ID, authorized pass word, etc. is sent to the customer.

This contract document is necessary for the setting of G-50A and dialup router.

(2) Obtaining information on IP address for a mail server

The IP address of a mail server may be described in the provider contract document, but it seems that most of providers don't open any IP address. In such a case, obtain information on the IP address of the mail server in the following procedures. Connect to the access point by using the function of dialup of a PC for monitoring to establish an environment where the Internet is available.

Then, execute MS-DOS Prompt (Command Prompt in Windows 2000/XP) in the state of provider being connected. And then, input [Name of Mail Server (name of SMTP server) for PING transmission<sup>1</sup>] in the MS-DOS Prompt to execute, and information on the IP address of the mail server is available.

(3) Abnormal mail transmission license registration

To use abnormal mail transmission, it requires license registration. Please refer to section 2,3 for function licence.

#### 13.4.2 Setting to perform abnormal mail transmission

(1) Setting of dialup router

Set the telephone number of provider's access point, ID for connection, and pass ward obtained at the time of contract with a provider to the dialup router.

(2) Network setting of G-50A

Set the IP address, subnet mask, and gateway address of G-50A by means of the initial setting tool. Set the IP address of a dialup router to gateway address.

(3) Mail setting of G-50A

Set the IP addresses of a mail address and mail server obtained from the provider, and abnormal mail receiver by means of the initial setting tool.

(4) License registration

Register abnormal mail transmission function from Web browser.

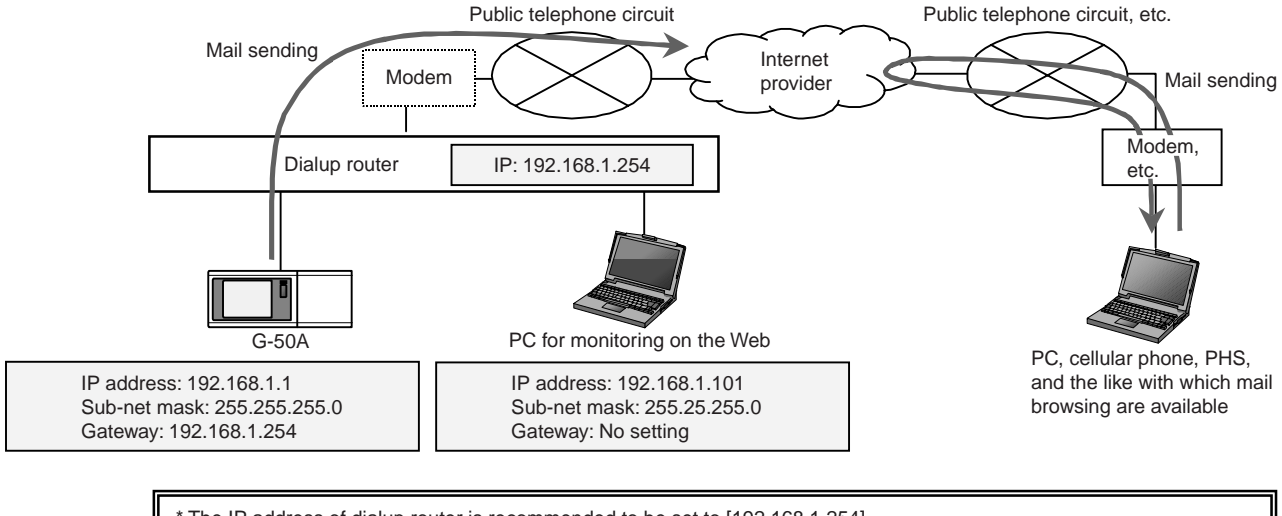

\* The IP address of dialup router is recommended to be set to [192.168.1.254].

For setting method for IP address, refer to Instruction Manual for Dialup Router.

In case of using a dialup router without modem function, a modem (for analog and for ISDN) is required to be connected between the dialup router and public switched phone network.

#### Figure 13-7 Setting example of abnormal mail transmission system

<sup>&</sup>lt;sup>1</sup> The name of a mail server for transmission is a name of the mail server to transmit mails. This is notified from a provider at the time of a contract for mailing.

### **13.5 System Using Optical Cable for LAN**

As stated in item 0, the LAN wiring length in G-50A system can be expanded up to 500m by connecting a hub in the form of cascade connection. However, in the system in which the wiring length requires 500m or more on the system configuration, Optical cable if used can be extended up to 500m or more.

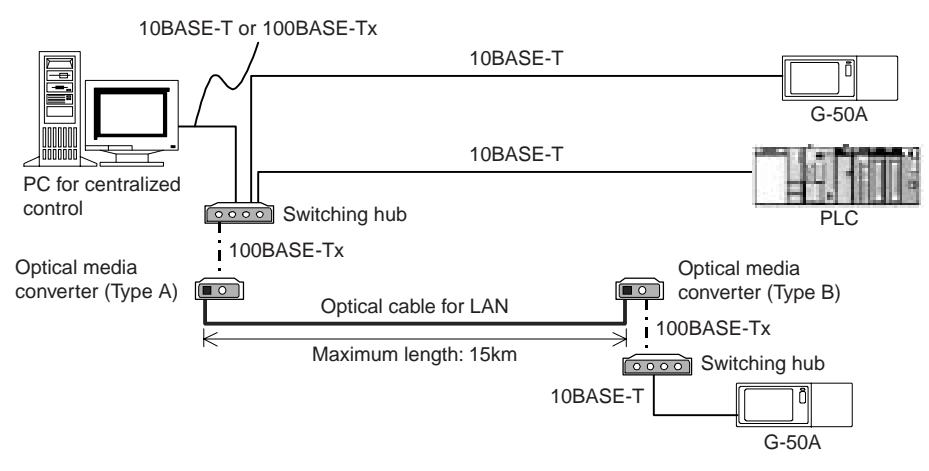

Figure 13-8 Chart of LAN system using optical cable

#### Table 13-10 Necessary components for optical cable system

| Names of components                | Remarks                                                                                   |
|------------------------------------|-------------------------------------------------------------------------------------------|
| Switching hub                      |                                                                                           |
|                                    |                                                                                           |
| Optical media converter (Type A)   | Be sure to use type A and type B in pairs.                                                |
| Optical media converter (Type B)   | $\uparrow$                                                                                |
| LAN cable (twist pair, category 5) | Be sure to use the LAN cable in accordance with category 5 corresponding to 100BASE-Tx to |
|                                    | connect to an optical media converter.                                                    |
| Optical cable for LAN              | Applicable cable: 9/125µm single mode optical cable                                       |
|                                    | Allowable transmission distance: 15km                                                     |
|                                    | Type of connector: SC connector                                                           |

#### (1) Switching hub

A switching hub is a component to memorize the IP address of equipment to be connected to the hub to hold the route at the other end. There is no limit in its stage due to no need of screening and detection of the equipment at the other end. For details, refer to Clause 6.3.2.

#### (2) Optical media converter

This is a converter to transform a regular LAN signal to an optical signal.

The recommended MELCO optical media converter has Type A and Type B, and be sure to use in pairs.

#### (3) Optical cable for LAN

This is optical cable for LAN.

Recommended specifications of the optical media converter are as shown in above table. A system with a wiring length of 15km<sup>1</sup> can be established by using optical cable.

<sup>&</sup>lt;sup>1</sup> The wiring length for LAN depends on an optical media converter to be used. For details, refer to Instruction Manual for Optical Media Converter.

## 14. Step 11: Confirmation of Other Functions

### **14.1 Individual Browser Function**

The Ver.2.5 of G-50A or later is provided with the individual browser function. (License registration required) This function is not available with G-50A versions earlier than 2.5 (For administrator's web browser function, web monitor license registration is required). Please refer to section 2,3 for function licence.

#### 14.1.1 Outline

This function is to be capable of operating and monitoring only the air conditioners (in a unit of group) to which access is permitted like a local remote control, if a user or an administrator of air-conditioners registers each group of general users whose access is permitted.

As the use of this function enables to set groups of every tenant, which are allowed to operate and monitor air-conditioners, the operation of the air-conditioners by other tenant users can be avoided.

In addition, a license registration is required to use this function. If not registered, the air-conditioners cannot be operated by general users.

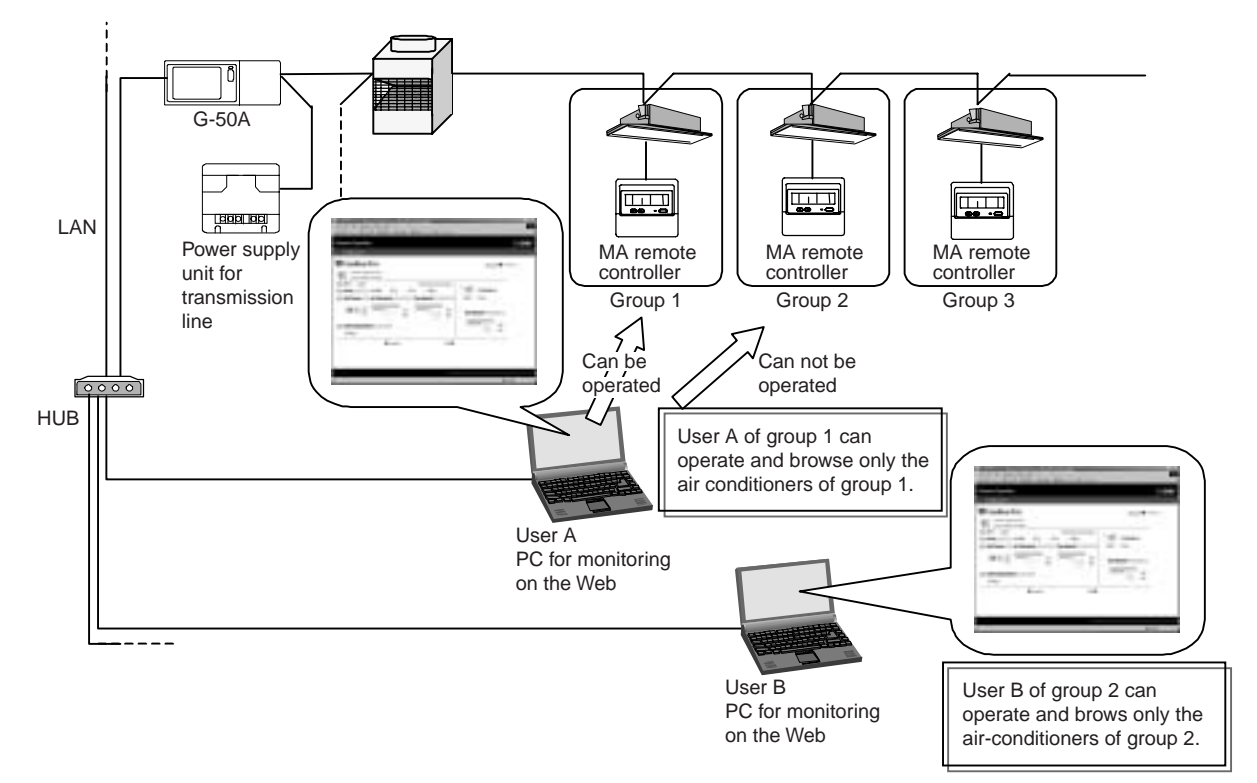

Figure 14-1 Outline of individual browser function

#### 14.1.2 User registration from administrator

Administrators (users who access to Web window from administrator.html) perform user registration on the Web window. Each user name is changeable. Set a pass word to be set together with a user name with each user.

User name: English half-size characters (Up to 20 characters) Pass word: English half-size characters (Up to 10 characters)

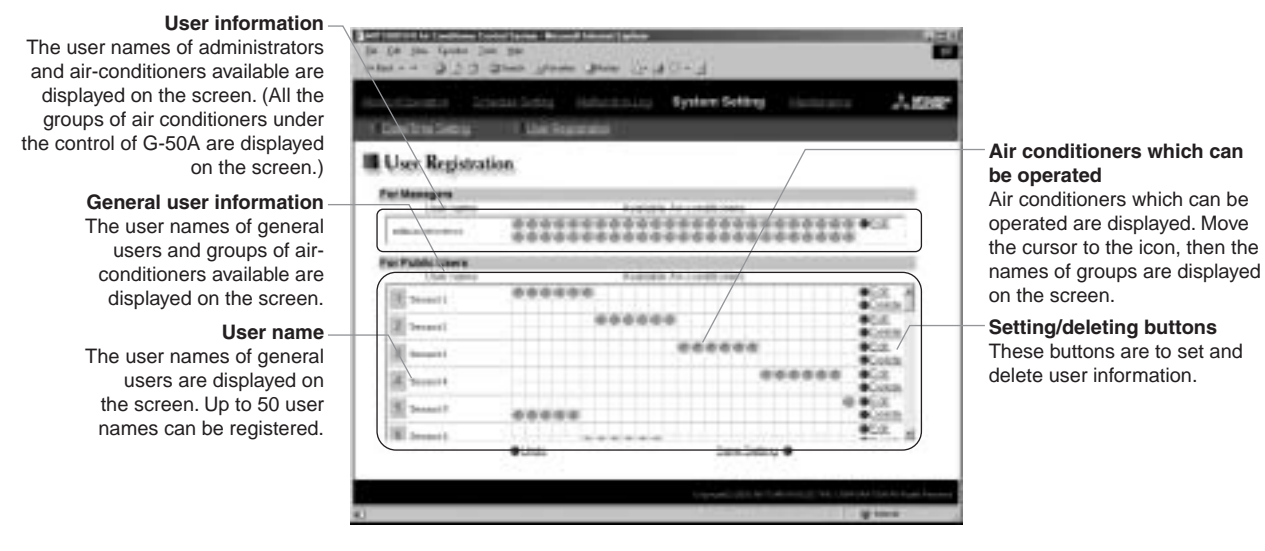

Figure 14-2 Window for user registration

#### 14.1.3 Log-in from general users

The registration of general users from administrators allows operating air-conditioners by general users (users who access to Web window from administrator.html).

### **14.2 Trend Data Output Function**

TG-2000A 4.1 or later version is additionally provided with the trend data output function.

#### 14.2.1 Outline

Trend data and peak cut data in each optional function (measuring instrument charging function and peakcut function) can be output from CVS file. A trend graph can be developed from the output data in CSV file by using the Support Tool for Trend Graph in the CD-ROM for Installation of TG-2000A. The trend data which can be output are as shown in Table 14-1.

| TG-2000A            |     |                                       |    |                                          |           | TG-2000A          |                          |               |           |
|---------------------|-----|---------------------------------------|----|------------------------------------------|-----------|-------------------|--------------------------|---------------|-----------|
| Pile Cardigentian 1 | Vev | and rest                              |    |                                          |           | Pile Cardyanatory | Very Total Inda          | <br>          |           |
| Firence into        |     | Stand<br>Charge bermain<br>Technicker |    | Bechic power(Book)<br>Bechic power(Book) |           | Erunah IIIa       | Tend<br>Charge parameter | -             |           |
| Dpenation           | -   | Prest Cot Carta                       | ÷. | Watt hour mater                          | accent in | Dpendion          | -                        | MontNy report | Rossboorg |

Trend data output

Peak cut data output

| Figure 14-3 | Trend | data | selecting | screen |
|-------------|-------|------|-----------|--------|
|-------------|-------|------|-----------|--------|

| Parameter file   | Descriptions                                                        | Display period of output data<br>(data holding period) | Remarks          |
|------------------|---------------------------------------------------------------------|--------------------------------------------------------|------------------|
| Temperature      | Inlet temperature and outlet temperature (set temperature) by       | Past 31days of data                                    | Capable of       |
|                  | group and a unit of two minutes are output on a day-to-day basis.   |                                                        | automatic output |
|                  | Each value is a value of the unit with the smallest address         |                                                        |                  |
|                  | number in a group.                                                  |                                                        |                  |
| Electric power   | Electric power consumption and its power rate of every charging     | Past 122days of data                                   |                  |
| (block)          | block are output on a day-to-day basis.                             |                                                        |                  |
| Electric power   | Electric power consumption and its power rate of every indoor       | Past 122days of data                                   |                  |
| (IC)             | unit are output on a day-to-day basis.                              |                                                        |                  |
| Watt-hour        | Electric power consumption and its power rate of every power        | Past 31days of data                                    | Capable of       |
| meter            | meter by a unit of one hour are output on a day-to-day basis.       |                                                        | automatic output |
| Peak cut data    | Integral power consumption at an interval of one minute and         | Past 31days of data                                    | Capable of       |
| (daily report)   | historical data for electric power by a unit of 30 minutes are      |                                                        | automatic output |
|                  | output on a day-to-day basis.                                       |                                                        |                  |
| Peak cut data    | Historical data for consumed electric power by a unit of one day is | Past 62days of data                                    | Capable of       |
| (monthly report) | output on a month-to-month basis.                                   |                                                        | automatic output |

#### Table 14-1 Outline of trend data

○ As for the Trend Data, each file is created by TG-2000A collecting the data from G-50A and PLC.

**CAUTION** Therefore, in the environment where TG-2000A is not connected full-time or in case that TG-2000A can not communicate with G-50A or PLC, phenomena such as missing of data and no formulation of a file may be induced.

#### 14.2.2 Preparation for outputting parameter files

In order to output parameter files, a setting on the window of TG-2000A initial setting screen is required. The following conditions allow each trend data to be output.

- Trend data related to electric power (There are 3 kinds):
   "Electric power PLC included", "Watt-hour meter and measuring instrument connected", and "Trend".
- 2 Trend data for temperature: Check on "Trend" and "Temperature".
- ③ Data for peak cut: "Electric power PLC included" and "Peak cut".

In case of setting to "Trend", the selection of an item from "Tool" in TG-2000A menu bar allows outputting a trend data for a desired period. In addition, each trend data is automatically output in a folder for automatic trend output every day or every month to be saved for 2 years.

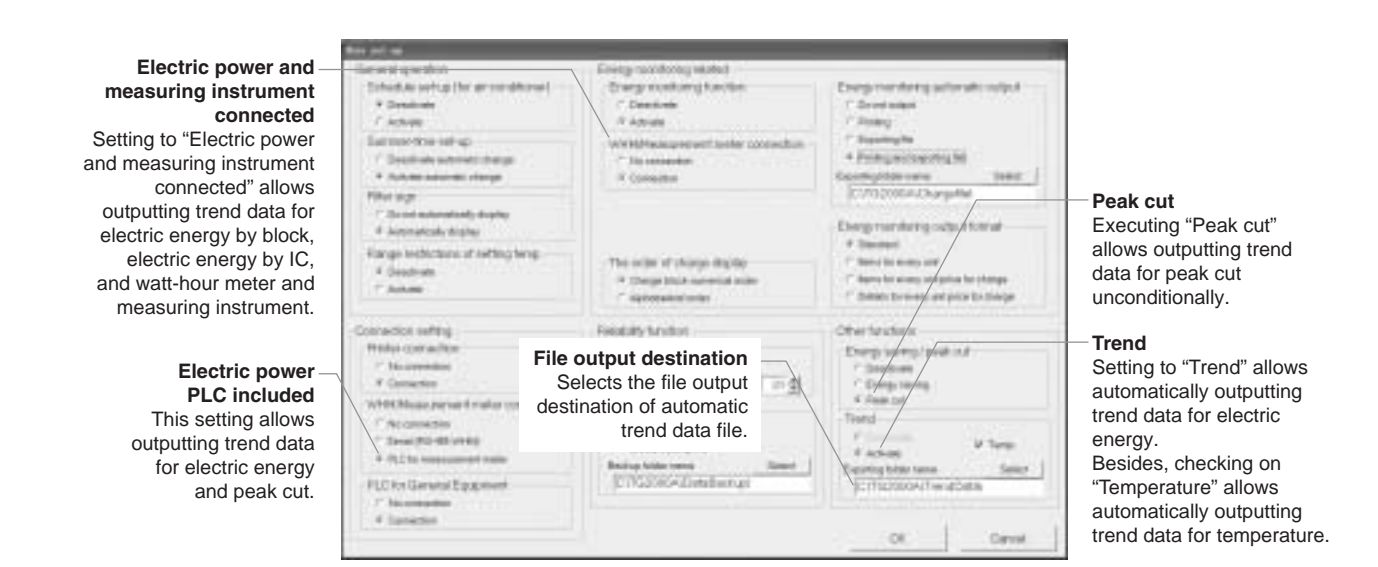

#### 14.2.3 How to output CVS files

In case of outputting trend data, using each function, the selection of "Tool" in TG-2000A menu bar allows developing trend data CSV files. Also, at the same time, the trend data CSV file is automatically saved in the automatic trend output folder every day. The automatic trend output folder is

C:¥TG2000A¥TrendData¥ (Default).

Additionally, the folder can be also changed.

A yearly folder and a monthly folder are created from each data in an automatic trend output folder to be saved in the folders.

¥2003¥06¥(Temperature data)(Year) (Month)(Watt-hour meter, measuring instrument)<br/>(Monthly report on peak cut)<br/>(Daily report on peak cut)

Temp[Year-Month-Day]B[Block No.].csv Mtr[Year-Month-Day].csv MtrPC[Year-Month].csv G50PC[Year-Month-Day].csv

|                                                                                                    | Total data way if                                                                                                    | 8                                                                |
|----------------------------------------------------------------------------------------------------|----------------------------------------------------------------------------------------------------|------------------------------------------------------------------|
| Selection of output object —<br>Select output object to<br>output trend data.<br>(Selection 1, Selection 2,<br>Group, etc.) | Searcing trees           Detection         Unit           Unit         All           11-001         01-001           01-002         01-002           01-003         01-004           11-004         01-004 |                                                                  |
| Selection of period —<br>Select a date of outputting.                                                                       | Selecting form                                                                                                    | Setting of output file<br>Set a folder and file to<br>be output. |
|                                                                                                    | Expert file name                                                                                                    |                                                                  |
|                                                                                                    | 0/0/                                                                                                    |                                                                  |

Figure 14-4 Screen for manual output of trend

#### 14.2.4 Example of CSV files output

Example of each output file is shown as below.

In addition, although each relevant datum is shown in each data column, the data value with the following mark indicates abnormal data.

- : Indicates that TG-2000A have failed to collect normal data from G-50A and PLC. [-99]
- ] (Blank): Indicates that the power source for TG-2000A has been off. ſ

#### (1) Trend data for temperature

| Set temp | Room tem                                                                                                    | р                                                                                                    | /                                                                                                    |                                                                                                    | <ul> <li>Selection is possible</li> </ul>                                                                                                    |
|----------|----------------------------------------------------------------------------------------------------|----------------------------------------------------------------------------------------------------|----------------------------------------------------------------------------------------------------|----------------------------------------------------------------------------------------------------|----------------------------------------------------------------------------------------------------|
| -001     | 1-002                                                                                                    | 1-003                                                                                                    | 1-004                                                                                                    | 1-                                                                                                    | in group, operating                                                                                                    |
| Set temp | Set temp                                                                                                    | Set temp                                                                                                    | Set temp                                                                                                    | S                                                                                                    | blook, and hoor.                                                                                                    |
| 21       | 21                                                                                                    | 21                                                                                                    | 21                                                                                                    |                                                                                                    |                                                                                                    |
| 21       | 21                                                                                                    | 21                                                                                                    | 21                                                                                                    |                                                                                                    |                                                                                                    |
| 21       | 21                                                                                                    | 21                                                                                                    | 21                                                                                                    |                                                                                                    |                                                                                                    |
| 21       | 21                                                                                                    | 21                                                                                                    | 21                                                                                                    |                                                                                                    |                                                                                                    |
| 21       | 21                                                                                                    | 21                                                                                                    | 21                                                                                                    |                                                                                                    |                                                                                                    |
| 21       | 21                                                                                                    | 21                                                                                                    | 21                                                                                                    |                                                                                                    |                                                                                                    |
| 21       | 21                                                                                                    | 21                                                                                                    | 21                                                                                                    |                                                                                                    |                                                                                                    |
| 21       | 21                                                                                                    | 21                                                                                                    | 21                                                                                                    |                                                                                                    |                                                                                                    |
| 21       | 21                                                                                                    | 21                                                                                                    | 21                                                                                                    |                                                                                                    |                                                                                                    |
|          | Set temp           -001           Set temp           21           21           21           21           21           21           21           21           21           21           21           21           21           21           21           21           21           21           21           21           21           21           21           21           21           21 | Set temp         Room tem           -001         1-002           Set temp         Set temp           21         21           21         21           21         21           21         21           21         21           21         21           21         21           21         21           21         21           21         21           21         21           21         21           21         21           21         21           21         21           21         21           21         21           21         21           21         21           21         21           21         21           21         21           21         21           21         21 | Set temp         Room temp           -001         1-002         1-003           Set temp         Set temp         Set temp           21         21         21           21         21         21           21         21         21           21         21         21           21         21         21           21         21         21           21         21         21           21         21         21           21         21         21           21         21         21           21         21         21           21         21         21           21         21         21           21         21         21           21         21         21           21         21         21           21         21         21           21         21         21 | Set temp         Room temp         1-002         1-003         1-004           -001         1-002         1-003         1-004           Set temp         Set temp         Set temp         Set temp           21         21         21         21           21         21         21         21           21         21         21         21           21         21         21         21           21         21         21         21           21         21         21         21           21         21         21         21           21         21         21         21           21         21         21         21           21         21         21         21           21         21         21         21           21         21         21         21           21         21         21         21           21         21         21         21           21         21         21         21 | Set tempRoom temp-0011-0021-0031-0041-Set tempSet tempSet tempSet tempSi21212121212121212121212121212121212121212121212121212121212121212121212121212121212121212121212121212121212121 |

In a unit of 2 minutes in a designated period

#### (2) Trend data for watt-hour meter by block

| 102      |                        |                   |                        |                   |                  |                   |
|----------|------------------------|-------------------|------------------------|-------------------|------------------|-------------------|
|          | Electric power(Block1) |                   | Electric power(Block2) |                   | Charge(Block1)   | )                 |
|          | Indoor unit[kWh]       | Outdoor unit[kWh] | Indoor unit[kWh]       | Outdoor unit[kWh] | Indoor unit[EUR] | Outdoor unit[EUR] |
| 9/1/2003 | 2095.5                 | 9095.1            | 2095.5                 | 9095.1            | 20955            | 90951             |
| 9/2/2003 | 21491.1                | 9905.3            | 21491.1                | 9905.3            | 214911           | 99053             |
| 9/3/2003 | 10094.6                | 9093              | 10094.6                | 9093              | 100946           | 90930             |
| 9/4/2003 | 8374                   | 18383.7           | 8374                   | 18383.7           | 83740            | 183837            |
| 9/5/2003 | 9075.1                 | 9219.1            | 9075.1                 | 9219.1            | 90751            | 92191             |
| 9/6/2003 | 9005.3                 | 10029.3           | 9005.3                 | 10029.3           | 90053            | 100293            |
| 9/7/2003 | 9093.6                 | 9217              | 9093.6                 | 9217              | 90936            | 92170             |
| 9/8/2003 | 8383.7                 | 18507.7           | 8383.7                 | 18507.7           | 83837            | 185077            |

Dailv basis in a designated period

The apportioned electric power consumption and its charge of every designated charging block are displayed on the screen.

is possible

The data apportioned in every block with an outdoor unit equipped with WHM (watt-hour meter) are shown in a column of outdoor unit and the data apportioned in every block with an indoor unit equipped with WHM (watt-hour meter) are displayed in a column of indoor unit.

#### (3) Trend data for electric energy (IC)

| 103      |                   |                   |        |             |                   |                  |                   |
|----------|-------------------|-------------------|--------|-------------|-------------------|------------------|-------------------|
|          | Electric power(01 | -001)             | Electr | ic power(01 | -002)             | Charge(01-001)   |                   |
|          | Indoor unit[kWh]  | Outdoor unit[kWh] | Indoor | unit[kWh]   | Outdoor unit[kWh] | Indoor unit[EUR] | Outdoor unit[EUR] |
| 9/1/2003 | 2095.5            | 2598.4            | 1      | 2053.6      | 2546.5            | 20955            | 25984.2           |
| 9/2/2003 | 21491.1           | 26649.0           |        | 21061.3     | 26116.0           | 214911           | 266489.64         |
| 9/3/2003 | 10094.6           | 12517.3           |        | 9692.7      | 12267.0           | 100946           | 125173.04         |
| 9/4/2003 | 8374              | 10383.8           |        | 8206.5      | 10176.1           | 83740            | 103837.6          |
| 9/5/2003 | 9095.1            | 11277.9           |        | 8913.2      | 11052.4           | 90951            | 112779.24         |
| 9/6/2003 | 9905.3            | 12282.6           |        | 9707.2      | 12036.9           | 99053            | 122825.72         |
| 9/7/2003 | 9093              | 11275.3           |        | 8911.1      | 11049.8           | 90930            | 112753.2          |
| 9/8/2003 | 18383.7           | 22795.8           |        | 18016.0     | 22339.9           | 183837           | 227957.88         |

Daily basis in a

designated period

Electric power consumption and its charge of every designated indoor unit, floor, and charge block are displayed on the screen.

The data apportioned in every block with an outdoor unit equipped with WHM (watt-hour meter) are displayed in a column of outdoor unit and the data apportioned in every block with an indoor unit equipped with WHM (watt-hour meter) are displayed in a column of indoor unit.

#### (4) Trend data for watt-hour meter and measuring instrument

| 104            | Count value      |                  | /                |
|----------------|------------------|------------------|------------------|
|                | Meter1           | Meter2           | Meter3           |
|                | Count value[kWh] | Count value[kWh] | Count value[kWh] |
| 9/2/2003 0:00  | 11779            | 12486            | 17551            |
| 9/2/2003 1:00  | 13916            | 14751            | 20735            |
| 9/2/2003 2:00  | 16054            | 17017            | 23920            |
| 9/2/2003 3:00  | 18191            | 19282            | 27105            |
| 9/2/2003 4:00  | 20329            | 21549            | 30290            |
| 9/2/2003 5:00  | 22466            | 23814            | 33474            |
| 9/2/2003 6:00  | 24603            | 26079            | 36658            |
| 9/2/2003 7:00  | 26735            | 28339            | 39835            |
| 9/2/2003 8:00  | 28872            | 30604            | 43019            |
| 9/2/2003 9:00  | 31009            | 32870            | 46203            |
| 9/2/2003 10:00 | 33147            | 35136            | 49389            |

 Consumed integrated electric power of every designated measuring instrument is displayed on the screen.

Hourly basis in a designated period

#### (5) Data for peak cut (Daily report)

| 107  | Peak cut(9/15/2003)                             |               |
|------|-------------------------------------------------|---------------|
|      | G-50ANo.1                                       |               |
| Time | The amount of electric power for peak cut[k/Wh] | Control level |
| 0:00 | 11779                                           | 2             |
| 0.01 | 11779                                           | Z             |
| 0.02 | 11779                                           | 2             |
| 0:03 | 11779                                           | 2             |
| 0:04 | 11779                                           | 2             |
| 0.05 | 11779                                           | 2             |

In a unit of 2 minutes on a designated day

#### (6) Data for peak cut (Monthly report)

| 108            | The amount of measurement for peak cut      |                 |
|----------------|---------------------------------------------|-----------------|
|                | Meter1                                      | Meter2          |
|                | The amount of measurement for peak cut[kWh] | The amount of m |
| 7/1/2003 0:00  | 15296                                       |                 |
| 7/2/2003 0:00  | 24376                                       |                 |
| 7/3/2003 0:00  | 33456                                       |                 |
| 7/4/2003 0:00  | 47893                                       |                 |
| 7/5/2003 0:00  | 62330                                       |                 |
| 7/6/2003 0:00  | 76767                                       |                 |
| 7/7/2003 0:00  | 91204                                       |                 |
| 7/8/2003 0:00  | 105641                                      |                 |
| 7/9/2003 0:00  | 120078                                      |                 |
| 7/10/2003 0:00 | 134515                                      |                 |
| 7/11/2003 0:00 | 148952                                      |                 |
| 7/12/2003 0:00 | 163389                                      |                 |

 Electric power consumption of every G-50A in a unit of 30 is displayed on the screen.

 A control level of electric energy of every G-50A in a unit of 2 minutes is displayed on the screen.

Daily electric power consumption of every measuring instrument is displayed on the screen.

A designated month (1 to the end of the month)

#### 14.2.5 Graphing trend data

A trend graph can be developed from a CSV file output as trend data by means of "Support tool for developing trend graphs" in the CD-ROM for TG-2000A installation.

[Essentials for display of a trend graph]

Excel 2000/XP

An output file of trend data or peak cut data

"Support tool for drawing trend graphs (Excel)"

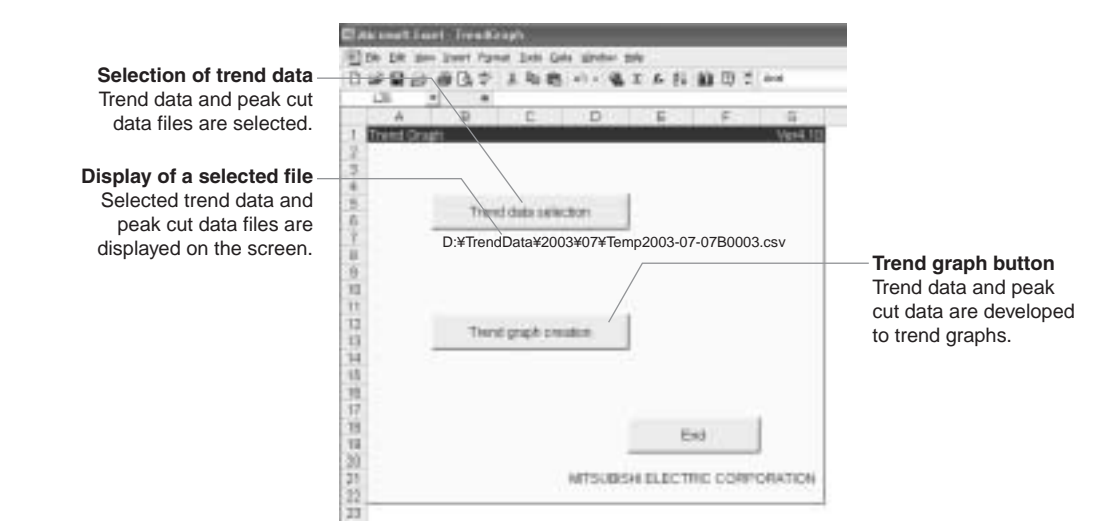

Figure 14-5 Support tool for trend graph

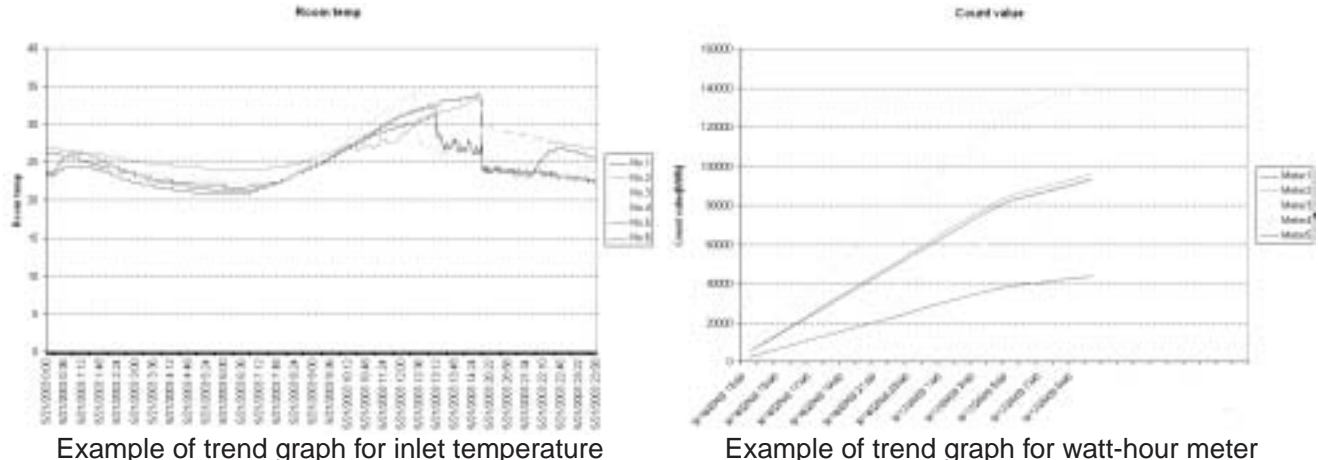

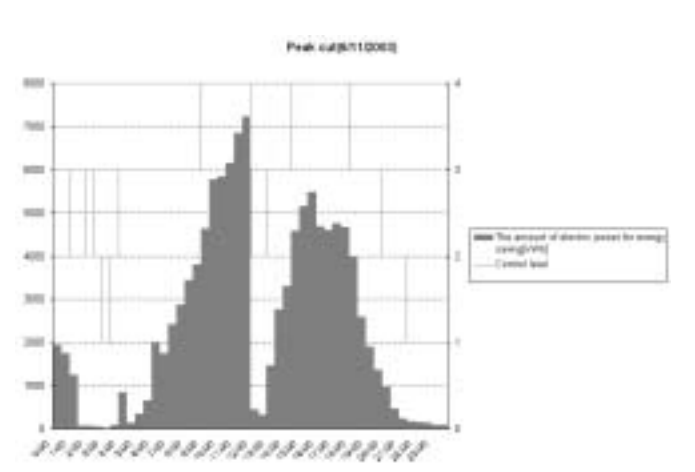

Example of trend graph for daily report

Example of trend graph for watt-hour meter integrated value

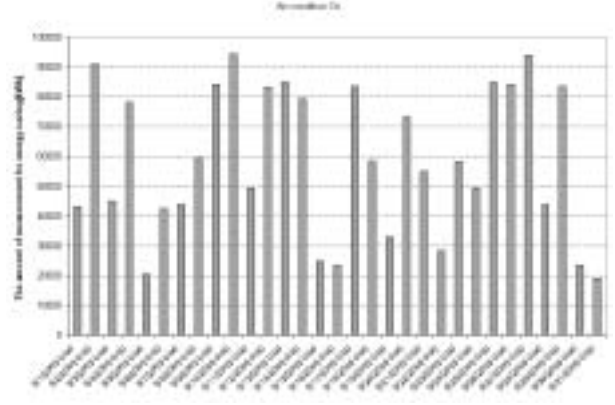

Example of trend graph for monthly report

### **15. Initial Setting Tool**

### 15.1 What is the Initial Tool?

This is a tool for group setting of air-conditioners, registration of transmission report on abnormal mail, and registration of the IP address of G-50A. The conventional central controller (MJ-103MTRA) was required to input locally group setting and various initial settings such as a name of group, etc. The use of this tool, however, allows development of data for initial settings in advance to carry out initial settings only with transmitting those data to G-50A at local site.

In addition, since the following items cannot be set with G-50A without using the initial tool, they must be registered without fail by means of the initial setting tool.

- $\bigcirc$  When transmitting information on abnormal mail: Setting the abnormal mail transmission
- $\odot$  When connecting by way of gateway by the use of existing LAN: Registration of a gateway address
- When performing centralized control by a Web browser (Without TG-2000A): Registration of a block setting

| NTH SHOLD                                        | Balls Setting                                                                                                    |
|--------------------------------------------------|----------------------------------------------------------------------------------------------------|
| ans Setting<br>ant Case Setting<br>Store Refling | Unit Softing         IntTLIGGH           Name         第01905         (3 Rgums)           Unit Unterpretation         10 T C Y           SURFALMS:         8013-81           Program Vention         3 20                                                                                                    |
| ince Setting                                     | Historick         THZ         Holl         T         T           IP ADDIVIN         192         100         T         T         T           IbusiverModel         2255         226         T         T         T           Outpressor         192         190         T         T         T         T           Max Addressor         192         100         T         256         T         T |
|                                                  | BARDY Series     Better Addess     P     Better Addess     P     Better Addess     P     Better Addess     P     Better Addess     P     Better Addess     P     Better Addess     P     Better Addess     P     Better Addess     P                                                                                                    |
|                                                  | External liquet Softing<br>#: Notimises<br>C: Excerption Date External regiment<br>C: Date PT Gavent Instead<br>C: Date PT Gavent Instead<br>C: Date PT Gavent Instead                                                                                                    |

Figure 15-1 Example of screen for initial setting tool

### **15.2 Composition of Initial Setting Tool**

Other than the CD-ROM for initial setting tool, PC and LAN cable are required for the use of the initial setting tool.

#### 15.2.1 PC for initial settings

A PC for initial settings must be in accordance with the following specifications:

#### Table 15-1 Operating environment

| Items     | Descriptions                                                                    | Remarks                                                                                                    |
|-----------|---------------------------------------------------------------------------------|----------------------------------------------------------------------------------------------------|
| PC        | PC/AT compatible                                                                |                                                                                                    |
| OS        | Windows <sup>®</sup> 98/Me/2000/XP                                              |                                                                                                    |
| CPU       | Pentium 133MHz or more                                                          |                                                                                                    |
| HDD       | 20MB or more                                                                    |                                                                                                    |
| Memory    | 64MB or more                                                                    |                                                                                                    |
| Interface | LAN port<br>(Exclusive 10BASE-T recommended)                                    | In case of connecting to G-50A with LAN cable (PAC-YG00FA) for<br>initial setting, if the LAN port of a PC is of 10/100BASE-T automatic<br>changeover type, it may not be connected normally.<br>In this case, connect with LAN straight cable with a transmission<br>speed of LAN port of the PC fixed at 10Mbps or with a hub added |
| Others    | CD-ROM drive<br>(Necessary when installing)<br>Pointing devices such as a mouse | between G-50A and the PC.                                                                                                    |

#### 15.2.2 Connection to G-50A

There are the following 3 patterns for connecting system to G-50A.

(1) Connection using LAN connecting cable for initial setting (PAC-YG00FA)

In the environment where G-50A is installed on the wall, control panel, etc., a connection to the LAN connector located backside may be difficult.

Therefore, a connector for the initial setting tool is mounted on the control panel of G-50A.

If the top cover is removed, LAN communication is switched to the side of the connector for LAN connecting by switching the LAN change-over switch to the side B.

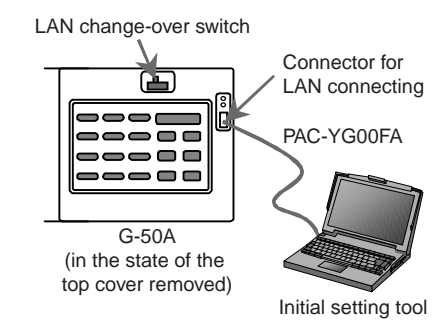

- **Notice** Refer to Instruction Manual for Initial Setting for a method for connection to the initial setting tool.
  - In the case of connecting to G-50A with LAN connecting cable (PAC-YG00FA) for initial setting which is sold separately, if the LAN port of a PC is of 10/100BASE-T automatic changeover type, normal connection may be impossible. In this case, connect with straight cable by way of a hub additionally provided between G-50A and a PC.
  - As a serial number is recorded on the cover, be sure not to confuse the cover for G-50A with other cover for G-50A when the cover is attached after the completion of initial setting.
- (2) Connection to the backside of the main body

In the case of connecting directly to the LAN connector located backside of the main body, connect with cross cable.

• In the case of connecting to G-50A with cross cable, if the LAN port of a PC is of 10/100BASE-T automatic changeover type, normal connection may be impossible. In this case, connect to G-50A with straight cable by way of a hub additionally provided between G-50A and PC.

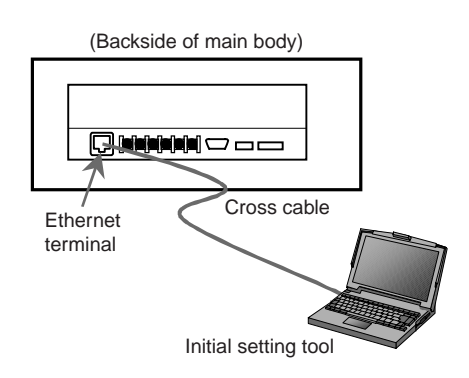

#### (3) Connection by way of a hub

In the case that LAN wiring of G-50A is completed and connecting to the hub is available, connect with straight cable for 10BASE-T by way of the hub.

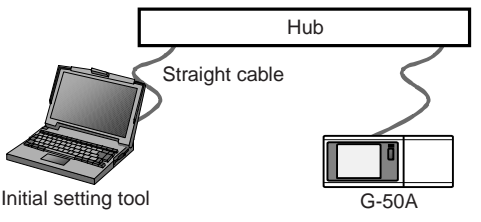

### **16. Other function**

# 16.1 Auto-Changeover Function (Automatic Changeover of Cooling/Heating Operation)

For the outdoor unit (Y Series) without the function of cooling/heating simultaneous operation, G-50A can judge whether cooling or heating should be selected by observing a difference between the set and inlet temperature of each indoor unit, and collectively changes over the operation of cooling/heating of indoor units connected to the outdoor unit.

With this function employed, cooling operation is automatically selected if your room is getting hot, while heating operation is automatically switched over if your room is getting cold. The troublesome work to change over the operation mode by operating the remote controller of all indoor units, as was required in the past, can be eliminated.

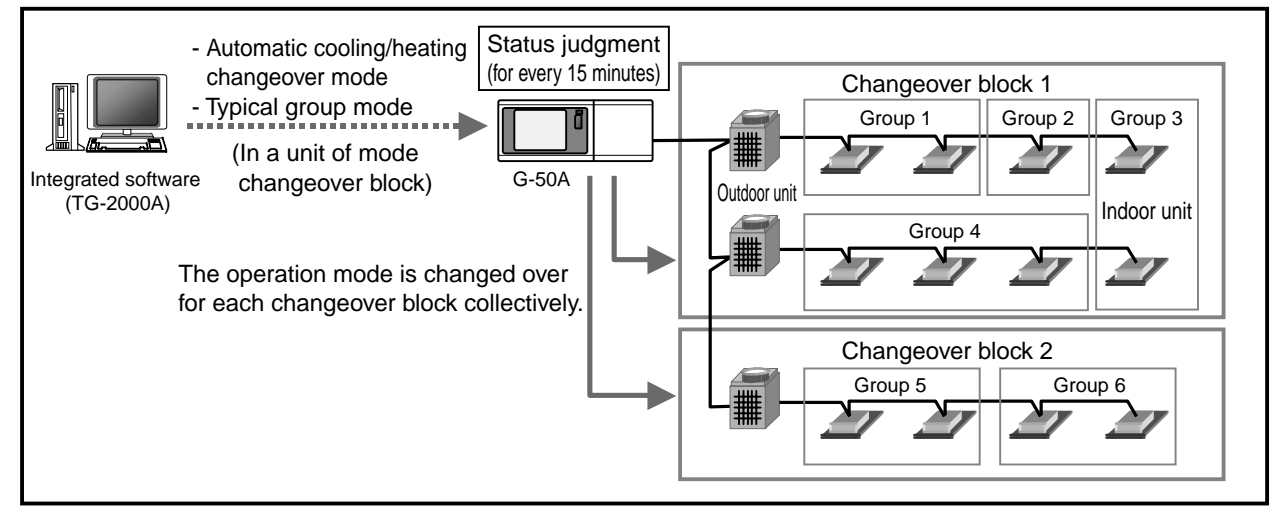

Figure 16-1 Configuration of auto-changeover system

The auto-changeover function includes two switching modes, [Auto-changeover mode] and [Typical air conditioning group assigning mode]. Either mode can be set from the integrated software (TG-2000A) in a unit of the changeover block<sup>\*</sup>.

\* Changeover block : This represents a block in the unit of refrigerant system. When an operation group over refrigerant systems is set, the plural refrigerant systems for which the group belongs to will form a same changeover block.

| Changeover mode                | Operation detail                                                                                 |
|--------------------------------|--------------------------------------------------------------------------------------------------|
| Automatic changeover mode      | The difference between the inlet temperature and set temperature of each air conditioning group  |
|                                | is checked once for 15 minutes, and the operation mode (cooling/heating) with higher priority is |
|                                | changed over to operate by considering the air conditioning capacity ratio.                      |
| Typical air conditioning group | When a typical group is assigned, the difference between the inlet and set temperature of the    |
| assigning mode                 | assigned group is checked once for 15 minutes, and the mode is changed over for operation.       |
|                                | In the case of the typical group under stopping or fan operation, automatic control takes place  |
|                                | with [auto-changeover mode] automatically.                                                       |

Table 16-1 Operation detail of each changeover mode

#### 16.1.1 Auto-changeover mode

Under this mode, the difference of the set and inlet temperature of air conditioning groups (excluding the group under fan operation or stopping) contained in a same changeover block is measured to assign points to each group accordingly, and from this resultant total, the changeover mode (cooling/heating) is judged for selection.

In order to determine the changeover mode with the consideration of a ratio of the number utilizing each air conditioner, the points by temperature difference are weighted with the capacity value of the indoor unit.

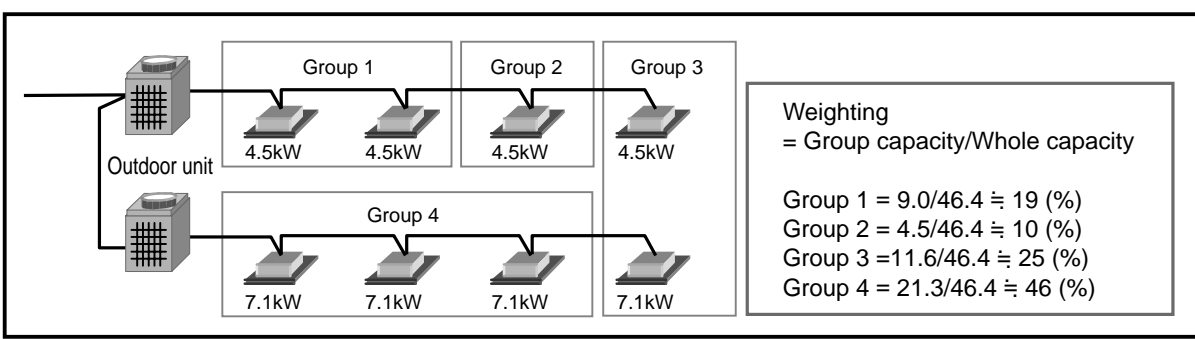

Figure 16-2 Weighting of air conditioner group

When the points of each air conditioner group are multiplied with the weighting factor as below and summed up, cooling is selected if the result stays on a positive number (over 1) while heating is selected if it stays on a negative number (below -1).

| Table 16-2 Temperature difference betwe | en set and inlet temperature and points |
|-----------------------------------------|-----------------------------------------|
|-----------------------------------------|-----------------------------------------|

| Temperature difference between set  | Temperature difference and points |                |                |  |
|-------------------------------------|-----------------------------------|----------------|----------------|--|
| and inlet temperature               | 0≤ ⊿t <1.5                        | 1.5≦ ⊿t <3.0   | 3.0≦ ⊿t        |  |
| Set temperature ≤ Inlet temperature | 0                                 | 1 x weighting  | 2 x weighting  |  |
| Set temperature > Inlet temperature | 0                                 | -1 x weighting | -2 x weighting |  |

#### 16.1.2 Typical air conditioner group assigning mode

Judging for cooling/heating to be operated by viewing the set and inlet temperature of assigned air conditioner groups within a changeover block for every 15 minutes, the indoor units within the changeover block are switched over to cooling/heating for operation collectively.

Table 16-3 Temperature difference between set and inlet temperature and points

| Temperature difference between set  | Temperature difference and points |                   |  |
|-------------------------------------|-----------------------------------|-------------------|--|
| and inlet temperature               | 0≤ ⊿t <1.5                        | 1.5≦ ⊿t           |  |
| Set temperature ≤ Inlet temperature | Keeping present state             | Cooling operation |  |
| Set temperature > Inlet temperature | Keeping present state             | Heating operation |  |

Notice

- This function is only applicable to the indoor units connected to M-NET outdoor unit, but not covering the indoor units connected to K-control outdoor unit and A-control outdoor unit.
  - The indoor units under stopping or fan operation are out of the object for changeover. When setting the [Typical air conditioner group assigning mode], the control will be performed automatically with the [Auto-changeover mode] if the typical group is stopped or under fan operation.
  - Since the operation mode is determined by judging the status of each indoor unit comprehensively under the [Auto-changeover mode], comfort may not be maintained at the surrounding of the air conditioner partially. In such case, use a proper air conditioner as the typical group under the [Typical air conditioner group assigning mode].
Mitsubishi Electric Air Conditioning Network System Centralized Controller G-50A and Integrated Centralized Control Software TG-2000A Technical Manual

## MITSUBISHI ELECTRIC CORPORATION

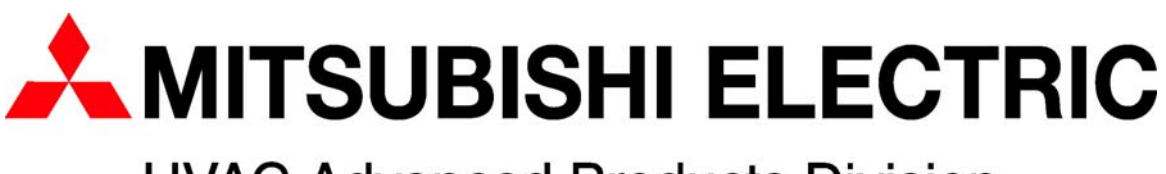

**HVAC Advanced Products Division** 

3400 Lawrenceville Suwanee Road • Suwanee, Georgia 30024 Toll Free: 800-433-4822 • Toll Free Fax: 800-889-9904 www.mrslim.com

Specifications are subject to change without notice.